Manuale utente Azienda

Consorzio Sistemi Innovazione Difesa (SIDIF)

# Almaviva S.p.A./Telecom Italia S.p.A./ Lutech Advanced Solutions S.p.A./Fincantieri Nextech S.p.A.

Ministero della Difesa, Segretariato Generale della Difesa e Direzione Nazionale degli Armamenti – Direzione Informatica, Telematica e Tecnologie Avanzate – "TELEDIFE"

"Sistema Informativo Lavoro della DIFESA"

Manuale utente FrontOffice - Azienda

| Manuale | utente | Azienda   |
|---------|--------|-----------|
| manualc | atente | / LICIIGU |

# Sommario

| 1 | Introduzione |                              |     |
|---|--------------|------------------------------|-----|
|   | 1.1          | Scopo                        | 5   |
|   | 1.2          | Acronimi e glossario         | 5   |
| 2 | Access       | o al sistema                 | . 6 |
|   | 2.1          | Registrati                   | 6   |
|   | 2.2          | Area Privata Azienda         | 9   |
|   | 2.3          | Controlla                    | 9   |
| 3 | Logout       |                              | 12  |
| 4 | Homepage     |                              | 14  |
|   | 4.1          | Anagrafica incompleta        | 15  |
|   | 4.2          | Anagrafica completa          | 18  |
|   | 4.3          | Area Personale               | 20  |
|   | 4.3.1        | Dettaglio Anagrafica         | 22  |
|   | 4.4          | Notifiche                    | 25  |
|   | 4.4.1        | Dettaglio Notifica           | 26  |
|   | 4.4.2        | Contrassegna come da leggere | 27  |
|   | 4.4.3        | Segna tutte come già lette   | 27  |
| 5 | Anagra       | ıfica                        | 29  |
|   | 5.1          | Flusso Anagrafica            | 29  |
|   | 5.2          | Completa Anagrafica          | 29  |
|   | 5.3          | Documenti                    | 32  |
|   | 5.3.1        | Inserisci Documento          | 34  |
|   | 5.3.2        | Scarica Documento            | 36  |
|   | 5.3.3        | Elimina Documento            | 36  |
|   | 5.3.4        | Documenti Eliminati          | 37  |
|   | 5.4          | Modifica Anagrafica          | 37  |
| 6 | Gestio       | ne Corsi                     | 38  |
|   | 6.1          | Lista Corsi Approvati        | 39  |
|   | 6.1.1        | Filtri                       | 41  |
|   | 6.1.2        | Inserisci Corso              | 42  |
|   | 6.1.3        | Lista Documenti              | 44  |
|   | 6.1.4        | Rimuovi Corso                | 49  |
|   | 6.1.5        | Iscritti                     | 49  |
|   | 6.1.6        | Dettaglio                    | 60  |
|   | 6.1.7        | Skill                        | 61  |
|   | 6.2          | Lista corsi da Approvare     | 62  |
|   | 6.2.1        | Filtri                       | 64  |
|   | 6.2.2        | Inserisci Corso              | 65  |

| Sistema | Informati | vo Lavoro Difesa - SILDifesa | Manuale utente Azienda |
|---------|-----------|------------------------------|------------------------|
|         | 6.2.3     | Lista Documenti              | 67                     |
|         | 6.2.4     | Rimuovi Corso                | 72                     |
|         | 6.2.5     | Modifica                     | 72                     |
|         | 6.2.6     | Dettaglio                    |                        |
|         | 6.2.7     | Skill                        | 75                     |
| 7       | Gestio    | ne Tirocini                  |                        |
|         | 7.1       | Lista Tirocini Approvati     |                        |
|         | 7.1.1     | Filtri                       |                        |
|         | 7.1.2     | Inserisci Tirocinio          |                        |
|         | 7.1.3     | Lista Documenti              |                        |
|         | 7.1.4     | Elimina Tirocinio            |                        |
|         | 7.1.5     | Iscritti                     |                        |
|         | 7.1.6     | Dettaglio Tirocinio          |                        |
|         | 7.1.7     | Skill                        |                        |
|         | 7.2       | Lista Tirocini da Approvare  |                        |
|         | 7.2.1     | Filtri                       |                        |
|         | 7.2.2     | Inserisci Tirocinio          |                        |
|         | 7.2.3     | Lista Documenti              |                        |
|         | 7.2.4     | Elimina Tirocinio            |                        |
|         | 7.2.5     | Modifica                     |                        |
|         | 7.2.6     | Aggiungi Tutor               |                        |
|         | 7.2.7     | Dettaglio Tirocini           |                        |
|         | 7.2.8     | Skill                        |                        |
| 8       | Gestio    | ne Offerte                   |                        |
|         | 8.1       | Lista Offerte Approvate      |                        |
|         | 8.1.1     | Filtri                       |                        |
|         | 8.1.2     | Inserisci Offerta            |                        |
|         | 8.1.3     | Lista Documenti              |                        |
|         | 8.1.4     | Iscritti                     |                        |
|         | 8.1.5     | Dettaglio Offerta            |                        |
|         | 8.1.6     | Colloquio-Assunzione         |                        |
|         | 8.1.7     | Skill                        |                        |
|         | 8.2       | Lista Offerte da Approvare   |                        |
|         | 8.2.1     | Filtri                       |                        |
|         | 8.2.2     | Inserisci Offerta            |                        |
|         | 8.2.3     | Lista Documenti              |                        |
|         | 8.2.4     | Elimina Offerta              |                        |
|         | 8.2.5     | Modifica Offerta             |                        |
|         | 8.2.6     | Dettaglio Offerta            |                        |
|         | 8.2.7     | Skill                        |                        |
| 9       | Gestio    | ne Convenzioni               |                        |

| Versione 1.1                 |
|------------------------------|
| Data di emissione 13/12/2024 |

| Sistema | Informat | ivo Lavoro Difesa - SILDifesa | Manuale utente Azienda |
|---------|----------|-------------------------------|------------------------|
|         | 9.1      | Lista Convenzioni             |                        |
|         | 9.1.1    | Filtri                        |                        |
|         | 9.1.2    | Dettaglio Convenzione         |                        |
|         | 9.2      | Storico Convenzioni           |                        |
|         | 9.2.1    | Fitri                         |                        |
|         | 9.2.2    | Dettaglio                     |                        |
| 10      | Ricerca  | a CV Volontari                |                        |
|         | 10.1     | Ricerca CV                    |                        |
|         | 10.1.1   | Filtri                        |                        |
|         | 10.1.2   | Dettaglio                     |                        |
|         | 10.1.3   | Genera CV                     |                        |
|         |          |                               |                        |

Manuale utente Azienda

# 1 Introduzione

Nell'ambito dell'Accordo Quadro n. 794 di Rep. del 12.02.2024 CIG 9343523718 relativo al processo di Digitalizzazione del Ministero della Difesa per lo sviluppo, ammodernamento, adeguamento e mantenimento in esercizio dei sistemi di comunicazione on-line del Ministero della Difesa e delle Forze Armate è collocato il processo di reingegnerizzazione architetturale ed ammodernamento tecnologico del portale SILDifesa. Il sistema oggetto di intervento è uno strumento mirato a supportare i volontari congedati delle FF. AA. nel processo di inserimento al lavoro e con l'occasione, recepire nuove funzionalità e strumenti che possano ampliare lo spettro delle possibilità offerte.

### 1.1 Scopo

Obiettivo del presente documento è quello di descrivere le funzioni messe a disposizione dal portale SILDifesa per gli utenti di Front Office ed in particolare le Aziende e i flussi operativi in esso previsti.

# 1.2 Acronimi e glossario

La seguente tabella riporta l'elenco degli acronimi utilizzati e la relativa descrizione esplicativa

| Acronimo | Definizione                       |
|----------|-----------------------------------|
| IAM      | Identity Access Manager           |
| SILD     | Sistema Informativo Lavoro Difesa |

Manuale utente Azienda

# 2 Accesso al sistema

La pagina di accesso al portale per il Front-office consente ad un utente di tipo Azienda di registrarsi al portale, qualora non sia in possesso di un account, e accedere all'area riservata, in caso di registrazione già avvenuta.

La pagina di Login è suddivisa in due sezioni: una destinata all'accesso all'area riservata, con tasti dedicata all'accesso per le due tipologie di utenze previste, Volontario e Azienda, l'altra dedicata alla registrazione, anch'essa con tasti dedicati per tipologia di utenza.

Per quanto riguarda l'utenza di Azienda, i pulsanti fruibili in questa pagina sono i seguenti:

- Area Privata Azienda: il pulsante consente di essere rimandati alla pagina di login di WSO2 per l'autenticazione, descritta nel paragrafo dedicato;
- **Registrati**: il pulsante consente di essere rimandati alla pagina di registrazione dello IAM, descritta nel paragrafo dedicato;
- **Controlla**: il pulsante consente di accedere alla pagina per il controllo della Situazione Debitoria di un Ente Pubblico, descritta nel paragrafo dedicato.

| Area Privata Volontario | Sei un volontario congedato in cerca di lavoro o formazione?<br>Registrati<br>Sei un'azienda in cerca di professionisti? |
|-------------------------|----------------------------------------------------------------------------------------------------|
| Area Privata Azienda    | Registrati<br>Controlla Situazione Debitoria Ente Pubblico                                                               |

# 2.1 Registrati

Cliccando sul pulsante "Registrati", si avvia il processo di registrazione al portale SILDifesa che consente la creazione del proprio account, necessaria per l'accesso al sistema.

Dopo aver cliccato sul pulsante "Registrati", l'utente viene indirizzato alla pagina per l'avvio del procedimento di registrazione.

#### Registrazione Account SILDifesa (AZIENDA)

| Ragione Sociale*                                     | Partita IVA*             |
|------------------------------------------------------|--------------------------|
| inserisci la ragione sociale                         | inserisci la partita IVA |
|                                                      |                          |
| E-mail*                                              | Conferma E-Mail*         |
| inserisci la tua email                               | inserisci la tua email   |
| Password*                                            | Conferma Password*       |
| 0                                                    |                          |
| Inserisci almeno 8 caratteri e una lettera maiuscola |                          |

#### CONSENSO AL TRATTAMENTO DEI DATI PERSONALI

Ai sensi degli articoli 7 – 13 - 14 del GDPR 2016/679 (General Data Protection Regulation) e del D.Lgs 101/2018, in relazione alle informazioni di cui si entrerà in possesso, ai fini della tutela delle persone e altri soggetti in materia di trattamento di dati personali, si informa quanto segue: I dati forniti, o reperiti tramite le banche dati in dialogo con il Sistema Informativo Lavoro Difesa, verranno utilizzati allo scopo e per il fine di favorire l'incontro fra la domanda e l'offerta di lavoro, per facilitare la ricollocazione dei volontari congedati senza demerito dalle FF.AA., per progettare, studiare e porre in essere le azioni necessarie al processo di sostegno alla ricollocazione professionale, nonché per valutare la ricaduta occupazionale delle azioni poste in essere. Il conferimento dei dati personali è finalizzato all'inserimento in apposito archivio informatico cui attingere per l'attivazione delle iniziative volte all'inserimento nel mondo del lavoro dei Volontari delle Forze Armate. La mancata autorizzazione al trattamento dei dati non consentirà l'inserimento nella banca dati e qeuivale alla mancata adesione alle iniziative poste in essere.

Registrati

formazione, placement ed assunzione del personale e i volontari delle Forze Armate aderenti al progetto.

Per completare la registrazione, dichiara di aver letto e compreso l'informativa sulla privacy.

All'interno della pagina sono contenuti i seguenti campi:

- Ragione Sociale: campo testuale in cui va inserita la Ragione Sociale dell'Azienda;
- Partita Iva: campo numerico che deve essere compilato con una Partita IVA valida (11 cifre);
- E-mail: campo testuale in cui va inserito un indirizzo e-mail valido a cui si desidera associare l'account su SILDifesa;
- Conferma E-mail: campo testuale che deve corrispondere all'email inserita in precedenza;
- **Password**: all'interno del campo è necessario inserire almeno 8 caratteri, di cui una lettera maiuscola. In corrispondenza del campo, in base alla password inserita, viene mostrato un indicatore che consente di valutare in base alla combinazione inserita la password come:
  - Molto debole;
  - Debole;
  - Sicura;
  - Molto sicura;

| Password*             |   | Password*             |   |
|-----------------------|---|-----------------------|---|
|                       | 0 |                       | 0 |
| Password molto debole |   | Password molto sicura |   |

| Versione 1.1                 |
|------------------------------|
| Data di emissione 13/12/2024 |

1

Manuale utente Azienda

1

#### • **Conferma Password**: campo che deve coincidere con la password digitata in precedenza.

Dopo aver compilato tutti i campi, in quanto tutti obbligatori, e letto la parte dedicata al "Consenso al trattamento dei dati personali", bisogna spuntare la casella "Per completare la registrazione, dichiara di aver letto e compreso l'informativa sulla privacy" e cliccare sul pulsante "Registrati".

#### CONSENSO AL TRATTAMENTO DEI DATI PERSONALI

Ai sensi degli articoli 7 – 13 - 14 del GDPR 2016/679 (General Data Protection Regulation) e del D.Lgs 101/2018, in relazione alle informazioni di cui si entrerà in possesso, ai fini della tutela delle persone e altri soggetti in materia di trattamento di dati personali, si informa quanto segue: I dati forniti, o reperiti tramite le banche dati in dialogo con il Sistema Informativo Lavoro Difesa, verranno utilizzati allo scopo e per il fine di favorire l'incontro fra la domanda e l'offerta di lavoro, per facilitare la ricollocazione dei volontari congedati senza demerito dalle FF.AA., per progettare, studiare e porre in essere le azioni necessarie al processo di sostegno alla ricollocazione professionale, nonché per valutare la ricaduta occupazionale delle azioni poste in essere. Il conferimento dei dati personali è finalizzato all'inserimento in apposito archivio informatico cui attingere per l'attivazione delle iniziative volte all'inserimento nel mondo del lavoro dei Volontari delle Forze Armate. La mancata autorizzazione al trattamento dei dati no consentirà l'inserimento nella banca dati ed equivale alla mancata adesione alle iniziative poste in essere. I soggetti legittimati alla conoscenza delle suddette informazioni sono le Istituzioni pubbliche e le categorie imprenditoriali private coinvolte nelle attività di formazione, placement ed assunzione del personale e i volontari delle Forze Armate aderenti al progetto.

Per completare la registrazione, dichiara di aver letto e compreso l'informativa sulla privacy.

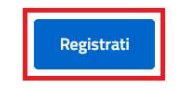

Se uno o più campi non sono compilati correttamente, il sistema evidenzia il campo in cui si verifica l'errore e ne segnala la tipologia.

Se tutti i campi sono compilati correttamente, il sistema avvia i seguenti controlli:

- Verifica l'esistenza dell'account: nel caso l'account sia già censito, il sistema mostra un avviso che comunica che l'account esiste già. Nel caso in cui l'account non esista, si procede con i controlli successivi;
- Verifica della presenza di altre richieste di registrazione dello stesso account: se esiste già una richiesta di creazione account, non viene effettuata una seconda registrazione. Nel caso in cui non siano presenti altre richieste di registrazione dello stesso account, il sistema esegue il controllo successivo;
- 3) Verifica che l'account non abbia subito rifiuti a valle del completamento anagrafica e non abbia subito esclusioni: In caso i controlli diano esito negativo, la registrazione viene impedita e viene visualizzato un messaggio di errore che avvisa dell'impossibilità di procedere con la registrazione. In caso di esito positivo, il sistema mostra un avviso di avvenuta operazione e si viene indirizzati ad una pagina di cortesia in cui viene comunicato l'invio di una mail di attivazione dell'account.

Qualora tali controlli vadano a buon fine, viene avviato il processo di registrazione del nuovo account. L'utente Azienda che ha eseguito la registrazione riceve, all'indirizzo di posta indicato in fare di registrazione, un'email che gli comunica che il suo account è in attesa di approvazione da parte del BackOffice, pertanto, non può ancora accedere al sistema. Qualora l'utente non riceva tale email, può procedere a contattare l'amministrazione per supporto.

Successivamente all'approvazione account da parte del BackOffice, l'azienda riceve una seconda email che gli comunica la possibilità di accedere al sistema.

Consorzio Sistemi Innovazione Difesa (SIDIF)

Sistema Informativo Lavoro Difesa - SILDifesa

Manuale utente Azienda

# 2.2 Area Privata Azienda

Cliccando sul pulsante "Area Privata Azienda", si viene indirizzati alla pagina di login di WSO2 a cui è demandata l'autenticazione, in cui è attiva solo la procedura di accesso tramite Credenziali.

| Credenziali   |                                                                                                    |
|---------------|----------------------------------------------------------------------------------------------------|
| Luseria       | 1                                                                                                    |
| Passw         | rord                                                                                                    |
|               | Ricordami su questo computer                                                                                                    |
| Utilizziamo i | cookie del browser per tenere traccia della tua sessione ed offrirti un'esperienz<br>migliore. Gestione dei Cookie per maggiori dettagli. |
|               | Accedendo, dichiari di accettare la nostra Privacy Policy                                                                                 |
|               |                                                                                                    |

Dopo aver inserito le proprie credenziali, cioè la Username, che coincide con la Partita Iva, e la password inserita in fase di registrazione, bisogna cliccare su "Continua".

Se la registrazione del proprio account non è ancora stata approvata, l'accesso al sistema viene bloccato, in quanto il proprio account non risulta ancora censito nel sistema.

Se la registrazione è stata approvata, quindi è stata ricevuta l'email di approvazione account, il sistema controlla che il proprio account esista e che:

- Non si sia subito un rifiuto a valle del completamento dell'anagrafica;
- Non si sia subita alcuna esclusione dal sistema.

Qualora il proprio account non esista, è necessario procedere con la procedura di registrazione, descritta nel paragrafo Registrati.

Qualora si sia subito un rifiuto dell'anagrafica o l'esclusione, l'accesso al sistema viene impedito. Se tutti i controlli hanno esito positivo, si viene indirizzati alla Errore. L'origine riferimento non è stata trovata. del portale.

# 2.3 Controlla

Cliccando sul pulsante "Controlla", si viene indirizzati alla pagina "Controlla Situazione Debitoria Ente Pubblico" all'interno della quale è possibile ricercare la situazione debitoria degli Enti Pubblici per i quali sono presenti dei Bandi di concorso nel sistema.

| Consorzio Sistemi Innovazione Difesa (SIDIF)         | Accordo Quadro n. 794 di Rep. del 12.02.2024 CIG<br>9343523718 |
|------------------------------------------------------|----------------------------------------------------------------|
| Sistema Informativo Lavoro Difesa - SILDifesa        | Manuale utente Azienda                                         |
| Ministero della Difesa                               |                                                                |
| SILDifesa<br>Sistema Informativo Lavoro Difesa       |                                                                |
|                                                      |                                                                |
| Controlla Situazione Debitoria Ente Pubblico         |                                                                |
| Codice Riferimento Ente Pubblico<br>Inserisci codice | Controlla                                                      |
|                                                      |                                                                |

All'interno della pagina è presente il campo "Codice Riferimento Ente Pubblico", da compilare obbligatoriamente per avviare la ricerca. Al suo interno bisogna inserire il codice dell'Ente Pubblico di proprio interesse, digitandolo. Il sistema presenta un elenco di codici che hanno un riscontro parziale o totale con quanto digitato. Nel caso in cui il codice inserito non abbia un riscontro nell'elenco presente sul sistema, viene visualizzato il testo "Nessun Risultato".

| Codice Riferimento Ente Pubblico | Controlla | Cancella |  |
|----------------------------------|-----------|----------|--|
| 59                               | Î         |          |  |
| 56                               |           |          |  |
| 57                               |           |          |  |
| 58                               |           |          |  |
| 57<br>58                         |           |          |  |

Una volta selezionato il codice di proprio interesse dall'elenco presente, il campo risulta compilato e si può cliccare sul pulsante "Controlla".

Controlla Situazione Debitoria Ente Pubblico

| Codice Riferimento Ente Pubblico |   |           |          |
|----------------------------------|---|-----------|----------|
| 56                               | c | Controlla | Cancella |

Il sistema mostra il risultato della ricerca in una tabella con le seguenti voci di intestazione e i rispettivi valori trovati:

• Codice;

| Versione 1.1                 | Pagina    |
|------------------------------|-----------|
| Data di emissione 13/12/2024 | 10 di 171 |

| Consorzio Si | istemi Innovazione Difesa (SIDIF)   |          | Accordo Quadro n. 794 di Rep. del 12.02.2024 CIG<br>9343523718 |
|--------------|-------------------------------------|----------|----------------------------------------------------------------|
| Sistema Info | ormativo Lavoro Difesa - SILDifesa  |          | Manuale utente Azienda                                         |
| • De         | ebito;                              |          |                                                                |
| • Lo         | ocalità.                            |          |                                                                |
| (            | Controlla Situazione Debitoria Ente | Pubblico |                                                                |
|              | Codice Riferimento Ente Pubblico    |          |                                                                |
| -            | 56                                  |          | Controlla                                                      |
|              |                                     |          |                                                                |
|              | Codice                              | Debito   | Località                                                       |
|              | 56                                  | 0.1      | ABBASANTA                                                      |

Cliccando sul pulsante "Cancella" il campo "Codice Riferimento Ente Pubblico" viene svuotato e non viene più visualizzata la tabella dei risultati.

# 3 Logout

Una volta effettuato l'accesso al portale SILDifesa, come descritto nel paragrafo Se uno o più campi non sono compilati correttamente, il sistema evidenzia il campo in cui si verifica l'errore e ne segnala la tipologia.

Se tutti i campi sono compilati correttamente, il sistema avvia i seguenti controlli:

- Verifica l'esistenza dell'account: nel caso l'account sia già censito, il sistema mostra un avviso che comunica che l'account esiste già. Nel caso in cui l'account non esista, si procede con i controlli successivi;
- 5) Verifica della presenza di altre richieste di registrazione dello stesso account: se esiste già una richiesta di creazione account, non viene effettuata una seconda registrazione. Nel caso in cui non siano presenti altre richieste di registrazione dello stesso account, il sistema esegue il controllo successivo;
- 6) Verifica che l'account non abbia subito rifiuti a valle del completamento anagrafica e non abbia subito esclusioni: In caso i controlli diano esito negativo, la registrazione viene impedita e viene visualizzato un messaggio di errore che avvisa dell'impossibilità di procedere con la registrazione. In caso di esito positivo, il sistema mostra un avviso di avvenuta operazione e si viene indirizzati ad una pagina di cortesia in cui viene comunicato l'invio di una mail di attivazione dell'account.

Qualora tali controlli vadano a buon fine, viene avviato il processo di registrazione del nuovo account. L'utente Azienda che ha eseguito la registrazione riceve, all'indirizzo di posta indicato in fare di registrazione, un'email che gli comunica che il suo account è in attesa di approvazione da parte del BackOffice, pertanto, non può ancora accedere al sistema. Qualora l'utente non riceva tale email, può procedere a contattare l'amministrazione per supporto.

Successivamente all'approvazione account da parte del BackOffice, l'azienda riceve una seconda email che gli comunica la possibilità di accedere al sistema.

Area Privata Azienda, per uscire dal sistema è necessario cliccare sul pulsante con la propria ragione sociale seguita dalla dicitura "(Frontoffice – Azienda)" in alto a destra.

| Ministero della Dif | esa                                      |                     |                    |               | Q      | RAGIONE SOCIALE (FRONTOFFICE - AZIENDA) 🖂 |
|---------------------|------------------------------------------|---------------------|--------------------|---------------|--------|-------------------------------------------|
| SILD<br>Sistema     | <b>ifesa</b><br>nformativo Lavoro Difesa |                     |                    |               |        | Area Personale                            |
| Anagrafica ~        | Gestione Corsi ~                         | Gestione Tirocini ~ | Gestione Offerte ~ | Convenzioni ~ | Ricerc | a CV ~                                    |

Il sistema mostra un menu contestuale contenente i pulsanti:

- Area Personale;
- Logout.

Consorzio Sistemi Innovazione Difesa (SIDIF)Accordo Quadro n. 794 di Rep. del 12.02.2024 CIG<br/>9343523718Sistema Informativo Lavoro Difesa - SILDifesaManuale utente Azienda

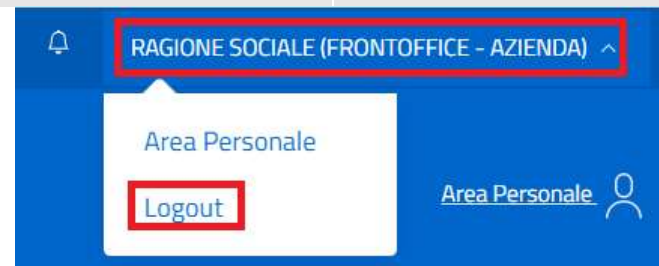

Cliccando sul pulsante "Logout", si viene disconnessi dal sistema e indirizzati alla pagina di accesso al portale.

| 🥢 Ministero della Difesa                       |                                                                                                    |
|------------------------------------------------|----------------------------------------------------------------------------------------------------|
| SILDIFESA<br>Sistema Informativo Lavoro Difesa |                                                                                                    |
| Area Privata Volontario                        | Sei un volontario congedato in cerca di lavoro o formazione?<br>Registrati<br>Sei un'azienda in cerca di professionisti?<br>Registrati<br>Controlla Situazione Debitoria Ente Pubblico<br>Controlla |

| Consorzio Sistemi Innovazio | one Difesa (SIDIF) |
|-----------------------------|--------------------|
|-----------------------------|--------------------|

Manuale utente Azienda

# 4 <u>Homepage</u>

Una volta effettuato l'accesso al portale, si viene indirizzati nella homepage di SILDifesa che permette di visualizzare il menu, le notifiche collegate alle proprie attività e accedere alla gestione delle opportunità di propria pertinenza.

| Ministero della Difesa                                      |                        |                    | AZIENDA FARO (FRONTOFFICE - AZIENDA) 🗸                         | a) ~                             |                                            |  |
|-------------------------------------------------------------|------------------------|--------------------|----------------------------------------------------------------|----------------------------------|--------------------------------------------|--|
| SilLDifesa<br>Sistema Informativo Lavoro Dife               | sa Gastiona Tirorial - | Gastione Offaste - | Convertioni                                                    | Picarca Cl                       | Area Personale. Q                          |  |
| Anagrafica - Gestione Cors                                  | Gestione Trocini *     | Gestione Offerte × | Convenzioni ~                                                  | Ricerca CV                       | 18                                         |  |
| AZIENDA<br>HOME PAGE                                        |                        |                    |                                                                |                                  |                                            |  |
| Gestione Corsi                                              | _                      |                    | Notifiche                                                      |                                  |                                            |  |
| VAI A GESTIONE CORSI →                                      | re                     |                    | ANAGRAFICA VOLON<br>Ti è stato segnalato u<br>VAI AL DETTAGLIO | I <b>TARIO</b><br>In volontario. | 06/09/2024 08:57:17<br>COLLEGAMENTO RAPIDO |  |
| Gestione Offerte<br>Gestisci offerte approvate o da appro   | vare                   |                    | ANAGRAFICA VOLON<br>Ti è stato segnalato u                     | I <b>TARIO</b><br>In volontario. | 30/09/2024 08:51:22                        |  |
| VAI A GESTIONE OFFERTE $\rightarrow$                        |                        |                    | ANAGRAFICA VOLON                                               | I <b>TARIO</b><br>un volontario. | 10/10/2024 10:28:06                        |  |
| Gestione Tirocini<br>Gestisci tirocini approvati o da appro | vare                   |                    | VAI AL DETTAGLIO                                               |                                  | COLLEGAMENTO RAPIDO                        |  |
| VAI A GESTIONE TIROCINI $\rightarrow$                       |                        |                    |                                                                |                                  | VALA TUTTE LE NOTIFICHE $\rightarrow$      |  |

Funded by the European Union NextGenerationEU (UP D0 1820001980006)

Nella parte superiore della pagina sono presenti i seguenti pulsanti:

- Pulsante con l'icona delle notifiche (A), che è affiancato dal numero di notifiche non lette nel caso in cui ce ne siano, e che consente di visualizzare le proprie notifiche, descritta nel paragrafo Notifiche;
- Pulsante con la ragione sociale dell'Azienda che consente di visualizzare un menu contestuale contenente le funzioni:
  - Area personale;
  - Logout;

Pulsante "Area Personale" che consente di visualizzare la pagina descritta nel paragrafo

Manuale utente Azienda

Sistema Informativo Lavoro Difesa - SILDifesa

• Area Personale.

| 🥢 Ministero della Dil | fesa                                      |                     |                    |               | Ą      | RAGIONE SOCIALE (FRONT   | office - Azienda) 🔨 |
|-----------------------|-------------------------------------------|---------------------|--------------------|---------------|--------|--------------------------|---------------------|
| SILD<br>Sistema       | <b>ifesa</b><br>Informativo Lavoro Difesa |                     |                    |               |        | Area Personale<br>Logout | Area Personale      |
| Anagrafica ~          | Gestione Corsi ~                          | Gestione Tirocini ~ | Gestione Offerte ~ | Convenzioni ~ | Ricerc | a CV ~                   |                     |

Gli elementi mostrati nel corpo della homepage e nella barra di navigazione, variano a seconda dello stato di completamento dell'anagrafica che, come descritto nel paragrafo Errore. L'origine riferimento non è stata trovata., viene considerata completa quando l'anagrafica è stata completata e approvata da un utente di Back-office. Nei due paragrafi successivi sono descritti gli elementi presenti nella homepage rispettivamente quando la propria anagrafica non è completa e quando lo è.

Indipendentemente dallo stato di completamento dell'anagrafica, la parte destra del corpo della homepage è occupata dall'area notifiche, in cui:

- 1) Se non sono state ricevute notifiche, viene visualizzato un messaggio che avvisa l'utente dell'assenza di notifiche da mostrare;
- 2) Vengono visualizzate, se presenti, le ultime cinque notifiche ricevute e per ognuna di esse vengono mostrate le seguenti informazioni:
  - Titolo;
  - Data di ricezione;
  - Corpo della notifica;
  - Link al dettaglio della notifica;
  - Collegamento rapido: che, se presente indirizza alla pagina del portale interessata dalla notifica.

Nell'area notifiche è inoltre presente il pulsante "Vai a tutte le notifiche" che indirizza alla pagina "Le tue notifiche", descritta nel paragrafo Notifiche.

### 4.1 Anagrafica incompleta

Una volta che l'utente Azienda ha completato la registrazione ed accede per la prima volta al portale, la sua Anagrafica risulta incompleta, a meno che non sia stata già inserita da un utente di Back Office mediante l'apposita funzione relativa al portale Back Office.

Qualora non sia avvenuto alcun inserimento da parte del Back Office e l'anagrafica risulta incompleta, la home page del portale presenta le seguenti caratteristiche:

- Il pannello delle notifiche risulta vuoto, non essendoci stata ancora alcuna operazione che coinvolga l'azienda;
- La sezione di sinistra della home page presenta un avviso di anagrafica incompleta;
- La barra di navigazione contiene la sola voce Anagrafica, con all'interno le sole funzioni "Completa Anagrafica" e Documenti"

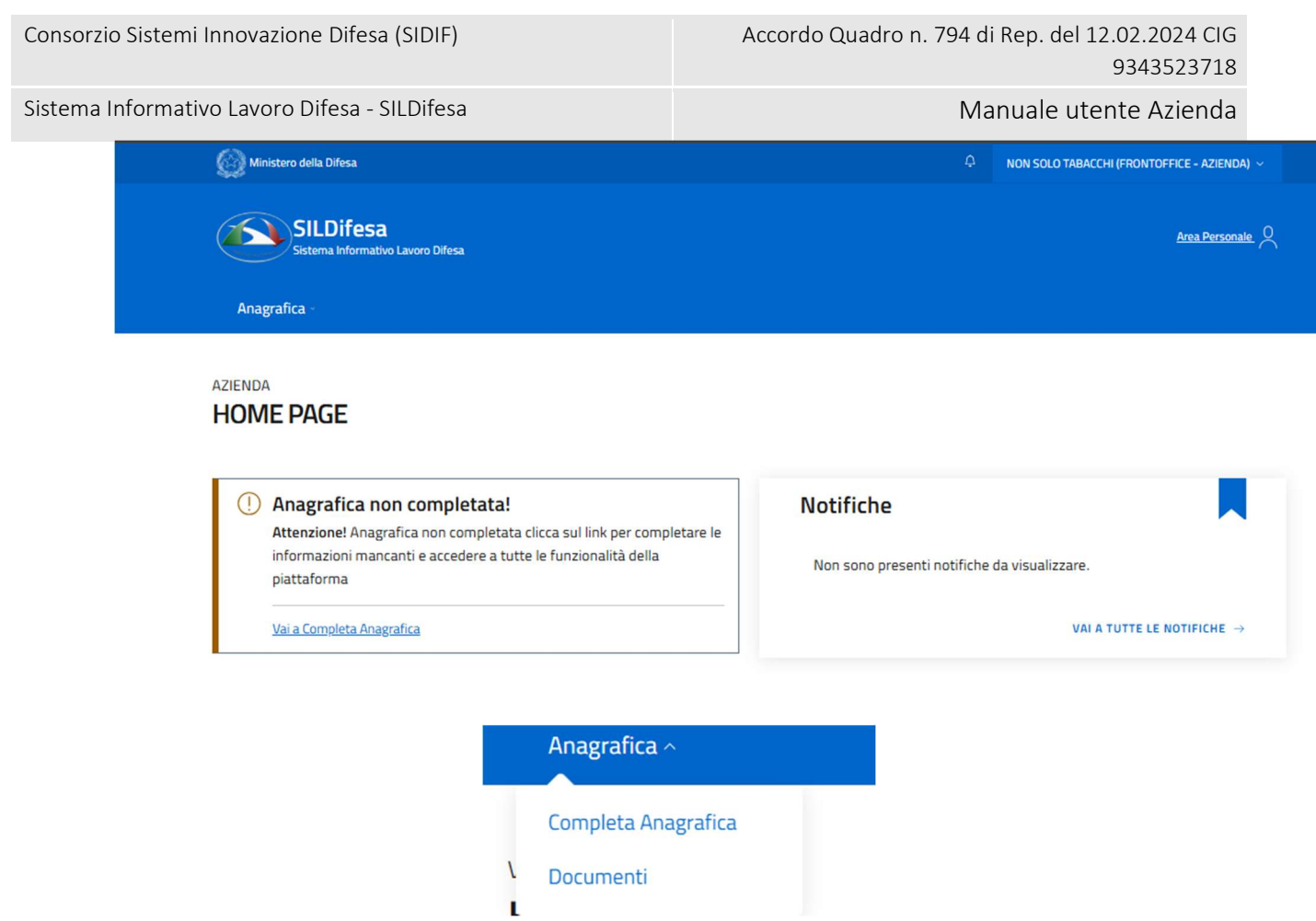

Una volta completata l'anagrafica, in fase di attesa di approvazione da parte del Back-office, è sempre presente la sola voce di menu "Anagrafica", contenente le funzioni "Documenti" e "Completa Anagrafica", ma, qualora l'utente acceda al completa anagrafica e provi ad effettuare un nuovo inserimento, il sistema comunica che è già presente una richiesta di approvazione, in quanto non è possibile eseguire modifiche su un'anagrafica se è già presente una richiesta di approvazione al Back Office.

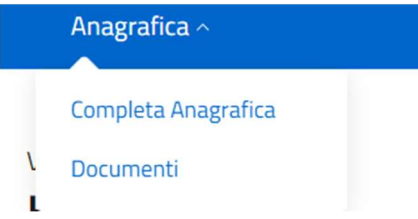

Quando l'anagrafica viene approvata dal Back-office, l'anagrafica risulta completa, la home page viene aggiornata con le funzioni operative disponibili per l'azienda e la barra di navigazione si arricchisce con ulteriori voci.

| Consorzio Sistemi Innovazione Difesa (SIDIF)                  | Accordo Quadro n. 794 di Rep. del 12.02.2024 CIG<br>9343523718                                                              |  |  |  |
|---------------------------------------------------------------|----------------------------------------------------------------------------------------------------|--|--|--|
| Sistema Informativo Lavoro Difesa - SILDifesa                 | Manuale utente Azienda                                                                                                    |  |  |  |
| Ministero della Difesa                                        | 🗘 🚺 AZIENDA FARO (FRONTOFFICE - AZIENDA) 🗸                                                                                  |  |  |  |
| SILDIFESa<br>Sistema Informativo Lavoro Difesa                | Area Personale                                                                                                    |  |  |  |
| Anagrafica - Gestione Corsi - Gestione Tirocini - Gestion     | e Offerte - Convenzioni - Ricerca CV -                                                                                      |  |  |  |
| AZIENDA<br>HOME PAGE                                          |                                                                                                    |  |  |  |
| Gestione Corsi                                                | Notifiche                                                                                                    |  |  |  |
| Gestisci corsi approvati o da approvare                       | SEGNALAZIONE 05/11/2024 09:46:11                                                                                            |  |  |  |
| VAI A GESTIONE CORSI $\rightarrow$                            | Ti è stato segnalato un volontario. VAI AL DETTAGLIO COLLEGAMENTO RAPIDO                                                    |  |  |  |
| Gestisci offerte<br>Gestisci offerte approvate o da approvare | AVVISO 04/11/2024 09:34:20<br>Un volontario si è candidato al corso di formazione: Corso<br>obbligatorio salute e sicurezza |  |  |  |
| VAI A GESTIONE OFFERTE $\rightarrow$                          | VAI AL DETTAGLIO COLLEGAMENTO RAPIDO                                                                                        |  |  |  |
| Gestione Tirocini                                             | AVVISO 04/11/2024 09:34:16<br>Un volontario si è candidato al corso di formazione: Corso<br>obbligatorio salute e sicurezza |  |  |  |
| Gestisci tirocini approvati o da approvare                    | VAI AL DETTAGLIO COLLEGAMENTO RAPIDO                                                                                        |  |  |  |
| VAI A GESTIONE TIROCINI $\rightarrow$                         | AVVISO 04/11/2024 09:34:11<br>Un volontario si è candidato al corso di formazione: Corso<br>obbligatorio salute e sicurezza |  |  |  |
|                                                               | VAI AL DETTAGLIO COLLEGAMENTO RAPIDO                                                                                        |  |  |  |
|                                                               | AVVISO 31/10/2024 17:37:22<br>Un volontario si è candidato al corso di formazione: Corso<br>obbligatorio salute e sicurezza |  |  |  |
|                                                               | VAI AL DETTAGLIO COLLEGAMENTO RAPIDO                                                                                        |  |  |  |
|                                                               | VAI A TUTTE LE NOTIFICHE $\rightarrow$                                                                                      |  |  |  |

La voce di menu Anagrafica contiene al suo interno le seguenti funzioni:

- Modifica Anagrafica: la funzione è sempre presente ma, nel caso ci sia già una richiesta di approvazione da parte dell'azienda verso il back office per una modifica dell'anagrafica, non è possibile procedere con ulteriori modifiche;
- Documenti.

| Consorzio Sistemi Innovazione Difesa (SIDIF)  |                                       | Accordo Qu            | adro n. 794 di Rep. del 12.02.2024 CIG<br>9343523718 |
|-----------------------------------------------|---------------------------------------|-----------------------|------------------------------------------------------|
| Sistema Informativo Lavoro Difesa - SILDifesa |                                       |                       | Manuale utente Azienda                               |
|                                               | Anagrafic<br>Modifica An<br>Documenti | a ^<br>nagrafica<br>i |                                                      |

# 4.2 Anagrafica completa

Quando l'anagrafica è completa, il menu orizzontale comprende le seguenti voci e relative funzioni, descritte nei paragrafi dedicati:

- Anagrafica:
  - Modifica Anagrafica: la funzione è presente solo se non è stata già effettuata una modifica che è in attesa di approvazione;
  - o Documenti;
- Gestione Corsi:
  - Lista Corsi Approvati;
  - Lista Corsi da Approvare;
- Gestione Tirocini:
  - Lista Tirocini Approvati;
  - Lista Tirocini da Approvare;
- Gestione Offerte:
  - Lista Offerte da Approvare;
  - Lista Offerte Approvate;
- Convenzioni:
  - Lista Convenzioni;
  - Storico Convenzioni;
- Ricerca CV:
  - o Ricerca CV.

| Ministero della Dif | esa                                       |                     |                    |               | ¢         | Azienda Faro (Frontoffice - Azienda) $ \sim $ |
|---------------------|-------------------------------------------|---------------------|--------------------|---------------|-----------|-----------------------------------------------|
| SILD<br>Sistema I   | <b>ifesa</b><br>Informativo Lavoro Difesa |                     |                    |               |           | <u>Area Personale</u>                         |
| Anagrafica ~        | Gestione Corsi ~                          | Gestione Tirocini ~ | Gestione Offerte ~ | Convenzioni ~ | Ricerca C | v ~                                           |

Nella parte sinistra del corpo della homepage, viene visualizzata una sezione con tre card che contengono dei collegamenti rapidi alle rispettive aree:

- Gestione Corsi: contiene un collegamento rapido alla pagina "Corsi Approvati";
- Gestione Offerte: contiene un collegamento rapido alla pagina "Offerte Approvate";
- Gestione Tirocini: contiene un collegamento rapido alla pagina "Tirocini Approvati".

| Versione 1.1                 | Pagina    |
|------------------------------|-----------|
| Data di emissione 13/12/2024 | 18 di 171 |

Consorzio Sistemi Innovazione Difesa (SIDIF)

Sistema Informativo Lavoro Difesa - SILDifesa

Manuale utente Azienda

AZIENDA

## HOME PAGE

Gestione Corsi

Gestisci corsi approvati o da approvare

VAI A GESTIONE CORSI →

Gestione Offerte

Gestisci offerte approvate o da approvare

VAI A GESTIONE OFFERTE →

Gestisci tirocini approvati o da approvare

VAI A GESTIONE TIROCINI →

| Consorzio Sistemi Innovazione Difesa (SII | DIF) |
|-------------------------------------------|------|
|-------------------------------------------|------|

#### Manuale utente Azienda

## 4.3 Area Personale

La sezione consente di visualizzare informazioni sul proprio account e contiene dei collegamenti rapidi a corsi, tirocini e offerte.

La pagina è raggiungibile da due punti dell'applicativo:

 Cliccando sul pulsante la Ragione Sociale dell'azienda seguita dalla dicitura "(Frontoffice – Azienda)" in alto a destra e successivamente sul pulsante "Area Personale" presente nel menu contestuale;

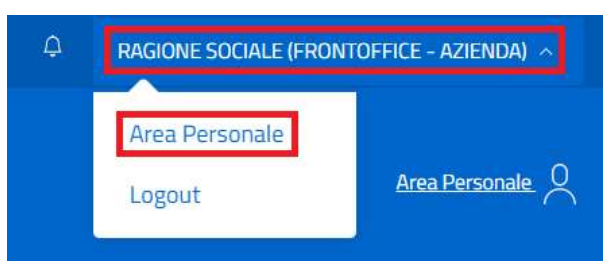

2) Cliccando sul pulsante "Area Personale" presente nella parte superiore a destra del portale.

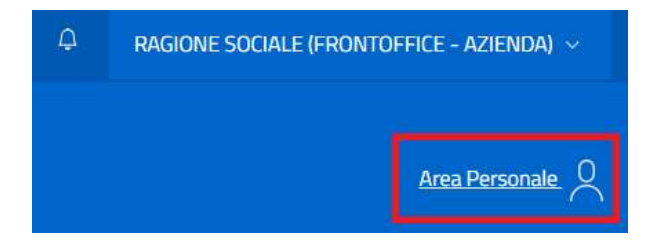

All'interno della pagina sono presenti le seguenti informazioni:

| Consorzio Sistemi Innovazione Difesa                                                                            | (SIDIF)                            | Accordo Quadro n. 794 di Rep. del 12.02.2024 Clo<br>9343523718 |
|----------------------------------------------------------------------------------------------------|------------------------------------|----------------------------------------------------------------|
| Sistema Informativo Lavoro Difesa - S                                                                           | SILDifesa                          | Manuale utente Azienda                                         |
| Ministero della Difesa                                                                                          |                                    | $eta$ azienda faro (frontoffice - Azienda) $\sim$              |
| SILDifesa<br>Sistema Informativo Lavoro Dif                                                                     | esa                                | Area Personale                                                 |
| Anagrafica ~ Gestione Cors                                                                                      | i ~ Gestione Tirocini ~ Gestione C | fferte ~ Convenzioni ~ Ricerca CV ~                            |
| 🗲 Torna alla home                                                                                               |                                    |                                                                |
| Tipologia Account<br><i>AZIENDA</i>                                                                             | Username<br>MSSFRK09587U887D       | Email<br>massimofaro@mail.it                                   |
| Stato Anagrafica<br><i>Approvata</i><br>Visualizza Dettaglio anagrafica<br>Gestione offerte<br>Gestione Offerte | Gestione corsi<br>Gestione Corsi   | Gestione tirocini<br>Gestione Tirocini                         |

La sezione relativa all'account si compone delle seguenti informazioni:

- Tipologia account;
- Username;
- E-mail;
- Stato anagrafica: i valori mostrati nel campo dipendono dallo stato dell'anagrafica dell'azienda:
  - Nel caso in cui non sia stato inserito alcun dato anagrafico (ad esempio a seguito del primo accesso) è presente la dicitura "Nessuna anagrafica inserita" e il pulsante "Inserisci anagrafica" che indirizza l'utente alla pagina Completa Anagrafica;
  - Nel caso in cui l'anagrafica sia stata inserita ma non ancora approvata dal Back-Office è presente la dicitura "Non ancora approvata";
  - Nel caso in cui l'anagrafica sia stata approvata è presente la dicitura "Approvata" ed il pulsante "Visualizza Dettaglio anagrafica", che indirizza alla pagina di dettaglio dell'anagrafica dell'Azienda, descritta nel paragrafo Dettaglio Anagrafica;
- **Gestione corsi**: nel caso di assenza di anagrafica o di anagrafica non ancora approvata sono mostrate rispettivamente le diciture "Non hai ancora inserito un'anagrafica" e "Non ancora approvata". Quando l'anagrafica è completa e approvata, il campo contiene il collegamento alla pagina "Corsi Approvati" descritta nel paragrafo Lista Corsi Approvati;
- **Gestione tirocini**: nel caso di assenza di anagrafica o di anagrafica non ancora approvata sono mostrate rispettivamente le diciture "Non hai ancora inserito un'anagrafica" e "Non ancora

Manuale utente Azienda

approvata". Quando l'anagrafica è completa e approvata, il campo contiene il collegamento alla pagina "Tirocini Approvati", descritta nel paragrafo Lista Tirocini Approvati;

• **Gestione offerte**: nel caso di assenza di anagrafica o di anagrafica non ancora approvata sono mostrate rispettivamente le diciture "Non hai ancora inserito un'anagrafica" e "Non ancora approvata". Quando l'anagrafica è completa e approvata, il campo contiene il collegamento alla pagina "Offerte Approvate", descritta nel paragrafo Lista Offerte Approvate.

La pagina contiene inoltre il pulsante "Torna alla home" che indirizza alla homepage.

| Tipologia Account               | Username         | Email               |
|---------------------------------|------------------|---------------------|
| AZIENDA                         | MSSFRK09587U887D | massimofaro@mail.it |
| Stato Anagrafica                | Gestione corsi   | Gestione tirocini   |
| Approvata                       | Gestione Corsi   | Gestione Tirocini   |
| Visualizza Dettaglio anagrafica |                  |                     |
| Gestione offerte                |                  |                     |

# 4.3.1 Dettaglio Anagrafica

La macro-funzione consente di visualizzare le proprie informazioni anagrafiche e di avere un collegamento rapido a Corsi, Tirocini, Offerte e Convenzioni collegate alla propria utenza e per accedervi è necessario cliccare sul pulsante "Visualizza Dettaglio Anagrafica" presente nella propria Area Personale.

Le informazioni collegate all'anagrafica dell'Azienda sono distribuite all'interno di sezioni espandibili, denominate accordion, che possono essere aperte e chiuse cliccando il titolo della sezione o il pulsante posto sulla destra.

Dettaglio

| Azienda: Azienda Faro |  | ~ |
|-----------------------|--|---|
|                       |  |   |

Le informazioni sono visualizzate in una struttura ad albero suddivisa nelle seguenti voci di accordion, descritte nel dettaglio nei paragrafi dedicati:

- Azienda: <*Ragione Sociale Azienda*>: contenente a sua volta i seguenti accordion:
  - o Dettaglio Anagrafica Azienda;
  - o Sedi;

Versione 1.1 Data di emissione 13/12/2024

| Consorzio Sistemi Innovazione Difesa (SIDIF)  | Accordo Quadro n. 794 di Rep. del 12.02.2024 CIG |
|-----------------------------------------------|--------------------------------------------------|
|                                               | 9343523718                                       |
| Sistema Informativo Lavoro Difesa - SILDifesa | Manuale utente Azienda                           |

• Tipologia Azienda/Società.

Nel caso in cui alcune voci dell'accordion o label contenute in esse non contengano valori, viene visualizzato il placeholder *Nessun dato da visualizzare*.

All'interno della pagina sono presenti i seguenti collegamenti le cui funzioni sono illustrate nei paragrafi dedicati:

- Torna all'Area Personale: consente di tornare alla pagina "Area Personale";
- Lista Tirocini Azienda: collegamento alla pagina "Tirocini Approvati", descritta nel paragrafo Lista Tirocini Approvati;
- Lista Offerte Azienda: collegamento alla pagina "Offerte Approvate", descritta nel paragrafo Lista Offerte Approvate;
- Lista Corsi Azienda: collegamento alla pagina "Corsi Approvati", descritta nel paragrafo Lista Corsi Approvati;
- Lista Convenzioni Azienda: collegamento alla pagina "Lista Convenzioni", descritta nel paragrafo Lista Convenzioni.

| Azienda: Azienda Faro        |                       |                     | ^                         |
|------------------------------|-----------------------|---------------------|---------------------------|
| Dettaglio Anagrafica Azienda |                       |                     | ~                         |
| Sedi                         |                       |                     | ~                         |
| Tipologia Azienda/Società    |                       |                     | ~                         |
| Lista Tirocini Azienda       | Lista Offerte Azienda | Lista Corsi Azienda | Lista Convenzioni Azienda |

### Dettaglio Anagrafica Utente

Il primo livello dell'alberatura Dettaglio Anagrafica Azienda riporta le seguenti informazioni:

- Ragione sociale;
- C.F./P. Iva;
- Stato Attività;
- Natura Giuridica;
- Data Accreditamento;
- Telefono;
- E-mail;
- PEC;
- Nome e Cognome Referente;
- Telefono Referente;
- Email Referente;
- Email di Registrazione.

#### Consorzio Sistemi Innovazione Difesa (SIDIF)

#### Sistema Informativo Lavoro Difesa - SILDifesa

Azienda: Azienda Faro

Manuale utente Azienda

| Dettaglio Anagrafica Azienda                           |                      |                                                        | ^ |
|--------------------------------------------------------|----------------------|--------------------------------------------------------|---|
| Ragione sociale:                                       | C.F./P. Iva:         | Stato Attività:                                        |   |
| Azienda Faro                                           | MSSFRK09587U887D     | Nessun dato valorizzato/Nessun dato da<br>visualizzare |   |
| Natura Giuridica:                                      | Data Accreditamento: | Telefono:                                              |   |
| Nessun dato valorizzato/Nessun dato da<br>visualizzare | 25/01/2024 00:00:00  | 3332244459                                             |   |
| E-mail:                                                | PEC:                 | Nome e Cognome Referente:                              |   |
| test@mail.it                                           | test@mail.it         | mario rossi                                            |   |
| Telefono Referente:                                    | Email Referente:     | Email di Registrazione:                                |   |
| 3332277759                                             | mariorossi@aa.aa     | test@mail.it                                           |   |
|                                                        |                      |                                                        |   |

#### Sedi

Il secondo livello dell'alberatura *Sedi* riporta le seguenti informazioni:

- Comune Sede Legale;
- Indirizzo Sede Legale;
- CAP Sede Legale;
- Altre Sedi Operative.

| Sedi                  |                        |                  | ^ |
|-----------------------|------------------------|------------------|---|
| Comune Sede Legale:   | Indirizzo Sede Legale: | CAP Sede Legale: |   |
| ABANO TERME           | test                   | 83000            |   |
| Altre Sedi Operative: |                        |                  |   |
| Test,                 |                        |                  |   |
| NAPOLI                |                        |                  |   |
|                       |                        |                  |   |

### Tipologia Azienda/Società

L'ultimo livello dell'alberatura *Tipologia Azienda/Società* riporta le seguenti informazioni:

- Tipo di Società;
- N° iscrizione CCIAA (cod. REA);
- Codice Ateco;
- Associazione Categoria.

| Consorzio Sistemi Innovazione Difesa (SIDIF)  |                                 | Accordo Quadro n. 794 di Rep. del 12.02.2024 CIG<br>9343523718 |
|-----------------------------------------------|---------------------------------|----------------------------------------------------------------|
| Sistema Informativo Lavoro Difesa - SILDifesa |                                 | Manuale utente Azienda                                         |
| Tipologia Azienda/Società                     |                                 | ^                                                              |
| Tipo di Società:                              | N° iscrizione CCIAA (cod. REA): | Codice Ateco:                                                  |
| Altre societa cooperative                     | 33                              | 01.1 - COLTIVAZIONE DI COLTURE AGRICOLE<br>NON PERMANENTI      |
| Associazione Categoria:                       |                                 |                                                                |
| ASCOM                                         |                                 |                                                                |
|                                               |                                 |                                                                |

# 4.4 Notifiche

La pagina consente di visualizzare e gestire tutte le notifiche ricevute ed è raggiungibile da due punti dell'applicativo:

1) Cliccando sul pulsante con l'icona della campanella posto nella parte superiore della pagina in tutte le schermate dell'applicativo. Nel caso in cui siano presenti notifiche non lette, il pulsante è affiancato dal numero di notifiche da leggere;

| <u></u> | Azienda Faro (Frontoffice - Azienda) $ \sim $ |
|---------|-----------------------------------------------|
|         | Area Personale                                |

2) Cliccando sul pulsante "Vai a tutte le notifiche" presente nell'area notifiche della homepage.

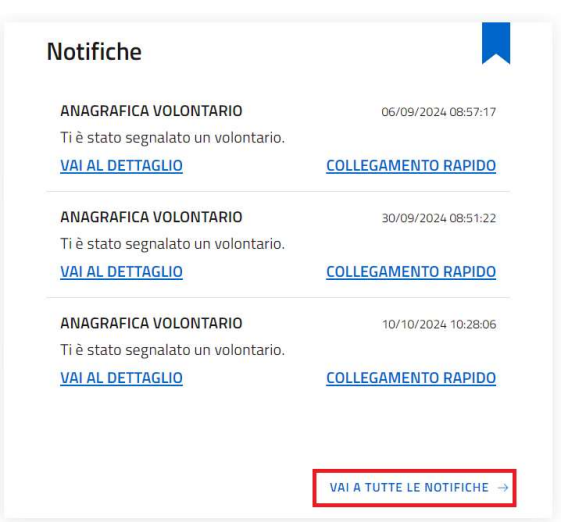

La pagina "Le tue Notifiche" contiene l'elenco di tutte le notifiche ricevute in una tabella con le seguenti voci di intestazione:

- Azioni: contenente le funzioni di "Dettaglio Notifica" e "Contrassegna come da leggere", quest'ultima disponibile solo per le notifiche non lette, descritte nei paragrafi dedicati;
- Tipologia;
- Testo;

Versione 1.1 Data di emissione 13/12/2024

Manuale utente Azienda

Sistema Informativo Lavoro Difesa - SILDifesa

- Letta;
- Url;
- Data.

Nel caso in cui le notifiche presenti nell'elenco siano più di dieci, si attiva la funzione di paginazione che distribuisce gli elementi in ulteriori pagine. Per navigare tra le pagine è possibile ricorrere a una delle seguenti modalità:

1) Cliccare sul pulsante della pagina che si vuole raggiungere;

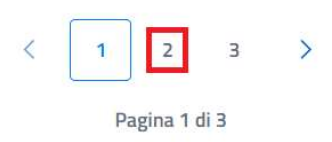

2) Cliccare sui pulsanti "Avanti" o "Indietro".

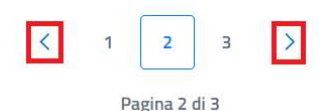

La pagina contiene anche la funzione "Segna tutte come già lette", descritta nel paragrafo dedicato.

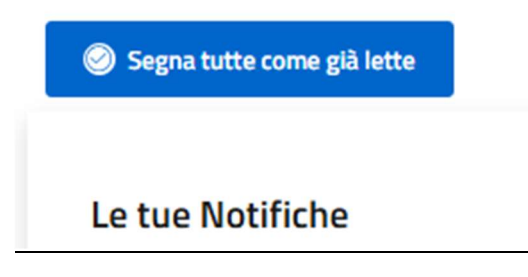

# 4.4.1 Dettaglio Notifica

La funzione consente di visualizzare la pagina di dettaglio della notifica di proprio interesse, contenente informazioni riguardanti quest'ultima.

Cliccando sul pulsante "Dettaglio Notifica" (<sup>(i)</sup>) presente in corrispondenza della notifica di proprio interesse, si viene indirizzati alla pagina di dettaglio di quest'ultima e nel momento in cui si visualizza per la prima volta il dettaglio di una notifica, quest'ultima è contrassegnata come letta. Le informazioni disponibili nella pagina sono le seguenti:

- **Tipologia Notifica**: le tipologie di notifica che l'Azienda può ricevere sono:
  - Avviso: è relativa a tutte le approvazioni o rifiuti dei propri inserimenti e a tutte le altre comunicazioni non incluse nell'altra tipologia;
  - Segnalazione: è relativa alle notifiche riguardanti un Volontario segnalato ad un'Azienda;
- Testo: contenente il corpo della notifica;
- Link di riferimento: nel caso in cui sia previsto, il campo contiene un link alla funzione interessata dalla notifica, altrimenti contiene la dicitura "Nessun link disponibile";
- Data lettura.

| Consorzio Sistemi Innovazione Difesa (SIDIF)  |                      | Accordo Quadro n. 794 di Rep. del 12.02.2024 CIG<br>9343523718 |
|-----------------------------------------------|----------------------|----------------------------------------------------------------|
| Sistema Informativo Lavoro Difesa - SILDifesa |                      | Manuale utente Azienda                                         |
| Corna alle notifiche                          |                      |                                                                |
| Tipologia Notifica                            | Testo                | Link di riferimento                                            |
| SEGNALAZIONE                                  | Ti è stato segnalato | un volontario. Nessun link disponibile                         |
| Data Lettura                                  |                      |                                                                |
| 24/10/2024 13:43:40                           |                      |                                                                |
|                                               |                      |                                                                |

La pagina contiene il collegamento "Torna alle notifiche" che indirizza alla pagina "Le tue Notifiche".

# 4.4.2 <u>Contrassegna come da leggere</u>

La funzione consente di contrassegnare una notifica già letta come non letta. Il pulsante "Contrassegna come da leggere" ( $\checkmark$ ) è quindi disponibile soltanto in corrispondenza delle notifiche già lette.

Le tue Notifiche

| Azioni | Tipologia    | Testo                                              | Letta URL | Data              |
|--------|--------------|----------------------------------------------------|-----------|-------------------|
| () <   | SEGNALAZIONE | Ti è stato segnalato un volontario.                | Si        | 10/10/2024, 10:28 |
| (i)    | AVVISO       | Il corso di formazione inserito è stato approvato. | No        | 30/09/2024, 08:51 |
| ()     | AVVISO       | L'anagrafica inserita è stata approvata.           | No        | 06/09/2024, 08:57 |

Cliccando sul pulsante, il valore "Letta" della notifica passa da "Si" a "No" e la funzione "Contrassegna come da leggere" non è più disponibile per la notifica sulla quale si è agito.

#### Le tue Notifiche

| Azioni | Tipologia    | Testo                                              | Letta URL | Data              |
|--------|--------------|----------------------------------------------------|-----------|-------------------|
| (i)    | SEGNALAZIONE | Ti è stato segnalato un volontario.                | No        | 10/10/2024, 10:28 |
| ()     | AVVISO       | Il corso di formazione inserito è stato approvato. | No        | 30/09/2024, 08:51 |
| 1      | AVVISO       | L'anagrafica inserita è stata approvata.           | No        | 06/09/2024, 08:57 |

### 4.4.3 Segna tutte come già lette

La funzione consente di contrassegnare tutte le notifiche non lette presenti nella pagina come lette.

#### Consorzio Sistemi Innovazione Difesa (SIDIF)

Sistema Informativo Lavoro Difesa - SILDifesa

Manuale utente Azienda

| Segna tutte come già lette |              |                                                    |           |                   |
|----------------------------|--------------|----------------------------------------------------|-----------|-------------------|
| e tue Notifiche            | Tipologia    | Testo                                              | Letta URL | Data              |
| (i)                        | SEGNALAZIONE | Ti è stato segnalato un volontario.                | No        | 10/10/2024, 10:28 |
| 0                          | AVVISO       | Il corso di formazione inserito è stato approvato. | No        | 30/09/2024, 08:51 |
| (j)                        | AVVISO       | L'anagrafica inserita è stata approvata.           | No        | 06/09/2024, 08:57 |

Cliccando sul pulsante "Segna tutte come già lette", il valore "Letta" di tutte le notifiche aventi valore "No", diventa "Si" e in corrispondenza di ognuna è quindi disponibile la funzione "Contrassegna come da leggere".

| Segna t | utte come già lette |              |                                                    |       |                   |
|---------|---------------------|--------------|----------------------------------------------------|-------|-------------------|
| tue N   | Votifiche           |              |                                                    |       |                   |
|         | Azioni              | Tipologia    | Testo                                              | Letta | URL Data          |
|         | ~                   | SEGNALAZIONE | Ti è stato segnalato un volontario.                | Si    | 10/10/2024, 10:28 |
|         | ~                   | AVVISO       | Il corso di formazione inserito è stato approvato. | Si    | 30/09/2024, 08:51 |
|         |                     | AV//ISO      | l'anagrafica inserita è stata annrovata            | Si    | 06/09/2024 08:57  |

# 5 Anagrafica

La sezione Anagrafica consente all'utente di gestire la propria anagrafica mediante voci di menu dedicate.

A seconda dello stato di completamento dell'anagrafica sono presenti le seguenti voci:

- Per anagrafica incompleta:
  - Completa anagrafica;
  - o Documenti.
- Per anagrafica completa:
  - Modifica;
  - o Documenti.

Nei paragrafi successivi sono descritte le funzioni presenti in questa voce di menu, a seconda dello stato di completamento dell'anagrafica.

# 5.1 Flusso Anagrafica

All'atto della registrazione al sistema di un utente di tipo Azienda, contestualmente alla creazione dell'account avviene la creazione di un'anagrafica associata all'account, che viene però considerata non completa e pertanto l'utente, pur accedendo al portale, non ha accesso alle funzioni operative. Il flusso di completamento dell'anagrafica può avvenire secondo due modalità:

- L'utente Azienda accede per la prima volta al portale e segue i passi indicati al paragrafo <u>Anagrafica incompleta</u>. A valle del completamento anagrafica, viene inviata una richiesta di approvazione al Back Office e, a seconda che tale richiesta venga approvata o rifiutare, può verificarsi quanto segue:
  - Se l'anagrafica completa viene approvata, la funzione Completa Anagrafica non è più disponibile e l'Azienda ha operatività totale su tutte le macro-funzioni attive al completamento dell'anagrafica;
  - Se l'anagrafica completa non viene approvata, non è più possibile accedere al portale.
- A partire dal portale Back Office un utente registrato esegue l'inserimento dell'anagrafica associata all'account dell'azienda. In questo caso non è necessaria alcuna approvazione e, quando l'Azienda accede al portale, la sua anagrafica è già completa.

# 5.2 Completa Anagrafica

La macro-funzione consente, di accedere alla pagina Completa Anagrafica in cui può inserire le informazioni personali necessarie per il completamento della propria anagrafica.

Manuale utente Azienda

Sistema Informativo Lavoro Difesa - SILDifesa

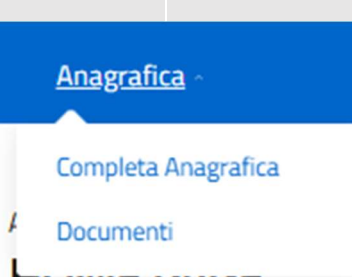

# HUIVIE PAUE

Quando l'anagrafica non è completa, nella homepage è presente un avviso che segnala all'Azienda che è necessario completare l'anagrafica e si visualizza solo la funzione Anagrafica a partire dalla barra di navigazione.

Una volta salvata l'anagrafica completa, gli utenti BO ricevono una notifica circa l'inserimento a seguito della quale possono effettuare l'approvazione o il rifiuto dell'anagrafica. In attesa che il BO approvi l'anagrafica, l'anagrafica dell'azienda è ancora considerata incompleta, pertanto qualora l'utente acceda al portale vengono mantenute inalterate le funzioni proposte, con la sola differenza che, qualora l'azienda acceda nuovamente al completamento anagrafica e tenti di eseguire un nuovo salvataggio, l'operazione viene impedita essendo già presente una richiesta di approvazione. I dati inseriti dall'Azienda vengono salvati in maniera temporanea. Solo se l'anagrafica viene approvata dall'utente BO, i dati sono mantenuti nella tabella relativa alle anagrafiche e il record passa ad uno stato approvato.

Quando l'utente seleziona la funzione Completa Anagrafica, viene indirizzato alla pagina dedicata, contenente i seguenti campi:

- Completa Anagrafica: titolo di sezione;
  - **Ragione Sociale**: campo obbligatorio che prevende input alfanumerico. Il campo è precompilato con i valori inseriti in fase di registrazione ma è editabile;
  - **Partita Iva/C.F.**: campo obbligatorio che prevende input alfanumerico. Il campo è precompilato con i valori inseriti in fase di registrazione ma è editabile;
  - **Tel.**: campo obbligatorio che prevede input alfanumerico;
  - Stato Attività: campo facoltativo che prevede la selezione di un valore da un elenco;
  - **Nome e Cognome Referente**: campo obbligatorio che prevede input alfanumerico;
  - **Telefono Referente**: campo obbligatorio che prevede input alfanumerico;
  - Email Referente: campo obbligatorio che prevede input alfanumerico;
  - **Data Accreditamento**: campo obbligatorio e non editabile, valorizzato con una data in formato GG/MM/AAAA, rappresentativo della data di completamento dell'anagrafica;
- Sedi: titolo di sezione;
  - **Comune Sede Legale**: campo obbligatorio che prevede input alfanumerico e selezione da elenco. Il campo definisce la Sezione Territoriale di pertinenza dell'azienda;
  - o Indirizzo Sede Legale: campo obbligatorio che prevede input alfanumerico;
  - Cap Sede Legale: campo obbligatorio che prevede input numerico;
  - Altre Sedi Operative: campo facoltativo che prevede input testuale e selezione da elenco.
     Selezionata una delle voci da elenco, quest'ultima viene riportata accanto al campo con la

Manuale utente Azienda

possibilità di rimuoverla successivamente, il campo viene svuotato ed è possibile selezionare un ulteriore valore;

- **Tipologia azienda/Società**: titolo della sezione
- Tipologia Azienda/Società: titolo di sezione;
  - Tipo di Società: campo obbligatorio che prevede selezione da elenco;
  - o Email: campo obbligatorio non editabile compilato sulla base dei dati di registrazione;
  - **PEC**: campo obbligatorio che prevede input alfanumerico;
  - N Iscrizione CCIAA (cod. REA): campo facoltativo che prevede input alfanumerico;
  - o Codice Ateco: campo facoltativo che prevede la selezione di un valore da un elenco;
  - **Associazione Categoria**: campo facoltativo che prevede input alfanumerico e selezione da elenco.

| Ministero della Difesa                         |                                                                                                    | ې NON SOLO TABACCHI (FRONTOFFICE - AZIENDA) پ |
|------------------------------------------------|----------------------------------------------------------------------------------------------------|-----------------------------------------------|
| SILDifesa<br>Sistema Informativo Lavoro Difesa |                                                                                                    | Area Personale                                |
| Anagrafica                                     |                                                                                                    |                                               |
| Torna alla home                                |                                                                                                    |                                               |
|                                                |                                                                                                    |                                               |
| Completa Anagrafica                            |                                                                                                    |                                               |
| Ragione Sociale"<br>Non solo tabacchi          | Partita lva/C.F.*<br>00214578410                                                                                     | Tel.*                                         |
| State Attività<br>State Iunionzione            | Nome a Comore Deferente*                                                                                             | Telefonn Perferente*                          |
| Email Referente*                               | Data Accreditamento*                                                                                                 |                                               |
| v.bencivenga@armaviva.it                       | 05/12/2024                                                                                                    |                                               |
|                                                |                                                                                                    |                                               |
| Comune Sede Legale*                            |                                                                                                    |                                               |
| Inserisci comune Altre Sedi Operative          | Indirizzo Sede Legale*                                                                                               | Cap Sede Legale*                              |
| Inserisci sede operativa                       | +                                                                                                    |                                               |
|                                                |                                                                                                    |                                               |
| Tipologia Azienda/Società<br>Tipo di Società*  | Email*                                                                                                    |                                               |
| Scegli un'opzione 🗸                            | v bencivenga@almavlva.it                                                                                             | PEC* Associatione Categoria                   |
| N Iscrizione CCIAA (cod. REA)                  |                                                                                                    | Inserisci associazione                        |
|                                                |                                                                                                    |                                               |
| Salva                                          |                                                                                                    |                                               |
| Funded by                                      | Ministero della Difesa <sup>e</sup> 2024<br>Realizzato con i fondi del Plano Nacionale Romas Rev <u>Banza (PMDR)</u> | MINISTERO                                     |
| the European Union<br>NextGenerationEU         | Misura PNRP: MCI1-S.1.6.4. Digitalizzazione del Ministero della Difesa<br>(CLIP Dell'20001680)                       | DELLA DIFESA                                  |

La macro-funzione prevede il seguente collegamento:

• Torna alla Home.

Versione 1.1 Data di emissione 13/12/2024

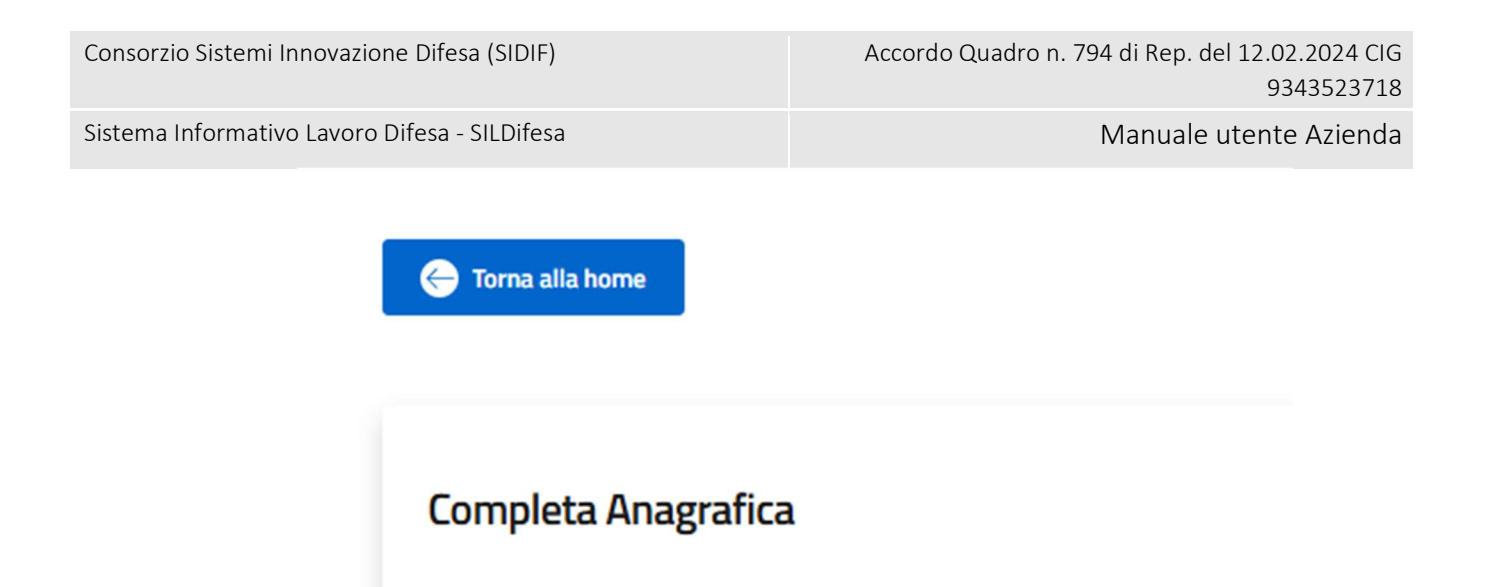

# 5.3 Documenti

La funzione "Documenti" consente all'utente di caricare documenti associati alla propria anagrafica ed è accessibile dalla voce di menu Anagrafica a prescindere dallo stato di completamento.

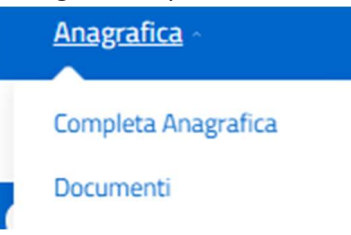

Quando l'utente seleziona la voce di menu, viene indirizzato alla pagina relativa alla gestione dei documenti.

| Inserisci Documento 🗊 Docu | menti Eliminati           |                |
|----------------------------|---------------------------|----------------|
| Documenti                  |                           |                |
| Azioni                     | Nome Documento            | Tipo Documento |
|                            | Non sono presenti risulta | ti.            |
|                            |                           |                |
|                            |                           |                |
|                            |                           |                |
|                            |                           |                |
|                            |                           |                |
|                            |                           |                |
|                            |                           |                |

La pagina contiene una tabella contenente i documenti precedentemente caricati e presenta le seguenti voci:

- Azioni;
- Nome Documento;

| Versione 1.1                 | Pagina    |
|------------------------------|-----------|
| Data di emissione 13/12/2024 | 32 di 171 |

Consorzio Sistemi Innovazione Difesa (SIDIF)

Sistema Informativo Lavoro Difesa - SILDifesa

Manuale utente Azienda

• Tipo Documento, sempre valorizzato con "Altro".

| Tipo Documento |
|----------------|
| ALTRO          |
|                |
|                |
|                |
|                |
|                |
|                |
|                |
|                |

La colonna Azioni consente, per ciascun elemento in tabella, di eseguire le seguenti operazioni:

- Scarica, 🖄
- Elimina, 🔟.

All'interno della pagina sono inoltre rese disponibili le seguenti funzioni:

- Inserisci Documento;
- Documenti Eliminati.

| + Inserisci Documento | Documenti Eliminati |                                  |                |
|-----------------------|---------------------|----------------------------------|----------------|
| Documenti             |                     |                                  |                |
| Azioni                |                     | Nome Documento                   | Tipo Documento |
| ڭ 🛍                   |                     | Screenshot 2024-10-11 122048.png | ALTRO          |
| <u>ل</u> اً ك         |                     | Doctest.docx                     | ALTRO          |
|                       |                     |                                  |                |

La tabella contiene un numero massimo di elementi pari a dieci, pertanto, qualora il numero di elementi presenti sia superiore, viene attivata la funzione di paginazione che distribuisce gli ulteriori elementi in pagine successive. Per navigare tra le pagine è possibile ricorrere a una delle seguenti modalità:

1. Cliccare sul pulsante della pagina che si vuole raggiungere;

| Consorzio Sistemi Innovazione Difesa (SIDIF)  |       | Acc       | ordo Quadro I | n. 794 di Rep. del 12.02.2024 CIG<br>9343523718 |
|-----------------------------------------------|-------|-----------|---------------|-------------------------------------------------|
| Sistema Informativo Lavoro Difesa - SILDifesa |       |           |               | Manuale utente Azienda                          |
| <                                             | 1     | 2         | з >           | 0                                               |
|                                               | Pagir | na 1 di 3 |               |                                                 |

2. Cliccare sui pulsanti "Avanti" o "Indietro".

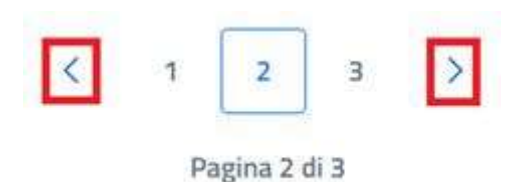

# 5.3.1 Inserisci Documento

Cliccando sul pulsante "Inserisci Documento" presente nella pagina "Documenti", si è indirizzati alla pagina "Inserimento Documento".

| + Inserisci Documento | Documenti Eliminati              |                |
|-----------------------|----------------------------------|----------------|
| Documenti             |                                  |                |
| Azioni                | Nome Documento                   | Tipo Documento |
| 🖞 🔟                   | Screenshot 2024-10-11 122048.png | ALTRO          |
| 🖞 🔟                   | Doctest.docx                     | ALTRO          |

La pagina di inserimento di un nuovo documento presenta al suo interno il tasto "Scegli file", che consente di selezionare il documento che si vuole caricare mediante l'apertura di una finestra che mostra i documenti presenti in locale sul pc dell'utente. Un messaggio avvisa l'utente che il documento caricato non deve superare la dimensione massima di 10 MB.

Consorzio Sistemi Innovazione Difesa (SIDIF)

Manuale utente Azienda

Sistema Informativo Lavoro Difesa - SILDifesa

| Torna alla lista                                                       |  |  |
|------------------------------------------------------------------------|--|--|
| Inserimento documento                                                  |  |  |
| Scegli file Nessun file selezionato *Limite dimensione documento 10 MB |  |  |
| Inserisci                                                              |  |  |

Una volta selezionato il documento, il titolo viene riportato accanto al tasto "Scegli file" e per finalizzare l'operazione è necessario selezionare il tasto Inserisci.

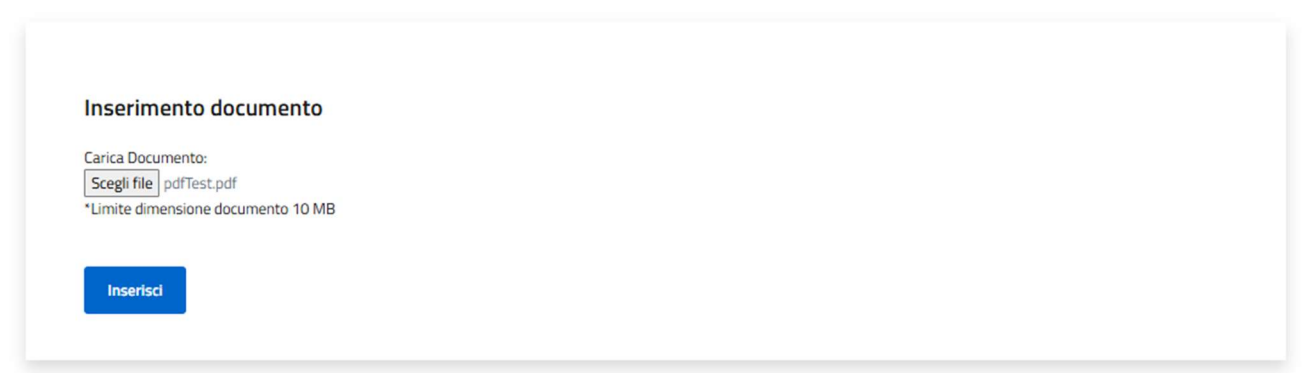

Alla selezione della funzione di inserimento, viene mostrato un banner di avvenuta operazione, la pagina si svuota dal documento selezionato così da consentire un ulteriore caricamento.

Versione 1.1 Data di emissione 13/12/2024

| Consorzio Sistemi Innovazione Difesa (SIDIF)   | Accordo Quadro n. 794 di Rep. del 12.02.2024 CIG |
|------------------------------------------------|--------------------------------------------------|
|                                                | 9343523718                                       |
| Sistema Informativo Lavoro Difesa - SII Difesa | Manuale utente Azienda                           |

Inoltre, in pagina è presente la funzionalità 'Torna alla lista' che permette all'utente di ritornare alla pagina precedente.

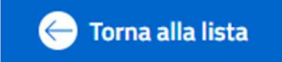

# 5.3.2 Scarica Documento

La funzione Scarica Documento, disponibile per ogni elemento della lista, consente di scaricare ciascun documento caricato.

| Documenti |                |                |
|-----------|----------------|----------------|
| Azioni    | Nome Documento | Tipo Documento |
| <u>ب</u>  | Immagine 1.png | ALTRO          |
|           |                |                |
|           |                |                |
|           |                |                |
|           |                |                |
|           |                |                |
|           |                |                |

Alla selezione della funzione viene avviato il download del file che viene quindi salvato sul pc dell'utente.

### 5.3.3 Elimina Documento

Per ciascun documento presente nella lista è disponibile la funzione Elimina Documento.

Per eliminare qualsiasi documento, bisogna cliccare sul pulsante "Elimina Documento" (  $\fbox$  ) presente in corrispondenza del file che si desidera eliminare. Al clic viene visualizzata una maschera che chiede la conferma dell'eliminazione:

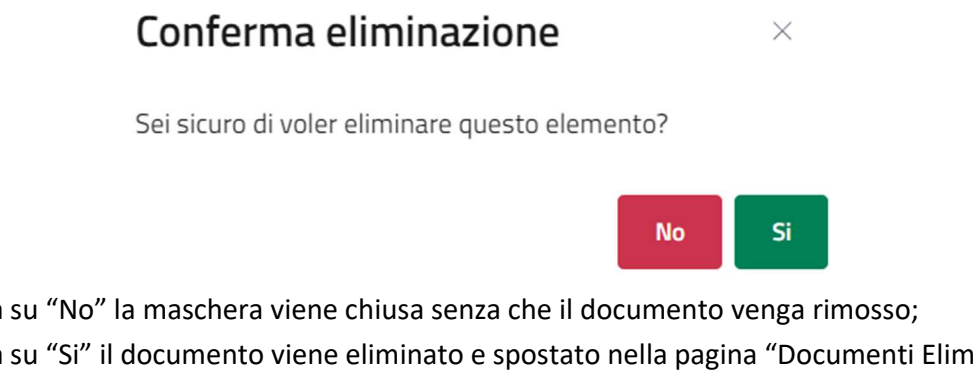

- Se si clicca su "No" la maschera viene chiusa senza che il documento venga rimosso; •
- Se si clicca su "Si" il documento viene eliminato e spostato nella pagina "Documenti Eliminati", descritta nel paragrafo dedicato.
Consorzio Sistemi Innovazione Difesa (SIDIF)

Sistema Informativo Lavoro Difesa - SILDifesa

Manuale utente Azienda

### 5.3.4 Documenti Eliminati

Cliccando sul pulsante "Documenti Eliminati" presente nella pagina "Documenti", si viene indirizzati alla pagina omonima in cui l'elenco di documenti eliminati è presentato in una tabella con le seguenti voci di intestazione:

- Azioni: contenente la funzione per scaricare ciascun documento della lista, che agisce come illustrato nel paragrafo <u>Scarica Documento;</u>
- Nome Documento;
- Tipo Documento.

| Documenti Eliminati |                |                |
|---------------------|----------------|----------------|
| Azioni              | Nome Documento | Tipo Documento |
|                     | Immagine 1.png | ALTRO          |

## 5.4 Modifica Anagrafica

La funzione Modifica Anagrafica è disponibile nel menu Anagrafica della barra di navigazione solo a valle del completamento e dell'approvazione dell'anagrafica inserita e consente all'utente azienda di modificare i dati anagrafici inseriti.

Quando l'utente seleziona la voce di menu, viene indirizzato alla pagina di modifica.

| Consorzio Sistemi Innovazione Dife | sa (SIDIF) |
|------------------------------------|------------|
|------------------------------------|------------|

| nformativo Lavoro Difesa - SILDifesa               |                                                                                  | Manua                                     | le utente Azienda |
|----------------------------------------------------|----------------------------------------------------------------------------------|-------------------------------------------|-------------------|
| 😥 Ministero della Difesa                           |                                                                                  | Q BALTA CO (FRONTOFFICE - AZIENDA) ~      |                   |
| SILDifesa<br>Satema Informative La                 | oro Difesa                                                                       | <u>Area Personale</u> X                   |                   |
| Anagrafica - Gestion                               | e Corsi - Gestione Tirocini - Gestione Offerte -                                 | Convenzioni - Ricerca CV -                |                   |
| 🖨 Torna alla horne                                 |                                                                                  |                                           |                   |
|                                                    |                                                                                  |                                           |                   |
| Modifica Anagrafica                                |                                                                                  |                                           |                   |
| Ragione Sociale*<br>BALTA CO S / L                 | Partita Iva/C.F.*<br>BFFMNN09L09D543G                                            | TeL*<br>3234576111                        |                   |
| Stato Attività                                     | Nome e Cognome Referente*                                                        | Telefono Referente"                       |                   |
| Email Referenta*                                   | Data Accreditamento*                                                             | 3333123130                                |                   |
| Lfgfola@almaviva.it                                | 14/08/2024                                                                       |                                           |                   |
|                                                    |                                                                                  |                                           |                   |
| Sedi                                               |                                                                                  |                                           |                   |
| Comune Sede Legale*<br>POMIPEI                     | Indivizzo Sede Legale*<br>via lepanto                                            | Cap Sede Legale*<br>80045                 |                   |
| Aitre Sedi Operative<br>Inserisci sede operativa   | +                                                                                |                                           |                   |
|                                                    |                                                                                  |                                           |                   |
| Tipologia Azienda/Società                          |                                                                                  |                                           |                   |
| Tipo di Società"<br>Altre organizzazioni di person | e di beni senza perso ♀ emal@email.it                                            | PEC*<br>I@pec.it                          |                   |
| N licetatione CCIAA (cod. REA)                     | Codice Ateco                                                                     | Associazione Categoria                    |                   |
|                                                    | Michigan                                                                         | secure relations on research reach forces |                   |
|                                                    |                                                                                  |                                           |                   |
| Salva                                              |                                                                                  |                                           |                   |
| Funded by                                          | Ministero della Difesa e 2024<br>Desirrato non i fondi del Disea Vanica de Disea | Projecto (BADR)                           |                   |
| the European Union                                 | Misura PNRR: M1C1-5.1.64. Digitalizzatione del N                                 | iristero della Difesa DELLA DIFESA        |                   |

La pagina di modifica presenta gli stessi campi e le stesse regole di compilazione previste in fase di completamento dell'anagrafica, <u>Completa Anagrafica</u>.

Alla selezione del tasto "Salva" per effettuare il salvataggio delle modifiche viene inviata una richiesta di approvazione al Back Office.

Fino a quando il Back Office non approva o rifiuta le modifiche effettuate, sebbene la voce di menu Modifica Anagrafica risulti presente, qualora l'utente provi ad effettuare ulteriori modifiche l'operazione viene impedita essendo già presente una richiesta da approvare.

#### **Gestione Corsi** 6

La sezione consente l'inserimento e la gestione dei corsi e la visualizzazione dell'elenco di utenti Volontari iscritti e quello di utenti Volontari candidati a tali corsi. I corsi proposti dall'azienda devono essere preventivamente approvati dal BO prima di essere resi disponibili agli utenti Volontari per le candidature.

Si possono inserire corsi pertinenti esclusivamente alla propria Sezione Territoriale.

Manuale utente Azienda

Le macro-funzioni disponibili sono accessibili dalla navbar, attraverso la voce principale *Gestione Corsi* e sono:

- 1. Lista Corsi Approvati;
- 2. Lista Corsi da Approvare.

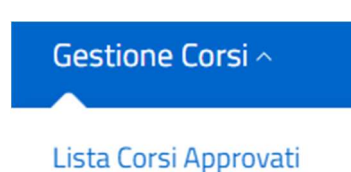

Lista Corsi da Approvare

## 6.1 Lista Corsi Approvati

La funzione Lista Corsi Approvati contiene la lista di tutti i corsi erogati dall'azienda e che sono stati approvati da Back Office.

Quando l'utente seleziona li voce di menu dedicata viene indirizzato alla pagina contenente la lista, contenuta all'interno di una tabella con le seguenti colonne:

- Azioni, che consente di accedere alle funzioni:
  - Lista Documenti;
  - Rimuovi Corso;
  - Iscritti;
  - o Dettaglio
  - o Skill

# Corsi approvati

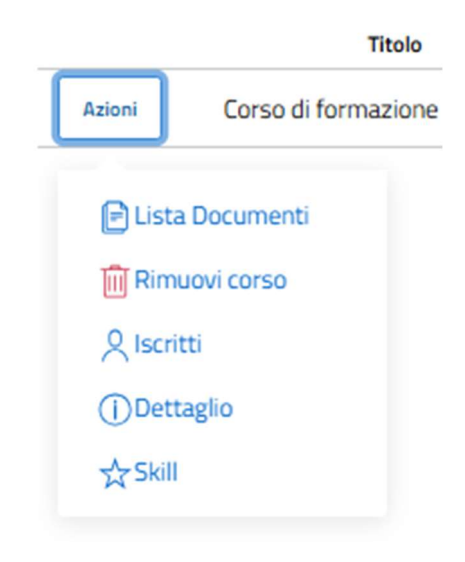

- Titolo;
- Descrizione;

Versione 1.1 Data di emissione 13/12/2024

| Consorzio Sistemi Innovazione Difesa (SIDIF)  | Accordo Quadro n. 794 di Rep. del 12.02.2024 CIG<br>9343523718 |
|-----------------------------------------------|----------------------------------------------------------------|
| Sistema Informativo Lavoro Difesa - SILDifesa | Manuale utente Azienda                                         |
|                                               |                                                                |

- Titolo Studio Minimo;
- Posti Rimasti/Tot;
- Località Sede.

| Mostra filt | ri                              |                                                      |                             |                   |              |
|-------------|---------------------------------|------------------------------------------------------|-----------------------------|-------------------|--------------|
|             |                                 |                                                      |                             |                   |              |
| orsi app    | rovati                          |                                                      |                             |                   |              |
|             | Titolo                          | Descrizione                                          | Titolo Studio Minimo        | Posti Rimasti/Tot | Località Sed |
| Azioni      | Corso di formazione macchinisti | Corso per la formazione di macchinisti specializzati | Diploma di specializzazione | 15                | ROMA         |
|             |                                 |                                                      |                             |                   |              |
|             |                                 |                                                      |                             |                   |              |
|             |                                 |                                                      |                             |                   |              |
|             |                                 |                                                      |                             |                   |              |
|             |                                 |                                                      |                             |                   |              |

La tabella contiene un numero massimo di elementi pari a dieci, pertanto, qualora il numero di elementi presenti sia superiore, viene attivata la funzione di paginazione che distribuisce gli ulteriori elementi in pagine successive. Per navigare tra le pagine è possibile ricorrere a una delle seguenti modalità:

2. Cliccare sul pulsante della pagina che si vuole raggiungere;

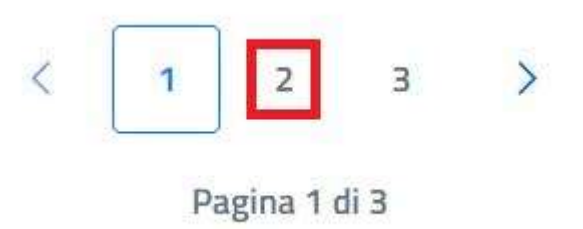

3. Cliccare sui pulsanti "Avanti" o "Indietro".

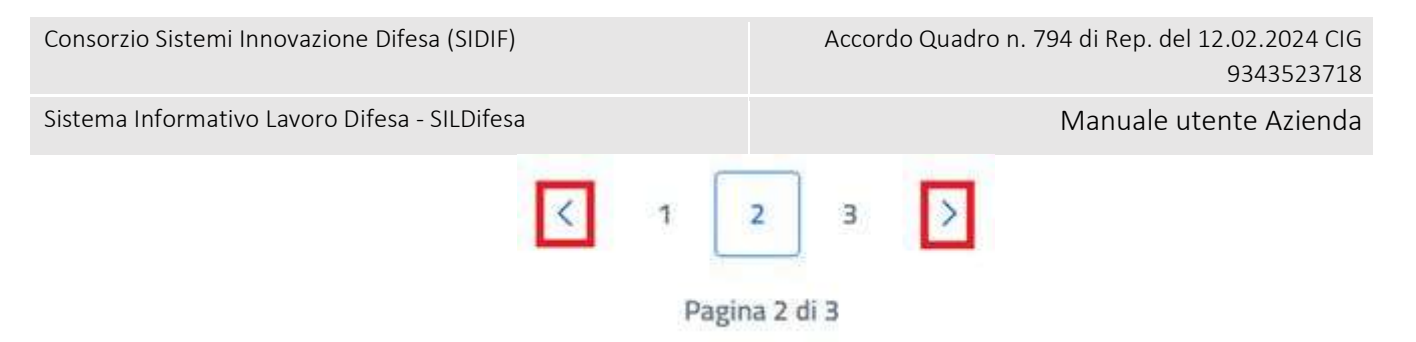

Alcune delle voci di intestazione della tabella presentano una funzione di ordinamento che consente di ordinare gli elementi della lista in ordine crescente (1-9; A-Z) o decrescente (9-1; Z-A). Per attivare la funzione bisogna cliccare sul parametro di proprio interesse e il sistema restituisce gli elementi ordinati in ordine crescente al primo clic e in ordine decrescente al secondo clic. In questa pagina l'ordinamento è previsto per le seguenti voci di intestazione:

- Titolo;
- Descrizione;
- Posti Rimasti/Tot.

All'interno della pagina, oltre alla lista dei corsi caratterizzata dalla funzione Azioni per ciascun elemento, sono disponibili le seguenti funzioni:

- Torna alla home, che consente all'utente di tornare in home page;
- Inserisci Corso, per procedere alla creazione di un nuovo corso;
- Mostra filtri, per visualizzare i filtri disponibili da applicare alla lista.

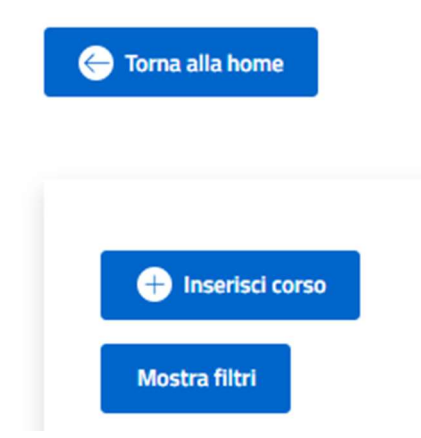

## 6.1.1 Filtri

Cliccando sul pulsante "Mostra filtri" è possibile visualizzare i filtri di ricerca disponibili in questa pagina. I corsi disponibili sono filtrabili per:

- **Titolo**: filtro compilabile digitando il titolo del corso che si desidera ricercare;
- Località Sede: filtro compilabile digitando la sede che si desidera ricercare;
- **Titolo Studio Minimo:** filtro che prevede la selezione di un valore da un elenco.

| Consorzio Sistemi Innovazione Difesa (SIDIF)  |               | Accordo Quadro n. 794 di Rep. del 12.02.2024<br>9343523 | CIG<br>718 |
|-----------------------------------------------|---------------|---------------------------------------------------------|------------|
| Sistema Informativo Lavoro Difesa - SILDifesa |               | Manuale utente Azier                                    | nda        |
| Nascondi filtri                               |               |                                                         |            |
|                                               |               | Titolo studio minimo                                    |            |
| Titolo                                        | Località sede | Scegli un'opzione                                       | ~          |
|                                               |               |                                                         |            |
|                                               |               |                                                         |            |

È possibile compilare uno, molteplici oppure tutti i filtri di ricerca disponibili. Cliccando il pulsante "Cerca", il sistema restituisce l'elenco di corsi filtrati secondo i parametri inseriti.

Cliccando sul pulsante "Reset", tutti i campi compilati vengono ripuliti e viene ricaricato l'elenco completo di corsi senza filtri.

## 6.1.2 Inserisci Corso

La funzione Inserisci Corso consente l'inserimento di un corso da parte dell'azienda. I corsi creati dall'azienda vengono riportati nella lista dei corsi da approvare, <u>Lista corsi da Approvare</u>, in quanto, affinché vengano messi a disposizione degli utenti Volontari devono essere approvati dal Back Office.

La funzione è accessibile mediante apposito tasto presente nella pagina e alla selezione l'utente viene indirizzato alla pagina di inserimento contenente i seguenti campi:

- Titolo corso: campo obbligatorio che prevede un input di tipo testuale;
- Numero posti: campo obbligatorio che prevede un input numerico;
- **Descrizione corso**: campo obbligatorio che prevede un input alfanumerico all'interno di una text area;
- Presenza/Online/Misto: almeno uno dei 3 valori deve essere selezionato;
- Sezione Territoriale coordinatrice: campo precompilato e non editabile;
- Anno finanziario: campo obbligatorio che prevede un input numerico;
- Data inizio: campo obbligatorio (formato GG/MM/AAAA);
- **Data fine**: campo obbligatorio (formato GG/MM/AAAA). La data di fine non può essere antecedente a quella di inizio;
- Giorni/Mesi/Ore: almeno uno dei 3 valori deve essere selezionato;
- Durata: campo obbligatorio che prevede un input numerico;
- Data inizio candidatura: campo obbligatorio (formato GG/MM/AAAA);
- **Data fine candidatura**: campo obbligatorio (formato GG/MM/AAAA). La data di fine candidatura non può essere antecedente a quella di inizio candidatura;
- Titolo richiesto: campo facoltativo che prevede selezione da elenco;
- Competenze richieste: campo facoltativo che prevede input testuale e selezione da elenco. Una volta selezionata una delle competenze proposte da elenco, questa viene mostrata all'interno del campo e può essere rimossa cliccando sul pulsante Rimuovi (x) ed è possibile aggiungere ulteriori valori;
- Benefit: campo facoltativo che consente la selezione di più valori da elenco;
- Certificazioni: campo facoltativo che consente la selezione di più valori da elenco;

Manuale utente Azienda

- Ente Finanziatore: campo facoltativo che prevede selezione da elenco;
- Azienda: campo precompilato e non editabile;
- Nome Referente: campo obbligatorio che prevede un input di tipo testuale;
- Email Referente: campo obbligatorio che prevede un input di tipo alfanumerico;
- Telefono Referente: campo obbligatorio che prevede un input di tipo numerico;
- Sede Corso: campo obbligatorio che prevede un input testuale e selezione da elenco;
- Indirizzo Sede Corso: campo obbligatorio che prevede un input di tipo alfanumerico;
- CAP Sede Corso: campo obbligatorio che prevede un input di tipo numerico.

| <image/>                                                                                                    | 💮 Ministero della Difusa                            |                                                                                                    | C BALTA CO (FRON                | TOFFICE - AZIENDA) 🗸  |
|----------------------------------------------------------------------------------------------------|-----------------------------------------------------|----------------------------------------------------------------------------------------------------|---------------------------------|-----------------------|
| <page-header></page-header>                                                                                                    | SILDifesa<br>Statina Informativa Lavoro Difesa      |                                                                                                    |                                 | Area Personale. 🔿     |
| <image/>                                                                                                    | Anagrafica - Gestione Corsi - Gestio                | ione Tirocini - Gestione Offerte - Co                                                                                                    | onvenzioni - Ricerca CV -       |                       |
| <page-header></page-header>                                                                                                    |                                                     |                                                                                                    |                                 |                       |
| Income     Income                                                                                                    | 👄 Torna ai consi                                    |                                                                                                    |                                 |                       |
|                                                                                                    |                                                     |                                                                                                    |                                 |                       |
|                                                                                                    | inserimento Lorso                                   |                                                                                                    |                                 |                       |
|                                                                                                    | Titolo Corso*                                       |                                                                                                    | Numero Posti*                   |                       |
| Image: Sector Sector Secto            | Descrizione corso (*)                               |                                                                                                    | Presenza Online Misto           |                       |
| LZC Excertification   Bits block   Bits block   Bi                                                                                                    | Sezione Territoriale Coordinatrice*                 |                                                                                                    |                                 |                       |
| und mer   germinalitation   Dutation   Dutation   Bise indica condutation   germinalitation   germinalitation   <                                                                                                    | LAZIO                                               | Anno Finanziari                                                                                                    | 0*                              |                       |
|                                                                                                    | Data Intrio"<br>gg/mm/aaaa                          | Data Fine* gg/mm/aaaa                                                                                                    |                                 | o                     |
| Data briefs Candidators*   gymml/alad     Tota briefs Candidators*   Segii un Opzione   Segii un Opzione   Segii un Opzione     Segii un Opzione        Segii un Opzione     Segii un Opzione                <                                                                                                    | Durata*                                             | i Giorni (                                                                                                    | Mesi () Ore                     |                       |
| girm Jaaa     Tote Kolesis   Seegi lun topotoe   Benefi   Seegi lun topotoe   Seegi lun topotoe   Benefi   Seegi lun topotoe     Benefi   Seegi lun topotoe     Benefi   Seegi lun topotoe     Benefi   Seegi lun topotoe     Benefi   Seegi lun topotoe     Benefi   Seegi lun topotoe     Menefi   Seegi lun topotoe     Menefi   Seegi lun topotoe     Menefi   Seegi lun topotoe     Menefi   Seegi lun topotoe     Menefi   Seegi lun topotoe     Menefi   Butta CO     Menefic   Indition Seefic Constru     Indition Seefic Constru     Deteotoe     Menefic     Indition Seefic Constru     Deteotoe     Menefic Constru     Indition Seefic Constru     Deteotoe     Menefic Constru     Deteotoe     Menefic Constru     Deteotoe     Menefic Constru     Menefic Constru     Deteotoe     Menefic Constru     Menefic Constru     Menefic Constru     Menefic Constr                                                                                                    | Data Inizio Candidatura*                            | Data Fine Candido                                                                                                    | atura*                          |                       |
| Tatis Bildesis Careptine Stokets   Seegli urgoine Seegli e optioni   Beneft Getif Laudoni   Seegli e optioni Seegli e optioni   Seegli urgoine *     Atend*   BATA CO   Insta Referents*   Telefono Referents*   Seedic Cons*     Instantso Seedic Cons*     Instantso Seedic Cons*     Instantso Seedic Cons*                                                                                                    | gg/mm/aaaa                                          | 🗖 gg/mm/aaaa                                                                                                    |                                 | •                     |
| Immedia Cardinational   Segii la copiona Immedia     Materia Immedia   Materia Nome Referente*   Materia Tatelono Beferente*   Materia Immedia   Sed Conso* Immedia     Charlos Sede Conso*                                                                                                    | Titolo Richiesto<br>Scegli un'opzione               | Competenze Richi     Scegli le opzior                                                                                                    | leste<br>ni                     |                       |
| Large to spoke     Dets Planastere   Seegli un'optione     Arienda*   BATA CO   Interneta*   Seed Creat*   Interneta*   Seed Creat*   Interneta seele   Indicato Sede Conso*     Interneta Sede Conso*                                                                                                    | Benefit<br>Scenii la emical                         | Certificazioni<br>Scenti la pozici                                                                                                    | ni                              |                       |
| Secilit un'optione     •       Astenda"     Nome Referenta"       Encli Referenta"     Telefono Referenta"       Seci Conso"     Indirizio Sede Conso"       CAP Sede Conso"                                                                                                    | Ente Finanziatore                                   |                                                                                                    | -                               | _                     |
| Reiends"     Nome Referente"       Entail Referente"     Talefuno Referente"       Seds Crave"     Indexto Sede Conse"       CAP Sede Conse"     Indexto Sede Conse                                                                                                    | Scegli un'opzione                                   | ~                                                                                                    |                                 |                       |
| Atends*     Nome Referente*       BNDTA CO     Nome Referente*       Email Referente*     Telefono Referente*       Seds Cons*     Indirazo Sede Cons*                                                                                                    |                                                     |                                                                                                    |                                 |                       |
| Email Referenza* Email Referenza* Sede Conso* CAP Sede Conso*  Cap Sede Conso*  Interiod  Email Cap Sede Conso*  Interiod  Interiod Interiod  Inte | Azienda*<br>BALTA CO                                | Nome Referent                                                                                                    | p*                              |                       |
| Email Beferente*     Telefono Referente*       Sede Conso*     Indirizzo Sede Conso*       CAP Sede Conso*     Indirizzo Sede Conso*                                                                                                    |                                                     |                                                                                                    |                                 | _                     |
| Sede Cansa"       Insension Sede       CAP Sede Cansa"                                                                                                    | Email Reference*                                    | Telefono Refere                                                                                                    | inte*                           |                       |
| CAP Sede Corso*                                                                                                    | Sede Corso*<br>Inserisci sede                       | Indirizzo Sede C                                                                                                    | iorso*                          |                       |
| Excepted by:                                                                                                    | CRI Ende Count                                      |                                                                                                    |                                 |                       |
| Euclide by Moiters étà Déna * 2014                                                                                                    | Ure/Sede Carso-                                     |                                                                                                    |                                 |                       |
| Euroded bus Mostery della Ofea # 30%                                                                                                    | Insertsci                                           |                                                                                                    |                                 |                       |
| Euroded hur Ministers érla Déras # 2024                                                                                                    |                                                     |                                                                                                    |                                 |                       |
| Europad by                                                                                                    |                                                     | Minjstero della Difesa © 2024                                                                                                    |                                 |                       |
| The European Union<br>NexrGeneratorEU EURO Masce 3908 MICLAS Data Handle Market State All Spread Handle Market State All Spread Handles All All Spread Handles All All Spread Handles All All Spread Handles All All Spread Handles All All Spread Handles All All Spread Handles All All Spread Handles All All Spread Handles All All Spread Handles All All All Spread Handles All All All Spread Handles All All All All All All All All All Al                                                                                                    | Funded by<br>the European Union<br>Nex/GenerationEU | Realizzato con i fondi del Plano Nacionale Ripresa Resilier<br>Misura PNRR: M1C1-5.1.6.4. Digitalizzazione del Ministero<br>(CUP D81820001980006) | nza (PNRR) 😥 MI<br>defia Difesa | NISTERO<br>LLA DIFESA |

Al termine della compilazione, l'utente può procedere al salvataggio del corso mediante selezione del tasto Inserisci.

| Versione 1.1                 | Pagina    |
|------------------------------|-----------|
| Data di emissione 13/12/2024 | 43 di 171 |

| Consorzio Sistemi Innovazione Difesa (SIDIF)   | Accordo Quadro n. 794 di Rep. del 12.02.2024 CIG<br>9343523718 |
|------------------------------------------------|----------------------------------------------------------------|
| Sistema Informativo Lavoro Difesa - SII Difesa | Manuale utente Azienda                                         |

Qualora i campi obbligatori non siano compilati, oppure presentino degli errori, il sistema non effettua il salvataggio del corso, mentre, nel caso non vi siano errori di compilazione, il corso viene inserito e riportato nella lista dei corsi da approvare.

La funzione Inserisci corso prevede il seguente collegamento:

• Torna ai corsi.

| Torna ai corsi    |               |
|-------------------|---------------|
| Inserimento Corso |               |
| Titolo Corso*     | Numero Posti* |

## 6.1.3 Lista Documenti

La funzione Lista documenti, disponibile dal menu azioni presente per ciascun elemento della lista, consente all'utente di visualizzare e gestire i documenti associati al corso.

| 1 |
|---|
|   |

Selezionando la funzione, l'utente viene reindirizzato alla pagina dei documenti, contenente l'elenco di documenti collegati al corso è visualizzato all'interno di una tabella con i seguenti valori di intestazione:

- Azioni, che prevedere la possibilità di eseguire le azioni:
  - $\circ$  Scarica;
  - o Elimina.
- Nome documento;
- Tipo documenti.

All'interno della pagina sono inoltre presenti le funzioni:

- Torna ai corsi, per tornare alla lista dei corsi approvati;
- Inserisci documento;
- Elimina documento.

| Consorzio S | Sistemi Innovazione                       | Difesa (SIDIF)      |                | Accordo Quadro n. 794 di Rep. del 12.02.2024 CIG<br>9343523718 |
|-------------|-------------------------------------------|---------------------|----------------|----------------------------------------------------------------|
| Sistema Inf | ormativo Lavoro Dife                      | esa - SILDifesa     |                | Manuale utente Azienda                                         |
|             | ← Torna al corsi<br>← Inserisci Documento | Documenti Eliminati |                |                                                                |
|             | Documenti                                 |                     |                |                                                                |
|             |                                           |                     |                |                                                                |
|             | Azioni                                    |                     | Nome Documento | Tipo Documento                                                 |
|             | Azioni                                    |                     | Nome Documento | Tipo Documento                                                 |
|             | Azioni                                    |                     | Nome Documento | Tipo Documento                                                 |
|             | Azioni                                    |                     | Nome Documento | Tipo Documento                                                 |
|             | Azioni                                    |                     | Nome Documento | Tipo Documento                                                 |
|             | Azioni                                    |                     | Nome Documento | Tipo Documento                                                 |
|             | Azioni                                    |                     | Nome Documento | Tipo Documento                                                 |

Nel caso in cui non sia stato inserito alcun documento la pagina visualizzata presenterà la tabella vuota con la dicitura 'Non sono presenti risultati'.

| Documenti |                              |                |  |  |  |  |  |
|-----------|------------------------------|----------------|--|--|--|--|--|
| Azioni    | Nome Documento               | Tipo Documento |  |  |  |  |  |
|           | Non sono presenti risultati. |                |  |  |  |  |  |
|           |                              |                |  |  |  |  |  |
|           |                              |                |  |  |  |  |  |

La tabella contiene un numero massimo di elementi pari a dieci, pertanto, qualora il numero di elementi presenti sia superiore, viene attivata la funzione di paginazione che distribuisce gli ulteriori elementi in pagine successive. Per navigare tra le pagine è possibile ricorrere a una delle seguenti modalità:

3. Cliccare sul pulsante della pagina che si vuole raggiungere;

| Consorzio Sistemi Innovazione Difesa (SIDIF)  |   | Acco | rdo Quadro n. <sup>-</sup> | 794 di Rep. del 12.02.2024 CIG<br>9343523718 |
|-----------------------------------------------|---|------|----------------------------|----------------------------------------------|
| Sistema Informativo Lavoro Difesa - SILDifesa |   |      |                            | Manuale utente Azienda                       |
| <                                             | 1 | 2 3  | >                          |                                              |

Pagina 1 di 3

4. Cliccare sui pulsanti "Avanti" o "Indietro".

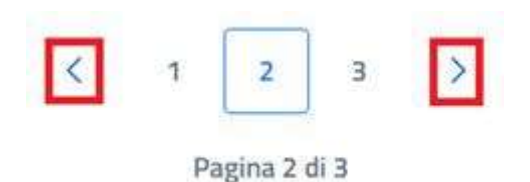

### Inserisci Documento

Cliccando sul pulsante "Inserisci Documento" presente nella pagina "Documenti", si è indirizzati alla pagina "Inserimento Documento".

| Documenti Eliminati              |                                                                                                 |
|----------------------------------|-------------------------------------------------------------------------------------------------|
|                                  |                                                                                                 |
| Nome Documento                   | Tipo Documento                                                                                  |
| Screenshot 2024-10-11 122048.png | ALTRO                                                                                           |
| Doctest.docx                     | ALTRO                                                                                           |
|                                  | Documenti Eliminati      Nome Documento      Screenshot 2024-10-11 122048.png      Doctest.docx |

La pagina di inserimento di un nuovo documento presenta al suo interno il tasto "Scegli file", che consente di selezionare il documento che si vuole caricare mediante l'apertura di una finestra che mostra i documenti presenti in locale sul pc dell'utente. Un messaggio avvisa l'utente che il documento caricato non deve superare la dimensione massima di 10 MB.

Consorzio Sistemi Innovazione Difesa (SIDIF)

Manuale utente Azienda

Sistema Informativo Lavoro Difesa - SILDifesa

| Torna alla lista                                                                  |  |  |  |
|-----------------------------------------------------------------------------------|--|--|--|
| Inserimento documento<br>Carica Documento:<br>Scegli file Nessun file selezionato |  |  |  |
| *Limite dimensione documento 10 MB                                                |  |  |  |
| Inserisci                                                                         |  |  |  |

Una volta selezionato il documento, il titolo viene riportato accanto al tasto "Scegli file" e per finalizzare l'operazione è necessario selezionare il tasto Inserisci.

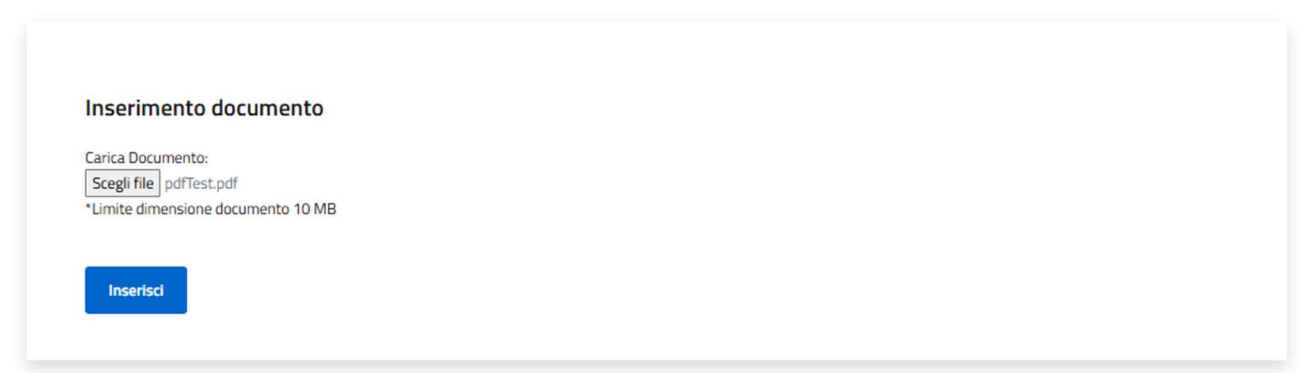

Alla selezione della funzione di inserimento, viene mostrato un banner di avvenuta operazione, la pagina si svuota dal documento selezionato così da consentire un ulteriore caricamento.

Manuale utente Azienda

Inoltre, in pagina è presente la funzionalità 'Torna alla lista' che permette all'utente di ritornare alla pagina precedente.

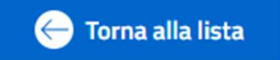

## Scarica Documento

La funzione Scarica Documento, disponibile per ogni elemento della lista, consente di scaricare ciascun documento caricato.

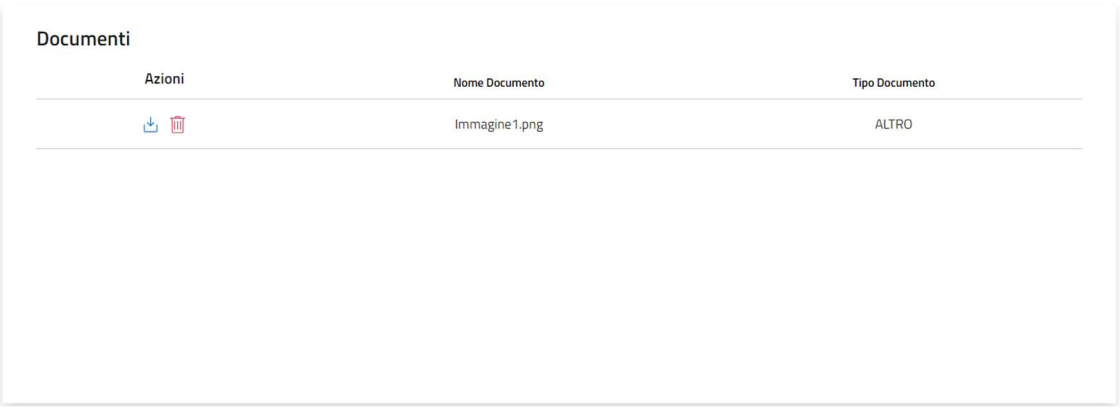

Alla selezione della funzione viene avviato il download del file che viene quindi salvato sul pc dell'utente.

### Elimina Documento

Per ciascun documento presente nella lista è disponibile la funzione Elimina Documento.

Per eliminare qualsiasi documento, bisogna cliccare sul pulsante "Elimina Documento" ( III) presente in corrispondenza del file che si desidera eliminare. Al clic viene visualizzata una maschera che chiede la conferma dell'eliminazione:

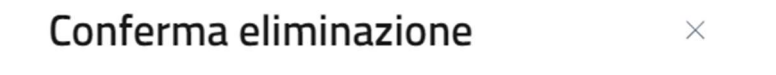

Sei sicuro di voler eliminare questo elemento?

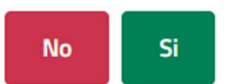

- Se si clicca su "No" la maschera viene chiusa senza che il documento venga rimosso;
- Se si clicca su "Si" il documento viene eliminato e spostato nella pagina "Documenti Eliminati", descritta nel paragrafo dedicato.

### Documenti Eliminati

Cliccando sul pulsante "Documenti Eliminati" presente nella pagina "Documenti", si viene indirizzati alla pagina omonima in cui l'elenco di documenti eliminati è presentato in una tabella con le seguenti voci di intestazione:

| Consorzio Sistemi Innovazione Dife | esa (SIDIF) |
|------------------------------------|-------------|
|------------------------------------|-------------|

Manuale utente Azienda

- Azioni: contenente la funzione per scaricare ciascun documento della lista, che agisce come illustrato nel paragrafo <u>Scarica Documento;</u>
- Nome Documento;
- Tipo Documento.

| Documenti Eliminati |                |                |  |  |  |
|---------------------|----------------|----------------|--|--|--|
| Azioni              | Nome Documento | Tipo Documento |  |  |  |
| <u>ب</u>            | Immagine 1.png | ALTRO          |  |  |  |

## 6.1.4 Rimuovi Corso

La funzione Rimuovi Corso, disponibile dal menu azioni presente per ciascun elemento della lista, consente all'utente di eliminare un corso.

| <u>ر</u> |                   |  |
|----------|-------------------|--|
| -        | 🖹 Lista Documenti |  |
|          | Rimuovi corso     |  |
|          | Q Iscritti        |  |
| 1        | () Dettaglio      |  |

Quando l'utente seleziona la voce di menu dedicata, viene visualizzata una maschera che chiede la conferma dell'eliminazione:

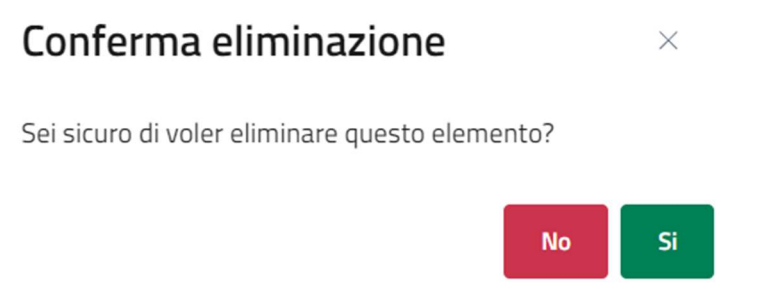

- Se si clicca su "No" la maschera viene chiusa senza che il corso venga rimosso;
- Se si clicca su "Si" il corso viene eliminato.

## 6.1.5 Iscritti

La funzione Iscritti, disponibile dal menu azioni presente per ciascun elemento della lista, consente all'utente di visualizzare la lista dei Volontari Candidati e Iscritti a ciascun corso.

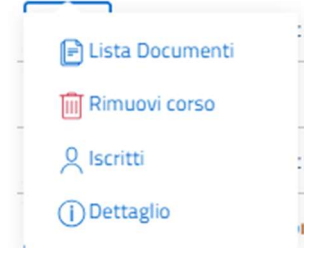

| Consorzio Sistemi Innovazione Difesa (SI | DIF) |
|------------------------------------------|------|
|------------------------------------------|------|

La funzione consente la visualizzazione della schermata contenente due elenchi:

- Iscritti al corso: <titolo del corso>;
- Candidati al corso: <titolo del corso>.

Entrambi gli elenchi sono visualizzati all'interno di tabelle con i seguenti valori di intestazione:

- Nome;
- Cognome;
- Cod. fiscale;
- Titolo di studio;
- Professioni.

| Selezione              | Azioni               | Nome                                | Cognome  | Cod. Fiscale     | Titolo di Studio | Professioni |
|------------------------|----------------------|-------------------------------------|----------|------------------|------------------|-------------|
|                        | 1                    | Vincenzo                            | Verdi    | VRDVCN99512F839Y |                  |             |
|                        | 1                    | Piero                               | Carrassa | CRRPRR80L05F777B |                  |             |
|                        |                      |                                     |          |                  |                  |             |
| andidati al corso : Co | rso Cognitive in at  | ttesa di approvazi                  | one      |                  |                  |             |
| Indidati al corso : Co | orso Cognitive in at | ttesa di approvazi<br>I Selezionati | one      |                  |                  |             |

### Entrambe le tabelle presentano due ulteriori colonne:

| Versione 1.1                 | Pagina    |
|------------------------------|-----------|
| Data di emissione 13/12/2024 | 50 di 171 |

- Selezione: colonna che consente la selezione di uno o più Volontari attraverso apposite checkbox;
- Azioni: contenente le differenti funzioni disponibili per l'elenco degli iscritti e quello dei candidati, specificate nei seguenti paragrafi dedicati ai singoli elenchi.

Alcune delle voci di intestazione della tabella presentano una funzione di ordinamento che consente di ordinare gli elementi della lista in ordine crescente (1-9; A-Z) o decrescente (9-1; Z-A). Per attivare la funzione bisogna cliccare sul parametro di proprio interesse e il sistema restituisce gli elementi ordinati in ordine crescente al primo clic e in ordine decrescente al secondo clic. In questa pagina l'ordinamento è previsto per le seguenti voci di intestazione:

- Nome;
- Cognome;
- Cod. Fiscale;
- Titolo di studio.

| Selez | zione Azioni | Nome 个  | Cognome  | Cod. Fiscale     | Titolo di Studio | Professioni |
|-------|--------------|---------|----------|------------------|------------------|-------------|
|       |              | Ciro    | Caiazzo  | CAICIR21592F222Y |                  |             |
| C     | ) 🔟 🛈        | ALESSIO | BIOLOTTA | BLTLSS85D25H501C |                  |             |
| C     | ) 🔟 🛈        | XXX     | XXX      | XXXXXX00M00X000X |                  |             |
| C     | ) 🔟 🛈        | Piero   | Carrassa | CRRPRR80L05F777B |                  |             |

La tabella contiene un numero massimo di elementi pari a dieci, pertanto, qualora il numero di elementi presenti sia superiore, viene attivata la funzione di paginazione che distribuisce gli ulteriori elementi in pagine successive. Per navigare tra le pagine è possibile ricorrere a una delle seguenti modalità:

1. Cliccare sul pulsante della pagina che si vuole raggiungere;

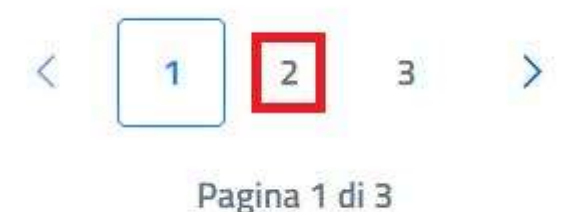

2. Cliccare sui pulsanti "Avanti" o "Indietro".

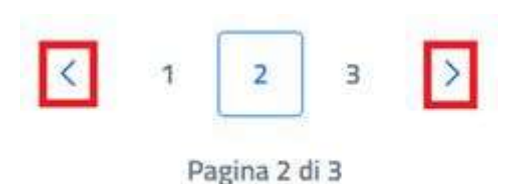

Manuale utente Azienda

La funzione Iscritti prevede il seguente collegamento:

• Torna ai Corsi Approvati.

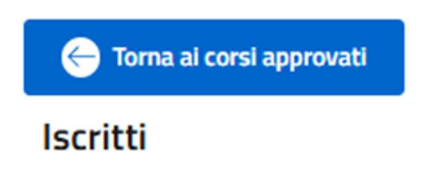

### Iscritti al corso

La sezione iscritti al corso presenta la lista di tutti i volontari che sono iscritti al corso in oggetto. La sezione riporta:

- La voce Iscritti al corso: <<Nome Corso>>;
- La voce N. posti disponibili: <<N. posti disponibili/N posti totali>>;
- Tasto "Rimuovi Selezionati";
- Tabella contenete la lista degli Iscritti.

| scritti al corso : Corso  | Cognitive in atte | sa di approvazione | 2                |                                  |                  |             |
|---------------------------|-------------------|--------------------|------------------|----------------------------------|------------------|-------------|
| I. posti disponibili : 3/ | 5                 |                    |                  |                                  |                  |             |
| 😑 Rimuovi Seleziona       | ati               |                    |                  |                                  |                  |             |
|                           |                   |                    |                  |                                  |                  |             |
|                           |                   |                    |                  |                                  |                  |             |
| Selezione                 | Azioni            | Nome               | Cognome          | Cod. Fiscale                     | Titolo di Studio | Professioni |
| Selezione                 | Azioni            | Nome<br>Vincenzo   | Cognome<br>Verdi | Cod. Fiscale<br>VRDVCN99S12F839Y | Titolo di Studio | Professioni |

Come descritto precedentemente, ciascun elemento della lista riporta una casella di selezione che consente di selezionare uno o più Volontari iscritti al corso.

Manuale utente Azienda

### Iscritti al corso : Corso Cognitive in attesa di approvazione

| N. posti disponibili : 3/5 | 5      |          |          |                  |
|----------------------------|--------|----------|----------|------------------|
| 😑 Rimuovi Seleziona        | ti     |          |          |                  |
| Selezione                  | Azioni | Nome     | Cognome  | Cod. Fiscale     |
| $\checkmark$               | 1      | Vincenzo | Verdi    | VRDVCN99512F839Y |
|                            | 1      | Piero    | Carrassa | CRRPRR80L05F777B |

A valle della selezione dei Volontari, mediante il tasto Rimuovi Selezionati, l'utente può rimuovere i volontari dalla lista degli iscritti.

Selezionando il tasto Rimuovi Selezionati viene mostrata una finestra di conferma dell'operazione, che consente di finalizzare la cancellazione dell'iscrizione o annullare l'operazione.

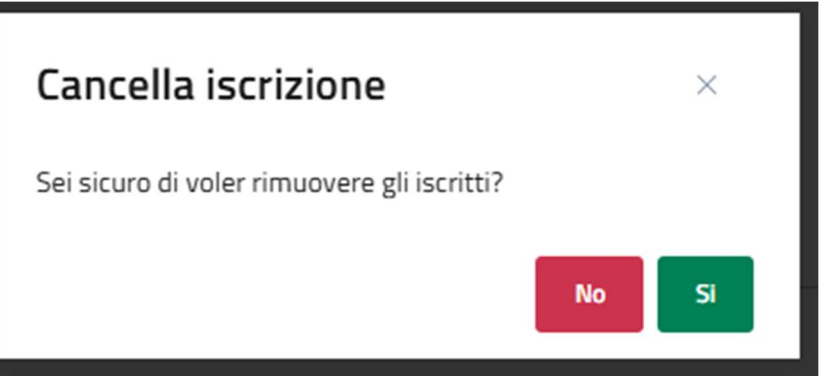

Qualora l'utente confermi l'operazione, il volontario viene rimosso dalla lista degli iscritti e riportato nella lista dei candidati al corso.

Oltre alla colonna di selezione, ciascun elemento della tabella presenta due Azioni;

- Elimina Iscritto, <sup>III</sup>, che consente di procedere alla cancellazione dell'iscrizione del volontario in maniera puntuale su un singolo volontario;
- Dettaglio, (1), che consente di accedere alla pagina di dettaglio dell'anagrafica del Volontario.

### Dettaglio Anagrafica

Nel caso in cui l'utente selezioni per un Volontario la funzione Dettaglio, viene reindirizzato alla pagina di dettaglio dell'anagrafica del Volontario selezionato.

La pagina contiene i dati anagrafici del Volontario, raggruppati in sezioni individuati da accordion.

Consorzio Sistemi Innovazione Difesa (SIDIF)

Manuale utente Azienda

Sistema Informativo Lavoro Difesa - SILDifesa

| 🔶 Torna agli iscritti                           |   |
|-------------------------------------------------|---|
| Informazioni personali: Piero Carrassa (ID: 58) | ~ |
| Informazioni Militari                           | ~ |
| Competenze                                      | ~ |
| Corsi                                           | ~ |
| Offerte                                         | ~ |
| Tirocini                                        | ~ |

All'accesso alla pagina ciascun accordion è chiuso, ma è possibile esploderlo e visualizzarne i dati mediante selezione della freccia posta in corrispondenza.

La pagina presenta inoltre il tasto Torna agli iscritti che consente all'utente di tornare alla pagina degli Iscritti.

### Informazioni Personali

Il primo accordion della pagina di dettaglio presenta a sua volta una struttura ad albero contenete ulteriori accordion di suddivisione dei dati.

| Informazioni personali: Piero Carrassa (ID: 58)  | ^ |
|--------------------------------------------------|---|
| Dettaglio Anagrafica Volontario                  | ~ |
| Residenza / Sezione Territoriale di appartenenza | ~ |
| Titoli di studio                                 | ~ |
| Patenti                                          | ~ |
| Lingue straniere                                 | ~ |

- Dettaglio Anagrafica Volontario: in cui sono mostrate le seguenti informazioni:
  - o Nome;
  - Cognome;
  - Data Nascita;
  - Sesso;
  - Numero Telefono;
  - Nazione Nascita;
  - Comune Nascita;
  - CF;
  - Numero Figli;
  - Stato Civile;
  - o Email;
  - Livello Studio;
- Residenza/Sezione Territoriale di appartenenza: in cui sono mostrate le seguenti informazioni:

Manuale utente Azienda

Sistema Informativo Lavoro Difesa - SILDifesa

- Residenza:
  - Indirizzo Residenza;
  - Comune Residenza;
  - Cap Residenza;
- Sezione Territoriale Appartenenza:
  - Sezione Territoriale;
- Titoli di Studio: in cui sono mostrate le seguenti informazioni:
  - Titolo di Studio;
  - Istituto Conseguimento;
  - o Città;
  - Data Inizio;
  - o Data Fine;
  - o In Corso;
- Patenti: in cui sono mostrate le seguenti informazioni:
  - o Certificato Abilitazione Professionale;
  - Automunito;
  - Tipo Patenti Abilitate;
- Lingue straniere: in cui sono mostrate le seguenti informazioni per ogni lingua straniera aggiunta:
  - Lingua;
  - Livello Ascolto;
  - Livello Lettura;
  - Livello Interazione;
  - Produzione Orale;
  - Produzione Scritta;
  - $\circ$  Certificazione;

### Informazioni Militari

Il primo livello dell'alberatura Informazioni Militari contiene a sua volta il seguente accordion:

- Dettaglio Info Militari: in cui sono mostrate le seguenti informazioni:
  - o F.A. di appartenenza;
  - o Arma;
  - o Grado;
  - Categoria/Specialità/Incarico;
  - Stato Giuridico;
  - Tipo Servizio o ferma;
  - Tipo di rafferma;
  - Data Incorporazione;
  - Data Congedo.

#### Consorzio Sistemi Innovazione Difesa (SIDIF)

#### Sistema Informativo Lavoro Difesa - SILDifesa

Manuale utente Azienda

| Dettaglio Info Militari                                                                                |                                                                               |                                                  |
|----------------------------------------------------------------------------------------------------|-------------------------------------------------------------------------------|--------------------------------------------------|
| .A. di appartenenza:                                                                                   | Arma:                                                                         | Grado:                                           |
| lessun dato da visualizzare                                                                            | Nessun dato da visualizzare                                                   | Nessun dato da visualizzare                      |
| ategoria/Specialità/Incarico:                                                                          |                                                                               |                                                  |
|                                                                                                    |                                                                               |                                                  |
| Vessun dato da visualizzare                                                                            |                                                                               |                                                  |
| Vessun dato da visualizzare                                                                            |                                                                               |                                                  |
| Vessun dato da visualizzare                                                                            | Tipo Servizio o ferma:                                                        | Tipo di rafferma:                                |
| Vessun dato da visualizzare<br>Stato Giuridico:<br>Vessun dato da visualizzare                         | Tipo Servizio o ferma:<br>Nessun dato da visualizzare                         | Tipo di rafferma:<br>Nessun dato da visualizzare |
| Vessun dato da visualizzare<br>Stato Giuridico:<br>Vessun dato da visualizzare<br>Data Incorporazione: | Tipo Servizio o ferma:<br><i>Nessun dato da visualizzare</i><br>Data Congedo: | Tipo di rafferma:<br>Nessun dato da visualizzare |

### Competenze

Il primo livello dell'alberatura *Competenze* contiene a sua volta i seguenti accordion:

- Esperienze lavorative: in cui sono mostrate le seguenti informazioni per ogni esperienza inserita:
  - o Nome;
  - o Mansione;
  - o Data Inizio;
  - Data Fine;
  - In Corso;
  - o Comune;
- Competenze aggiuntive: in cui sono mostrate le seguenti informazioni:
  - Competenze Professionali;
  - Competenze Aggiuntive;
- Esperienze formative: in cui sono mostrate le seguenti informazioni per ogni esperienza inserita:
  - Descrizione;
  - o Nome;
  - Data Inizio;
  - o Data Fine;
  - o In Corso;
  - Indirizzo;
  - Nazione;
  - o Comune.

| Competenze            | ^          |
|-----------------------|------------|
| Esperienze Lavorative | <u>×</u> 1 |
| Competenze aggiuntive | ×.         |
| Esperienze formative  | ~          |

Corsi

L'accordion *Corsi* contiene l'elenco di tutti i corsi a cui l'utente è iscritto o candidato. Tra i corsi verranno riportati anche quelli ai quali il volontario era candidato/iscritto e sono stati sottoposti a cancellazione.

L'elenco di corsi è visualizzato in una tabella con i seguenti valori di intestazione:

- Dettaglio Corso: contenente la funzione per la visualizzazione del dettaglio corso, descritto al paragrafo <u>Dettaglio</u>;
- Nome Corso: in cui viene visualizzato il titolo del corso;
- Data Corso: in cui viene visualizzata la data di inizio del corso in formato GG/MM/AAAA;
- Nome Referente: in cui viene visualizzato il referente del corso;
- Esito Corso: in cui viene visualizzato l'esito del corso. Nel caso in cui non sia stato ancora inserito un esito (ad esempio se il corso è in stato *Non Ancora Iniziato*), il campo è popolato con il valore *Esito non disponibile*.

| Corsi |            |            |                     |             | ^ |
|-------|------------|------------|---------------------|-------------|---|
|       | Nome Corso | Data Corso | Nome Referente      | Esito Corso | _ |
|       |            | Non sono p | presenti risultati. |             |   |

### Offerte

L'accordion *Offerte* contiene l'elenco di tutte le offerte di lavoro a cui l'utente è candidato, iscritto o a partire dalle quali è stato assunto.

L'elenco è visualizzato in una tabella con i seguenti valori di intestazione:

- Dettaglio Offerta: contenente la funzione per la visualizzazione del dettaglio offerta, descritta al paragrafo <u>Dettaglio Offerta;</u>
- Nome Offerta: in cui viene visualizzato il titolo dell'offerta;
- Data Offerta: in cui viene visualizzata la data di inizio dell'offerta in formato GG/MM/AAAA;
- Sede Offerta: in cui viene visualizzata la/le sedi dell'offerta;
- Colloquio: in cui viene indicato se si è svolto il colloquio (Si/No);
- Assunto: in cui viene indicato se il Volontario è stato assunto (Si/No).

| Consorzio Sistemi Innovazione E | nsorzio Sistemi Innovazione Difesa (SIDIF) |                              |              |            | Accordo Quadro n. 794 di Rep. del 12.02.2024 (<br>93435237 |   |  |
|---------------------------------|--------------------------------------------|------------------------------|--------------|------------|------------------------------------------------------------|---|--|
| Sistema Informativo Lavoro Dife |                                            |                              | Manu         | ale utente | Azienda                                                    |   |  |
| Offerte                         |                                            |                              |              |            |                                                            | ^ |  |
| Dettaglio Offerta               | Nome Offerta                               | Data Offerta                 | Sede Offerta | Colloquio  | Assunto                                                    |   |  |
|                                 |                                            | Non sono presenti risultati. |              |            |                                                            |   |  |

### Tirocini

L'accordion *Tirocini* contiene l'elenco di tutti gli stage e tirocini a cui l'utente è candidato o iscritto, iscritto, in stato *Non Ancora Iniziato, In Corso* o *Terminato*.

Tra i tirocini verranno riportati anche quelli ai quali il volontario era candidato/iscritto e sono stati sottoposti a cancellazione.

L'elenco è visualizzato in una tabella con i seguenti valori di intestazione:

- Dettaglio Tirocinio: contenente la funzione per la visualizzazione del dettaglio tirocinio, descritto al paragrafo <u>Dettaglio Tirocinio;</u>
- Nome Tirocinio: in cui viene visualizzato il titolo del tirocinio;
- Data Tirocinio: in cui viene visualizzata la data di inizio del tirocinio in formato GG/MM/AAAA;
- Sede Tirocinio: in cui viene visualizzata la sede dell'offerta;
- Terminato: in cui viene indicato se il tirocinio è terminato (Si/No).

### Candidati al corso

La sezione candidati al corso presenta la lista di tutti i volontari che sono candidati al corso in oggetto.

La sezione riporta:

- La voce Candidati al corso: <<Nome Corso>>;
- Tasto Iscrivi Selezionati;
- Tasto "Rimuovi Selezionati";
- Tabella contenete la lista dei candidati.

| andidati al corso : Corso Cognitive in attesa di approvazione<br>Iscrivi Selezionati Rimuovi Selezionati |        |          |         |                  |                  |             |
|----------------------------------------------------------------------------------------------------|--------|----------|---------|------------------|------------------|-------------|
| Selezione                                                                                                | Azioni | Nome     | Cognome | Cod. Fiscale     | Titolo di Studio | Professioni |
|                                                                                                    | 🕀 🛍 🛈  | Vincenzo | Verdi   | VRDVCN99512F839Y |                  |             |
|                                                                                                    | + 🛍 🛈  | Ciro     | Caiazzo | CAICIR21592F222Y |                  |             |

Come descritto precedentemente, ciascun elemento della lista riporta una casella di selezione che consente di selezionare uno o più Volontari candidati al corso.

| Consorzio Sistemi Innovazione Difesa (SIDI  | IF)                        | Accordo Quadro n. 794 di Rep. del 12.02.2024 CIG<br>9343523718 |
|---------------------------------------------|----------------------------|----------------------------------------------------------------|
| Sistema Informativo Lavoro Difesa - SILDife | esa                        | Manuale utente Azienda                                         |
| Candidati al corso : Corso Co               | ognitive in attesa di appr | rovazione                                                      |
| 🖨 Iscrivi Selezionati                       | 😑 Rimuovi Selezionati      |                                                                |

| Selezione | Azioni | Nome     | Cognome | Cod. Fiscale     |
|-----------|--------|----------|---------|------------------|
|           | + 🗓 🛈  | Vincenzo | Verdi   | VRDVCN99S12F839Y |
|           | 🕀 🔟 🛈  | Ciro     | Caiazzo | CAICIR21592F222Y |

A valle della selezione dei Volontari, mediante il tasto Rimuovi Selezionati, l'utente può rimuovere i volontari dalla lista dei candidati, mentre mediante il tasto Iscrivi Selezionati può iscrivere i volontari selezionati.

Selezionando il tasto Rimuovi Selezionati viene mostrata una finestra di conferma dell'operazione, che consente di finalizzare la cancellazione della candidatura o annullare l'operazione.

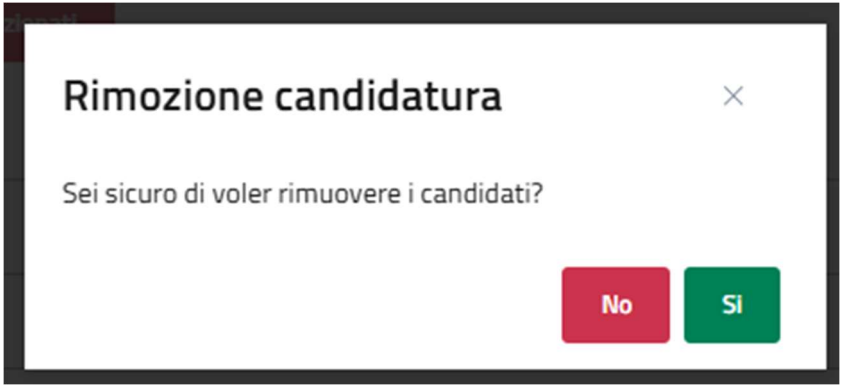

Qualora l'utente confermi l'operazione, il volontario viene rimosso dalla lista dei candidati al corso.

Selezionando il tasto Iscrivi Selezionati il Volontario viene iscritti al corso, un banner mostra la corretta esecuzione dell'operazione e il Volontario viene spostato nella lista degli iscritti.

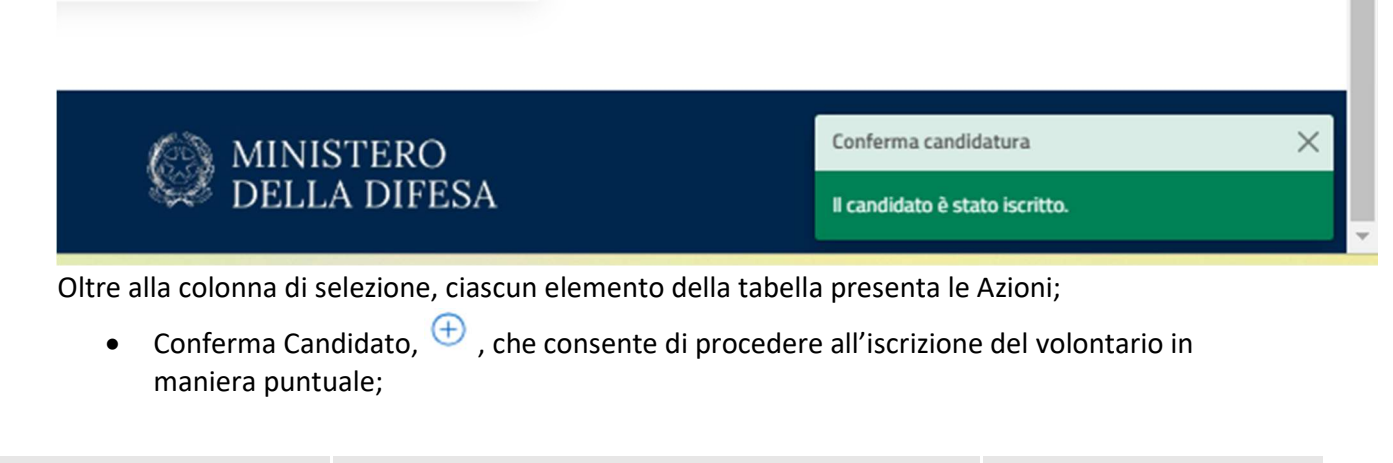

Versione 1.1 Data di emissione 13/12/2024

Manuale utente Azienda

Sistema Informativo Lavoro Difesa - SILDifesa

- Elimina Iscritto, <sup>III</sup>, che consente di procedere alla cancellazione della candidatura del volontario in maniera puntuale su un singolo volontario;
- Dettaglio, (1), che consente di accedere alla pagina di dettaglio dell'anagrafica del Volontario, come descritto al paragrafo <u>Dettaglio Anagrafica</u>.

## 6.1.6 Dettaglio

La funzione Dettaglio, disponibile dal menu azioni presente per ciascun elemento della lista, consente all'utente di visualizzare la pagina di dettaglio del corso.

| 📄 Lista Documenti |  |
|-------------------|--|
| 🕅 Rimuovi corso   |  |
| Q Iscritti        |  |
| (i) Dettaglio     |  |

Alla selezione della voce 'Dettaglio' l'utente viene reindirizzato alla pagina di dettaglio del corso, contenente tutti i campi in sola lettura.

La pagina di dettaglio è suddivisa in sezioni identificate da accordion che ne consente la chiusura al fine di compattare la visualizzazione. All'accesso alla pagina tutti gli accordion sono aperti. La pagina è composta come segue:

- *Corso: <<Titolo Corso>>,* accordion principale, contenete al suo interno:
  - Dettagli del corso: contenente le seguenti informazioni:
    - Titolo Corso;
    - Numero Posti;
    - Descrizione corso;
    - Nome Referente;
    - Anno Finanziario;
    - Data Inizio;
    - Data Fine;
    - Durata;
    - Data Inizio Candidatura;
    - Data Fine Candidatura;
    - Mesi/Giorni/Ore;
    - Catalogo;
    - Modalità Svolgimento;
    - Azienda;
    - Ente Formatore;
    - Ente Finanziatore;
    - Nome Referente;
    - Email Referente;

Manuale utente Azienda

Sistema Informativo Lavoro Difesa - SILDifesa

- Tel. Referente;
- Requisiti: contenente le seguenti informazioni:
  - Competenze Richieste;
  - Certificazioni;
  - Benefit;
- Sede: contenente le seguenti informazioni:
  - Sezione Territoriale Coordinatrice;
  - Comune;
  - Indirizzo del Corso;
  - CAP Sede Corso.

| so: test ef        |                          |                        |  |
|--------------------|--------------------------|------------------------|--|
| Dettagli corso     |                          |                        |  |
| Titolo Corso:      |                          | Numero Posti:          |  |
| test ef            |                          | 15                     |  |
| Descrizione corso: |                          | Nome Referente:        |  |
| descrizione corso  |                          | Mario Rossi            |  |
|                    |                          |                        |  |
| Anno Finanziario:  | Data Inizio:             | Data Fine:             |  |
| 2023               | 15/10/2024               | 30/10/2024             |  |
| Durata:            | Data Inizio Candidatura: | Data Fine Candidatura: |  |
| 15                 | 01/10/2024               | 07/10/2024             |  |
| Mesi/Giorni/Ore:   | Catalogo:                | Modalità Svolgimento:  |  |
| GIORNI             | -                        | MISTO                  |  |
| Azienda:           | Ente Formatore:          | Ente Finanziatore:     |  |
| Azienda Faro       | -                        | -                      |  |
| Nome Referente:    | Email Referente:         | Tel. Referente:        |  |
| Mario Rossi        | test@aa.aa               | 111111111              |  |
| Requisiti          |                          |                        |  |
| Tada               |                          |                        |  |

In pagina è presente la funziona 'Torna ai corsi' che permette all'utente di tornare alla pagina precedente.

### 6.1.7 Skill

Cliccando su questa azione è possibile accedere alle skill che, un operatore del Ministero o l'azienda promotrice dell'annuncio, hanno associato allo stesso. Qualora non siano state associate skill la tabella risulterà vuota.

### Manuale utente Azienda

#### Riepilogo skill

| MACRO              | SKILL                                             |
|--------------------|---------------------------------------------------|
| Sartoria e tessile | Padronanza di tecniche di finitura e lucidatura.  |
| Sartoria e tessile | Selezione e Conoscenza di Materiali e Colori      |
| Sartoria e tessile | Competenze di base in informatica                 |
| Sartoria e tessile | Monitoraggio delle vendite e relative performance |

## 6.2 Lista corsi da Approvare

La funzione Lista Corsi da Approvare contiene la lista di tutti i corsi messi a disposizione dall'azienda e che sono in attesa di essere approvati da Back Office.

Alla creazione di un corso da parte di un'azienda, infatti, affinché il corso venga reso disponibile e fruibile dai volontari, è necessario che prima venga approvato dal Back Office.

Quando l'utente seleziona li voce di menu dedicata viene indirizzato alla pagina contenente la lista, contenuta all'interno di una tabella con le seguenti colonne:

- Azioni, che consente di accedere alle funzioni:
  - o Lista Documenti;
  - Rimuovi Corso;
  - Modifica;
  - Dettaglio;
  - o Skill.

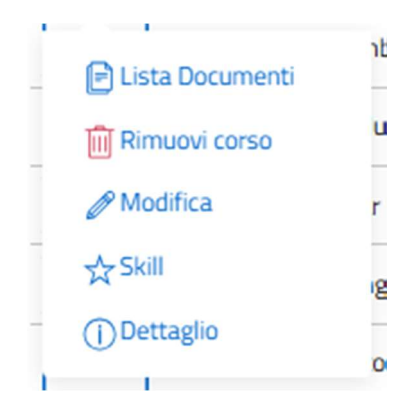

- Titolo;
- Descrizione;
- Titolo Studio Minimo;
- Località Sede.

Manuale utente Azienda

Sistema Informativo Lavoro Difesa - SILDifesa

| Torna alla                           | home                                                                                                    |                                                                                                    |                                                                                                    |                                                 |
|--------------------------------------|----------------------------------------------------------------------------------------------------|----------------------------------------------------------------------------------------------------|----------------------------------------------------------------------------------------------------|-------------------------------------------------|
| + Inse<br>Mostra fi                  | risci corso<br>Iltri                                                                                                    |                                                                                                    |                                                                                                    |                                                 |
| orsi da                              | approvare                                                                                                    |                                                                                                    |                                                                                                    |                                                 |
| orsi da                              | approvare<br>Titolo                                                                                                    | Descrizione                                                                                                    | Titolo Studio Minimo                                                                               | Località Sede                                   |
| Azioni                               | approvare<br>Titolo<br>Corso di Sviluppo Magnetico                                                                            | Descrizione<br>corso di sviluppo                                                                                                    | Titolo Studio Minimo<br>Diploma                                                                    | Località Sede<br>BARI                           |
| Azioni<br>Azioni                     | approvare<br>Titolo<br>Corso di Sviluppo Magnetico<br>Angular developer                                                       | Descrizione<br>corso di sviluppo<br>Corso frontend di Angular                                                                                             | Titolo Studio Minimo<br>Diploma<br>Istruzione primaria e secondaria di I grado                     | Località Sede<br>BARI<br>NAPOLI                 |
| Azioni<br>Azioni<br>Azioni           | Titolo Titolo Corso di Sviluppo Magnetico Angular developer Corso di Lingua Inglese General English                           | Descrizione<br>corso di sviluppo<br>Corso frontend di Angular<br>corso di linga inglese per tutti i volontari                                             | Titolo Studio Minimo<br>Diploma<br>Istruzione primaria e secondaria di I grado<br>Laurea           | Località Sede<br>BARI<br>NAPOLI<br>ROMA         |
| Azioni<br>Azioni<br>Azioni<br>Azioni | approvare Titolo Corso di Sviluppo Magnetico Angular developer Corso di Lingua Inglese General English Sviluppatore Front End | Descrizione Corso di sviluppo Corso frontend di Angular corso di linga inglese per tutti i volontari Corso per la formazione di 20 sviluppatori Front End | Titolo Studio Minimo<br>Diploma<br>Istruzione primaria e secondaria di I grado<br>Laurea<br>Laurea | Località Sede<br>BARI<br>NAPOLI<br>ROMA<br>ROMA |

La tabella contiene un numero massimo di elementi pari a dieci, pertanto, qualora il numero di elementi presenti sia superiore, viene attivata la funzione di paginazione che distribuisce gli ulteriori elementi in pagine successive. Per navigare tra le pagine è possibile ricorrere a una delle seguenti modalità:

4. Cliccare sul pulsante della pagina che si vuole raggiungere;

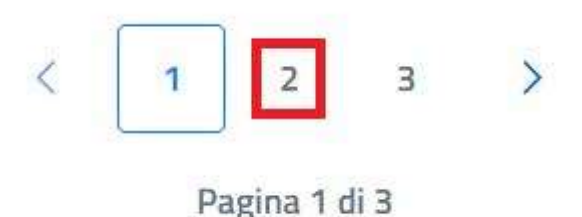

5. Cliccare sui pulsanti "Avanti" o "Indietro".

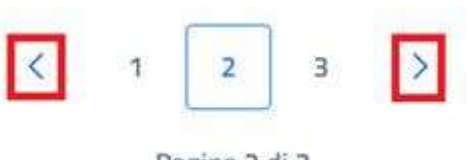

Pagina 2 di 3

Alcune delle voci di intestazione della tabella presentano una funzione di ordinamento che consente di ordinare gli elementi della lista in ordine crescente (1-9; A-Z) o decrescente (9-1; Z-A). Per attivare la funzione bisogna cliccare sul parametro di proprio interesse e il sistema restituisce

Versione 1.1 Data di emissione 13/12/2024

Manuale utente Azienda

gli elementi ordinati in ordine crescente al primo clic e in ordine decrescente al secondo clic. In questa pagina l'ordinamento è previsto per le seguenti voci di intestazione:

- Titolo;
- Descrizione.

All'interno della pagina, oltre alla lista dei corsi caratterizzata dalla funzione Azioni per ciascun elemento, sono disponibili le seguenti funzioni:

- Torna alla home, che consente all'utente di tornare in home page;
- Inserisci Corso, per procedere alla creazione di un nuovo corso;
- Mostra filtri, per visualizzare i filtri disponibili da applicare alla lista.

| 🔶 Torna alla home |  |  |
|-------------------|--|--|
|                   |  |  |
| + Inserisci corso |  |  |
| Mostra filtri     |  |  |

## 6.2.1 Filtri

Cliccando sul pulsante "Mostra filtri" è possibile visualizzare i filtri di ricerca disponibili in questa pagina. I corsi disponibili sono filtrabili per:

- **Titolo**: filtro compilabile digitando il titolo del corso che si desidera ricercare;
- Località Sede: filtro compilabile digitando la sede che si desidera ricercare;
- **Titolo Studio Minimo:** filtro che prevede la selezione di un valore da un elenco.

| Nascondi filtri |               |                      |   |
|-----------------|---------------|----------------------|---|
|                 |               | Titolo studio minimo |   |
| Titolo          | Località sede | Scegli un'opzione    | ~ |

Cerca Reset

È possibile compilare uno, molteplici oppure tutti i filtri di ricerca disponibili. Cliccando il pulsante "Cerca", il sistema restituisce l'elenco di corsi filtrati secondo i parametri inseriti.

Cliccando sul pulsante "Reset", tutti i campi compilati vengono ripuliti e viene ricaricato l'elenco completo di corsi senza filtri.

Manuale utente Azienda

### 6.2.2 Inserisci Corso

La funzione Inserisci Corso consente l'inserimento di un corso da parte dell'azienda. I corsi creati dall'azienda vengono riportati nella lista dei corsi da approvare, in quanto, affinché vengano messi a disposizione degli utenti Volontari devono essere approvati dal Back Office.

La funzione è accessibile mediante apposito tasto presente nella pagina e alla selezione l'utente viene indirizzato alla pagina di inserimento contenente i seguenti campi:

- Titolo corso: campo obbligatorio che prevede un input di tipo testuale;
- Numero posti: campo obbligatorio che prevede un input numerico;
- **Descrizione corso**: campo obbligatorio che prevede un input alfanumerico all'interno di una text area;
- Presenza/Online/Misto: almeno uno dei 3 valori deve essere selezionato;
- Sezione Territoriale coordinatrice: campo precompilato e non editabile;
- Anno finanziario: campo obbligatorio che prevede un input numerico;
- Data inizio: campo obbligatorio (formato GG/MM/AAAA);
- Data fine: campo obbligatorio (formato GG/MM/AAAA). La data di fine non può essere antecedente a quella di inizio;
- Giorni/Mesi/Ore: almeno uno dei 3 valori deve essere selezionato;
- Durata: campo obbligatorio che prevede un input numerico;
- Data inizio candidatura: campo obbligatorio (formato GG/MM/AAAA);
- Data fine candidatura: campo obbligatorio (formato GG/MM/AAAA). La data di fine candidatura non può essere antecedente a quella di inizio candidatura;
- **Titolo richiesto**: campo facoltativo che prevede selezione da elenco;
- Competenze richieste: campo facoltativo che prevede input testuale e selezione da elenco. Una volta selezionata una delle competenze proposte da elenco, questa viene mostrata all'interno del campo e può essere rimossa cliccando sul pulsante Rimuovi (x) ed è possibile aggiungere ulteriori valori;
- Benefit: campo facoltativo che consente la selezione di più valori da elenco;
- **Certificazioni**: campo facoltativo che consente la selezione di più valori da elenco;
- Ente Finanziatore: campo facoltativo che prevede selezione da elenco;
- Azienda: campo precompilato e non editabile;
- Nome Referente: campo obbligatorio che prevede un input di tipo testuale;
- **Email Referente**: campo obbligatorio che prevede un input di tipo alfanumerico;
- Telefono Referente: campo obbligatorio che prevede un input di tipo numerico;
- Sede Corso: campo obbligatorio che prevede un input testuale e selezione da elenco;
- Indirizzo Sede Corso: campo obbligatorio che prevede un input di tipo alfanumerico;
- CAP Sede Corso: campo obbligatorio che prevede un input di tipo numerico.

| Consorzio Sistemi Innovazione Difesa (SIDIF)  |                                                                                                    | Accord                                                                              | lo Quadro                                                                                                    | n. 794 di Rep. del 12.02<br>934                                                                                      | .2024 CIG<br>43523718 |
|-----------------------------------------------|----------------------------------------------------------------------------------------------------|-------------------------------------------------------------------------------------|----------------------------------------------------------------------------------------------------|----------------------------------------------------------------------------------------------------|-----------------------|
| Sistema Informativo Lavoro Difesa - SILDifesa |                                                                                                    |                                                                                     |                                                                                                    | Manuale utente                                                                                                    | Azienda               |
|                                               | Minister diffa Offea<br>SilDiffesa<br>Sisteria Informativo Liavo Difina<br>Anagrafica - Gestione Corsi -                                                         | Gestione Tirocini - Gestione (                                                      | Offerte - Convenzio                                                                                                    | $Q_{\rm c}$ bacts to predentify the - attended $\sim$ free designate $Q_{\rm c}$ and $\sim$ and $\sim$ . Refere CV - |                       |
|                                               | Tenna al coret  Inserimento Corso  Teale Corso*  Describone corso (*)                                                                                            |                                                                                     |                                                                                                    | Numero Posti*                                                                                                    |                       |
|                                               | Sation Territoriala Caordinatrica*<br>LAZIO<br>Data Malo*<br>gg/mm/Jaaa<br>Durata*<br>Data Malo Caoldohura*<br>gg/mm/Jaaa<br>Teudo Bitkesto<br>Scegli un'opzione |                                                                                     | Anno Finanziario*<br>Data Fier*<br>gg/mm/Jaaa<br>© Giorni () Mesi ()<br>Data Fiel Candidana*<br>gg/mm/Jaaa<br>Competence Richlese<br>Scegi le optioni | ) Dre                                                                                                    |                       |
|                                               | Sogil e optioni Sogil un'optione Arlenda* BALTA CO                                                                                                    | ~~~~~~~~~~~~~~~~~~~~~~~~~~~~~~~~~~~~~~~                                             | Scegli le opzioni                                                                                                    |                                                                                                    |                       |
|                                               | Email Referente* Sede Conso* Insenso: sede CRP Sede Conso*                                                                                                    |                                                                                     | Telefono Reference*                                                                                                    |                                                                                                    |                       |
|                                               | Funded by<br>the European Union                                                                                                    | Ministero del<br>Realizzato con i fondi del Ruso<br>Massa PARIE M1C1 - 51 Fondi del | la Difena © 2004<br>Bacionale Ripresa Resilienza (FNRR)<br>akrzantone dei Maristero della Difen                                                       | MINISTERO<br>DELLA DIFESA                                                                                            | ]                     |

Al termine della compilazione, l'utente può procedere al salvataggio del corso mediante selezione del tasto Inserisci.

Qualora i campi obbligatori non siano compilati, oppure presentino degli errori, il sistema non effettua il salvataggio del corso, mentre, nel caso non vi siano errori di compilazione, il corso viene inserito e riportato nella lista dei corsi da approvare.

La funzione Inserisci corso prevede il seguente collegamento:

• Torna ai corsi.

| Consorzio Sistemi Innovazione Difesa (SIDIF)  | Accordo Quadro n. 794 di Rep. del 12.02.2024 CIG<br>9343523718 |
|-----------------------------------------------|----------------------------------------------------------------|
| Sistema Informativo Lavoro Difesa - SILDifesa | Manuale utente Azienda                                         |
| 👄 Torna al corsi                              |                                                                |
| Inserimento Corso                             |                                                                |
| Titolo Corso*                                 | Numero Posti*                                                  |

## 6.2.3 Lista Documenti

La funzione Lista documenti, disponibile dal menu azioni presente per ciascun elemento della lista, consente all'utente di visualizzare e gestire i documenti associati al corso.

| _ | 🖹 Lista Documenti |  |
|---|-------------------|--|
|   | 🕅 Rimuovi corso   |  |
|   | Q Iscritti        |  |
| 1 | (i) Dettaglio     |  |

Selezionando la funzione, l'utente viene reindirizzato alla pagina dei documenti, contenente l'elenco di documenti collegati al corso è visualizzato all'interno di una tabella con i seguenti valori di intestazione:

- Azioni, che prevedere la possibilità di eseguire le azioni:
  - o Scarica;
  - o Elimina.
- Nome documento;
- Tipo documenti.

All'interno della pagina sono inoltre presenti le funzioni:

- Torna ai corsi, per tornare alla lista dei corsi da approvare;
- Inserisci documento;
- Elimina documento.

| Consorzio S | Sistemi Innovazione                       | Difesa (SIDIF)      |                | Accordo Quadro n. 794 di Rep. del 12.02.2024 CIG<br>9343523718 |
|-------------|-------------------------------------------|---------------------|----------------|----------------------------------------------------------------|
| Sistema Inf | ormativo Lavoro Dife                      | esa - SILDifesa     |                | Manuale utente Azienda                                         |
|             | ← Torna al corsi<br>← Inserisci Documento | Documenti Eliminati |                |                                                                |
|             | Documenti                                 |                     |                |                                                                |
|             |                                           |                     |                |                                                                |
|             | Azioni                                    |                     | Nome Documento | Tipo Documento                                                 |
|             | Azioni                                    |                     | Nome Documento | Tipo Documento                                                 |
|             | Azioni                                    |                     | Nome Documento | Tipo Documento                                                 |
|             | Azioni                                    |                     | Nome Documento | Tipo Documento                                                 |
|             | Azioni                                    |                     | Nome Documento | Tipo Documento                                                 |
|             | Azioni                                    |                     | Nome Documento | Tipo Documento                                                 |
|             | Azioni                                    |                     | Nome Documento | Tipo Documento                                                 |

Nel caso in cui non sia stato inserito alcun documento la pagina visualizzata presenterà la tabella vuota con la dicitura 'Non sono presenti risultati'.

| Documenti |                              |                |
|-----------|------------------------------|----------------|
| Azioni    | Nome Documento               | Tipo Documento |
|           | Non sono presenti risultati. |                |
|           |                              |                |
|           |                              |                |

La tabella contiene un numero massimo di elementi pari a dieci, pertanto, qualora il numero di elementi presenti sia superiore, viene attivata la funzione di paginazione che distribuisce gli ulteriori elementi in pagine successive. Per navigare tra le pagine è possibile ricorrere a una delle seguenti modalità:

5. Cliccare sul pulsante della pagina che si vuole raggiungere;

| Consorzio Sistemi Innovazione Difesa (SIDIF)  |   | Accordo | Quadro n. 7 | 94 di Rep. del 12.02.2024 CIG<br>9343523718 |
|-----------------------------------------------|---|---------|-------------|---------------------------------------------|
| Sistema Informativo Lavoro Difesa - SILDifesa |   |         |             | Manuale utente Azienda                      |
| <                                             | 1 | 2 3     | >           |                                             |

Pagina 1 di 3

6. Cliccare sui pulsanti "Avanti" o "Indietro".

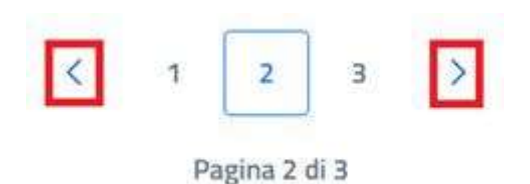

### Inserisci Documento

Cliccando sul pulsante "Inserisci Documento" presente nella pagina "Documenti", si è indirizzati alla pagina "Inserimento Documento".

| + Inserisci Documento | Documenti Eliminati              |                |
|-----------------------|----------------------------------|----------------|
| Documenti             |                                  |                |
| Azioni                | Nome Documento                   | Tipo Documento |
| ڭ 🛍                   | Screenshot 2024-10-11 122048.png | ALTRO          |
| <u>i</u>              | Doctest.docx                     | ALTRO          |

La pagina di inserimento di un nuovo documento presenta al suo interno il tasto "Scegli file", che consente di selezionare il documento che si vuole caricare mediante l'apertura di una finestra che mostra i documenti presenti in locale sul pc dell'utente. Un messaggio avvisa l'utente che il documento caricato non deve superare la dimensione massima di 10 MB.

Consorzio Sistemi Innovazione Difesa (SIDIF)

Manuale utente Azienda

Sistema Informativo Lavoro Difesa - SILDifesa

| Torna alla lista                           |  |  |
|--------------------------------------------|--|--|
| Inserimento documento<br>Carica Documento: |  |  |
| *Limite dimensione documento 10 MB         |  |  |
| Inserisci                                  |  |  |

Una volta selezionato il documento, il titolo viene riportato accanto al tasto "Scegli file" e per finalizzare l'operazione è necessario selezionare il tasto Inserisci.

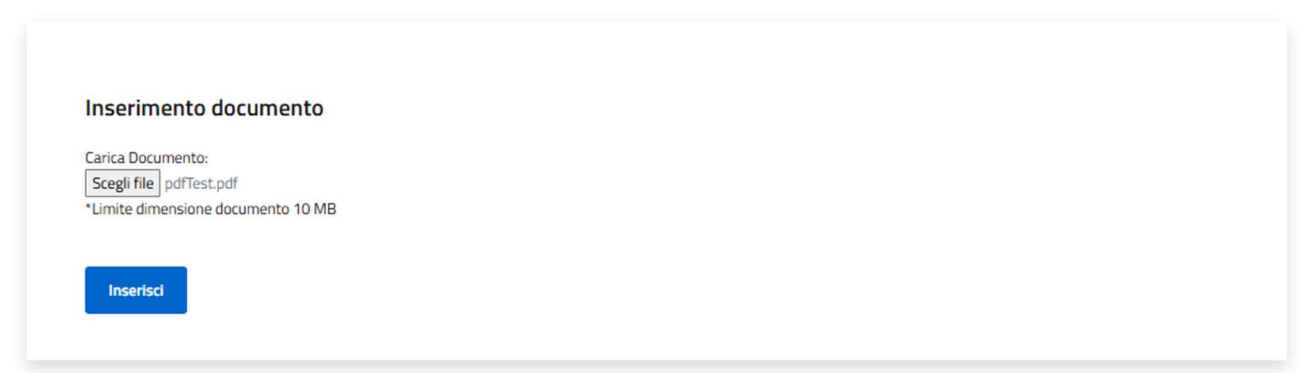

Alla selezione della funzione di inserimento, viene mostrato un banner di avvenuta operazione, la pagina si svuota dal documento selezionato così da consentire un ulteriore caricamento.

| Inserisci                       |  |  |  |
|---------------------------------|--|--|--|
| mite dimensione documento 10 MB |  |  |  |
|                                 |  |  |  |

Manuale utente Azienda

Inoltre, in pagina è presente la funzionalità 'Torna alla lista' che permette all'utente di ritornare alla pagina precedente.

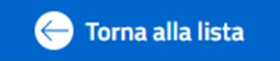

## Scarica Documento

La funzione Scarica Documento, disponibile per ogni elemento della lista, consente di scaricare ciascun documento caricato.

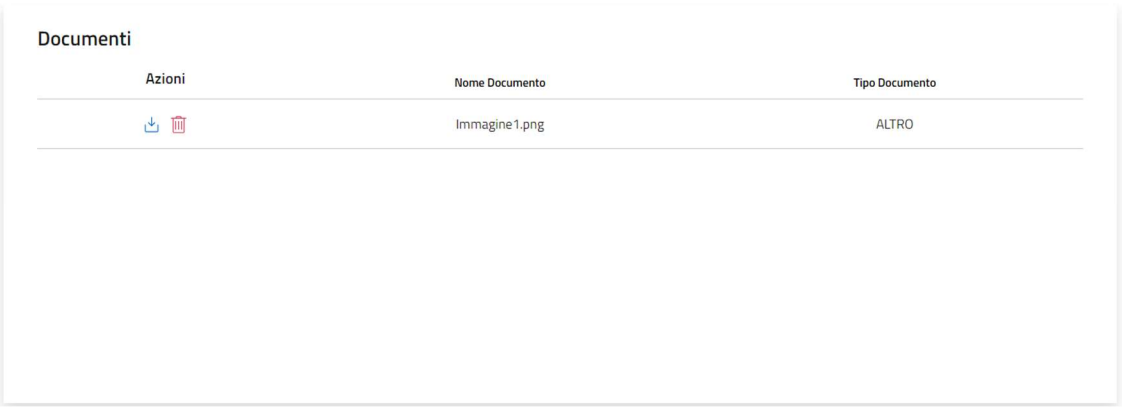

Alla selezione della funzione viene avviato il download del file che viene quindi salvato sul pc dell'utente.

### Elimina Documento

Per ciascun documento presente nella lista è disponibile la funzione Elimina Documento.

Per eliminare qualsiasi documento, bisogna cliccare sul pulsante "Elimina Documento" ( III) presente in corrispondenza del file che si desidera eliminare. Al clic viene visualizzata una maschera che chiede la conferma dell'eliminazione:

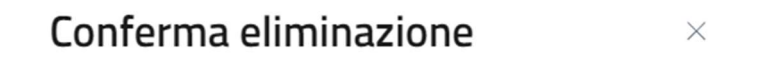

Sei sicuro di voler eliminare questo elemento?

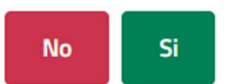

- Se si clicca su "No" la maschera viene chiusa senza che il documento venga rimosso;
- Se si clicca su "Si" il documento viene eliminato e spostato nella pagina "Documenti Eliminati", descritta nel paragrafo dedicato.

### Documenti Eliminati

Cliccando sul pulsante "Documenti Eliminati" presente nella pagina "Documenti", si viene indirizzati alla pagina omonima in cui l'elenco di documenti eliminati è presentato in una tabella con le seguenti voci di intestazione:

| Versione 1.1                 |  |
|------------------------------|--|
| Data di emissione 13/12/2024 |  |

Manuale utente Azienda

- Azioni: contenente la funzione per scaricare ciascun documento della lista, che agisce come illustrato nel paragrafo <u>Scarica Documento;</u>
- Nome Documento;
- Tipo Documento.

| Documenti Eliminati |                |                |  |  |
|---------------------|----------------|----------------|--|--|
| Azioni              | Nome Documento | Tipo Documento |  |  |
| <u>↓</u>            | Immagine1.png  | ALTRO          |  |  |

## 6.2.4 Rimuovi Corso

La funzione Rimuovi Corso, disponibile dal menu azioni presente per ciascun elemento della lista, consente all'utente di eliminare un corso.

Quando l'utente seleziona la voce di menu dedicata, viene visualizzata una maschera che chiede la conferma dell'eliminazione:

| Conferma e | liminazione | $\times$ |
|------------|-------------|----------|
|------------|-------------|----------|

Sei sicuro di voler eliminare questo elemento?

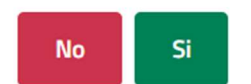

- Se si clicca su "No" la maschera viene chiusa senza che il corso venga rimosso;
- Se si clicca su "Si" il corso viene eliminato e viene mostrato un banner di avvenuta operazione.

## 6.2.5 Modifica

La funzione consente all'utente Azienda di modificare i dati relativi al corso da approvare, ad eccezione della sezione territoriale.

Selezionando la funzione l'utente viene indirizzato alla pagina dedicata alla modifica del corso.
#### Consorzio Sistemi Innovazione Difesa (SIDIF)

Accordo Quadro n. 794 di Rep. del 12.02.2024 CIG 9343523718

DELLA DIFESA

Sistema Informativo Lavoro Difesa - SILDifesa

| rmativo Lavoro Di | fesa - SILDifesa                                                      |          |                                           |                                 | Manuale utente Azier  | da |
|-------------------|-----------------------------------------------------------------------|----------|-------------------------------------------|---------------------------------|-----------------------|----|
|                   | 💮 Ministaro della Difesa                                              |          |                                           | C 10 AZIENDA FARO (FROM         | ITOFFICE - AZIENDA) ~ |    |
|                   | SILDifesa<br>Saterra Informativo Lavoro Difesa                        |          |                                           |                                 | Area Personale        |    |
|                   | Anaerafica - Gestinne Corsi - Gestinne Timrini -                      | Gestione | Offerte Convenzioni                       | Bicerca CV -                    |                       |    |
|                   |                                                                       |          |                                           |                                 |                       |    |
|                   | 🚱 Torna al corsi                                                      |          |                                           |                                 |                       |    |
|                   |                                                                       |          |                                           |                                 |                       |    |
|                   | Modifica Corso                                                        |          |                                           |                                 |                       |    |
|                   | Titolo Conso*                                                         |          |                                           | Numero Posti"                   |                       |    |
|                   | Conso di Lingda ingense General Englisit                              |          |                                           | 2                               |                       |    |
|                   | Descrizione corso (*)<br>corso di linga inglese per tutti i volontari |          |                                           | Presenza      Online      Misto |                       |    |
|                   |                                                                       |          |                                           |                                 |                       |    |
|                   | Sezione Territoriale Coordinatrice*                                   |          | Anno Finanziario*                         |                                 |                       |    |
|                   | Sezione Territoriale Nord                                             |          | 2024                                      |                                 |                       |    |
|                   | Data Inizio*<br>24/11/2024                                            |          | Data Fine*                                |                                 |                       |    |
|                   |                                                                       | 0        | 2011/2024                                 |                                 |                       |    |
|                   | Durata*<br>3                                                          |          | 🔘 Giorni 🔵 Mesi 🔵 I                       | Dre                             |                       |    |
|                   | Data Inizio Candidatura*                                              |          | Data Fine Candidatura*                    |                                 |                       |    |
|                   | 20/11/2024                                                            | D        | 23/11/2024                                |                                 | <u> </u>              |    |
|                   | Titolo Richiesto<br>Laurea                                            | ~        | Competenze Richieste<br>Scegli le opzioni |                                 |                       |    |
|                   | Breakt                                                                |          | Cartification                             |                                 |                       |    |
|                   | Scegli le opzioni                                                     |          | Scegli le opzioni                         |                                 |                       |    |
|                   | Ente Finanziatore                                                     |          |                                           |                                 |                       |    |
|                   | Scegli un'opzione                                                     | ~        |                                           |                                 |                       |    |
|                   |                                                                       |          |                                           |                                 |                       |    |
|                   | Azienda"                                                              |          | Nome Reference*                           |                                 |                       |    |
|                   | Azienda Faro                                                          |          | Giulia Bonomi                             |                                 |                       |    |
|                   | Email Reference*                                                      |          | Telefono Referente*                       |                                 |                       |    |
|                   | incolar pacolipali navivali c                                         |          | 3430703003                                |                                 |                       |    |
|                   | Sede Corso*<br>ROMA                                                   |          | Indirizzo Sede Corso*<br>Via Roma         |                                 |                       |    |
|                   | CAP Sede Corso*                                                       |          |                                           |                                 |                       |    |
|                   | 00100                                                                 |          |                                           |                                 |                       |    |
|                   |                                                                       |          |                                           |                                 |                       |    |
|                   | Aggiorna                                                              |          |                                           |                                 |                       |    |
|                   |                                                                       |          |                                           |                                 |                       |    |
|                   |                                                                       |          |                                           |                                 |                       |    |

La pagina mantiene la stessa struttura e le stesse regole di compilazione viste per l'inserimento del corso, Inserisci Corso.

Una volta completate le modifiche l'utente seleziona il tasto Aggiorna: nel caso non siano state rispettate le regole di compilazione l'operazione viene impedita e i campi erroneamente compilati vengono evidenziate, in caso contrario l'operazione viene eseguita con successo.

La pagina riporta inoltre il tasto Torna ai corsi per tornare alla lista dei corsi da approvare.

the Europ

# 6.2.6 Dettaglio

La funzione Dettaglio, disponibile dal menu azioni presente per ciascun elemento della lista, consente all'utente di visualizzare la pagina di dettaglio del corso.

Alla selezione della voce 'Dettaglio' l'utente viene reindirizzato alla pagina di dettaglio del corso, contenente tutti i campi in sola lettura.

La pagina di dettaglio è suddivisa in sezioni identificate da accordion che ne consente la chiusura al fine di compattare la visualizzazione. All'accesso alla pagina tutti gli accordion sono aperti.

| Versione 1.1                 | Pagina    |
|------------------------------|-----------|
| Data di emissione 13/12/2024 | 73 di 171 |

La pagina è composta come segue:

- Corso: <<Titolo Corso>>, accordion principale, contenete al suo interno:
  - Dettagli del corso: contenente le seguenti informazioni:
    - Titolo Corso;
    - Numero Posti;
    - Descrizione corso;
    - Nome Referente;
    - Anno Finanziario;
    - Data Inizio;
    - Data Fine;
    - Durata;
    - Data Inizio Candidatura;
    - Data Fine Candidatura;
    - Mesi/Giorni/Ore;
    - Catalogo;
    - Modalità Svolgimento;
    - Azienda;
    - Ente Formatore;
    - Ente Finanziatore;
    - Nome Referente;
    - Email Referente;
    - Tel. Referente;
    - Requisiti: contenente le seguenti informazioni:
      - Competenze Richieste;
      - Certificazioni;
      - Benefit;
    - Sede: contenente le seguenti informazioni:
      - Sezione Territoriale Coordinatrice;
      - Comune;
      - Indirizzo del Corso;
      - CAP Sede Corso.

#### Consorzio Sistemi Innovazione Difesa (SIDIF)

Sistema Informativo Lavoro Difesa - SILDifesa

#### Manuale utente Azienda

| so: test ef        |                          |                        |
|--------------------|--------------------------|------------------------|
| Dettagli corso     |                          |                        |
| Titolo Corso:      |                          | Numero Posti:          |
| test ef            |                          | 15                     |
| Descrizione corso: |                          | Nome Referente:        |
| descrizione corso  |                          | Mario Rossi            |
|                    |                          |                        |
| Anno Finanziario:  | Data Inizio:             | Data Fine:             |
| 2023               | 15/10/2024               | 30/10/2024             |
| Durata:            | Data Inizio Candidatura: | Data Fine Candidatura: |
| 15                 | 01/10/2024               | 07/10/2024             |
| Mesi/Giorni/Ore:   | Catalogo:                | Modalità Svolgimento:  |
| GIORNI             | -                        | MISTO                  |
| Azienda:           | Ente Formatore:          | Ente Finanziatore:     |
| Azienda Faro       | -                        | -                      |
| Nome Referente:    | Email Referente:         | Tel. Referente:        |
| Mario Rossi        | test@aa.aa               | 111111111              |
| Poquiciti          |                          |                        |

In pagina è presente la funziona 'Torna ai corsi' che permette all'utente di tornare alla pagina precedente.

## 6.2.7 Skill

La funzione skill consente all'utente azienda di visualizzare, inserire o modificare le skill associate al corso. Tali informazioni risultano fondamentali per l'operatività delle funzioni di cognitive tese a favorire l'evidenziazione di un'affinità tra i volontari candidabili al corso e l'annuncio. L'utente azienda, cliccando sull'azione "Skill", può accedere alla gestione di questi valori per i corsi associati al profilo azienda da cui si sta navigando. Selezionando questa voce, l'utente atterrerà su una pagina di visualizzazione delle skill associate al corso. Inoltre, avrà visibilità del tasto "Modifica", funzione tramite la quale potrà inserire, modificare o eliminare skill associate al corso.

## Modifica skill

La funzione Modifica è visibile su tutti i corsi inseriti dal proprio profilo azienda. La selezione del bottone abilita l'apertura di un form per la selezione/deselezione delle skill da associare al corso. Al momento dell'apertura del form non compare nessun risultato di ricerca, ossia nessun valore di skill inseribile nella relativa tabella del corso. Consorzio Sistemi Innovazione Difesa (SIDIF)Accordo Quadro n. 794 di Rep. del 12.02.2024 CIG<br/>9343523718Sistema Informativo Lavoro Difesa - SILDifesaManuale utente Azienda

#### Skills

| Riepilogo skill                                                             |                          | Salva Modifiche Chiudi |
|-----------------------------------------------------------------------------|--------------------------|------------------------|
| Form per la selezione/deselezione di micro-skill<br>RICERCA PER MACRO-SKILL |                          |                        |
| Seleziona una o più macro-skill                                             |                          | ~                      |
| RICERCA PER MICRO-SKILL                                                     |                          |                        |
| Inserisci del testo corrispondente alla skill che stai cercando             |                          |                        |
| Risultati di ricerca                                                        |                          |                        |
| Imposta dei filtri per ottenere dei risultati di ricerca                    |                          |                        |
| MACRO                                                                       | SKILL                    | AZIONI                 |
|                                                                             | Nessun risultato trovato |                        |

La visualizzazione di valori inseribili dipende dalla selezione delle macro-skill dall'apposito componente. Cliccando sul componente si aprirà una multi-select da cui sarà possibile ricercare una macro-skill, tale ricerca potrà essere svolta tramite inserimento di testo nell'apposito campo o scorrendo tra quelle disponibili. Finché non viene impostato un valore della macro-skill, il campo di ricerca delle micro-skill risulta spento e non viene restituito nessun risultato.

L'ottenimento di risultati di ricerca (skill) è quindi vincolato alla selezione di una o più macro-skill (minimo 1 massimo 5). Dopo aver selezionato almeno una macro-skill l'utente può utilizzare il campo di input testuale libero per filtrare ulteriormente i risultati ottenuti e ricercare una specifica skill. La selezione/deselezione dei risultati di ricerca determina l'aggiunta/eliminazione delle relative skill dal riepilogo di quelle associate al tirocinio. L'eliminazione di una skill può essere effettuata anche cliccando sull'icona, presente nella tabella di riepilogo, nella riga corrispondente alla skill. In questo caso sarà richiesta la conferma dell'operazione tramite una finestra di dialogo.

Consorzio Sistemi Innovazione Difesa (SIDIF)

Manuale utente Azienda

Sistema Informativo Lavoro Difesa - SILDifesa

| orm per la selezione/deselezione di micro                                                                                                    | -skill                                                                                                    |                                                                                                    |
|----------------------------------------------------------------------------------------------------|----------------------------------------------------------------------------------------------------|----------------------------------------------------------------------------------------------------|
| ICERCA PER MACRO-SKILL                                                                                                    |                                                                                                    |                                                                                                    |
| Informatica × Pulisci i filtri ×                                                                                                    |                                                                                                    | ^                                                                                                    |
| Inserisci il nome della tipologia di skill cl                                                                                                    | e stai cercando                                                                                                    |                                                                                                    |
| Sartoria e tessile (961 elementi)                                                                                                    | Edilizia (872 elementi)                                                                                                    | Alimentare (751 elementi) Metallurgia e sideru (730 elementi)                                                                                                    |
| Vendite (592 elementi)                                                                                                    | Informatica (581 elementi)                                                                                                    | Falegnameria (494 elementi) Tecniche dell'audio (457 elementi)                                                                                                    |
| Pelletteria e calzol (445 elementi)                                                                                                    | Elettrotecnica (439 elementi)                                                                                                    | Chimica-farmaceutica (383 elementi) Tipografia e grafica (378 elementi)                                                                                                    |
| Vetro e ceramiche (364 elementi)                                                                                                    | Agricoltura e agrono (353 elem                                                                                                    | nti) Meccanica (339 elementi) Logistica (338 elementi)                                                                                                    |
|                                                                                                    |                                                                                                    | Gestione e salvaguar (20) demonit Assistanta sorio-san (200 demonit)                                                                                                    |
|                                                                                                    |                                                                                                    |                                                                                                    |
| serisci del testo corrispondente alla ski<br>sultati di ricerca                                                                                                    | i che stai cercando                                                                                                    | 588 risultati totali                                                                                                    |
| serrisci del testo corrispondente alla sia<br>sultati di ricerca<br>Analisi e gestione del rischio nel sistema<br>Informatica<br>Gestione e conoscenza dei social media<br>Informatica                                                                                                    | inanziario Analisi statistica e<br>Informatica<br>Gestione e tecnolo<br>Informatica                                                                                                | SBB risultati total<br>d interpretazione dei dati Capacità di testing e debugging di sistemi e software<br>Informatica<br>gie per call center Gestione e progettazione di sondaggi in diversi contest<br>Informatica                                                                                                    |
| serisci del testo corrispondente alla sia<br>sultati di ricerca<br>Analisi e gestione del rischio nel sistema<br>Informatica<br>Gestione e conoscenza dei social media<br>Informatica<br>Implementazione e monitoraggio di proco                                                                                                    | Innaziario Analisi statistica e<br>Informatica<br>Gestione e tecnolo<br>Informatica<br>dure Conoscenza e utili<br>Informatica                                                      | 588 risultati totali d Interpretazione dei dati Capacità di testing e debugging di sistemi e software Informatica gie per call center Gestione e progettazione di sondaggi in diversi contest Informatica tzo dei sistemi di monitoraggio e con Modellistica e prototipazione Informatica                                                                                                    |
| Informatica di programmazione per data se<br>Informatica di programmazione per data se<br>Informatica di social media<br>Informatica di social media<br>Informatica di social media<br>Informatica di social media<br>Informatica di social media<br>Informatica di social media<br>Informatica di social media<br>Informatica di social media<br>Informatica di social media<br>Informatica di social media<br>Informatica di social di social media<br>Informatica di social di social di social di social<br>Informatica di social di social di social di social di social<br>Informatica di social di social di social di social di social<br>Informatica di social di social di social di social di social<br>Informatica di social di social di soci | Inanziario Analisi statistica e<br>Informatica<br>Gestione e tecnolo<br>Informatica<br>dure Conoscenza e utili<br>Informatica<br>ience (Python, Testing e validazio<br>Informatica | 588 risultati total<br>d interpretazione dei dati Capacità di testing e debugging di sistemi e software<br>Informatica<br>gie per call center Gestione e progettazione di sondaggi in diversi contest<br>Informatica<br>tzo dei sistemi di monitoraggio e con Modellistica e prototipazione<br>Informatica<br>ne di dispositivi e sistemi<br>Informatica                                                                                                    |
| Inserisci del testo corrispondente alla sia<br>isultati di ricerca<br>Analisi e gestione del rischio nel sistema<br>Informatica<br>Gestione e conoscenza dei social media<br>Informatica<br>Implementazione e monitoraggio di proci<br>Informatica<br>'Linguaggi di programmazione per data si<br>Informatica                                                                                                    | Inanziario Analisi statistica e<br>Informatica<br>Gestione e tecnolo<br>Informatica<br>dure Conoscenza e utili<br>Informatica<br>ience (Python, Testing e validazio<br>Informatica | StBR Houltabilitation         d Interpretazione dei dati       Capacità di testing e debugging di sistemi e software<br>Informatica         gie per call center       Gestione e progettazione di sondaggi in diversi contest<br>Informatica         zzo dei sistemi di monitoraggio e con       Modellistica e prototipazione<br>Informatica         ne di dispositivi e sistemi       Competenze in sistemi operativi e reti<br>Informatica         3       4       5 |
| Analisi e gestione del rischio nel sistema<br>Informatica<br>Cestione e conoscenza del social media<br>Informatica<br>Implementazione e monitoraggio di proce<br>Informatica<br>Unguaggi di programmazione per data se<br>Informatica                                                                                                    | Inanziario Analisi statistica e<br>Informatica<br>Gestione e tecnolo<br>Informatica<br>dure Conoscenza e utili<br>Informatica<br>lence (Python, Testing e validazio<br>Informatica | titterpretazione dei dati       Capacità di testing e debugging di sistemi e software         dinterpretazione dei dati       Informatica         gie per cali center       Gestione e progettazione di sondaggi in diversi contest         tardinatica       Informatica         tardi dispositivi e sistemi       Modellistica e prototipazione         ne di dispositivi e sistemi       Competenze in sistemi operativi e reti         3       4       5            |

Quando viene lanciata una ricerca per un valore di skill non presente tra quelle appartenenti alle macro-skill selezionate, viene effettuata automaticamente una ricerca su tutte le macro-skill. L'esito di quest'operazione determina il contenuto della modale che viene restituito all'utente.

- Nel caso in cui quella skill sia sotto altre macro-skill, queste vengono esplicitate. In questo modo l'utente può "raggiungere" la skill ricercata modificando il filtro relativo alle macro-skill.
- In caso contrario, ossia la skill non sia presente sotto nessuna macro-skill, viene offerta la possibilità di inserimento. Effettuabile tramite la selezione del tasto "Richiedi".

Una volta terminate le operazioni di modifica, l'utente deve cliccare sul tasto salva per confermare le modifiche effettuate.

Consorzio Sistemi Innovazione Difesa (SIDIF)

Sistema Informativo Lavoro Difesa - SILDifesa

Manuale utente Azienda

# 7 Gestione Tirocini

La sezione consente l'inserimento e la gestione dei tirocini e la visualizzazione dell'elenco di utenti Volontari iscritti e quello di utenti Volontari candidati a essi. I tirocini proposti dall'azienda devono essere preventivamente approvati dal BO prima di essere resi disponibili agli utenti Volontari per le candidature.

Si possono inserire tirocini pertinenti esclusivamente alla propria Sezione Territoriale.

Le macro-funzioni disponibili sono accessibili dalla navbar, attraverso la voce principale *Gestione Tirocini* e sono:

- 1. Lista Corsi Approvati;
- 2. Lista Corsi da Approvare.

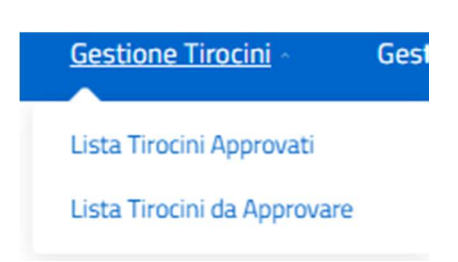

# 7.1 Lista Tirocini Approvati

La macro-funzione permette la di visualizzazione dell'elenco dei tirocini che l'Azienda ha proposto e che sono stati approvati dall'utente BO.

Selezionando la corrispondente voce di menu, l'utente viene indirizzato alla pagina contenente la lista, visualizzata all'interno di una tabella con i seguenti valori di intestazione:

- Azioni;
- Nome;
- Descrizione;
- Titolo Studio Minimo;
- Posti Rimasti/Tot: indica il numero di posti ancora disponibili rispetto al totale di posti disponibili per il tirocinio;
- Località Sede.

Alcune delle voci di intestazione della tabella presentano una funzione di ordinamento che consente di ordinare gli elementi della lista in ordine crescente (1-9; A-Z) o decrescente (9-1; Z-A). Per attivare la funzione bisogna cliccare sul parametro di proprio interesse e il sistema restituisce gli elementi ordinati in ordine crescente al primo clic e in ordine decrescente al secondo clic. In questa pagina l'ordinamento è previsto per le seguenti voci di intestazione:

- Nome;
- Descrizione;
- Titolo Studio Minimo;
- Posti Rimasti/Tot;

• Località Sede.

Manuale utente Azienda

| Tirocini approvati |
|--------------------|

| Azioni | Nome                               | Descrizione 个                                                                                               | Titolo Studio Minimo  | Posti<br>Rimasti/Tot | Località sede    |
|--------|------------------------------------|----------------------------------------------------------------------------------------------------|-----------------------|----------------------|------------------|
| Azioni | Tirocinio Almaviva                 | Diventa uno sviluppatore Frontend                                                                           | Laurea magistrale     | 9                    | Puglia           |
| Azioni | Tirocinio Almaviva                 | Diventa uno sviluppatore Frontend                                                                           | Laurea magistrale     | 10                   | Campania         |
| Azioni | Tirocinio in Marketing<br>Digitale | Nuovo Tirocinio formativo nel settore del marketing digitale con focus su campagne<br>pubblicitarie online. | Laurea in<br>Economia | 4                    | Sede<br>Centrale |
| Azioni | Tirocinio Extra Regionale          | string                                                                                                    | string                | 5                    | string           |
| Azioni | Tirocinio Regionale                | string                                                                                                    | string                | 5                    | string           |
| Azioni | TFA                                | TFA                                                                                                    | string                | 5                    | string           |

La tabella contiene un numero massimo di elementi pari a dieci, pertanto, qualora il numero di elementi presenti sia superiore, viene attivata la funzione di paginazione che distribuisce gli ulteriori elementi in pagine successive. Per navigare tra le pagine è possibile ricorrere a una delle seguenti modalità:

1. Cliccare sul pulsante della pagina che si vuole raggiungere;

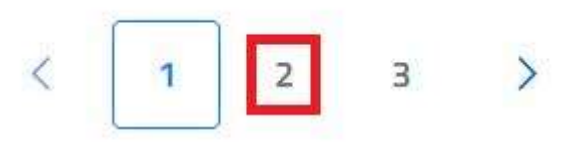

Pagina 1 di 3

2. Cliccare sui pulsanti "Avanti" o "Indietro".

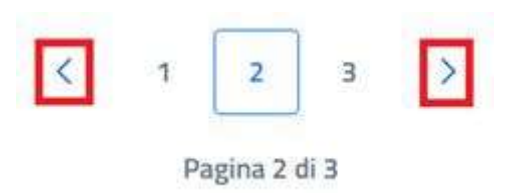

La colonna Azioni, mediante tasto dedicato, consente la gestione dei singoli tirocini, mediante funzioni dedicate:

- Lista documenti;
- Elimina Tirocinio;
- Iscritti;
- Dettaglio;
- Skill.

| Consorzio Sistemi Innovazione Difesa (SIDIF)  | Accordo Quadro n. 794 di Rep. del 12.02.2024 CIG<br>9343523718 |
|-----------------------------------------------|----------------------------------------------------------------|
| Sistema Informativo Lavoro Difesa - SILDifesa | Manuale utente Azienda                                         |
| Azioni tir                                    |                                                                |
| Ø Iscritti (i) Dettaglio ★ Skill              |                                                                |

All'interno della pagina, oltre alla lista dei tirocini, caratterizzata dalla funzione Azioni per ciascun elemento, sono disponibili le seguenti funzioni:

- Torna alla home, che consente all'utente di tornare in home page;
- Inserisci Tirocinio, per procedere alla creazione di un nuovo tirocinio;
- Mostra filtri, per visualizzare i filtri disponibili da applicare alla lista.

| 🔶 Torna alla home     |  |  |  |
|-----------------------|--|--|--|
| + Inserisci tirocinio |  |  |  |
| Mostra filtri         |  |  |  |

# 7.1.1 Filtri

Cliccando sul pulsante "Mostra filtri" è possibile visualizzare i filtri di ricerca disponibili in questa pagina. I tirocini disponibili sono filtrabili per:

- Titolo: filtro compilabile digitando il titolo del corso che si desidera ricercare;
- Località Sede: filtro compilabile digitando la sede che si desidera ricercare;
- Inizio Range Data Inizio: prevede la selezione da calendario di una data in formato GG/MM/AAAA. Il sistema mostra i tirocini aventi la stessa data di inizio o date di inizio successive a quella inserita;
- Fine Range Data Inizio: prevede la selezione da calendario di una data in formato GG/MM/AAAA. Il sistema mostra i tirocini aventi la stessa data di inizio o date di inizio antecedenti a quella inserita;

Manuale utente Azienda

- Inizio Range Data Fine: prevede la selezione da calendario di una data in formato GG/MM/AAAA. Il sistema mostra i tirocini aventi la stessa data di fine o date di fine successive a quella inserita;
- **Fine Range Data Fine**: prevede la selezione da calendario di una data in formato GG/MM/AAAA. Il sistema mostra i tirocini aventi la stessa data di fine o date di fine antecedenti a quella inserita.
- **Titolo Studio Minimo:** filtro che prevede la selezione di un valore da un elenco.

| Titolo                 |   | Località Sede          | Inizio Range Data Inizio |  |
|------------------------|---|------------------------|--------------------------|--|
| Titolo tirocinio       |   | Localita Sede          | <br>09/12/2024           |  |
| Fine Range Data Inizio |   | Inizio Range Data Fine | Fine Range Data Fine     |  |
| gg/mm/aaaa             | Ō | gg/mm/aaaa             | gg/mm/aaaa               |  |
| Livello Titolo Studio  |   |                        |                          |  |
| Scegli un'opzione      | ~ |                        |                          |  |

È possibile compilare uno, molteplici oppure tutti i filtri di ricerca disponibili. Cliccando il pulsante "Cerca", il sistema restituisce l'elenco di corsi filtrati secondo i parametri inseriti.

Cliccando sul pulsante "Reset", tutti i campi compilati vengono ripuliti e viene ricaricato l'elenco completo di corsi senza filtri.

Il pannello dei filtri può essere nuovamente chiuso selezionando il tasto "Nascondi Filtri".

# 7.1.2 Inserisci Tirocinio

La funzione Inserisci Tirocinio consente l'inserimento di un tirocinio da parte dell'azienda. I tirocini creati dall'azienda vengono riportati nella lista dei tirocini da approvare, <u>Lista Tirocini da</u> <u>Approvare</u>, in quanto, affinché vengano messi a disposizione degli utenti Volontari devono essere approvati dal Back Office.

La funzione è accessibile mediante apposito tasto presente nella pagina e alla selezione l'utente viene indirizzato alla pagina di inserimento contenente i seguenti campi:

- Titolo Tirocinio: campo obbligatorio che prevede un input alfanumerico;
- **Descrizione Tirocinio**: campo opzionale che prevede un input alfanumerico all'interno di una text-area;
- **Azienda**: campo obbligatorio, non editabile e precompilato sulla base dell'Azienda che sta effettuando l'inserimento;
- Sede Tirocinio: campo obbligatorio e precompilato con la sede dell'Azienda che sta effettuando l'inserimento. Il campo è editabile e prevede la selezione di un valore dopo l'inserimento di un input alfanumerico;
- **Telefono Azienda**: campo obbligatorio, non editabile e precompilato sulla base dell'Azienda che sta effettuando l'inserimento;

Manuale utente Azienda

- **Email Azienda**: campo obbligatorio, non editabile e precompilato sulla base dell'Azienda che sta effettuando l'inserimento;
- **Email Referente**: campo obbligatorio, non editabile e precompilato sulla base dell'Azienda che sta effettuando l'inserimento;
- **Telefono Referente**: campo obbligatorio, non editabile e precompilato sulla base dell'Azienda che sta effettuando l'inserimento;
- Sezione Territoriale Coinvolta: campo obbligatorio che prevede la selezione di un valore dopo l'inserimento di un input alfanumerico. La Sezione Territoriale non deve essere necessariamente collegata alla Sede del tirocinio. Da questo campo dipende la Sezione Territoriale di pertinenza del tirocinio;
- Indirizzo Sede: campo obbligatorio che prevede un input alfanumerico;
- **Qualifica da conseguire**: campo obbligatorio che prevede la selezione di un valore dopo l'inserimento di un input alfanumerico;
- o Numero Posti: campo obbligatorio che prevede un input numerico;
- **Data Inizio**: campo che prevede la selezione di un valore da calendario o l'inserimento di una data in formato GG/MM/AAAA;
- Data Fine: campo che prevede la selezione di un valore da calendario o l'inserimento di una data in formato GG/MM/AAAA. La data di fine non può essere antecedente a quella di inizio;
- **Data Inizio Candidatura**: campo che prevede la selezione di un valore da calendario o l'inserimento di una data in formato GG/MM/AAAA;
- Data Fine Candidatura: campo che prevede la selezione di un valore da calendario o l'inserimento di una data in formato GG/MM/AAAA. La data di fine candidatura non può essere antecedente a quella di inizio candidatura;
- **Giorni/Mesi/Ore**: almeno uno dei 3 valori deve essere selezionato (radiobutton);
- o **Durata**: campo obbligatorio che prevede un input alfanumerico;
- **Regione Amministrativa di Riferimento**: campo opzionale che prevede la selezione di un valore da un elenco;
- o Delibera di Riferimento: campo opzionale che prevede un input alfanumerico;
- Altri Enti/Amministrazioni Partner: campo opzionale che prevede un input alfanumerico all'interno di una text-area;
- o Titolo Richiesto: campo opzionale che prevede la selezione di un valore da un elenco;
- Specifica Titolo di Studio: campo opzionale che prevede la selezione di uno o più valori da un elenco. È possibile filtrare i valori disponibili inserendo un input alfanumerico nel campo;
- Entità Impegno Economico Totale: campo opzionale che prevede un input alfanumerico;
- **Benefit**: campo opzionale che prevede la selezione di uno o più valori da un elenco;
- Anno Finanziario: campo obbligatorio che prevede un input alfanumerico;
- Entità Rimborso Mensile: campo opzionale che prevede un input alfanumerico;

Manuale utente Azienda

• Nazionale/Regionale: almeno uno dei 2 valori deve essere selezionato (radiobutton).

| Inserisci Tirocinio                                      |    |                                                  |    |
|----------------------------------------------------------|----|--------------------------------------------------|----|
| Titolo Trocinio"                                         |    | Descriptore Tirocinio                            |    |
| Titolo tiracinio                                         |    | Descrizione tirocinio                            |    |
|                                                          |    |                                                  | 1. |
| Azərdə"                                                  | _  | Sada Tinochio"                                   |    |
| Adienda Faro                                             |    | ABAND TERME                                      |    |
| Telefono Ratende"                                        |    | Email Azanda*                                    |    |
| 3332244459                                               |    | massimofaro@mail.t                               |    |
| Email Referents*                                         |    | Telefono Referente*                              |    |
| markorossi@aa.aa                                         |    | 3332277759                                       |    |
| Sezione Territoriale Convolte*                           |    | Indintazo Sede"                                  |    |
| Sezione territoriale                                     |    | Indirizzo sede                                   |    |
| Qualifica da Consegura"                                  |    | Numero Posti"                                    |    |
| Qualifica da conseguire                                  |    | Numero di posti                                  |    |
| Deta Inzzo                                               |    | Deta Fine                                        |    |
| gg/mm/aaaa                                               | •  | gg/mm/aaaa                                       |    |
| Deta Inizio Candidatura                                  |    | Deta Fine Candidatuna                            |    |
| gg/mm/saas                                               |    | gg/mm/aaaa                                       |    |
| Durata"                                                  |    |                                                  |    |
| Durata tirocinio                                         |    | Giorni ○ Mesi ○ Ore     Ore                      |    |
|                                                          |    |                                                  |    |
| Regione Amministrativa di Rheimento<br>Scegii un'opzione | ~  | Delbera di riferimento<br>Delbera di riferimento |    |
|                                                          |    |                                                  |    |
| Altri Enti/Amministrazioni Partner                       |    | Titola Rohento<br>Scotti un'entimo               | ~  |
|                                                          |    | and a short a                                    |    |
|                                                          | 11 |                                                  |    |
| Specifica Titole di Studio<br>Secoli la comical          |    |                                                  |    |
| zcella le obsiou                                         |    |                                                  |    |
| Entità Impegno Economico Totale                          |    | Benefit                                          |    |
| Ent#\$ impegno economico                                 |    | Scegli le opzioni                                |    |
| Anno Finanzianto"                                        |    | Entità Rimbonio Mensile                          |    |
| Anno finanziario                                         |    | Entită Rimborso Mensile                          |    |

Nazionale O Regionale

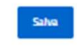

Al termine della compilazione, per finalizzare l'operazione l'utente seleziona il tasto Salva. Qualora i campi obbligatori non siano compilati, oppure presentino degli errori, il sistema non effettua il salvataggio del tirocinio, in caso contrario l'operazione viene eseguita correttamente. Al salvataggio del tirocinio, quest'ultimo è inserito nella lista di tirocini in attesa di approvazione e il sistema invia una notifica relativa al suo inserimento agli Admin, ai BO della Sede Centrale e ai BO Territoriali appartenenti alla stessa Sezione Territoriale del tirocinio. La Sezione Territoriale di appartenenza del tirocinio viene stabilita dal campo "Sezione Territoriale Coinvolta". L'utente BO, dalla sezione Approvazione Tirocini può approvare o meno il tirocinio creato dall'Azienda:

 Se il tirocinio è approvato, l'Azienda viene notificata e il tirocinio viene inserito nella Lista Tirocini Approvati;

- Se il tirocinio NON è approvato, l'Azienda viene notificata e il tirocinio non sarà più visibile nemmeno nella Lista Tirocini da Approvare.
- La funzione Inserisci Tirocinio prevede il seguente collegamento:
- Torna ai Tirocini.

🔶 Torna ai tirocini

# Inserisci Tirocinio

# 7.1.3 Lista Documenti

La funzione Lista documenti, disponibile dal menu azioni presente per ciascun elemento della lista, consente all'utente di visualizzare e gestire i documenti associati al tirocinio.

Selezionando la funzione, l'utente viene reindirizzato alla pagina dei documenti, contenente l'elenco di documenti collegati al tirocinio visualizzato all'interno di una tabella con i seguenti valori di intestazione:

- Azioni, che prevedere la possibilità di eseguire le azioni:
  - Scarica;
  - o Elimina.
- Nome documento;
- Tipo documenti.

All'interno della pagina sono inoltre presenti le funzioni:

- Torna ai tirocini, per tornare alla lista dei tirocini approvati;
- Inserisci documento;
- Elimina documento.

| Consorzio Sis | stemi Innovazione [ | Difesa (SIDIF)      |                           | Accordo Quadro n. 794 di Rep. del 12.02.2024 CIG<br>9343523718 |
|---------------|---------------------|---------------------|---------------------------|----------------------------------------------------------------|
| Sistema Infor | rmativo Lavoro Dife | esa - SILDifesa     |                           | Manuale utente Azienda                                         |
| l             | Torna ai tirocini   | Documenti Eliminati |                           |                                                                |
|               | Documenti           |                     |                           |                                                                |
|               |                     |                     |                           |                                                                |
|               | Azioni              |                     | Nome Documento            | Tipo Documento                                                 |
|               | Azioni              |                     | Nome Documento<br>Non sor | Tipo Documento                                                 |
|               | Azioni              |                     | Nome Documento<br>Non sor | Tipo Documento<br>no presenti risultati.                       |
|               | Azioni              |                     | Nome Documento<br>Non sor | Tipo Documento                                                 |
|               | Azioni              | ,                   | Nome Documento            | Tipo Documento                                                 |
|               | Azioni              | ,<br>               | Nome Documento<br>Non sor | Tipo Documento                                                 |
|               | Azioni              |                     | Nome Documento<br>Non sor | Tipo Documento                                                 |

Nel caso in cui non sia stato inserito alcun documento la pagina visualizzata presenterà la tabella vuota con la dicitura 'Non sono presenti risultati'.

| Documenti                    |                |                |  |  |  |
|------------------------------|----------------|----------------|--|--|--|
| Azioni                       | Nome Documento | Tipo Documento |  |  |  |
| Non sono presenti risultati. |                |                |  |  |  |
|                              |                |                |  |  |  |
|                              |                |                |  |  |  |

La tabella contiene un numero massimo di elementi pari a dieci, pertanto, qualora il numero di elementi presenti sia superiore, viene attivata la funzione di paginazione che distribuisce gli ulteriori elementi in pagine successive. Per navigare tra le pagine è possibile ricorrere a una delle seguenti modalità:

6. Cliccare sul pulsante della pagina che si vuole raggiungere;

| Consorzio Sistemi Innovazione Difesa (SIDIF)  |   | Acco | rdo Quadro n. <sup>-</sup> | 794 di Rep. del 12.02.2024 CIG<br>9343523718 |
|-----------------------------------------------|---|------|----------------------------|----------------------------------------------|
| Sistema Informativo Lavoro Difesa - SILDifesa |   |      |                            | Manuale utente Azienda                       |
| <                                             | 1 | 2 3  | >                          |                                              |

Pagina 1 di 3

7. Cliccare sui pulsanti "Avanti" o "Indietro".

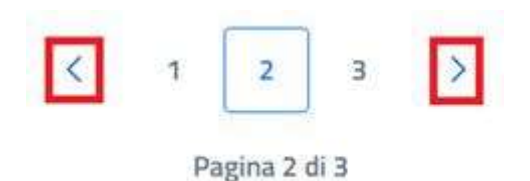

### Inserisci Documento

Cliccando sul pulsante "Inserisci Documento" presente nella pagina "Documenti", si è indirizzati alla pagina "Inserimento Documento".

| Documenti Eliminati              |                                                                                                 |
|----------------------------------|-------------------------------------------------------------------------------------------------|
|                                  |                                                                                                 |
| Nome Documento                   | Tipo Documento                                                                                  |
| Screenshot 2024-10-11 122048.png | ALTRO                                                                                           |
| Doctest.docx                     | ALTRO                                                                                           |
|                                  | Documenti Eliminati      Nome Documento      Screenshot 2024-10-11 122048.png      Doctest.docx |

La pagina di inserimento di un nuovo documento presenta al suo interno il tasto "Scegli file", che consente di selezionare il documento che si vuole caricare mediante l'apertura di una finestra che mostra i documenti presenti in locale sul pc dell'utente. Un messaggio avvisa l'utente che il documento caricato non deve superare la dimensione massima di 10 MB.

Consorzio Sistemi Innovazione Difesa (SIDIF)

Manuale utente Azienda

Sistema Informativo Lavoro Difesa - SILDifesa

| Torna alla lista                                                       |  |  |
|------------------------------------------------------------------------|--|--|
| Inserimento documento                                                  |  |  |
| Scegli file Nessun file selezionato *Limite dimensione documento 10 MB |  |  |
| Inserisci                                                              |  |  |

Una volta selezionato il documento, il titolo viene riportato accanto al tasto "Scegli file" e per finalizzare l'operazione è necessario selezionare il tasto Inserisci.

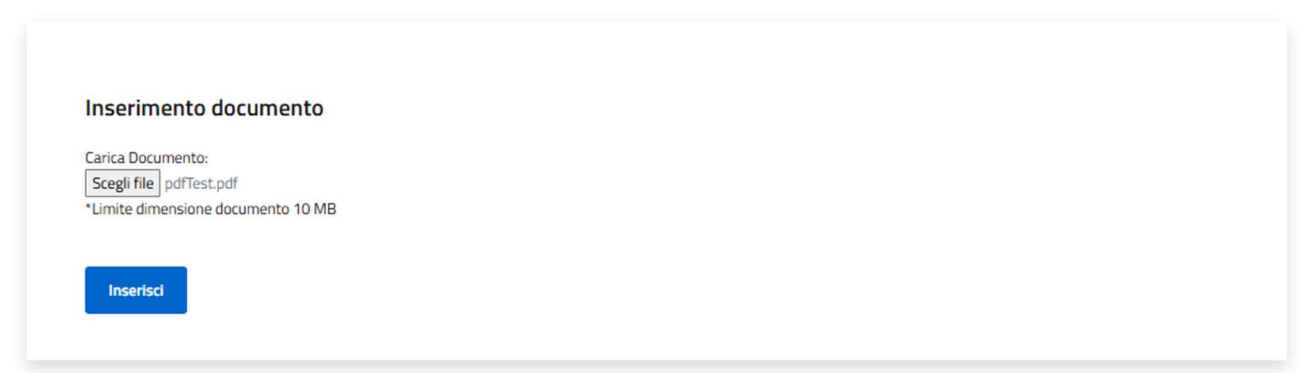

Alla selezione della funzione di inserimento, viene mostrato un banner di avvenuta operazione, la pagina si svuota dal documento selezionato così da consentire un ulteriore caricamento.

Manuale utente Azienda

Inoltre, in pagina è presente la funzionalità 'Torna alla lista' che permette all'utente di ritornare alla pagina precedente.

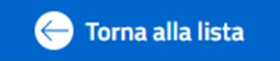

# Scarica Documento

La funzione Scarica Documento, disponibile per ogni elemento della lista, consente di scaricare ciascun documento caricato.

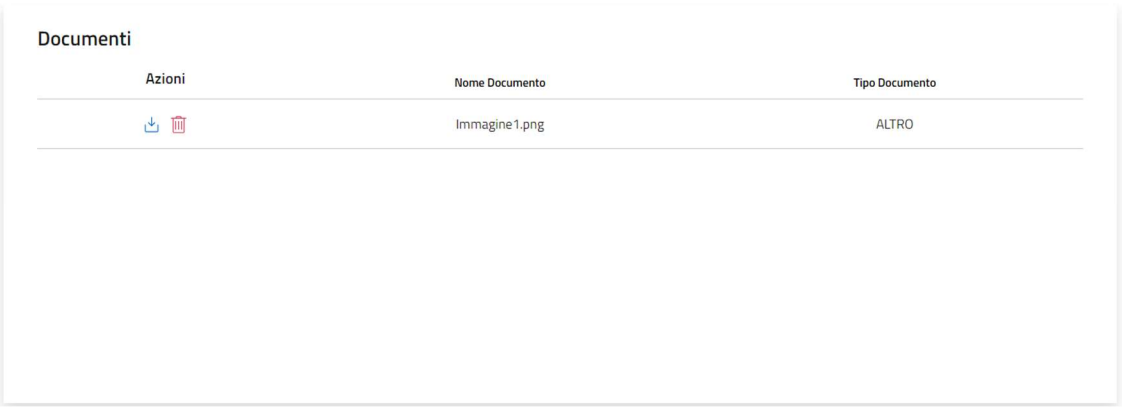

Alla selezione della funzione viene avviato il download del file che viene quindi salvato sul pc dell'utente.

## Elimina Documento

Per ciascun documento presente nella lista è disponibile la funzione Elimina Documento.

Per eliminare qualsiasi documento, bisogna cliccare sul pulsante "Elimina Documento" (Ш) presente in corrispondenza del file che si desidera eliminare. Al clic viene visualizzata una maschera che chiede la conferma dell'eliminazione:

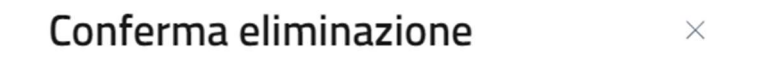

Sei sicuro di voler eliminare questo elemento?

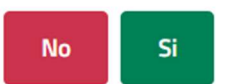

- Se si clicca su "No" la maschera viene chiusa senza che il documento venga rimosso;
- Se si clicca su "Si" il documento viene eliminato e spostato nella pagina "Documenti Eliminati", descritta nel paragrafo dedicato.

## Documenti Eliminati

Cliccando sul pulsante "Documenti Eliminati" presente nella pagina "Documenti", si viene indirizzati alla pagina omonima in cui l'elenco di documenti eliminati è presentato in una tabella con le seguenti voci di intestazione:

Manuale utente Azienda

- Azioni: contenente la funzione per scaricare ciascun documento della lista, che agisce come illustrato nel paragrafo Scarica Documento;
- Nome Documento;
- Tipo Documento.

| Documenti Eliminati |                |                |
|---------------------|----------------|----------------|
| Azioni              | Nome Documento | Tipo Documento |
| <u>ٹ</u>            | Immagine1.png  | ALTRO          |

# 7.1.4 Elimina Tirocinio

La funzione Elimina Tirocinio, disponibile per ciascun elemento della lista, consente all'utente Azienda di eliminare uno o più elementi della lista.

Per poter procedere all'eliminazione, a partire dal menu Azioni in corrispondenza del tirocinio su cui si vuole agire, l'utente seleziona la voce "Elima Tirocinio".

A seguito della selezione viene visualizzata una maschera che chiede la conferma dell'eliminazione:

# Conferma eliminazione

Sei sicuro di voler eliminare questo elemento?

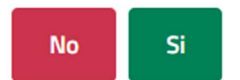

 $\times$ 

- Se si clicca su "No" la maschera viene chiusa senza che il documento venga rimosso;
- Se si clicca su "Si" il tirocinio viene eliminato.

# 7.1.5 Iscritti

La funzione Iscritti, disponibile dal menu azioni presente per ciascun elemento della lista, consente all'utente di visualizzare la lista dei Volontari Candidati e Iscritti a ciascun tirocinio. La funzione consente la visualizzazione della schermata contenente due elenchi:

- Iscritti al tirocinio: <titolo del tirocinio >;
- Candidati al tirocinio: <titolo del tirocinio >.

Entrambi gli elenchi sono visualizzati all'interno di tabelle con i seguenti valori di intestazione:

- Nome;
- Cognome;
- Cod. fiscale;
- Dettaglio Frequentazione.

MINISTERO DELLA DIFESA

Sistema Informativo Lavoro Difesa - SILDifesa

| tivo Lavoro Difesa - SILDifesa |                                                                                                    |                                                                                                    |                                                               |                          |                                                                 |                                               |  |
|--------------------------------|----------------------------------------------------------------------------------------------------|----------------------------------------------------------------------------------------------------|---------------------------------------------------------------|--------------------------|-----------------------------------------------------------------|-----------------------------------------------|--|
| s.<br>A                        | Ministero della Difesa                                                                                                    |                                                                                                    |                                                               |                          |                                                                 | AZIENDA FARO (FRONTOFFICE - AZIENDA) ~        |  |
| e                              | Sistema Informativo                                                                                                    | o Lavoro Difesa                                                                                        |                                                               |                          |                                                                 | area personale. X                             |  |
|                                | Anagrafica - Gest                                                                                                    | tione Corsi - I                                                                                        | Gestione Tirocini -                                           | Gestione Offe            | rte - Convenzioni - Ricerca                                     | CV -                                          |  |
| e                              | Torna al Tirocini                                                                                                    |                                                                                                    |                                                               |                          |                                                                 |                                               |  |
| Iscr                           | itti                                                                                                    |                                                                                                    |                                                               |                          |                                                                 |                                               |  |
|                                | Iscritti al Tirocinio : Tiro                                                                                                   | ocinio Managment I                                                                                     | Risorse Umane                                                 |                          |                                                                 |                                               |  |
|                                | N. posti disponibili : 10                                                                                                    | /12                                                                                                    |                                                               |                          |                                                                 |                                               |  |
|                                | Celesione                                                                                                    | 11                                                                                                    |                                                               |                          |                                                                 |                                               |  |
|                                |                                                                                                    | Azioni                                                                                                 | Nome<br>Stefano                                               | Cognome<br>Ferrante      | Cod. Fiscale<br>FRRSFN74M13H501T                                | Dettaglio Frequentazione Nessun dato inserito |  |
|                                |                                                                                                    | 1                                                                                                    | Giovanni                                                      | Muscara                  | MSCGNN65R25H501N                                                | Nessun dato inserito                          |  |
|                                |                                                                                                    |                                                                                                    |                                                               |                          |                                                                 |                                               |  |
|                                | Candidati al Tirocinio :                                                                                                    | Tirocinio Managme                                                                                      | nt Risorse Umane                                              |                          |                                                                 |                                               |  |
|                                | Candidati al Tirocinio :<br>Candidati al Tirocinio :<br>Istri Sitezionati<br>Selezione                                         | Tirocinio Managme<br>Rimuovi S<br>Asioni                                                               | nt Risorse Umane<br>selesionati                               | Cogno                    | ne Col Ficale                                                   | Titolo di Stando                              |  |
|                                | Candidati al Tirocinio :<br>Candidati al Tirocinio :<br>Candidati al Tirocinio :<br>Istrictura de la constitución<br>Selezione | Tirocinio Managrme<br>Rimuori S<br>Astori<br>C 😰 👔                                                     | nt Risorse Umane<br>elezionati<br>Nome<br>Loredar             | tagw<br>a Pc             | me Cod Fiscale<br>a PCLDH8009525793T                            | Titola di Stadio<br>Nessuro                   |  |
|                                | Candidati al Tirocinio :<br>transferio Selezionati<br>Selezione<br>                                                            | Tirocinio Managme<br>Rimourd S<br>Addad<br>C C C<br>C C C                                              | nt Risarse Umane<br>elettototti<br>Mama<br>Caudia             | Cogne<br>a PC<br>o Maste | me Cost. Fiscale<br>a PCLD/#0005267937<br>Wtto MSTCL057#282110/ | Titolo di Stadio<br>Nessuno<br>Nessuno        |  |
|                                | Candidati al Tirocinio :<br>trafil Selezionett<br>Selezione<br>                                                                | Tirocinio Managme<br>Record<br>Record<br>C<br>C<br>C<br>C<br>C<br>C<br>C<br>C<br>C<br>C<br>C<br>C<br>C | nt Risorse Umane<br>electronati<br>Noma<br>Claudio<br>Claudio | Cogre<br>a PC<br>b Maste | me Cod. Ricale<br>a PCILD/800926793T<br>etto MSTCL057A2821107   | Tasis di Sudio<br>Nessuro<br>Nessuro          |  |

Entrambe le tabelle presentano due ulteriori colonne:

- Selezione: colonna che consente la selezione di uno o più Volontari attraverso apposite check-• box;
- Azioni: contenente le differenti funzioni disponibili per l'elenco degli iscritti e quello dei candidati, • specificate nei seguenti paragrafi dedicati ai singoli elenchi.

La tabella contiene un numero massimo di elementi pari a dieci, pertanto, qualora il numero di elementi presenti sia superiore, viene attivata la funzione di paginazione che distribuisce gli ulteriori elementi in pagine successive. Per navigare tra le pagine è possibile ricorrere a una delle seguenti modalità:

2. Cliccare sul pulsante della pagina che si vuole raggiungere;

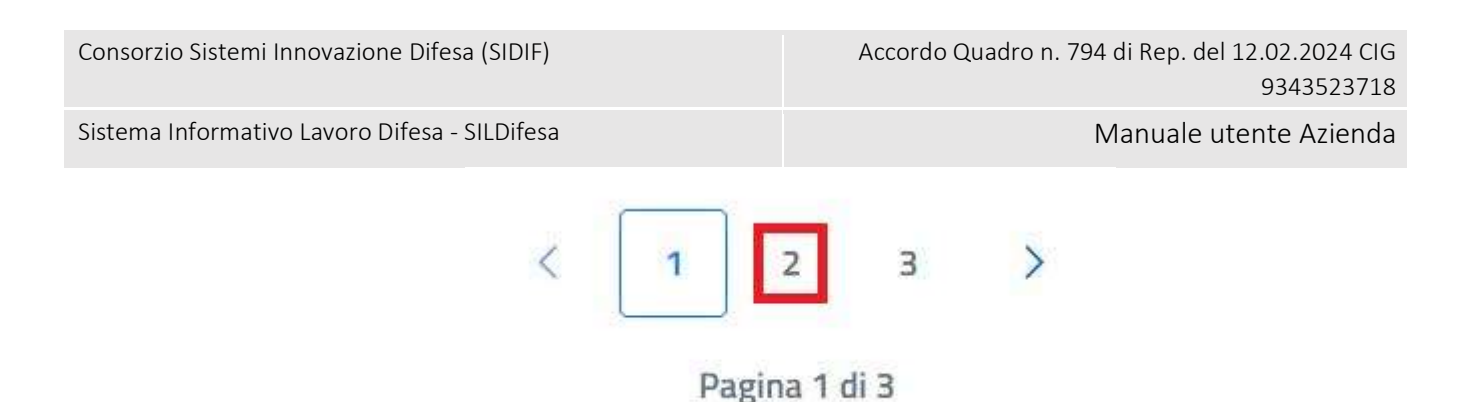

3. Cliccare sui pulsanti "Avanti" o "Indietro".

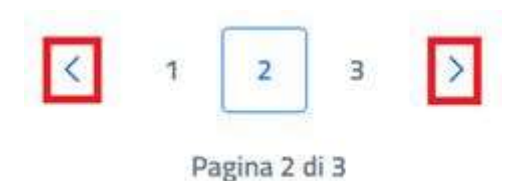

La funzione Iscritti prevede il seguente collegamento:

• Torna ai Tirocini.

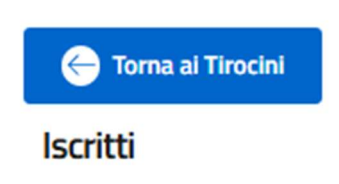

## Iscritti al tirocinio

La sezione iscritti al tirocinio presenta la lista di tutti i volontari che sono iscritti al tirocinio in oggetto.

La sezione riporta:

- La voce Iscritti al tirocinio: <<Nome Tirocinio>>;
- La voce N. posti disponibili: <<N. posti disponibili/N posti totali>>;
- Tasto "Rimuovi Selezionati";
- Tabella contenete la lista degli Iscritti.

#### Manuale utente Azienda

#### Iscritti

| itti al Tirocinio : Ti | rocinio Managment | t Risorse Umane |          |                  |                          |
|------------------------|-------------------|-----------------|----------|------------------|--------------------------|
| osti disponibili : 1   | 0/12              |                 |          |                  |                          |
| Rimuovi Selezior       | ati               |                 |          |                  |                          |
|                        |                   |                 |          |                  |                          |
| Selezione              | Azioni            | Nome            | Cognome  | Cod. Fiscale     | Dettaglio Frequentazione |
| _                      |                   | -               | -        |                  |                          |
|                        |                   | Stefano         | Ferrante | FRRSFN74MI3H5011 | Nessun dato inserito     |

Come descritto precedentemente, ciascun elemento della lista riporta una casella di selezione che consente di selezionare uno o più Volontari iscritti al tirocinio.

| cinio Managmen               | t Risorse Umane                |             |                     |                                                                                                    |  |  |
|------------------------------|--------------------------------|-------------|---------------------|----------------------------------------------------------------------------------------------------|--|--|
| N. posti disponibili : 10/12 |                                |             |                     |                                                                                                    |  |  |
| <b>1</b>                     |                                |             |                     |                                                                                                    |  |  |
|                              |                                |             |                     |                                                                                                    |  |  |
| Azioni                       | Nome                           | Cognome     | Cod. Fiscale        | Dettaglio Frequentazione                                                                                  |  |  |
| 1                            | Stefano                        | Ferrante    | FRRSFN74M13H501T    | Nessun dato inserito                                                                                      |  |  |
|                              |                                |             |                     |                                                                                                    |  |  |
|                              | cinio Managmen<br>12<br>Azioni | Azioni Nome | Azioni Nome Cognome | cinio Managment Risorse Umane 12 4 Azioni Nome Cognome Cod. Fiscale 1 1 1 1 1 1 1 1 1 1 1 1 1 1 1 1 1 1 1 |  |  |

A valle della selezione dei Volontari, mediante il tasto Rimuovi Selezionati, l'utente può rimuovere i volontari dalla lista degli iscritti.

Selezionando il tasto Rimuovi Selezionati viene mostrata una finestra di conferma dell'operazione, che consente di finalizzare la cancellazione dell'iscrizione o annullare l'operazione.

Consorzio Sistemi Innovazione Difesa (SIDIF)

Sistema Informativo Lavoro Difesa - SILDifesa

Manuale utente Azienda

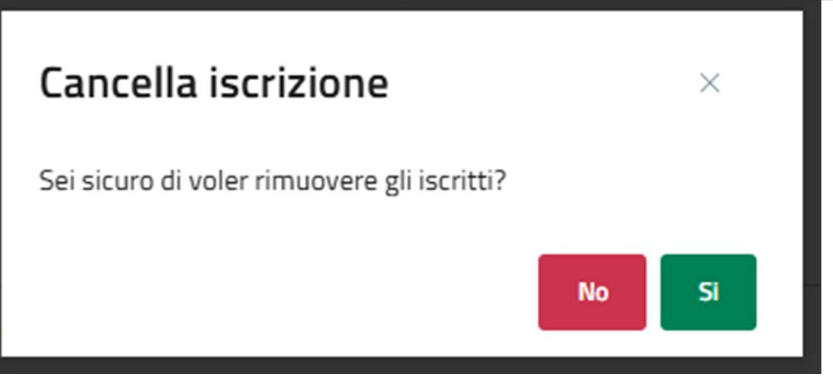

Qualora l'utente confermi l'operazione, il volontario viene rimosso dalla lista degli iscritti e riportato nella lista dei candidati al tirocinio.

Oltre alla colonna di selezione, ciascun elemento della tabella presenta due Azioni;

- Elimina Iscritto, <sup>IIII</sup>, che consente di procedere alla cancellazione dell'iscrizione del volontario in maniera puntuale su un singolo volontario;
- Dettaglio, (1), che consente di accedere alla pagina di dettaglio dell'anagrafica del Volontario.

## Dettaglio Anagrafica

Nel caso in cui l'utente selezioni per un Volontario la funzione Dettaglio, viene reindirizzato alla pagina di dettaglio dell'anagrafica del Volontario selezionato.

La pagina contiene i dati anagrafici del Volontario, raggruppati in sezioni individuati da accordion.

| 🗲 Torna agli iscritti  | Contatta                |   |
|------------------------|-------------------------|---|
| Informazioni personali | Piero Carrassa (ID: 58) | Ý |
| Informazioni Militari  |                         | Ŷ |
| Competenze             |                         | ~ |

All'accesso alla pagina ciascun accordion è chiuso, ma è possibile esploderlo e visualizzarne i dati mediante selezione della freccia posta in corrispondenza.

La pagina presenta inoltre i seguenti collegamenti:

- Torna agli iscritti, che consente all'utente di tornare alla pagina degli Iscritti;
- Contatta.

### Informazioni Personali

Il primo accordion della pagina di dettaglio presenta a sua volta una struttura ad albero contenete ulteriori accordion di suddivisione dei dati.

| Consorzio Sistemi I | Innovazione | Difesa | (SIDIF) |
|---------------------|-------------|--------|---------|
|---------------------|-------------|--------|---------|

| Manuale      | utente  | Azienda  |
|--------------|---------|----------|
| widification | accrice | / LICHOU |

Informazioni personali: Piero Carrassa (ID: 58)

| Dettaglio Anagrafica Volontario                  | $\sim$ |
|--------------------------------------------------|--------|
| Residenza / Sezione Territoriale di appartenenza | $\sim$ |
| Titoli di studio                                 | ~      |
| Patenti                                          | ~      |
| Lingue straniere                                 | ~      |

- Dettaglio Anagrafica Volontario: in cui sono mostrate le seguenti informazioni:
  - Nome;
  - Cognome;
  - Data Nascita;
  - Sesso;
  - Numero Telefono;
  - Nazione Nascita;
  - Comune Nascita;
  - o CF;
  - Numero Figli;
  - $\circ$  Stato Civile;
  - o Email;
  - Livello Studio;
- Residenza/Sezione Territoriale di appartenenza: in cui sono mostrate le seguenti informazioni:
  - o Residenza:
    - Indirizzo Residenza;
    - Comune Residenza;
    - Cap Residenza;
  - Sezione Territoriale Appartenenza:
    - Sezione Territoriale;
- Titoli di Studio: in cui sono mostrate le seguenti informazioni:
  - Titolo di Studio;
  - Istituto Conseguimento;
  - o Città;
  - Data Inizio;
  - Data Fine;
  - o In Corso;
- Patenti: in cui sono mostrate le seguenti informazioni:
  - Certificato Abilitazione Professionale;
  - o Automunito;
  - o Tipo Patenti Abilitate;

Versione 1.1 Data di emissione 13/12/2024

Manuale utente Azienda

Sistema Informativo Lavoro Difesa - SILDifesa

• Lingue straniere: in cui sono mostrate le seguenti informazioni per ogni lingua straniera aggiunta:

- Lingua;
- Livello Ascolto;
- Livello Lettura;
- Livello Interazione;
- Produzione Orale;
- Produzione Scritta;
- Certificazione;

## Informazioni Militari

•

Il primo livello dell'alberatura Informazioni Militari contiene a sua volta il seguente accordion:

- Dettaglio Info Militari: in cui sono mostrate le seguenti informazioni:
  - o F.A. di appartenenza;
  - o Arma;
  - o Grado;
  - Categoria/Specialità/Incarico;
  - Stato Giuridico;
  - Tipo Servizio o ferma;
  - Tipo di rafferma;
  - Data Incorporazione;
  - Data Congedo.

| Dettaglio Info Militari                                                                                |                                                                        |                                                  | ^ |
|----------------------------------------------------------------------------------------------------|------------------------------------------------------------------------|--------------------------------------------------|---|
| F.A. di appartenenza:                                                                                  | Arma:                                                                  | Grado:                                           |   |
| Nessun dato da visualizzare                                                                            | Nessun dato da visualizzare                                            | Nessun dato da visualizzare                      |   |
| Categoria/Specialità/Incarico:                                                                         |                                                                        |                                                  |   |
|                                                                                                    |                                                                        |                                                  |   |
| Nessun dato da visualizzare                                                                            |                                                                        |                                                  |   |
| Nessun dato da visualizzare<br>Stato Giuridico:                                                        | Tipo Servizio o ferma:                                                 | Tipo di rafferma:                                |   |
| Nessun dato da visualizzare<br>Stato Giuridico:<br>Nessun dato da visualizzare                         | Tipo Servizio o ferma:<br>Nessun dato da visualizzare                  | Tipo di rafferma:<br>Nessun dato da visualizzare |   |
| Nessun dato da visualizzare<br>Stato Giuridico:<br>Nessun dato da visualizzare<br>Data Incorporazione: | Tipo Servizio o ferma:<br>Nessun dato da visualizzare<br>Data Congedo: | Tipo di rafferma:<br>Nessun dato da visualizzare |   |

### Competenze

- Il primo livello dell'alberatura Competenze contiene a sua volta i seguenti accordion:
- Esperienze lavorative: in cui sono mostrate le seguenti informazioni per ogni esperienza inserita:
  - o Nome;

Manuale utente Azienda

Sistema Informativo Lavoro Difesa - SILDifesa

- Mansione;
- Data Inizio;
- Data Fine;
- In Corso;
- Comune;
- Competenze aggiuntive: in cui sono mostrate le seguenti informazioni:
  - Competenze Professionali;
  - Competenze Aggiuntive;
- Esperienze formative: in cui sono mostrate le seguenti informazioni per ogni esperienza inserita:
  - Descrizione;
  - Nome;
  - Data Inizio;
  - Data Fine;
  - In Corso;
  - Indirizzo;
  - Nazione;
  - o Comune.

| Competenze            | ^ |
|-----------------------|---|
| Esperienze Lavorative | ~ |
| Competenze aggiuntive | ~ |
| Esperienze formative  | ~ |

#### Contatta

La funzione fornisce la possibilità di contattare tramite email il Volontario, in quanto contiene un collegamento all'indirizzo e-mail del Volontario di cui si visualizza il dettaglio.

Selezionando il tasto a partire dal dettaglio Anagrafica viene mostrata la finestra per la selezione del client di posta elettronica che si vuole utilizzare per inviare la mail, qualora non ce ne sia uno predefinito.

A seguito della scelta del client, o nel caso ce ne sia uno predefinito, viene automaticamente mostrata la pagina per l'invio mail in cui il destinatario è valorizzato con l'indirizzo di posta del volontario.

### Candidati al tirocinio

La sezione candidati al tirocinio presenta la lista di tutti i volontari che sono candidati al tirocinio in oggetto.

La sezione riporta:

- La voce Candidati al tirocinio: <<Nome Tirocinio>>;
- Tasto Iscrivi Selezionati;
- Tasto "Rimuovi Selezionati";

Manuale utente Azienda

#### • Tabella contenete la lista dei candidati.

Candidati al Tirocinio : Tirocinio Managment Risorse Umane

Candidati al Tirocinio - Tirocinio Managment Picerce Umano

| 🕂 Iscrivi Selezionati | 😑 Rimuovi Selezionati |          |            |                  |                  |
|-----------------------|-----------------------|----------|------------|------------------|------------------|
| Selezione             | Azioni                | Nome     | Cognome    | Cod. Fiscale     | Titolo di Studio |
|                       | + 🔟 🛈                 | Piero    | Carrassa   | CRRPRR80L05F777B |                  |
|                       | + 🔟 🛈                 | Loredana | Pica       | PCILDN80B52G793T | Nessuno          |
|                       | + 🔟 🛈                 | Claudio  | Mastelotto | MSTCLD57A28Z110Y | Nessuno          |

Come descritto precedentemente, ciascun elemento della lista riporta una casella di selezione che consente di selezionare uno o più Volontari candidati al tirocinio.

| 🕂 Iscrivi Selezionati | 😑 Rimuovi Selezionati |          |            |                  |                  |
|-----------------------|-----------------------|----------|------------|------------------|------------------|
| Selezione             | Azioni                | Nome     | Cognome    | Cod. Fiscale     | Titolo di Studio |
|                       | (†) 🗊 (†)             | Piero    | Carrassa   | CRRPRR80L05F777B |                  |
|                       | + 🗊 (1)               | Loredana | Pica       | PCILDN80B52G793T | Nessuno          |
|                       | + 🔟 🛈                 | Claudio  | Mastelotto | MSTCLD57A28Z110Y | Nessuno          |

A valle della selezione dei Volontari, mediante il tasto Rimuovi Selezionati, l'utente può rimuovere i volontari dalla lista dei candidati, mentre mediante il tasto Iscrivi Selezionati può iscrivere i volontari selezionati.

Selezionando il tasto Rimuovi Selezionati viene mostrata una finestra di conferma dell'operazione, che consente di finalizzare la cancellazione della candidatura o annullare l'operazione.

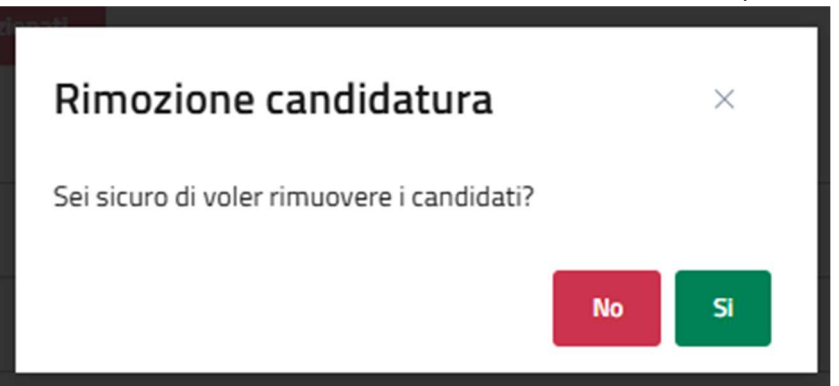

Qualora l'utente confermi l'operazione, il volontario viene rimosso dalla lista dei candidati al tirocinio.

| Versione 1.1                 | Pagina    |
|------------------------------|-----------|
| Data di emissione 13/12/2024 | 97 di 171 |

Manuale utente Azienda

Selezionando il tasto Iscrivi Selezionati il Volontario viene iscritti al tirocinio, un banner mostra la corretta esecuzione dell'operazione e il Volontario viene spostato nella lista degli iscritti.

MINISTERO DELLA DIFESA Conferma candidatura

Il candidato è stato iscritto.

Oltre alla colonna di selezione, ciascun elemento della tabella presenta le Azioni;

- Conferma Candidato, <sup>(+)</sup>, che consente di procedere all'iscrizione del volontario in maniera puntuale;
- Elimina Iscritto, <sup>III</sup>, che consente di procedere alla cancellazione della candidatura del volontario in maniera puntuale su un singolo volontario;
- Dettaglio, (1), che consente di accedere alla pagina di dettaglio dell'anagrafica del Volontario, come descritto al paragrafo <u>Dettaglio Anagrafica</u>.

# 7.1.6 Dettaglio Tirocinio

La funzione Dettaglio, disponibile dal menu azioni presente per ciascun elemento della lista, consente all'utente di visualizzare la pagina di dettaglio del tirocinio.

È possibile visualizzare i dettagli dello specifico Tirocinio cliccando sull'opzione 'Dettaglio' presente nel menu delle azioni.

La pagina di dettaglio del tirocinio riporta i dati associati allo stesso, suddivisi in sezioni contenute all'interno di accordion, chiusi all'accesso alla pagina e che l'utente può aprire o chiudere sulla base delle esigenze. Gli accordion mostrati sono i seguenti:

- Dettaglio: titolo dell'accordion contenente le seguenti informazioni:
  - Azienda;
  - Sede Stabilimento Interessato;
  - o Telefono;
  - o Email;
  - Titolo Tirocinio;
  - Descrizione Tirocinio;
  - Email Referente;
  - Tel. Referente;
- Periodo/Posti/Qualifica: titolo dell'accordion contenente le seguenti informazioni:
  - Qualifica da Conseguire;
  - Numero Posti;
  - Data Inizio;

Versione 1.1 Data di emissione 13/12/2024

Manuale utente Azienda

- o Data Fine;
- Regione Amministrativa e scadenza: titolo dell'accordion contenente le seguenti informazioni:
  - Regione Amministrativa di Riferimento;
  - Delibera di Riferimento;
- Altro: titolo dell'accordion contenente le seguenti informazioni:
  - o Sezione Territoriale Coinvolta;
  - o Altri Enti/Amministrazioni Partner;
  - Titolo Richiesto;
  - Specifiche Titolo di Studio Richiesto;
  - Anno Finanziario;
  - Entità Impegno Economico Totale;
  - Nazionale/Regionale;
  - o Entità Rimborso Mensile;
  - o Benefit.

Qualora in fase di inserimento del tirocinio non fossero stati popolati tutti i campi non obbligatori, nel dettaglio il campo viene popolato con il placeholder *Nessun valore inserito*.

La pagina di Dettaglio contiene il seguente collegamento:

• Torna alla lista.

| 😝 Torna ai tirocini               |   |
|-----------------------------------|---|
| Dettaglio Tirocinio               |   |
|                                   |   |
| Dettaglio                         | ~ |
| Periodo/Posti/Qualifica           | ~ |
| Regione Amministrativa e scadenza | ~ |
| Altro                             | ~ |
| Tutor                             | ~ |

# 7.1.7 Skill

Cliccando su questa azione è possibile accedere alle skill che, un operatore del Ministero o l'azienda promotrice dell'annuncio, hanno associato allo stesso. Qualora non siano state associate skill la tabella risulterà vuota.

#### Manuale utente Azienda

#### Riepilogo skill

| MACRO              | SKILL                                             |
|--------------------|---------------------------------------------------|
| Sartoria e tessile | Padronanza di tecniche di finitura e lucidatura   |
| Sartoria e tessile | Selezione e Conoscenza di Materiali e Colori      |
| Sartoria e tessile | Competenze di base in informatica                 |
| Sartoria e tessile | Monitoraggio delle vendite e relative performance |

# 7.2 Lista Tirocini da Approvare

La macro-funzione permette la di visualizzazione dell'elenco dei tirocini che l'Azienda ha proposto e che sono in attesa dell'approvazione del BO.

Selezionando la corrispondente voce di menu, l'utente viene indirizzato alla pagina contenente la lista, visualizzata all'interno di una tabella con i seguenti valori di intestazione:

- Azioni;
- Nome;
- Descrizione;
- Titolo Studio Minimo;
- Località Sede.

Alcune delle voci di intestazione della tabella presentano una funzione di ordinamento che consente di ordinare gli elementi della lista in ordine crescente (1-9; A-Z) o decrescente (9-1; Z-A). Per attivare la funzione bisogna cliccare sul parametro di proprio interesse e il sistema restituisce gli elementi ordinati in ordine crescente al primo clic e in ordine decrescente al secondo clic. In questa pagina l'ordinamento è previsto per le seguenti voci di intestazione:

- Nome;
- Descrizione;
- Titolo Studio Minimo;
- Località Sede.

| Tirocini da a | pprovare              |                                                     |                             |               |
|---------------|-----------------------|-----------------------------------------------------|-----------------------------|---------------|
| Azioni        | Titolo                | Descrizione                                         | Titolo Studio Minimo        | Località Sede |
| Azioni        | Tirocinio macchinista | Tirocinio finalizzato all'assunzione di macchinisti | Diploma di specializzazione | ABANO TERME   |

La tabella contiene un numero massimo di elementi pari a dieci, pertanto, qualora il numero di elementi presenti sia superiore, viene attivata la funzione di paginazione che distribuisce gli ulteriori elementi in pagine successive. Per navigare tra le pagine è possibile ricorrere a una delle seguenti modalità:

2. Cliccare sul pulsante della pagina che si vuole raggiungere;

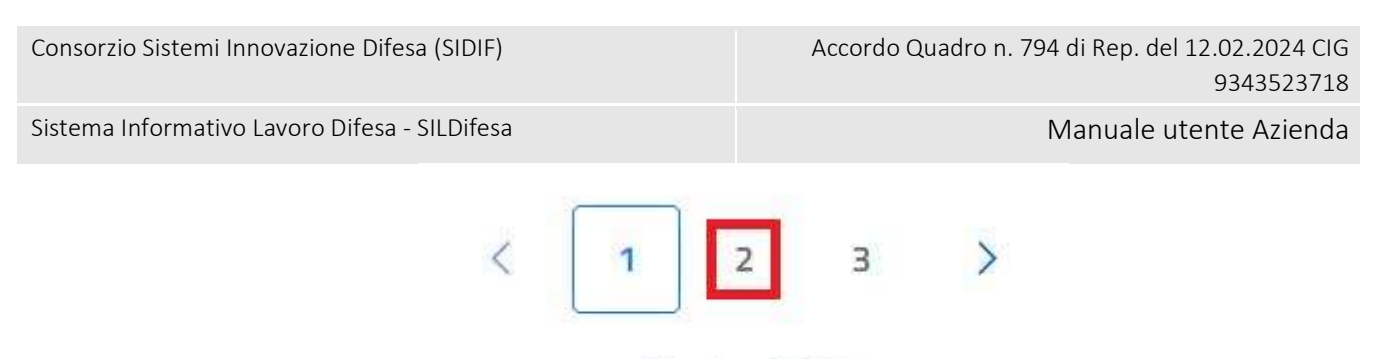

Pagina 1 di 3

3. Cliccare sui pulsanti "Avanti" o "Indietro".

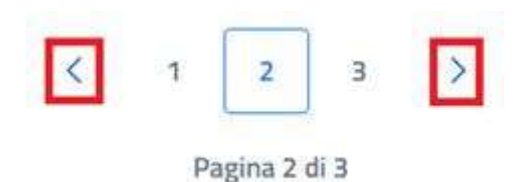

La colonna Azioni, mediante tasto dedicato, consente la gestione dei singoli tirocini, mediante funzioni dedicate:

- Lista documenti;
- Elimina Tirocinio;
- Modifica;
- Aggiungi Tutor
- Dettaglio;
- Skill.

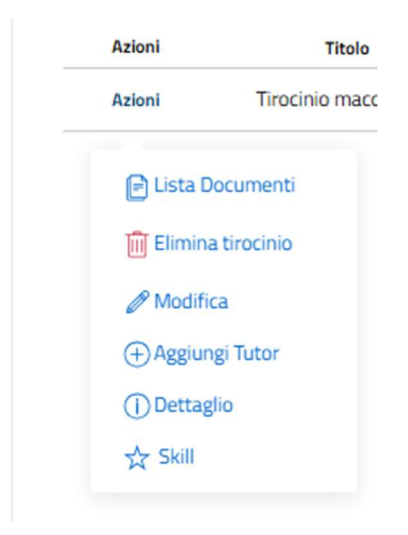

All'interno della pagina, oltre alla lista dei tirocini, caratterizzata dalla funzione Azioni per ciascun elemento, sono disponibili le seguenti funzioni:

- Torna alla home, che consente all'utente di tornare in home page;
- Inserisci Tirocinio, per procedere alla creazione di un nuovo tirocinio;

| Versione 1.1                 | Pagina     |
|------------------------------|------------|
| Data di emissione 13/12/2024 | 101 di 171 |

Manuale utente Azienda

• Nascondi Filtri, per nascondere i filtri disponibili da applicare alla lista.

| Torna ana nome                               |               |                       |  |
|----------------------------------------------|---------------|-----------------------|--|
|                                              |               |                       |  |
| + Inserisci tirocinio                        |               |                       |  |
| Inserisci tirocinio  Nascondi filtri  Titoio | Località sede | Livelio Titolo Studio |  |

# 7.2.1 Filtri

Cliccando sul pulsante "Mostra filtri" è possibile visualizzare i filtri di ricerca disponibili in questa pagina. I tirocini disponibili sono filtrabili per:

- Titolo: filtro compilabile digitando il titolo del corso che si desidera ricercare;
- Località Sede: filtro compilabile digitando la sede che si desidera ricercare;
- **Titolo Studio Minimo:** filtro che prevede la selezione di un valore da un elenco.

| ~ |
|---|
|   |

È possibile compilare uno, molteplici oppure tutti i filtri di ricerca disponibili. Cliccando il pulsante "Cerca", il sistema restituisce l'elenco di corsi filtrati secondo i parametri inseriti. Cliccando sul pulsante "Reset", tutti i campi compilati vengono ripuliti e viene ricaricato l'elenco completo di corsi senza filtri.

Il pannello dei filtri può essere chiuso selezionando il tasto "Nascondi Filtri" così da essere sostituito da "Mostra Filtri".

# 7.2.2 Inserisci Tirocinio

La funzione Inserisci Tirocinio consente l'inserimento di un tirocinio da parte dell'azienda. I tirocini creati dall'azienda vengono riportati nella lista dei tirocini da approvare, <u>Lista Tirocini da</u> <u>Approvare</u>, in quanto, affinché vengano messi a disposizione degli utenti Volontari devono essere approvati dal Back Office.

Manuale utente Azienda

La funzione è accessibile mediante apposito tasto presente nella pagina e alla selezione l'utente viene indirizzato alla pagina di inserimento contenente i seguenti campi:

- **Titolo Tirocinio**: campo obbligatorio che prevede un input alfanumerico;
- Descrizione Tirocinio: campo opzionale che prevede un input alfanumerico all'interno di una text-area;
- **Azienda**: campo obbligatorio, non editabile e precompilato sulla base dell'Azienda che sta effettuando l'inserimento;
- Sede Tirocinio: campo obbligatorio e precompilato con la sede dell'Azienda che sta effettuando l'inserimento. Il campo è editabile e prevede la selezione di un valore dopo l'inserimento di un input alfanumerico;
- **Telefono Azienda**: campo obbligatorio, non editabile e precompilato sulla base dell'Azienda che sta effettuando l'inserimento;
- **Email Azienda**: campo obbligatorio, non editabile e precompilato sulla base dell'Azienda che sta effettuando l'inserimento;
- **Email Referente**: campo obbligatorio, non editabile e precompilato sulla base dell'Azienda che sta effettuando l'inserimento;
- **Telefono Referente**: campo obbligatorio, non editabile e precompilato sulla base dell'Azienda che sta effettuando l'inserimento;
- Sezione Territoriale Coinvolta: campo obbligatorio che prevede la selezione di un valore dopo l'inserimento di un input alfanumerico. La Sezione Territoriale non deve essere necessariamente collegata alla Sede del tirocinio. Da questo campo dipende la Sezione Territoriale di pertinenza del tirocinio;
- Indirizzo Sede: campo obbligatorio che prevede un input alfanumerico;
- **Qualifica da conseguire**: campo obbligatorio che prevede la selezione di un valore dopo l'inserimento di un input alfanumerico;
- Numero Posti: campo obbligatorio che prevede un input numerico;
- **Data Inizio**: campo che prevede la selezione di un valore da calendario o l'inserimento di una data in formato GG/MM/AAAA;
- Data Fine: campo che prevede la selezione di un valore da calendario o l'inserimento di una data in formato GG/MM/AAAA. La data di fine non può essere antecedente a quella di inizio;
- **Data Inizio Candidatura**: campo che prevede la selezione di un valore da calendario o l'inserimento di una data in formato GG/MM/AAAA;
- Data Fine Candidatura: campo che prevede la selezione di un valore da calendario o l'inserimento di una data in formato GG/MM/AAAA. La data di fine candidatura non può essere antecedente a quella di inizio candidatura;
- **Giorni/Mesi/Ore**: almeno uno dei 3 valori deve essere selezionato (radiobutton);
- **Durata**: campo obbligatorio che prevede un input alfanumerico;

- **Regione Amministrativa di Riferimento**: campo opzionale che prevede la selezione di un valore da un elenco;
- **Delibera di Riferimento**: campo opzionale che prevede un input alfanumerico;
- Altri Enti/Amministrazioni Partner: campo opzionale che prevede un input alfanumerico all'interno di una text-area;
- Titolo Richiesto: campo opzionale che prevede la selezione di un valore da un elenco;
- Specifica Titolo di Studio: campo opzionale che prevede la selezione di uno o più valori da un elenco. È possibile filtrare i valori disponibili inserendo un input alfanumerico nel campo;
- Entità Impegno Economico Totale: campo opzionale che prevede un input alfanumerico;
- o Benefit: campo opzionale che prevede la selezione di uno o più valori da un elenco;
- Anno Finanziario: campo obbligatorio che prevede un input alfanumerico;
- o Entità Rimborso Mensile: campo opzionale che prevede un input alfanumerico;
- Nazionale/Regionale: almeno uno dei 2 valori deve essere selezionato (radiobutton).

Manuale utente Azienda

Sistema Informativo Lavoro Difesa - SILDifesa

| 🙆 Toma al tirocini                    |                                                 |
|---------------------------------------|-------------------------------------------------|
| Inserisci Tirocinio                   |                                                 |
| Titolo Tracine"<br>Titolo firacinio   | Descriptione Tirrotinio Descriptione tirrotinio |
|                                       |                                                 |
| Azerde                                | Sede Tracmo'                                    |
| Azienda Faro                          | ABANO TERME                                     |
| Telefono Aziende*                     | Email Azienda"                                  |
| 3332244459                            | massimotaro@mail.t                              |
| Email Referents"                      | Telefons Referente*                             |
| marioross@aaaaa                       | 3332277750                                      |
| Sectore Territoriale Coinvolta*       | Indinaza Sede"                                  |
| Sezione territoriale                  | Indiritzto sede                                 |
| Qualifica da Consegure"               | Namero Posts"                                   |
| Qualifica da conseguire               | Numero di posti                                 |
| Deta Inzio                            | Data Fine                                       |
| gg/mm/aaaa                            | gg/mm/aga                                       |
| Deta Inizio Candidetura               | Dets Fine Cerdidature                           |
| gg/mm/aaaa                            | gg/mm/aaaa                                      |
| Durata"                               |                                                 |
| Durata tirodnio                       | (i) Giorni O Mesi O Ωre                         |
|                                       |                                                 |
| Regione Amministrativa di Riferimento | Delbers d Riferimento                           |
| Scegli un'opzione                     | Delibera di riferimento                         |
| Altri Entiv/Amminiativazioni Partrae  | Titols Richesto                                 |
| Altri enti/amministrazioni partner    | Scegli un'opzione                               |
| 1.                                    |                                                 |
| Farmine Theorem Device                |                                                 |
| Scegil le opzioni                     |                                                 |
| Enthà Insuero: Economico Totale       | Banalit                                         |
| Enttă impegno economica               | Scegli le opzioni                               |
| Arro Finanziario'                     | Entità Rimbono Menule                           |
| Anno finanziario                      | Entità Rimborso Mensile                         |
|                                       |                                                 |

Nazionale O Regionale

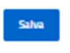

Al termine della compilazione, per finalizzare l'operazione l'utente seleziona il tasto Salva.

Qualora i campi obbligatori non siano compilati, oppure presentino degli errori, il sistema non effettua il salvataggio del tirocinio, in caso contrario l'operazione viene eseguita correttamente. Al salvataggio del tirocinio, quest'ultimo è inserito nella lista di tirocini in attesa di approvazione e il sistema invia una notifica relativa al suo inserimento agli Admin, ai BO della Sede Centrale e ai BO Territoriali appartenenti alla stessa Sezione Territoriale del tirocinio. La Sezione Territoriale di appartenenza del tirocinio viene stabilita dal campo "Sezione Territoriale Coinvolta". L'utente BO, dalla sezione Approvazione Tirocini può approvare o meno il tirocinio creato

dall'Azienda:

- Se il tirocinio è approvato, l'Azienda viene notificata e il tirocinio viene inserito nella Lista Tirocini Approvati;
- Se il tirocinio NON è approvato, l'Azienda viene notificata e il tirocinio non sarà più visibile nemmeno nella Lista Tirocini da Approvare.

Manuale utente Azienda

La funzione Inserisci Tirocinio prevede il seguente collegamento:

• Torna ai Tirocini.

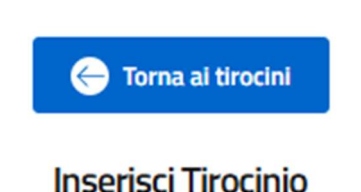

# 7.2.3 Lista Documenti

La funzione Lista documenti, disponibile dal menu azioni presente per ciascun elemento della lista, consente all'utente di visualizzare e gestire i documenti associati al tirocinio.

Selezionando la funzione, l'utente viene reindirizzato alla pagina dei documenti, contenente l'elenco di documenti collegati al tirocinio visualizzato all'interno di una tabella con i seguenti valori di intestazione:

- Azioni, che prevedere la possibilità di eseguire le azioni:
  - Scarica;
  - o Elimina.
- Nome documento;
- Tipo documenti.

All'interno della pagina sono inoltre presenti le funzioni:

- Torna ai tirocini, per tornare alla lista dei tirocini da approvare;
- Inserisci documento;
- Elimina documento.

| Consorzio Sis | stemi Innovazione [ | Difesa (SIDIF)      |                           | Accordo Quadro n. 794 di Rep. del 12.02.2024 CIG<br>9343523718 |
|---------------|---------------------|---------------------|---------------------------|----------------------------------------------------------------|
| Sistema Info  | rmativo Lavoro Dife | esa - SILDifesa     |                           | Manuale utente Azienda                                         |
| l             | Torna ai tirocini   | Documenti Eliminati |                           |                                                                |
|               | Documenti           |                     |                           |                                                                |
|               |                     |                     |                           |                                                                |
|               | Azioni              | Ν                   | Nome Documento            | Tipo Documento                                                 |
|               | Azioni              | 1                   | Nome Documento<br>Non sor | Tipo Documento                                                 |
|               | Azioni              | ,                   | Nome Documento<br>Non sor | Tipo Documento<br>o presenti risultati.                        |
|               | Azioni              |                     | Nome Documento<br>Non sor | Tipo Documento<br>o presenti risultati.                        |
|               | Azioni              | N                   | Nome Documento            | Tipo Documento<br>o presenti risultati.                        |
|               | Azioni              |                     | Nome Documento            | Tipo Documento<br>o presenti risultati.                        |
|               | Azioni              |                     | Nome Documento            | o presenti risultati.                                          |

Nel caso in cui non sia stato inserito alcun documento la pagina visualizzata presenterà la tabella vuota con la dicitura 'Non sono presenti risultati'.

| Documenti                    |                |                |  |  |
|------------------------------|----------------|----------------|--|--|
| Azioni                       | Nome Documento | Tipo Documento |  |  |
| Non sono presenti risultati. |                |                |  |  |
|                              |                |                |  |  |
|                              |                |                |  |  |

La tabella contiene un numero massimo di elementi pari a dieci, pertanto, qualora il numero di elementi presenti sia superiore, viene attivata la funzione di paginazione che distribuisce gli ulteriori elementi in pagine successive. Per navigare tra le pagine è possibile ricorrere a una delle seguenti modalità:

7. Cliccare sul pulsante della pagina che si vuole raggiungere;

| Consorzio Sistemi Innovazione Difesa (SIDIF)  |   | Accordo C | )uadro n. 794 | 4 di Rep. del 12.02.2024 CIG<br>9343523718 |
|-----------------------------------------------|---|-----------|---------------|--------------------------------------------|
| Sistema Informativo Lavoro Difesa - SILDifesa |   |           | 1             | Manuale utente Azienda                     |
| <                                             | 1 | 2 3       | >             |                                            |

Pagina 1 di 3

8. Cliccare sui pulsanti "Avanti" o "Indietro".

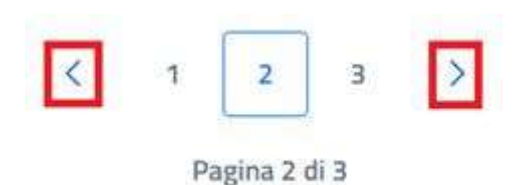

### Inserisci Documento

Cliccando sul pulsante "Inserisci Documento" presente nella pagina "Documenti", si è indirizzati alla pagina "Inserimento Documento".

| + Inserisci Documento | Documenti Eliminati              |                |
|-----------------------|----------------------------------|----------------|
| Documenti             |                                  |                |
| Azioni                | Nome Documento                   | Tipo Documento |
| ڭ 🛍                   | Screenshot 2024-10-11 122048.png | ALTRO          |
| <u>i</u>              | Doctest.docx                     | ALTRO          |

La pagina di inserimento di un nuovo documento presenta al suo interno il tasto "Scegli file", che consente di selezionare il documento che si vuole caricare mediante l'apertura di una finestra che mostra i documenti presenti in locale sul pc dell'utente. Un messaggio avvisa l'utente che il documento caricato non deve superare la dimensione massima di 10 MB.
Consorzio Sistemi Innovazione Difesa (SIDIF)

Manuale utente Azienda

Sistema Informativo Lavoro Difesa - SILDifesa

| Torna alla lista                           |  |  |
|--------------------------------------------|--|--|
| Inserimento documento<br>Carica Documento: |  |  |
| *Limite dimensione documento 10 MB         |  |  |
| Inserisci                                  |  |  |

Una volta selezionato il documento, il titolo viene riportato accanto al tasto "Scegli file" e per finalizzare l'operazione è necessario selezionare il tasto Inserisci.

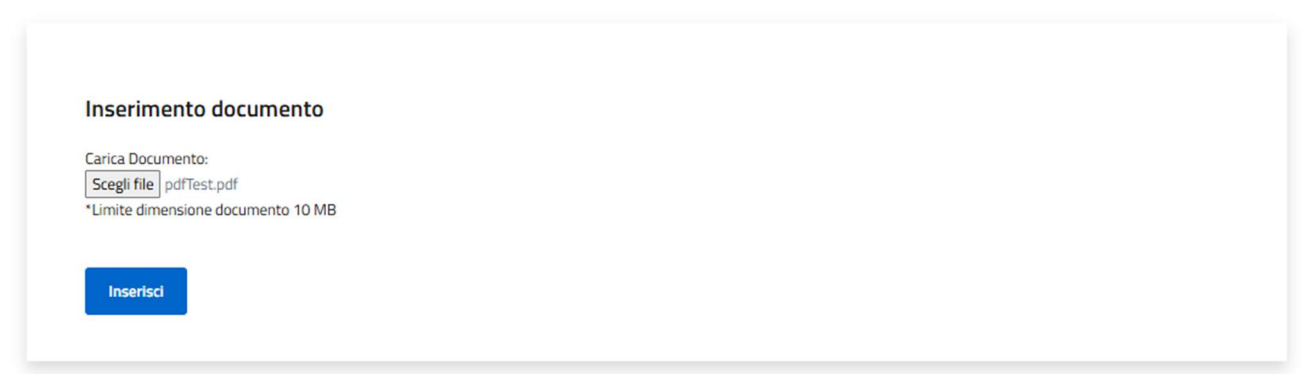

Alla selezione della funzione di inserimento, viene mostrato un banner di avvenuta operazione, la pagina si svuota dal documento selezionato così da consentire un ulteriore caricamento.

| Scegli file Nessun file selezionato |  |  |  |
|-------------------------------------|--|--|--|
|                                     |  |  |  |
| Inserisci                           |  |  |  |
|                                     |  |  |  |
|                                     |  |  |  |
|                                     |  |  |  |
|                                     |  |  |  |
|                                     |  |  |  |
|                                     |  |  |  |

Manuale utente Azienda

Inoltre, in pagina è presente la funzionalità 'Torna alla lista' che permette all'utente di ritornare alla pagina precedente.

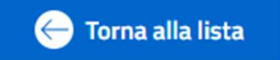

# Scarica Documento

La funzione Scarica Documento, disponibile per ogni elemento della lista, consente di scaricare ciascun documento caricato.

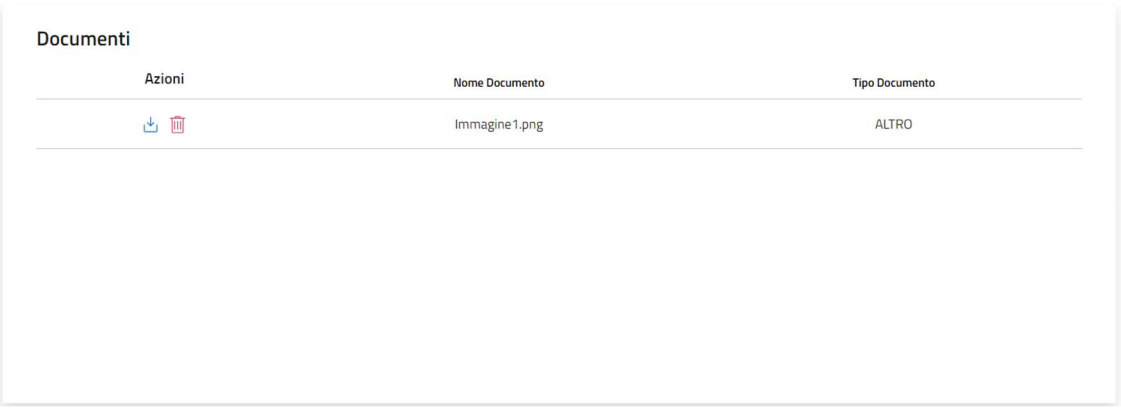

Alla selezione della funzione viene avviato il download del file che viene quindi salvato sul pc dell'utente.

## Elimina Documento

Per ciascun documento presente nella lista è disponibile la funzione Elimina Documento.

Per eliminare qualsiasi documento, bisogna cliccare sul pulsante "Elimina Documento" ( III) presente in corrispondenza del file che si desidera eliminare. Al clic viene visualizzata una maschera che chiede la conferma dell'eliminazione:

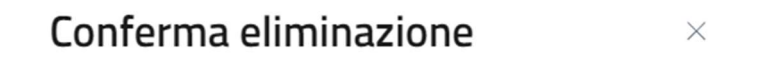

Sei sicuro di voler eliminare questo elemento?

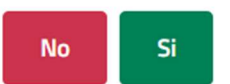

- Se si clicca su "No" la maschera viene chiusa senza che il documento venga rimosso;
- Se si clicca su "Si" il documento viene eliminato e spostato nella pagina "Documenti Eliminati", descritta nel paragrafo dedicato.

## Documenti Eliminati

Cliccando sul pulsante "Documenti Eliminati" presente nella pagina "Documenti", si viene indirizzati alla pagina omonima in cui l'elenco di documenti eliminati è presentato in una tabella con le seguenti voci di intestazione:

| Versione 1.1      |            |
|-------------------|------------|
| Data di emissione | 13/12/2024 |

| Consorzio Sistemi | Innovazione | Difesa | (SIDIF) |
|-------------------|-------------|--------|---------|
|-------------------|-------------|--------|---------|

Manuale utente Azienda

- Azioni: contenente la funzione per scaricare ciascun documento della lista, che agisce come illustrato nel paragrafo <u>Scarica Documento;</u>
- Nome Documento;
- Tipo Documento.

| Documenti Eliminati |                |                |
|---------------------|----------------|----------------|
| Azioni              | Nome Documento | Tipo Documento |
| <u>ٹ</u>            | Immagine1.png  | ALTRO          |

# 7.2.4 Elimina Tirocinio

La funzione Elimina Tirocinio, disponibile per ciascun elemento della lista, consente all'utente Azienda di eliminare uno o più elementi della lista.

Per poter procedere all'eliminazione, a partire dal menu Azioni in corrispondenza del tirocinio su cui si vuole agire, l'utente seleziona la voce "Elima Tirocinio".

A seguito della selezione viene visualizzata una maschera che chiede la conferma dell'eliminazione:

# Conferma eliminazione

Sei sicuro di voler eliminare questo elemento?

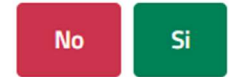

 $\times$ 

- Se si clicca su "No" la maschera viene chiusa senza che il documento venga rimosso;
- Se si clicca su "Si" il tirocinio viene eliminato.

# 7.2.5 Modifica

La funzione Modifica, disponibile dal menu azioni presente per ciascun elemento della lista, consente all'utente di modificare i dati del tirocinio ancora non approvato dal BackOffice. Selezionando la funzione, l'utente viene reindirizzato alla pagina contenente i dati del tirocinio. La pagina è strutturata allo stesso modo di quanto visto per <u>Inserisci Tirocinio</u> e presenta le stesse regole di compilazione.

Manuale utente Azienda

#### Sistema Informativo Lavoro Difesa - SILDifesa

| Ministero della Difesa                                                 |                              |                                         |                                                                                        |                                                                                         |                            | Azienda far | IO (FRONTOFFICE - AZIENDA) 🗸 |   |  |
|------------------------------------------------------------------------|------------------------------|-----------------------------------------|----------------------------------------------------------------------------------------|-----------------------------------------------------------------------------------------|----------------------------|-------------|------------------------------|---|--|
| SiLDife:                                                               | Sð<br>astivo Lavoro Difesa   |                                         |                                                                                        |                                                                                         |                            |             | Area Personale 🔍             |   |  |
| Anagrafica - C                                                         | Sestione Corsi - G           | estione Tirocini                        | Gestione Offe                                                                          | erte Convi                                                                              | enzioni Ri                 | cerca CV -  |                              |   |  |
| Contra al tirocini<br>Modifica Tirocinio                               |                              |                                         |                                                                                        |                                                                                         |                            |             |                              |   |  |
| Titolo Tirocinio*<br>Tirocinio macchinista                             |                              |                                         |                                                                                        | Descrizione Tirocini<br>Tirocinio finalizza                                             | o<br>ato all'assunzione di | macchinisti |                              | ] |  |
| Azienda*<br>Azienda Faro                                               |                              |                                         |                                                                                        | Sede Tirocinio*<br>ABANO TERME                                                          |                            |             |                              |   |  |
| Telefono Azienda*<br>3332244458                                        |                              |                                         |                                                                                        | Email Azienda*<br>massimofaro@m                                                         | ail.it                     |             |                              |   |  |
| Email Referente"<br>mariorossi@aa.aa<br>Sezione Territoriale Colousita |                              |                                         |                                                                                        | Telefono Referente"<br>3332277759<br>Indirizzo Carla*                                   |                            |             |                              |   |  |
| LAZIO<br>Qualifica da Conseguire*                                      |                              |                                         |                                                                                        | corso Umberto I                                                                         |                            |             |                              |   |  |
| 4.1.2.3.0 - Addetti alle ma                                            | cchine per la riproduzione e | linvio di materiali e docu              | menti                                                                                  | 6                                                                                       |                            |             |                              |   |  |
| Data Inizio<br>07/01/2025                                              |                              |                                         | •                                                                                      | Data Fine<br>14/02/2025                                                                 |                            |             | 8                            |   |  |
| Data Inizio Candidatura<br>10/12/2024                                  |                              |                                         |                                                                                        | Data Fine Candidate<br>20/12/2024                                                       | ıra                        |             | -                            |   |  |
| Durata*<br>20                                                          |                              |                                         |                                                                                        | ● Giorni C                                                                              | ) Mesi 🔿 Ore               | e           |                              |   |  |
| Regione Amministrativa di Rit<br>LAZIO                                 | lerimento                    |                                         | ×                                                                                      | Delibera di Riferime<br>Delibera n.123/20                                               | nto<br>024                 |             |                              |   |  |
| Altri Enti/Amministrazioni Pa<br>Altri enti/amministrazioni            | rtner<br>partner             |                                         |                                                                                        | Titolo Richiesto<br>Diploma di specia                                                   | alizzazione                |             | ~                            | - |  |
| Specifica Titolo di Studio<br>Scegli le opzioni                        |                              |                                         |                                                                                        |                                                                                         |                            |             |                              |   |  |
| Entità Impegno Economico To<br>Entità impegno economico                | tale<br>)                    |                                         |                                                                                        | Benefit<br>Scegli le opzioni                                                            |                            |             |                              |   |  |
| Anno Finanziario*<br>2024                                              |                              |                                         |                                                                                        | Entità Rimborso Me<br>Entità Rimborso M                                                 | insëe<br>Mensile           |             |                              | - |  |
| Nazionale O Ri                                                         | egionale                     |                                         |                                                                                        |                                                                                         |                            |             |                              |   |  |
| Salva                                                                  |                              |                                         |                                                                                        |                                                                                         |                            |             |                              |   |  |
| Funded by<br>the European<br>NextGenerationE                           | <b>Union</b><br>U            | Realizzato con i f<br>Misura PNRR: M 10 | Ministero della Di<br>fondi del Plano Nazio<br>C1-5.1.6.4. Digitalizz<br>JELIO DELEDIO | ifesa © 2024<br>onale Ripresa Resilienza (1<br>nazione del Ministero della<br>Visonono) | PNRR)<br>a Difesa          | Ø           | MINISTERO<br>DELLA DIFESA    |   |  |

Una volta modificati/compilati i campi, per finalizzare le modifiche l'utente seleziona il tasto "Salva": nel caso ci siano errori di compilazione l'operazione viene impedita, in caso contrario viene effettuato il salvataggio.

La funzione Modifica Tirocinio presenta il seguente collegamento:

• Torna ai tirocini.

# 7.2.6 Aggiungi Tutor

La funzione Aggiungi Tutor, disponibile dal menu azioni presente per ciascun elemento della lista, consente all'utente di associare tutor al tirocinio.

Selezionando la funzione, l'utente viene reindirizzato alla pagina per l'inserimento o la modifica dei tutor, suddivisi in Tutor Azienda e Tutor Ministero Difesa.

Consorzio Sistemi Innovazione Difesa (SIDIF)

Manuale utente Azienda

Sistema Informativo Lavoro Difesa - SILDifesa

| Torna alla lista             |  |  |  |
|------------------------------|--|--|--|
| Gestisci Tutor               |  |  |  |
| utor Azienda                 |  |  |  |
| 🕀 Aggiungi Tutor             |  |  |  |
|                              |  |  |  |
| <b>utor Ministero Difesa</b> |  |  |  |

La pagina Aggiungi Tutor è divisa in due sezioni:

- Tutor Azienda, per l'inserimento di tutor associati all'azienda. La funzione è utilizzabile selezionando il tasto "Aggiungi Tutor" che mostra i dati da compilare per l'inserimento.
- Tutor Ministero Difesa, per l'inserimento di tutor associati al Ministero della Difesa.

All'interno della pagina è presente il tasto "Salva" che consente il salvataggio dei dati inseriti e il tasto Torna alla Lista per tornare alla lista dei tirocini in attesa di approvazione.

Ai fini del Salvataggio non è necessario che siano stati inseriti dei dati ma, qualora l'utente abbiamo selezionato il tasto "Aggiungi Tutor" con conseguente visualizzazione della maschera, come descritto nel paragrafo che segue, è necessario che siano inseriti i campi obbligatori.

Nel caso in cui le regole di compilazione siano rispettate, al salvataggio viene mostrato un banner di avvenuta operazione e l'utente viene reindirizzato alla lista dei corsi da approvare.

## Tutor Azienda

Al primo accesso alla pagina di gestione tutor, qualora non ci siano Tutor Azienda associati al tirocinio, non è mostrato alcun campo, ma è presente il solo tasto "Aggiungi Tutor" che ne consente l'aggiunta.

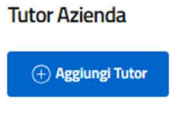

Selezionando il tasto "Aggiungi Tutor" vengono mostrati i campi necessari all'inserimento.

| Consorzio Sistemi Innovazione Dife | sa (SIDIF)  | Accordo Quadro n. 794 di Rep. del 12.02.2<br>9343 |                        |  |  |
|------------------------------------|-------------|---------------------------------------------------|------------------------|--|--|
| Sistema Informativo Lavoro Difesa  | - SILDifesa |                                                   | Manuale utente Azienda |  |  |
| Tutor Azienda                      |             |                                                   |                        |  |  |
| Nome                               | Cognome     | Telefono                                          | Email                  |  |  |
| Nome                               | Cognome     | Telefono                                          | Email                  |  |  |
| C Rimuovi Tutor                    |             |                                                   |                        |  |  |

I campi mostrati all'interno della maschera sono:

- Nome, campo testuale a libero inserimento obbligatorio;
- Cognome, campo testuale a libero inserimento obbligatorio;
- Telefono, campo numerico;
- Email, campo alfanumerico in cui è necessario che il valore inserito rispetti le regole di compilazione di un indirizzo email.

Al fine del salvataggio è necessario che, una volta selezionato il tasto "Aggiungi Tutor" e visualizzata la maschera, vengano compilati i campi obbligatori.

Per ciascun tirocinio è possibile aggiungere più Tutor Azienda: qualora l'utente voglia inserire ulteriori tutor è sufficiente selezionare nuovamente il tasto di aggiunta.

| + Aggiungi Tutor |         |          |        |  |
|------------------|---------|----------|--------|--|
| Nome             | Cognome | Telefono | Email  |  |
| Mario            | Rossi   | Telefono | Email  |  |
|                  |         |          |        |  |
| C Rimuovi Tutor  | famme   | Talafana | Facili |  |
| Nome             | Lognome | Telefono | Email  |  |
| Diego            | Bianchi | leletono | Email  |  |
| Rimuovi Tutor    | Cognome | Telefono | Email  |  |
| Nome             | Cognome | Telefono | Email  |  |
|                  |         |          |        |  |

In corrispondenza di ciascuna maschera di inserimento di un nuovo tutor azienda è presente il tasto "Rimuovi Tutor" che consente di rimuovere il singolo blocco corrispondente.

Qualsiasi operazione di aggiunta o rimozione, affinché risulti definitiva, deve essere finalizzata mediante salvataggio.

| Consorzio Sistemi Innovazione Difesa (SIDIF)  | Accordo Quadro n. 794 di Rep. del 12.02.2024 CIG<br>9343523718 |
|-----------------------------------------------|----------------------------------------------------------------|
| Sistema Informativo Lavoro Difesa - SILDifesa | Manuale utente Azienda                                         |
| Tutor Ministero Difesa                        |                                                                |

La sezione Tutor Ministero Difesa consente di associare al tirocinio uno o più tutor del ministero della difesa, che corrispondono agli utenti di Back Office censiti a sistema.

| Tutor Ministero Difesa                                |  |  |  |
|-------------------------------------------------------|--|--|--|
| Seleziona Tutor Ministero Difesa<br>Scegli le opzioni |  |  |  |

La sezione prevede un unico campo alla cui selezione viene mostrata la lista di utenti disponibili tra cui è possibile scegliere. Inoltre, è possibile filtrare la lista digitando Nome o Cognome dell'utente che si desidera selezionare.

| Seleziona Tutor Ministero Difesa |   |
|----------------------------------|---|
| Mario                            | × |
| Mario Allegri                    |   |
| mario bianchi                    |   |

A partire dalla lista proposta l'utente può selezionare uno o più valori dall'elenco.

| Tutor Ministero Difesa           |   |
|----------------------------------|---|
| Seleziona Tutor Ministero Difesa |   |
| × Chiara Bianchi × Matteo Conti  | × |
| Elisa Galli                      |   |
| Chiara Bianchi                   |   |
| Andrea Russo                     |   |
| Matteo Conti                     |   |
| Sara Marini                      |   |
| Davide Ricci                     |   |
| Francesca Marino                 |   |
| Luca Fontana                     |   |
| Chiara Marino                    |   |
| Marco Egidi                      | * |

I tutor selezionati vengono riportati all'interno del campo accompagnato da una "x" che ne consente eventualmente la rimozione. Il campo continua ad essere modificabile così da consentire all'utente di inserire ulteriori elementi.

Al fine di procedere al salvataggio dei tutor Ministero Difesa inseriti è necessario selezionare il tasto Salva.

I tutor associati ad un tirocinio sono modificabili fino ad approvazione del tirocinio da parte del BO, pertanto, selezionando la funzione in corrispondenza del tirocinio in attesa di approvazione, l'utente visualizza la pagina di gestione tutor, eventualmente compilata.

| Consorzio Sistemi | Innovazione | Difesa | (SIDIF) |
|-------------------|-------------|--------|---------|
|-------------------|-------------|--------|---------|

Manuale utente Azienda

| utor Azienda                                                          |         |          |       |
|-----------------------------------------------------------------------|---------|----------|-------|
| + Aggiungi Tutor                                                      |         |          |       |
| Nome                                                                  | Cognome | Telefono | Email |
| Mario                                                                 | Rossi   | Telefono | Email |
|                                                                       |         |          |       |
| Rimuovi Tutor                                                         |         |          |       |
|                                                                       |         |          |       |
| Nome                                                                  | Cognome | Telefono | Email |
| Diego                                                                 | Bianchi | Telefono | Email |
|                                                                       |         |          |       |
|                                                                       |         |          |       |
|                                                                       |         |          |       |
| 🕞 Rimuovi Tutor                                                       |         |          |       |
| 🕞 Rimuovi Tutor                                                       |         |          |       |
| O Rimuovi Tutor                                                       |         |          |       |
| Rimuoul Tutor utor Ministero Difesa                                   |         |          |       |
| Rimuovi Tutor Tutor Ministero Difesa Seleziona Tutor Ministern Difesa |         |          |       |

# 7.2.7 Dettaglio Tirocini

La funzione Dettaglio, disponibile dal menu azioni presente per ciascun elemento della lista, consente all'utente di visualizzare la pagina di dettaglio del tirocinio.

È possibile visualizzare i dettagli dello specifico Tirocinio cliccando sull'opzione 'Dettaglio' presente nel menu delle azioni.

La funzione consente di visualizzare la schermata di dettaglio di un tirocinio e agisce analogamente a quanto descritto nel paragrafo <u>Dettaglio</u> di Lista Tirocini Approvati.

| \ominus Torna ai tirocini         |   |
|-----------------------------------|---|
| Dettaglio Tirocinio               |   |
| Dettaglio                         | ~ |
| Periodo/Posti/Qualifica           | v |
| Regione Amministrativa e scadenza | ~ |
| Altro                             | ~ |
| Tutor                             | ~ |

#### 7.2.8 Skill

La funzione skill consente all'utente azienda di visualizzare, inserire o modificare le skill associate al tirocinio. Tali informazioni risultano fondamentali per l'operatività delle funzioni di cognitive tese a favorire l'evidenziazione di un'affinità tra i volontari candidabili al tirocinio e l'annuncio. L'utente azienda, cliccando sull'azione "Skill", può accedere alla gestione di questi valori per i tirocini associati al profilo azienda da cui si sta navigando. Selezionando questa voce, l'utente

atterrerà su una pagina di visualizzazione delle skill associate al tirocinio. Inoltre, avrà visibilità del tasto "Modifica", funzione tramite la quale potrà inserire, modificare o eliminare skill associate al tirocinio.

#### Modifica skill

La funzione Modifica è visibile su tutti i tirocini inseriti dal proprio profilo azienda. La selezione del bottone abilita l'apertura di un form per la selezione/deselezione delle skill da associare al tirocinio. Al momento dell'apertura del form non compare nessun risultato di ricerca, ossia nessun valore di skill inseribile nella relativa tabella del tirocinio.

#### Skills

| Riepilogo skill                                                                  |                          | Salva Modifiche Chiudi |
|----------------------------------------------------------------------------------|--------------------------|------------------------|
| Form per la selezione/deselezione di micro-skill<br>RICERCA PER MACRO-SKILL      |                          |                        |
| Seleziona una o più macro-skill                                                  |                          | ~                      |
| RICERCA PER MICRO-SKILL                                                          |                          |                        |
| Risultati di ricerca<br>Imposta dei filtri per ottenere dei risultati di ricerca |                          |                        |
| MACRO                                                                            | SKILL                    | AZIONI                 |
|                                                                                  | Nessun risultato trovato |                        |

La visualizzazione di valori inseribili dipende dalla selezione delle macro-skill dall'apposito componente. Cliccando sul componente si aprirà una multi-select da cui sarà possibile ricercare una macro-skill, tale ricerca potrà essere svolta tramite inserimento di testo nell'apposito campo o scorrendo tra quelle disponibili. Finché non viene impostato un valore della macro-skill, il campo di ricerca delle micro-skill risulta spento e non viene restituito nessun risultato.

L'ottenimento di risultati di ricerca (skill) è quindi vincolato alla selezione di una o più macro-skill (minimo 1 massimo 5). Dopo aver selezionato almeno una macro-skill l'utente può utilizzare il campo di input testuale libero per filtrare ulteriormente i risultati ottenuti e ricercare una specifica

| Consorzio Sistemi Innovazione Difesa (SIDIF) | Accordo Quadro n. 794 di Rep. del 12.02.2024 CIG |
|----------------------------------------------|--------------------------------------------------|
|                                              | 9343523718                                       |
|                                              |                                                  |

Manuale utente Azienda

skill. La selezione/deselezione dei risultati di ricerca determina l'aggiunta/eliminazione delle relative skill dal riepilogo di quelle associate al tirocinio. L'eliminazione di una skill può essere effettuata anche cliccando sull'icona, presente nella tabella di riepilogo, nella riga corrispondente alla skill. In questo caso sarà richiesta la conferma dell'operazione tramite una finestra di dialogo.

| Riepilogo skill                                                                                                    |                                                                                                    |                                                                                                    |                                                                                                    | Salv                                                                                                    | a Modifiche Chiudi                                                                                                    |
|----------------------------------------------------------------------------------------------------|----------------------------------------------------------------------------------------------------|----------------------------------------------------------------------------------------------------|----------------------------------------------------------------------------------------------------|----------------------------------------------------------------------------------------------------|----------------------------------------------------------------------------------------------------|
| Form per la selezione/deselezi                                                                                                    | ione di micro-skill                                                                                                    |                                                                                                    |                                                                                                    |                                                                                                    |                                                                                                    |
| Informatica × Pulisci i fil                                                                                                    | tri X                                                                                                    |                                                                                                    |                                                                                                    |                                                                                                    | ~                                                                                                    |
| Inserisci il nome della tipolo                                                                                                    | gia di skill che stai cercando                                                                                                    |                                                                                                    |                                                                                                    |                                                                                                    |                                                                                                    |
| Sartoria e tessile (961 e                                                                                                    | elementi) Edilizia                                                                                                    | (872 elementi)                                                                                                    | Alimentare [751 elementi]                                                                                       | Metallurgia e sio                                                                                                    | deru (730 clementi) 🔺                                                                                                    |
| Vendite (592 elementi)                                                                                                    | 🔽 Informa                                                                                                    | tica (581 elementi)                                                                                                    | Falegnameria (494 elementi)                                                                                     | Tecniche dell'au                                                                                                    | dio (457 elementi)                                                                                                    |
| Pelletteria e calzol (4                                                                                                    | 45 elementi) Elettrot                                                                                                    | ecnica (439 elementi)                                                                                                    | Chimica-farmaceutica                                                                                            | 383 elementi) 🗌 Tipografia e graf                                                                                                    | fica (3/8 elementi)                                                                                                    |
| Vetro e ceramiche (364                                                                                                    | elementi) Agricolt                                                                                                    | tura e agrono (353 elementi)                                                                                                    | Meccanica (339 elementi)                                                                                        | Logistica (338 eler                                                                                                    | menti)                                                                                                    |
| Allevamento e zootec                                                                                                    | (323 elementi) 🗌 Educazi                                                                                                    | one (304 elementi)                                                                                                    | Gestione e salvaguar (25                                                                                        | 0 clementi) 🗌 Assistenza socio                                                                                                    | 0-san (258 elementi)                                                                                                    |
| Risultati di ricerca  Risultati di ricerca  Analisi e gestione del rischie Informatica  Cestione e conoscenza dei s Informatica  Implementazione e monitor Informatica  Vunguaggi di programmazio Informatica | ente alla skill che stai cercar<br>o nel sistema finanziario<br>ocial media<br>aggio di procedure<br>ne per data science (Python, | Ido Analisi statistica ed Inte<br>Informatica Gestione e tecnologie p<br>Informatica Gooscenza e utilizzo d<br>Informatica Grossenza e utilizzo d<br>Informatica Jesting e validazione dl<br>Informatica Jesting e validazione dl | erpretazione dei dati<br>er call center<br>ei sistemi di monitoraggio e con<br>dispositivi e sistemi<br>3 4 5 > | Capacità di testing e debuggin<br>Informatica Gestione e progettazione di so<br>Informatica Modellistica e prototipazione<br>Informatica Competenze in sistemi operat<br>Informatica | 588 risultati totali<br>ig di sistemi e software<br>ondaggi in diversi contest<br>itvi e reti                                                                                                    |
| MACRO                                                                                                    | SKILL                                                                                                    | i a a la interne fina da interneta                                                                                                    |                                                                                                    |                                                                                                    | AZIONI                                                                                                    |
| Informatica A                                                                                                    | mailsi e gestione del risch                                                                                                    | no nei sistema finanziario                                                                                                    | 0                                                                                                    |                                                                                                    | E Contraction de la contraction de la contractio |

Quando viene lanciata una ricerca per un valore di skill non presente tra quelle appartenenti alle macro-skill selezionate, viene effettuata automaticamente una ricerca su tutte le macro-skill. L'esito di quest'operazione determina il contenuto della modale che viene restituito all'utente.

- Nel caso in cui quella skill sia sotto altre macro-skill, queste vengono esplicitate. In questo modo l'utente può "raggiungere" la skill ricercata modificando il filtro relativo alle macro-skill.
- In caso contrario, ossia la skill non sia presente sotto nessuna macro-skill, viene offerta la possibilità di inserimento. Effettuabile tramite la selezione del tasto "Richiedi".

Una volta terminate le operazioni di modifica, l'utente deve cliccare sul tasto salva per confermare le modifiche effettuate.

# 8 Gestione Offerte

La sezione consente l'inserimento e la gestione delle offerte di lavoro e la visualizzazione dell'elenco di utenti Volontari iscritti a tali offerte. Le offerte proposte dall'azienda devono essere preventivamente approvate dal BO prima di essere rese disponibili agli utenti Volontari per le candidature.

Le macro-funzioni disponibili per l'Azienda sono accessibili dalla navbar, attraverso la voce principale Gestione Offerte e sono:

- 1. Lista Offerte Approvate;
- 2. Lista Offerte da Approvare.

| Gestione Offerte           | Conve |
|----------------------------|-------|
| Lista Offerte Approvate    |       |
| Lista Offerte da Approvare |       |
|                            |       |

## 8.1 Lista Offerte Approvate

La macro-funzione permette la visualizzazione dell'elenco di offerte che l'Azienda ha proposto e che sono state approvate dall'utente BO.

Selezionando la corrispondente voce di menu, l'utente viene indirizzato alla pagina contenente la lista, visualizzata all'interno di una tabella con i seguenti valori di intestazione:

- Azioni;
- Titolo;
- Posti Disponibili;
- Località Sede.

Consorzio Sistemi Innovazione Difesa (SIDIF)

Sistema Informativo Lavoro Difesa - SILDifesa

| Manuale u | tente | Azienda |
|-----------|-------|---------|
|-----------|-------|---------|

| + Inserisci offerta                                                |                                                                                                    |                                                                       |                                                                                                    |
|--------------------------------------------------------------------|----------------------------------------------------------------------------------------------------|-----------------------------------------------------------------------|----------------------------------------------------------------------------------------------------|
| Mostra filtri                                                      |                                                                                                    |                                                                       |                                                                                                    |
|                                                                    |                                                                                                    |                                                                       |                                                                                                    |
| ferte approvate                                                    |                                                                                                    |                                                                       |                                                                                                    |
|                                                                    |                                                                                                    |                                                                       |                                                                                                    |
|                                                                    | Titolo                                                                                                    | Posti Disponibili                                                     | Località sede                                                                                        |
| Azioni                                                             | Titolo<br>Softwaree                                                                                                    | Posti Disponibili<br>3                                                | Località sede<br>Napoli                                                                              |
| Azioni                                                             | Titolo<br>Softwaree<br>back-endista                                                                                                    | Posti Disponibili<br>3<br>4                                           | Località sede<br>Napoli<br>CUNEO                                                                     |
| Azioni<br>Azioni<br>Azioni                                         | Titolo<br>Softwaree<br>back-endista<br>istruttore nautica                                                                                                    | Posti Disponibili<br>3<br>4<br>500                                    | Località sede<br>Napoli<br>CUNEO<br>ARCINAZZO ROMANO                                                 |
| Azioni<br>Azioni<br>Azioni<br>Azioni                               | Titolo Softwaree back-endista istruttore nautica Offerta Assunzione Sviluppatore SW                                                                                                    | Posti Disponibili 3 4 500 3                                           | Località sede<br>Napoli<br>CUNEO<br>ARCINAZZO ROMANO<br>SIRACUSA                                     |
| Azioni<br>Azioni<br>Azioni<br>Azioni<br>Azioni                     | Titolo Softwaree back-endista istruttore nautica Offerta Assunzione Sviluppatore SW Cercasi AnalistaFunzionale                                                                            | Posti Disponibili<br>3<br>4<br>500<br>3<br>3                          | Località sede<br>Napoli<br>CUNEO<br>ARCINAZZO ROMANO<br>SIRACUSA<br>SIRACUSA                         |
| Azioni<br>Azioni<br>Azioni<br>Azioni<br>Azioni<br>Azioni           | Titolo Softwaree back-endista istruttore nautica Offerta Assunzione Sviluppatore SW Cercasi AnalistaFunzionale Sviluppatore Angular                                                       | Posti Disponibili<br>3<br>4<br>500<br>3<br>3<br>3<br>3                | Località sede<br>Napoli<br>CUNEO<br>ARCINAZZO ROMANO<br>SIRACUSA<br>SIRACUSA<br>SIRACUSA             |
| Azioni<br>Azioni<br>Azioni<br>Azioni<br>Azioni<br>Azioni<br>Azioni | Titolo       Softwaree       back-endista       istruttore nautica       Offerta Assunzione Sviluppatore SW       Cercasi AnalistaFunzionale       Sviluppatore Angular       Software BE | Posti Disponibili<br>3<br>4<br>500<br>3<br>3<br>3<br>3<br>3<br>3<br>3 | Località sede<br>Napoli<br>CUNEO<br>ARCINAZZO ROMANO<br>SIRACUSA<br>SIRACUSA<br>SIRACUSA<br>SIRACUSA |

Alcune delle voci di intestazione della tabella presentano una funzione di ordinamento che consente di ordinare gli elementi della lista in ordine crescente (1-9; A-Z) o decrescente (9-1; Z-A). Per attivare la funzione bisogna cliccare sul parametro di proprio interesse e il sistema restituisce gli elementi ordinati in ordine crescente al primo clic e in ordine decrescente al secondo clic. In questa pagina l'ordinamento è previsto per le seguenti voci di intestazione:

- Titolo;
- Posti Disponibili;
- Località Sede.

Nel caso in cui le offerte presenti nell'elenco siano più di dieci, si attiva la funzione di paginazione che distribuisce gli elementi in ulteriori pagine. Per navigare tra le pagine è possibile ricorrere a una delle seguenti modalità:

1. Cliccare sul pulsante della pagina che si vuole raggiungere;

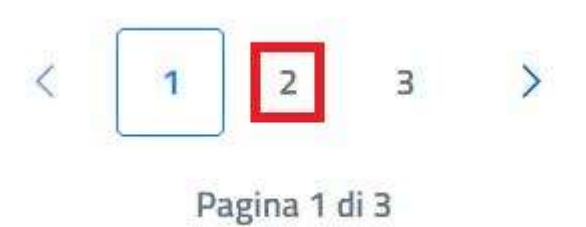

2. Cliccare sui pulsanti "Avanti" o "Indietro".

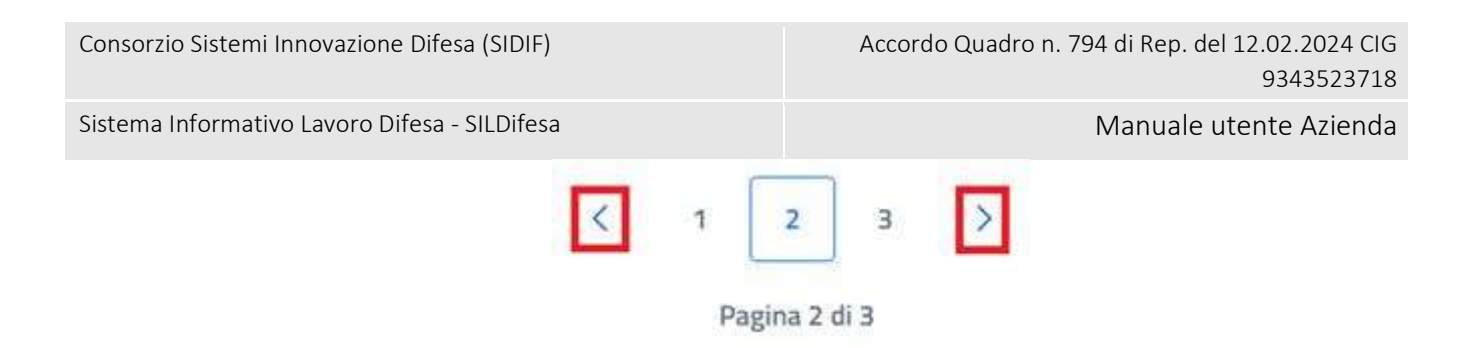

È presente un'ulteriore colonna, contenente le seguenti funzioni per ogni elemento nella colonna 'Azioni', al cui interno troviamo funzioni differenti a seconda dello stato dell'offerta. Nel caso di offerte Non ancora iniziate o In corso, il menu azioni prevede le seguenti funzioni:

- Lista Documenti;
- Dettaglio;
- Iscritti;
- Skill.

| - | 🖻 Lista Documenti |
|---|-------------------|
| _ | (i) Dettaglio     |
|   | Q Iscritti        |
|   | ☆ Skill           |
|   | Triani            |

Nel caso di offerte Terminate, il menu azioni prevede le seguenti funzioni:

- Lista Documenti;
- Dettaglio;
- Colloquio-Assunzione;
- Skill.

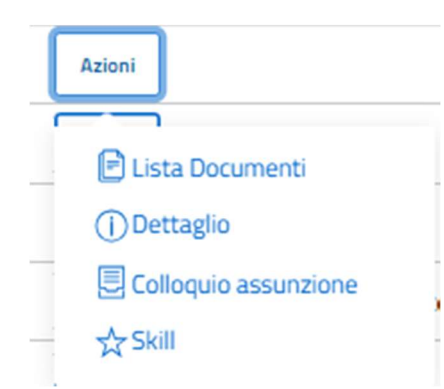

All'interno della pagina, oltre alla lista offerte, caratterizzata dalla funzione Azioni per ciascun elemento, sono disponibili le seguenti funzioni:

- Torna alla home, che consente all'utente di tornare in home page;
- Inserisci Offerta, per procedere alla creazione di una nuova offerta;
- Mostra filtri, per visualizzare i filtri disponibili da applicare alla lista.

| Versione 1.1                 | Pagina     |
|------------------------------|------------|
| Data di emissione 13/12/2024 | 121 di 171 |

| Consorzio Sistemi Innovazione Difesa (SIDIF)  | Accordo Quadro n. 794 di Rep. del 12.02.2024 CIG<br>9343523718 |
|-----------------------------------------------|----------------------------------------------------------------|
| Sistema Informativo Lavoro Difesa - SILDifesa | Manuale utente Azienda                                         |
| ← Torna alla home                             |                                                                |
| + Inserisci offerta<br>Mostra filtri          |                                                                |

#### 8.1.1 Filtri

Cliccando sul pulsante "Mostra filtri" è possibile visualizzare i filtri di ricerca disponibili in questa pagina. Le offerte disponibili sono filtrabili per:

- Titolo: filtro compilabile digitando il valore che si desidera ricercare;
- Numero Posti: filtro compilabile digitando il valore che si desidera ricercare;
- Località Sede: filtro compilabile digitando il valore che si desidera ricercare.

| Nascondi filtri |          |               |  |
|-----------------|----------|---------------|--|
| Titolo          | N. Posti | Località sede |  |
|                 |          | _             |  |

È possibile compilare uno, molteplici oppure tutti i filtri di ricerca disponibili. Cliccando il pulsante "Cerca", il sistema restituisce l'elenco di offerte filtrate secondo i parametri inseriti.

Cliccando sul pulsante "Reset", tutti i campi compilati vengono ripuliti e viene ricaricato l'elenco completo di offerte senza filtri.

Cliccando sul pulsante "Nascondi filtri" la sezione dei filtri viene chiusa.

| Consorzio Sistemi Innovazione Difesa (SIC  | DIF)            | Accordo Quadro n. 794 d | i Rep. del 12.02.2024 CIG<br>9343523718 |
|--------------------------------------------|-----------------|-------------------------|-----------------------------------------|
| Sistema Informativo Lavoro Difesa - SILDir | fesa            | Ma                      | anuale utente Azienda                   |
| 🤶 Torna alla home                          |                 |                         |                                         |
| + Inserisci offerta                        |                 |                         |                                         |
| Offerte approvate                          |                 |                         |                                         |
|                                            | Titolo          | N. Post                 | Località sede                           |
| Azioni                                     | Test goliardico | 2147483647              | Bari                                    |
| Azioni                                     | back-endista    | 4                       | CUNEO                                   |
|                                            |                 |                         |                                         |

# 8.1.2 Inserisci Offerta

La funzione Inserisci Offerta consente l'inserimento di un'offerta da parte dell'azienda. Le offerte creati dall'azienda vengono riportati nella lista delle offerte da approvare, <u>Lista Offerte da</u> <u>Approvare</u>, in quanto, affinché vengano messe a disposizione degli utenti Volontari devono essere approvati dal Back Office.

La funzione è accessibile mediante apposito tasto presente nella pagina e alla selezione l'utente viene indirizzato alla pagina di inserimento contenente i seguenti campi:

- Titolo Offerta: campo obbligatorio che prevede un input di tipo alfanumerico;
- Descrizione Offerta Lavorativa: campo obbligatorio che prevede un input di tipo alfanumerico all'interno di una text area;
- Numero Posti: campo obbligatorio che prevede un input di tipo numerico (0-N);
- Titolo Studio Minimo Richiesto: campo obbligatorio che prevede la selezione di un valore da un elenco;
- Descrizione Titolo Studio: campo obbligatorio che prevede un input di tipo alfanumerico;
- Società: campo obbligatorio precompilato con il nome dell'Azienda che sta operando e non editabile;
- Email Referente: campo obbligatorio precompilato con l'e-mail del referente dell'Azienda che sta operando e non editabile;

- Telefono Referente: campo obbligatorio precompilato con il numero di telefono del referente dell'Azienda che sta operando e non editabile;
- Sede Offerta: campo obbligatorio che prevede la selezione di un valore da un elenco dopo l'inserimento di un input testuale per filtrare i valori possibili. Il campo ammette l'inserimento di più valori, pertanto, dopo la selezione di un valore da elenco, l'utente può selezionarlo nuovamente per scegliere ulteriori valori in aggiunta a quello inserito;
- Data Inizio: campo che prevede la selezione di un valore da calendario o l'inserimento di una data in formato GG/MM/AAAA;
- Data Scadenza: campo che prevede la selezione di un valore da calendario o l'inserimento di una data in formato GG/MM/AAAA;
- Qualifica Inquadramento: campo obbligatorio che prevede la selezione da un elenco di valori dopo l'inserimento di un input testuale per filtrarli;
- Benefit: campo opzionale che prevede la selezione di uno o più valori da un elenco;
- Tipologia Contratto: campo opzionale che prevede la selezione di uno o più valori da un elenco;
- Durata: campo opzionale che prevede l'inserimento di un input alfanumerico;
- CCNL Applicato: campo obbligatorio che prevede la selezione da un elenco di valori dopo l'inserimento di un input testuale per filtrarli;
- Compenso Mensile: campo opzionale che prevede un input di tipo numerico (0-N);
- Competenze Professionali: campo opzionale che prevede la selezione da un elenco che può essere filtrato con input alfanumerico. L'utente può inserire 1 o più valori;
- Competenze Trasversali: campo opzionale che prevede la selezione da un elenco che può essere filtrato con input alfanumerico. L'utente può inserire 1 o più valori;
- Altre Competenze: campo opzionale che prevede un input alfanumerico all'interno di una text area;
- Disponibilità Richieste: campo opzionale che prevede la selezione di uno o più valori da un elenco.

#### Manuale utente Azienda

| nserisci Offerta           |                                    |  |
|----------------------------|------------------------------------|--|
|                            |                                    |  |
| Titolo Offerta*            | Descrizione Offerta Lavorativa (*) |  |
|                            |                                    |  |
|                            | Titolo Studio Minimo Richiesto*    |  |
| Numero Posti*              | Scegli un'opzione                  |  |
|                            | Società*                           |  |
| Descrizione Titolo Studio* | Azienda Faro                       |  |
| Email Referente*           | Telefono Referente*                |  |
| massimofaro@mail.it        | 3332277759                         |  |
| Sede Offerta*              | Data Inizio                        |  |
| Inserisci sede             | gg/mm/aaaa                         |  |
| Data Scadenza              |                                    |  |
| gg/mm/aaaa 🗑               |                                    |  |
| Qualifica Inquadramento*   | Benefit                            |  |
| Inserisci qualifica        | Scegli le opzioni                  |  |
| Tipologia Contratto        |                                    |  |
| Scegli le opzioni          | Durata                             |  |
| CCNL Applicato*            |                                    |  |
| Inserisci CCNL             | Compenso Mensile                   |  |
| Competenze Professionali   | Competenze Trasversali             |  |
| Scegli le opzioni          | Scegli le opzioni                  |  |
|                            | Disponibilità Richieste            |  |
| Altre Competenze           | Scegli le opzioni                  |  |
| 1.                         |                                    |  |

Al completamento della compilazione, l'utente seleziona il tasto "Inserisci" per finalizzare l'operazione: qualora i campi obbligatori non siano stati inseriti o non siano state rispettate le regole di compilazione, l'inserimento viene impedito, mentre se tutti i campi sono compilati correttamente, l'operazione viene eseguita con successo, l'offerta viene inserita e riportata nella lista delle offerte da approvare e viene sottoposta all'approvazione dell'utente BO della Struttura Territoriale di pertinenza dell'Offerta o della Sede Centrale.

L'utente BO, dalla sezione **Errore. L'origine riferimento non è stata trovata.** può approvare o meno l'offerta inserita dall'Azienda:

- Se l'offerta è approvata, l'Azienda viene notificata e l'offerta viene inserita nella Lista Offerte Approvate;
- Se l'offerta NON è approvata, l'Azienda viene notificata e l'offerta non sarà più visibile nemmeno nella Lista Offerte da Approvare.

La pagina di inserimento prevede inoltre il tasto Torna alla lista per tornare alla lista delle offerte approvate.

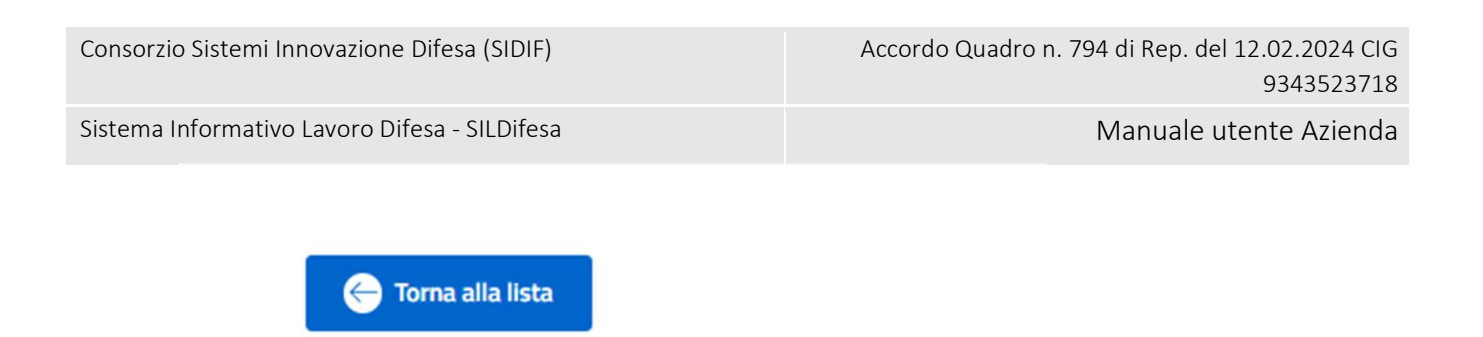

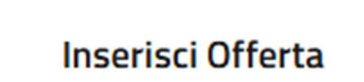

# 8.1.3 Lista Documenti

La funzione Lista documenti, disponibile dal menu azioni presente per ciascun elemento della lista, consente all'utente di visualizzare e gestire i documenti associati all'offerta. Selezionando la funzione, l'utente viene reindirizzato alla pagina dei documenti, contenente l'elenco di documenti collegati all'offerta visualizzato all'interno di una tabella con i seguenti valori

- Azioni, che prevedere la possibilità di eseguire le azioni:
  - Scarica;
  - o Elimina.
- Nome documento;

di intestazione:

• Tipo documenti.

All'interno della pagina sono inoltre presenti le funzioni:

- Torna alle offerte, per tornare alla lista delle offerte approvate;
- Inserisci documento;
- Elimina documento.

| Consorzio Sistemi Innovazione  | Difesa (SIDIF)      | Accordo Quadro n. 794 di Rep. del 12.02.2024 CIG<br>9343523718 |
|--------------------------------|---------------------|----------------------------------------------------------------|
| Sistema Informativo Lavoro Dif | esa - SILDifesa     | Manuale utente Azienda                                         |
| Corna al tirocini              | Documenti Eliminati |                                                                |
| Documenti                      |                     |                                                                |
| Azioni                         | Nome Documento      | Tipo Documento                                                 |
|                                |                     |                                                                |
|                                | Non so              | no presenti risultati.                                         |

Nel caso in cui non sia stato inserito alcun documento la pagina visualizzata presenterà la tabella vuota con la dicitura 'Non sono presenti risultati'.

| Documenti                    |                |                |  |  |  |
|------------------------------|----------------|----------------|--|--|--|
| Azioni                       | Nome Documento | Tipo Documento |  |  |  |
| Non sono presenti risultati. |                |                |  |  |  |
|                              |                |                |  |  |  |
|                              |                |                |  |  |  |

La tabella contiene un numero massimo di elementi pari a dieci, pertanto, qualora il numero di elementi presenti sia superiore, viene attivata la funzione di paginazione che distribuisce gli ulteriori elementi in pagine successive. Per navigare tra le pagine è possibile ricorrere a una delle seguenti modalità:

8. Cliccare sul pulsante della pagina che si vuole raggiungere;

| Consorzio Sistemi Innovazione Difesa (SIDIF)  |   | Accordo | Quadro n. 7 | 94 di Rep. del 12.02.2024 CIG<br>9343523718 |
|-----------------------------------------------|---|---------|-------------|---------------------------------------------|
| Sistema Informativo Lavoro Difesa - SILDifesa |   |         |             | Manuale utente Azienda                      |
| <                                             | 1 | 2 3     | >           |                                             |

Pagina 1 di 3

9. Cliccare sui pulsanti "Avanti" o "Indietro".

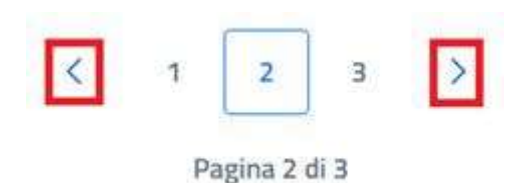

#### Inserisci Documento

Cliccando sul pulsante "Inserisci Documento" presente nella pagina "Documenti", si è indirizzati alla pagina "Inserimento Documento".

| Documenti Eliminati              |                                                                                                 |
|----------------------------------|-------------------------------------------------------------------------------------------------|
|                                  |                                                                                                 |
| Nome Documento                   | Tipo Documento                                                                                  |
| Screenshot 2024-10-11 122048.png | ALTRO                                                                                           |
| Doctest.docx                     | ALTRO                                                                                           |
|                                  | Documenti Eliminati      Nome Documento      Screenshot 2024-10-11 122048.png      Doctest.docx |

La pagina di inserimento di un nuovo documento presenta al suo interno il tasto "Scegli file", che consente di selezionare il documento che si vuole caricare mediante l'apertura di una finestra che mostra i documenti presenti in locale sul pc dell'utente. Un messaggio avvisa l'utente che il documento caricato non deve superare la dimensione massima di 10 MB.

Consorzio Sistemi Innovazione Difesa (SIDIF)

Manuale utente Azienda

Sistema Informativo Lavoro Difesa - SILDifesa

| Torna alla lista                                                       |  |  |
|------------------------------------------------------------------------|--|--|
| Inserimento documento                                                  |  |  |
| Scegli file Nessun file selezionato *Limite dimensione documento 10 MB |  |  |
| Inserisci                                                              |  |  |

Una volta selezionato il documento, il titolo viene riportato accanto al tasto "Scegli file" e per finalizzare l'operazione è necessario selezionare il tasto Inserisci.

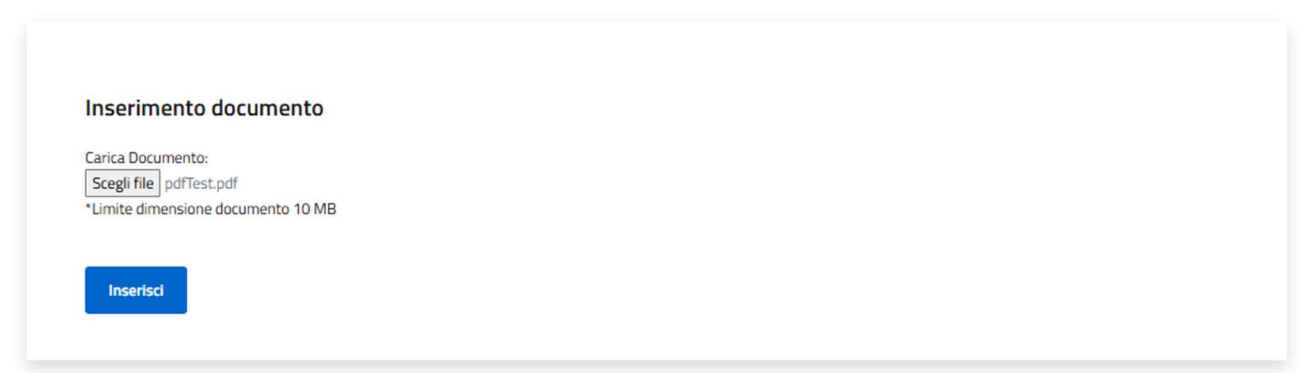

Alla selezione della funzione di inserimento, viene mostrato un banner di avvenuta operazione, la pagina si svuota dal documento selezionato così da consentire un ulteriore caricamento.

| Inserisci                        |  |  |  |  |
|----------------------------------|--|--|--|--|
| imite dimensione documento 10 MB |  |  |  |  |
|                                  |  |  |  |  |

Manuale utente Azienda

Inoltre, in pagina è presente la funzionalità 'Torna alla lista' che permette all'utente di ritornare alla pagina precedente.

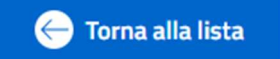

# Scarica Documento

La funzione Scarica Documento, disponibile per ogni elemento della lista, consente di scaricare ciascun documento caricato.

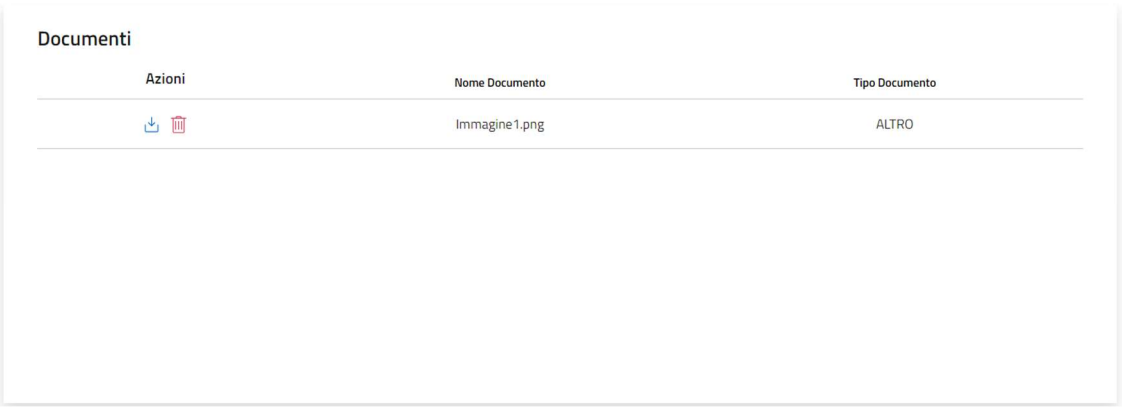

Alla selezione della funzione viene avviato il download del file che viene quindi salvato sul pc dell'utente.

## Elimina Documento

Per ciascun documento presente nella lista è disponibile la funzione Elimina Documento.

Per eliminare qualsiasi documento, bisogna cliccare sul pulsante "Elimina Documento" ( III) presente in corrispondenza del file che si desidera eliminare. Al clic viene visualizzata una maschera che chiede la conferma dell'eliminazione:

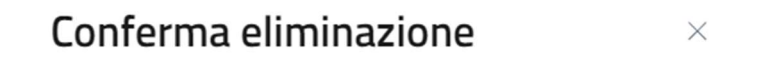

Sei sicuro di voler eliminare questo elemento?

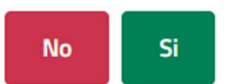

- Se si clicca su "No" la maschera viene chiusa senza che il documento venga rimosso;
- Se si clicca su "Si" il documento viene eliminato e spostato nella pagina "Documenti Eliminati", descritta nel paragrafo dedicato.

## Documenti Eliminati

Cliccando sul pulsante "Documenti Eliminati" presente nella pagina "Documenti", si viene indirizzati alla pagina omonima in cui l'elenco di documenti eliminati è presentato in una tabella con le seguenti voci di intestazione:

Manuale utente Azienda

- Azioni: contenente la funzione per scaricare ciascun documento della lista, che agisce come illustrato nel paragrafo <u>Scarica Documento</u>;
- Nome Documento;
- Tipo Documento.

| Documenti Eliminati |                |                |
|---------------------|----------------|----------------|
| Azioni              | Nome Documento | Tipo Documento |
| <u>ب</u>            | Immagine1.png  | ALTRO          |

# 8.1.4 Iscritti

La funzione Iscritti, disponibile dal menu azioni presente per ciascun elemento della lista che non sia Terminato, consente all'utente di visualizzare e gestire i volontari iscritti all'offerta. Selezionando la funzione, l'utente viene reindirizzato alla pagina contenente l'elenco di tutti gli

utenti Volontari iscritti all'offerta.

L'elenco è visualizzato all'interno di una tabella con i seguenti valori di intestazione:

- Nome;
- Cognome;
- Cod. fiscale;
- Titolo di studio;
- Note.

Consorzio Sistemi Innovazione Difesa (SIDIF)

Manuale utente Azienda

Sistema Informativo Lavoro Difesa - SILDifesa

| 😑 Rimuovi Sele | zionati    |           |          |            |                  |                  |                              |
|----------------|------------|-----------|----------|------------|------------------|------------------|------------------------------|
| Selezione      |            | Azioni    | Nome     | Cognome    | Cod. Fiscale     | Titolo di Studio | Note                         |
|                | <b>D B</b> | 1 🛈 🕅 🔗 🖻 | Claudio  | Mastelotto | MSTCLD57A28Z110Y | Nessuno          | Volontari adatti all'offerta |
|                | c 8        | 🗓 🛈 🕅 🔗 🖻 | Loredana | Pica       | PCILDN80B52G793T | Nessuno          | Volontari adatti all'offerta |
|                | C 🖻        | 🛍 🛈 🖗 🖂 🖻 | Piero    | Carrassa   | CRRPRR80L05F777B |                  | Volontari adatti all'offerta |
|                |            |           |          |            |                  |                  |                              |

Nel caso in cui gli iscritti presenti nell'elenco siano più di dieci, si attiva la funzione di paginazione che distribuisce gli elementi in ulteriori pagine. Per navigare tra le pagine è possibile ricorrere a una delle seguenti modalità:

1. Cliccare sul pulsante della pagina che si vuole raggiungere;

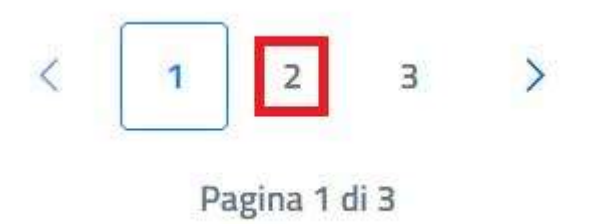

2. Cliccare sui pulsanti "Avanti" o "Indietro".

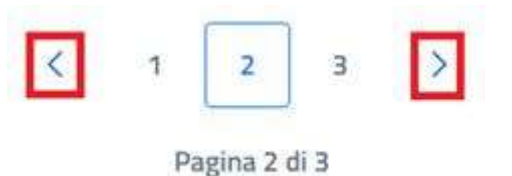

La tabella presenta due ulteriori colonne:

• Selezione: colonna che consente la selezione di uno o più Volontari attraverso apposite checkbox;

| Versione 1.1                 | Pagina     |
|------------------------------|------------|
| Data di emissione 13/12/2024 | 132 di 171 |

Manuale utente Azienda

Sistema Informativo Lavoro Difesa - SILDifesa

- Azioni: contenente le seguenti funzioni:
  - Visualizza Scheda Informativa;
  - Visualizza CV;
  - Elimina iscritto;
  - Dettaglio iscritto;
  - o Colloquia;
  - o Assumi;
  - Modifica Nota.

Azioni

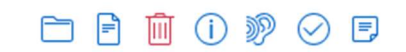

La pagina contiene inoltre la funzione Rimuovi Selezionati.

Iscritti all'offerta :

😑 Rimuovi Selezionati

La funzione Iscritti prevede il seguente collegamento:

• Torna alle Offerte.

Come descritto precedentemente, ciascun elemento della lista riporta una casella di selezione che consente di selezionare uno o più Volontari iscritti all'offerta.

| 🖨 Rimuovi Sel   | ezionati |      |       |            |   |          |            |                 |
|-----------------|----------|------|-------|------------|---|----------|------------|-----------------|
| - Killidovi Sel | ezionati |      |       |            |   |          |            |                 |
| Selezione       |          | A    | zioni |            |   | Nome     | Cognome    | Cod. Fiscale    |
| $\checkmark$    | <b>B</b> | ÎI ( | 0 🦻   | $\oslash$  | = | Claudio  | Mastelotto | MSTCLD57A28Z110 |
|                 | C 🖻      | Ū (  | 0 🦻   | $\oslash$  | F | Loredana | Pica       | PCILDN80B52G793 |
| $\square$       | Pm 🖻     | 而 (  | n 10  | $\bigcirc$ | F | Piero    | Carrassa   | CRRPRR80L05F777 |

i volontari dalla lista degli iscritti.

| Versione 1.1                 | Pagina     |
|------------------------------|------------|
| Data di emissione 13/12/2024 | 133 di 171 |

Manuale utente Azienda

Selezionando il tasto Rimuovi Selezionati viene mostrata una finestra di conferma dell'operazione, che consente di finalizzare la cancellazione dell'iscrizione o annullare l'operazione.

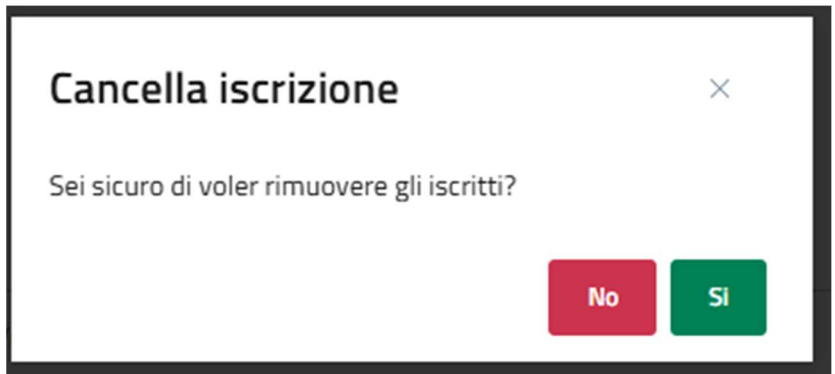

Qualora l'utente confermi l'operazione, il Volontario viene rimosso dalla lista *Iscritti* e inserito nella lista *Candidati* visibile solo dall'utente BO. La rimozione dell'iscrizione viene segnalata al Volontario attraverso una notifica. Poiché l'utente Volontario è ancora **candidato** all'offerta, quest'ultima risulta ancora visibile nell'elenco *Le mie Offerte* dal profilo del Volontario.

# Visualizza Scheda Informativa

La funzione consente di visualizzare in una nuova tab del browser la scheda informativa del volontario ed eventualmente stamparla.

Nella scheda l'utente visualizza in alto il titolo *Scheda informativa <nome Volontario> <cognome Volontario>*, mentre le informazioni sono distribuite su due colonne.

Nella colonna di sinistra vengono visualizzati i seguenti dati:

- Dati Anagrafici: titolo della sezione;
  - Data di Nascita;
  - Indirizzo di Residenza;
  - Numero di Telefono;
  - o Email;
  - Competenze Professionali;
  - Competenze Trasversali;
  - o Patenti;
  - Automunito;
  - Province di Preferenza.

Nella colonna di destra sono mostrate le seguenti informazioni:

- Esperienze lavorative e professionali: titolo della sezione;
  - Esperienze Formative: sottotitolo di sezione. Per ogni esperienza formativa sono riportati i seguenti dati:
    - Data inizio e data fine;
    - Titolo;
    - Descrizione;
  - Esperienze Lavorative: sottotitolo di sezione. Per ogni esperienza lavorativa sono riportati i seguenti dati:

Manuale utente Azienda

Sistema Informativo Lavoro Difesa - SILDifesa

- Data inizio e data fine;
- Titolo;
- Azienda presso cui si è svolta l'esperienza lavorativa;
- Titoli di Studio: titolo di sezione. Per ogni titolo di studio sono riportati i seguenti dati:
  - Data inizio e fine. Nel caso in cui il dato sia ricavato dal vecchio sistema, accanto alle date è presente l'indicazione *Import Vecchio Sistema*, altrimenti accanto alle date è indicata la città dell'istituto;
  - Titolo;
  - Istituto presso cui si consegue o si è conseguito il titolo di studio;
- Competenze Linguistiche: titolo di sezione. Le lingue conosciute vengono visualizzate in un elenco sotto forma tabellare con le seguenti voci di intestazione:
  - Lingua;
  - Livello orale;
  - Livello scritto;
  - Livello lettura;
  - Livello ascolto;
  - Certificato.
- Informazioni Vecchio Sistema: titolo di sezione. La sezione è presente solo se i dati dell'utente vengono recuperati dal vecchio sistema. I dati presenti sono i seguenti:
  - Altri Studi;
  - Attitudini, Potenzialità, Aspettative;
  - Bilancio;
  - o Comportamenti, Atteggiamenti, Valori;
  - Formazione in Servizio;
  - Missioni Estero;
  - Note di Merito;
  - Partecipazione Concorsi;
  - Svolgimento Studi e Formativi;
  - Note Competenze;
  - Note Attività Lavorative;
  - Altre Formazioni;
  - Altre Note;
  - Altre Informazioni;
  - Note Formazione Richiesta;
  - Note Incarichi Ricoperti;
  - Note Formazione Gradita;
  - Orientatore;
  - Effettuazione Lavori: sottotitolo di sezione. Tutte le esperienze vengono visualizzate in un elenco sotto forma tabellare con le seguenti voci di intestazione:

Manuale utente Azienda

Sistema Informativo Lavoro Difesa - SILDifesa

- Descrizione;
- Nota;
- Professione;
- Codice Ateco;
- Copertura Incarichi: sottotitolo di sezione. Tutti gli incarichi vengono visualizzati in un elenco sotto forma tabellare con le seguenti voci di intestazione:
  - Descrizione;
  - Nota;
  - Professione;
  - Codice Ateco;
- Competenze: sottotitolo di sezione. Tutte le competenze vengono visualizzate in un elenco sotto forma tabellare con le seguenti voci di intestazione:
  - Tipologia;
  - Dettaglio;
  - Descrizione;
  - Livello;
- Professioni preferite: sottotitolo di sezione. Tutte le professioni vengono visualizzate in un elenco sotto forma tabellare con le seguenti voci di intestazione:
  - Descrizione;
  - Nota;
  - Professione;
  - Codice Ateco;
- Province preferite: sottotitolo di sezione.

# Scheda Informativa: CIRO NANI

Accordo Quadro n. 794 di Rep. del 12.02.2024 CIG 9343523718

Manuale utente Azienda

| Dati Anagrafici                         | Esperienze lavorative e professionali   |
|-----------------------------------------|-----------------------------------------|
| Data di nascita:                        | Esperienze Formative:                   |
| 12/03/1992                              | Nessun dato presente per questa sezione |
| Indirizzo di Residenza:                 |                                         |
| Test, BARI 70100<br>Numero di telefono: |                                         |
| 3935123158                              | Esperienze lavorative:                  |
| Email:                                  | Nessun dato presente per questa sezione |
| email@email.it                          |                                         |
| Competenze Professionali:               | Titoli di Studio:                       |
| Nessun dato presente per questa sezione | Nessun dato presente per questa sezione |
| Patenti:                                |                                         |
| Nessun dato presente per questa sezione |                                         |
| Automunito: Sî                          | Competenze Linguistiche:                |
| Provincie di Preferenza:                | Nessun dato presente per questa sezione |
| Nessun dato presente per questa sezione |                                         |
|                                         |                                         |

#### Stampa

È presente, inoltre, un'ulteriore funzione di 'Stampa' che permette all'utente di stampare o scaricare in pdf le informazioni riguardante all'iscritto.

Alla selezione della funzione Stampa viene mostrato lo strumento di stampa proprio del browser in uso, che consente il salvataggio in pdf o la stampa del documento.

#### Visualizza CV

La funzione consente di visualizzare in una nuova tab del browser il CV di un Volontario iscritto all'offerta lavorativa.

Alla selezione della funzione viene automaticamente aperta una nuova finestra del browser in cui è visualizzato il cv del candidato mediante lo strumento di visualizzazione proprio del browser in utilizzo, che ne consente eventualmente la stampa o di scaricarlo.

Qualora non fosse stato caricato alcun CV, all'avvio della funzione viene mostrato un banner che comunica all'utente che non è stato caricato alcun cv per il volontario.

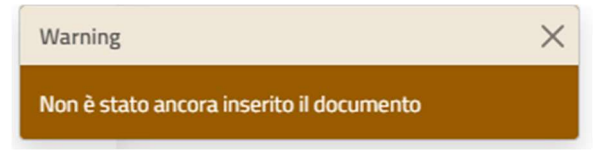

#### Elimina Iscritto

La funzione consente di rimuovere il singolo utente Volontario iscritto all'offerta di lavoro. Alla selezione della funzione il sistema mostra una maschera di conferma all'utente.

| Cancella iscrizione                       |         | ×    |    |
|-------------------------------------------|---------|------|----|
| Sei sicuro di voler rimuovere l'iscritto? |         |      | it |
|                                           | No      | Si   |    |
| 🖳 Loredana Pica PLILU                     | N808526 | /931 |    |

- Se l'utente conferma l'eliminazione, la maschera per la conferma viene chiusa e il Volontario viene rimosso dalla lista *lscritti* e inserito nella lista *Candidati* visibile solo dall'utente BO. La rimozione dell'iscrizione viene segnalata al Volontario attraverso una notifica. Poiché l'utente Volontario è ancora candidato all'offerta, quest'ultima risulta ancora visibile nell'elenco *Le mie Offerte* dal profilo del Volontario;
- Se l'utente annulla l'eliminazione, la maschera per la conferma viene chiusa e il Volontario iscritto non viene rimosso.

#### Dettaglio Iscritto

La funzione consente di visualizzare il dettaglio dell'anagrafica dell'utente Volontario iscritto all'offerta.

La pagina contiene i dati anagrafici del Volontario, raggruppati in sezioni individuati da accordion.

| E Torna agli iscritti                           |   |
|-------------------------------------------------|---|
| Informazioni personali: Piero Carrassa (ID: 58) | ~ |
| Informazioni Militari                           | ~ |
| Competenze                                      | ~ |
| Progetti                                        | ~ |

All'accesso alla pagina ciascun accordion è chiuso, ma è possibile esploderlo e visualizzarne i dati mediante selezione della freccia posta in corrispondenza.

La pagina presenta inoltre i seguenti collegamenti:

• Torna agli iscritti, che consente all'utente di tornare alla pagina degli Iscritti;

#### Informazioni Personali

Il primo accordion della pagina di dettaglio presenta a sua volta una struttura ad albero contenete ulteriori accordion di suddivisione dei dati.

| Consorzio Sistemi I | Innovazione | Difesa | (SIDIF) |
|---------------------|-------------|--------|---------|
|---------------------|-------------|--------|---------|

Manuale utente Azienda

Informazioni personali: Piero Carrassa (ID: 58)

| Dettaglio Anagrafica Volontario                  | ~ |
|--------------------------------------------------|---|
| Residenza / Sezione Territoriale di appartenenza | ~ |
| Titoli di studio                                 | ~ |
| Patenti                                          | ~ |
| Lingue straniere                                 | ~ |

- Dettaglio Anagrafica Volontario: in cui sono mostrate le seguenti informazioni:
  - Nome;
  - Cognome;
  - Data Nascita;
  - o Sesso;
  - Numero Telefono;
  - Nazione Nascita;
  - Comune Nascita;
  - o CF;
  - Numero Figli;
  - $\circ$  Stato Civile;
  - o Email;
  - Livello Studio;
- Residenza/Sezione Territoriale di appartenenza: in cui sono mostrate le seguenti informazioni:
  - o Residenza:
    - Indirizzo Residenza;
    - Comune Residenza;
    - Cap Residenza;
  - Sezione Territoriale Appartenenza:
    - Sezione Territoriale;
- Titoli di Studio: in cui sono mostrate le seguenti informazioni:
  - Titolo di Studio;
  - Istituto Conseguimento;
  - o Città;
  - Data Inizio;
  - Data Fine;
  - o In Corso;
- Patenti: in cui sono mostrate le seguenti informazioni:
  - o Certificato Abilitazione Professionale;
  - o Automunito;
  - Tipo Patenti Abilitate;

Versione 1.1 Data di emissione 13/12/2024

Manuale utente Azienda

Sistema Informativo Lavoro Difesa - SILDifesa

• Lingue straniere: in cui sono mostrate le seguenti informazioni per ogni lingua straniera aggiunta:

- Lingua;
- Livello Ascolto;
- Livello Lettura;
- Livello Interazione;
- Produzione Orale;
- Produzione Scritta;
- Certificazione;

## Informazioni Militari

•

Il primo livello dell'alberatura Informazioni Militari contiene a sua volta il seguente accordion:

- Dettaglio Info Militari: in cui sono mostrate le seguenti informazioni:
  - o F.A. di appartenenza;
  - o Arma;
  - o Grado;
  - Categoria/Specialità/Incarico;
  - Stato Giuridico;
  - Tipo Servizio o ferma;
  - Tipo di rafferma;
  - Data Incorporazione;
  - Data Congedo.

| Dettaglio Info Militari                                                                                |                                                                        |                                                  | ^ |
|----------------------------------------------------------------------------------------------------|------------------------------------------------------------------------|--------------------------------------------------|---|
| F.A. di appartenenza:                                                                                  | Arma:                                                                  | Grado:                                           |   |
| Nessun dato da visualizzare                                                                            | Nessun dato da visualizzare                                            | Nessun dato da visualizzare                      |   |
| Categoria/Specialità/Incarico:                                                                         |                                                                        |                                                  |   |
|                                                                                                    |                                                                        |                                                  |   |
| Nessun dato da visualizzare                                                                            |                                                                        |                                                  |   |
| Nessun dato da visualizzare<br>Stato Giuridico:                                                        | Tipo Servizio o ferma:                                                 | Tipo di rafferma:                                |   |
| Nessun dato da visualizzare<br>Stato Giuridico:<br>Nessun dato da visualizzare                         | Tipo Servizio o ferma:<br>Nessun dato da visualizzare                  | Tipo di rafferma:<br>Nessun dato da visualizzare |   |
| Nessun dato da visualizzare<br>Stato Giuridico:<br>Nessun dato da visualizzare<br>Data Incorporazione: | Tipo Servizio o ferma:<br>Nessun dato da visualizzare<br>Data Congedo: | Tipo di rafferma:<br>Nessun dato da visualizzare |   |

#### Competenze

- Il primo livello dell'alberatura Competenze contiene a sua volta i seguenti accordion:
- Esperienze lavorative: in cui sono mostrate le seguenti informazioni per ogni esperienza inserita:
  - o Nome;

Manuale utente Azienda

Sistema Informativo Lavoro Difesa - SILDifesa

- Mansione;
- Data Inizio;
- Data Fine;
- In Corso;
- o **Comune**;
- Competenze aggiuntive: in cui sono mostrate le seguenti informazioni:
  - Competenze Professionali;
  - Competenze Aggiuntive;
- Esperienze formative: in cui sono mostrate le seguenti informazioni per ogni esperienza inserita:
  - Descrizione;
  - o Nome;
  - Data Inizio;
  - Data Fine;
  - In Corso;
  - Indirizzo;
  - Nazione;
  - o Comune.

| Competenze            | ^ |
|-----------------------|---|
| Esperienze Lavorative | ~ |
| Competenze aggiuntive | ~ |
| Esperienze formative  | ~ |

La pagina di dettaglio prevede il collegamento:

• Torna agli Iscritti.

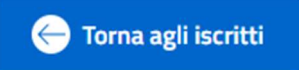

#### Colloquia

La funzione Colloquia consente di segnalare per ciascuno dei Volontari se è avvenuto il colloquio per l'offerta in oggetto.

Lo svolgimento del colloquio relativo all'offerta avviene esternamente al portale SILDifesa e successivamente si può segnalare di aver svolto il colloquio tramite questa funzione.

Quando l'utente seleziona la funzione in corrispondenza di un volontario, viene salvata l'informazione, viene mostrato un banner di avvenuta operazione, indicando dunque che il volontario è stato colloquiato, e l'utente viene reindirizzato alla pagina dedicata alla funzione "Colloquio-Assunzione", <u>Colloquio-Assunzione</u>, contenente la lista dei volontari iscritti e candidati e riportando per ciascuno l'informazione rispetto ai due parametri.

I dettagli della pagina sono riportati al paragrafo dedicato.

Versione 1.1 Data di emissione 13/12/2024

La funzione Colloquio-Assunzione non è direttamente fruibile dal menu Azioni per un'offerta non ancora terminata, ma è pertanto raggiungibile solo mediante la funzione Iscritti a valle di un colloquio o un'assunzione.

Tornando nuovamente alla pagina Iscritti per l'offerta, in corrispondenza del volontario contrassegnato come colloquiato la funzione "Colloquia" non è più disponibile.

#### Assumi

La funzione Assumi consente di segnalare per ciascuno dei Volontari se lo stesso è stato assunto per l'offerta in oggetto.

Lo svolgimento del colloquio relativo all'offerta e la relativa assunzione avvengono esternamente al portale SILDifesa e successivamente si può segnalare l'assunzione tramite questa funzione.

Quando l'utente seleziona la funzione in corrispondenza di un volontario, viene salvata l'informazione, un banner mostra che l'operazione è avvenuta con successo, indicando dunque che il volontario è stato colloquiato e l'utente viene reindirizzato alla pagina dedicata alla funzione "Colloquio-Assunzione", <u>Colloquio-Assunzione</u>, contenente la lista dei volontari iscritti e candidati e riportando per ciascuno l'informazione rispetto ai due parametri.

I dettagli della pagina sono riportati al paragrafo dedicato.

La funzione Colloquio-Assunzione non è direttamente fruibile dal menu Azioni per un'offerta non ancora terminata, ma è pertanto raggiungibile solo mediante la funzione Iscritti a valle di un colloquio o un'assunzione.

Tornando nuovamente alla pagina Iscritti per l'offerta, in corrispondenza del volontario contrassegnato come assunto la funzione "Assumi" non è più disponibile.

#### Modifica Nota

La funzione consente la modifica della nota inserita dall'utente BO all'attivazione della funzione Conferma Candidato o Iscrivi selezionati, o, nel caso in cui il Back Office non abbia inserito nulla, di inserire la nota. All'attivazione della funzione si visualizza il pop-up Modifica Nota in cui può inserire e salvare una nuova nota nell'apposita text area.

| MODIFICA NOTA               |         | ×        |
|-----------------------------|---------|----------|
| Inserisci qui la nuova nota |         | 1.       |
|                             | Annulla | Modifica |

All'apertura della finestra di modifica non viene visualizzato l'eventuale valore già presente, ma la text area viene presentata vuota per consentire un nuovo inserimento.

Per poter procedere alla modifica è necessario che sia stata inserita la nuova nota, in quanto il tasto Modifica non è attivo se il campo risulta vuoto. L'utente può decidere di non procedere con l'operazione selezionando il tasto "Annulla".

# 8.1.5 Dettaglio Offerta

La funzione consente di visualizzare la schermata di dettaglio di un'offerta approvata ed è fruibile dall'apposita voce di menu in corrispondenza del tasto Azioni presente per ciascuna Offerta. Alla selezione della funzione, l'utente viene reindirizzato alla pagina di dettaglio dell'offerta strutturata sotto forma di accordion.

Viene innanzitutto mostrato un accordion con il nome dell'offerta *Offerta: <nome offerta>* contenente i seguenti accordion:

- Dettaglio: titolo della voce di accordion;
  - Titolo Offerta;
  - Numero Posti Disponibili;
  - Descrizione Offerta Lavorativa;
  - o Durata;
  - Data Inizio;
  - Data Scadenza;
- Società: titolo della voce di accordion;
  - o Società;
  - Email Referente;
  - Telefono Referente;
  - Sede di Lavoro;
  - Località;
  - Sezione Territoriale;
- Inquadramento: titolo della voce di accordion;
  - Qualifica di Inquadramento;
  - CCNL Applicato;
  - Tipologia Contratto;
  - Benefit;
  - Compenso Mensile;
- Requisiti: titolo della voce di accordion;
  - Competenze Richieste;
  - Disponibilità Richieste;
  - Competenze Professionali;
  - Competenze Trasversali;
  - Titolo di Studio Richiesto;
  - Descrizione Titolo di Studio Richiesto.

Consorzio Sistemi Innovazione Difesa (SIDIF)

Sistema Informativo Lavoro Difesa - SILDifesa

Manuale utente Azienda

| General alla lista   |                |                           |   |
|----------------------|----------------|---------------------------|---|
| Offerta: Softwaree   |                |                           | ^ |
| Dettagli offerta     |                |                           | ~ |
| Titolo Offerta:      |                | Numero Posti Disponibili: |   |
| Softwaree            |                | 3                         |   |
| Descrizione offerta: |                | Durata:                   |   |
| Cercasi sviluppatore |                | Indeterminata             |   |
| Data Inizio:         | Data Scadenza: |                           |   |
| 01/10/2024           | 01/11/2024     |                           |   |
|                      |                |                           |   |
| Società              |                | x                         | / |
| Inquadramento        |                | ×                         | / |
| Requisiti            |                | 8                         | - |

Qualora in fase di inserimento dell'offerta non fossero stati popolati tutti i campi non obbligatori, nel dettaglio dell'offerta il campo viene popolato con il placeholder *Nessun valore inserito*. La pagina di *Dettaglio* contiene il seguente collegamento:

• Torna alla lista.

# 8.1.6 Colloquio-Assunzione

La funzione consente di visualizzare la pagina *Colloquio-Assunzione*. Questa funzione è disponibile tra le azioni presenti nella pagina *Lista Offerte Approvate* solo per le offerte in stato *Terminata*. Tuttavia, la pagina *Colloquio-Assunzione* può essere raggiunta attraverso le funzioni <u>Colloquia</u> e <u>Assumi</u>, descritte nei paragrafi dedicati, presenti nella macro-funzione *Iscritti* e quindi quando lo stato dell'Offerta è *Non Ancora Iniziata* o *In Corso*.

Selezionando la funzione l'utente viene reindirizzato alla pagina dedicata, contenente la lista dei Volontari candidati e iscritti all'offerta contenuti in una tabella con i seguenti valori di intestazione:

- Cod. Fiscale;
- Nome;
- Cognome;
- Data Nascita;
- Colloquiato;
- Assunto.

È presente una colonna, denominata Azioni, in cui sono presenti le seguenti funzioni:

- Colloquia;
- Dettaglio;
- Assumi.
Manuale utente Azienda

⊖ Torna alla lista

| Col | loquio-Assunzione |  |
|-----|-------------------|--|
|     |                   |  |

| Azion | ni  | Nome    | Cognome  | Data Nascita | Cod. Fiscale     | Colloquiato | Assunto |
|-------|-----|---------|----------|--------------|------------------|-------------|---------|
| ₽ ⊘   | ()  | Ciro    | Nani     | 1992-03-12   | CRINNA80A01F839M | No          | No      |
|       | (i) | Mario   | Bianchi  | 1992-03-12   | MRABCH80A01F839N | No          | No      |
|       | ()  | Martina | Castaldo | 1992-03-12   | CSTMTN80A41F8395 | No          | No      |
|       |     |         |          |              |                  |             |         |

La funzione Colloquia consente di segnalare per ciascuno dei Volontari se è avvenuto il colloquio per l'offerta in oggetto.

Lo svolgimento del colloquio relativo all'offerta avviene esternamente al portale SILDifesa e successivamente si può segnalare di aver svolto il colloquio tramite questa funzione.

Quando l'utente seleziona la funzione in corrispondenza di un volontario, viene salvata l'informazione, viene mostrato un banner di avvenuta operazione e il valore della colonna Colloquiato passa da "No" a "Si". La funzione viene rimossa per il volontario colloquiato.

La funzione Assumi consente di segnalare per ciascuno dei Volontari se lo stesso è stato assunto per l'offerta in oggetto.

Lo svolgimento del colloquio relativo all'offerta e la relativa assunzione avvengono esternamente al portale SILDifesa e successivamente si può segnalare l'assunzione tramite questa funzione.

Quando l'utente seleziona la funzione in corrispondenza di un volontario, viene salvata l'informazione, un banner mostra che l'operazione è avvenuta con successo e il valore della colonna Assunto passa da "No" a "Si". La funzione viene rimossa per il volontario assunto.

La funzione Dettaglio consente la visualizzazione del dettaglio dell'anagrafica del volontario.

Alla selezione della funzione l'utente viene indirizzato alla pagina dedicata, strutturata come descritto al paragrafo <u>Dettaglio Iscritto</u>.

All'interno della pagina è presente il seguente collegamento:

• Torna alla lista.

#### 8.1.7 Skill

Cliccando su questa azione è possibile accedere alle skill che, un operatore del Ministero o l'azienda promotrice dell'annuncio, hanno associato allo stesso. Qualora non siano state associate skill la tabella risulterà vuota.

Riepilogo skill

| MACRO              | SKILL                                             |
|--------------------|---------------------------------------------------|
| Sartoria e tessile | Padronanza di tecniche di finitura e lucidatura   |
| Sartoria e tessile | Selezione e Conoscenza di Materiali e Colori      |
| Sartoria e tessile | Competenze di base in informatica                 |
| Sartoria e tessile | Monitoraggio delle vendite e relative performance |

| Consorzio Sistemi I | Innovazione | Difesa | (SIDIF) |
|---------------------|-------------|--------|---------|
|---------------------|-------------|--------|---------|

## 8.2 Lista Offerte da Approvare

La macro-funzione consente la visualizzazione dell'elenco di offerte inserite dall'Azienda e in attesa di approvazione da parte del BO.

All'atto dell'inserimento di una nuova offerta da parte dell'azienda, affinché questa sia fruibile da un utente Volontario è necessario che venga approvata dl BO; qualora il BO rifiuta l'offerta inserita, questa viene rimossa dalla lista e non è recuperabile dall'azienda.

Quando l'utente seleziona la voce di menu dedicata, viene indirizzato alla pagina contenente la lista visualizzata all'interno di una tabella con i seguenti valori di intestazione:

- Titolo;
- Posti Disponibili;
- Località Sede.

| Inserisci offerta  Nascondi filtri |                   |                   |                 |
|------------------------------------|-------------------|-------------------|-----------------|
| Titolo                             | Posti Disponibili |                   | Località sede   |
| Offerte da approvare               |                   |                   | Cerca Reset     |
| Titolo                             |                   | Posti Disponibili | Località Sede   |
| Azioni AI DEVELOP                  | ER                | 5                 | BOLOGNA         |
| Azioni CUOCO                       |                   | З                 | BOLZANO * BOZEN |
| Azioni infermiere                  |                   | 7                 | MILANO          |

È presente un'ulteriore colonna contenente le seguenti funzioni per ogni elemento, descritte nel dettaglio nei paragrafi dedicati:

- Lista documenti;
- Elimina Offerta;
- Modifica Offerta;
- Dettaglio Offerta;
- Skill.

Consorzio Sistemi Innovazione Difesa (SIDIF)

Sistema Informativo Lavoro Difesa - SILDifesa

Manuale utente Azienda

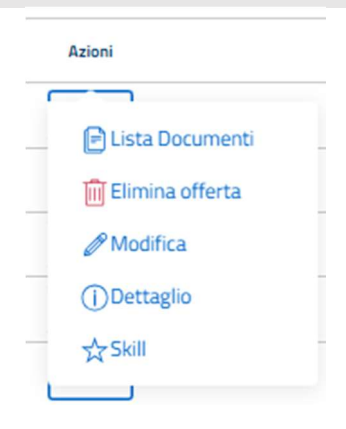

Alcune delle voci di intestazione della tabella presentano una funzione di ordinamento che consente di ordinare gli elementi della lista in ordine crescente (1-9; A-Z) o decrescente (9-1; Z-A). Per attivare la funzione bisogna cliccare sul parametro di proprio interesse e il sistema restituisce gli elementi ordinati in ordine crescente al primo clic e in ordine decrescente al secondo clic. In questa pagina l'ordinamento è previsto per le seguenti voci di intestazione:

- Titolo;
- Posti Disponibili;
- Località Sede.

Nel caso in cui i tirocini presenti nell'elenco siano più di dieci, si attiva la funzione di paginazione che distribuisce gli elementi in ulteriori pagine. Per navigare tra le pagine è possibile ricorrere a una delle seguenti modalità:

1. Cliccare sul pulsante della pagina che si vuole raggiungere;

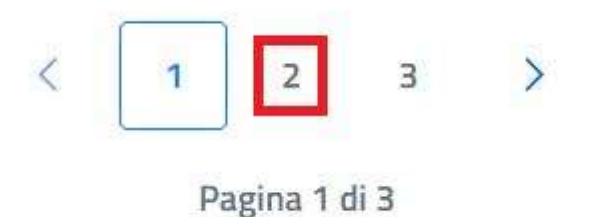

2. Cliccare sui pulsanti "Avanti" o "Indietro".

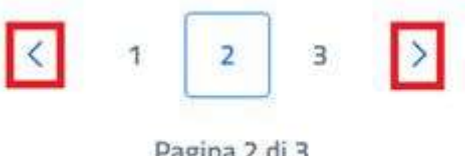

Pagina 2 di 3

All'interno della pagina, oltre alla lista offerte, caratterizzata dalla funzione Azioni per ciascun elemento, sono disponibili le seguenti funzioni:

Torna alla home, che consente all'utente di tornare in home page;

| Versione 1.1                 | Pagina     |
|------------------------------|------------|
| Data di emissione 13/12/2024 | 147 di 171 |

| Consorzio Sistemi Innovazione Difesa (SIDIF)  | Accordo Quadro n. 794 di Rep. del 12.02.2024 CIG<br>9343523718 |
|-----------------------------------------------|----------------------------------------------------------------|
| Sistema Informativo Lavoro Difesa - SILDifesa | Manuale utente Azienda                                         |

- Inserisci Offerta, per procedere alla creazione di una nuova offerta;
- Mostra filtri, per visualizzare i filtri disponibili da applicare alla lista.

## 8.2.1 Filtri

Cliccando sul pulsante "Mostra filtri" è possibile visualizzare i filtri di ricerca disponibili in questa pagina. Le offerte disponibili sono filtrabili per:

- Titolo: filtro compilabile digitando il valore che si desidera ricercare;
- Posti disponibili: filtro compilabile digitando il valore che si desidera ricercare;
- Località Sede: filtro compilabile digitando il valore che si desidera ricercare.

| Nascondi filtri |          |               |
|-----------------|----------|---------------|
| Titolo          | N. Posti | Località sede |

È possibile compilare uno, molteplici oppure tutti i filtri di ricerca disponibili. Cliccando il pulsante "Cerca", il sistema restituisce l'elenco di offerte filtrate secondo i parametri inseriti.

Cliccando sul pulsante "Reset", tutti i campi compilati vengono ripuliti e viene ricaricato l'elenco completo di offerte senza filtri.

Cliccando sul pulsante "Nascondi filtri" la sezione dei filtri viene chiusa.

#### 8.2.2 Inserisci Offerta

La funzione agisce analogamente a quanto descritto nel paragrafo Inserisci Offerta.

8.2.3 Lista Documenti

La funzione agisce analogamente a quanto descritto nel paragrafo Lista Documenti.

8.2.4 Elimina Offerta

La funzione consente di rimuovere logicamente un'offerta dalla lista delle offerte da approvare ed è disponibili a partire dal menu Azioni in corrispondenza di ciascun elemento della lista.

Qualora l'utente selezioni la voce dedicata il sistema mostra una maschera di conferma all'utente.

| Conferma eliminazione                          | ×  |  |
|------------------------------------------------|----|--|
| Sei sicuro di voler eliminare questo elemento? |    |  |
| No                                             | Si |  |

Cerca

- Se l'utente conferma l'eliminazione, la maschera per la conferma viene chiusa e l'offerta viene eliminata logicamente. L'offerta non sarà più presente nell'elenco di offerte da approvare dell'utente BO.
- Se l'utente annulla l'eliminazione, la maschera per la conferma viene chiusa e l'offerta non viene eliminata.

# 8.2.5 Modifica Offerta

La funzione consente di modificare un'offerta in attesa di approvazione ed è disponibili a partire dal menu Azioni in corrispondenza di ciascun elemento della lista.

Quando l'utente seleziona la voce di menu dedicata in corrispondenza di una delle offerte della lista, viene indirizzato alla pagina di modifica in cui sono riportati i dati dell'offerta, modificabili.

| SILDifesa<br>Sistema Informativo Lavoro Difesa            |                                                                                |                                   | Area P       | hersonate 🔍 |
|-----------------------------------------------------------|--------------------------------------------------------------------------------|-----------------------------------|--------------|-------------|
| Anagrafica - Gestione Corsi - Gestione T                  | Tirocini - Gestione Offerte -                                                  | Convenzioni -                     | Ricerca CV - |             |
|                                                           |                                                                                |                                   |              |             |
| \ominus Torna alla lista                                  |                                                                                |                                   |              |             |
|                                                           |                                                                                |                                   |              |             |
| Modifica Offerta                                          |                                                                                |                                   |              |             |
| Titolo Offerta*<br>Ricerca sviluppatori Software          | Descriz                                                                        | sione Offerta Lavorativa (*)      |              | -           |
|                                                           |                                                                                |                                   |              |             |
| Numero Posti*                                             | Titolo S                                                                       | itudio Minimo Richiesto*          |              |             |
| 3                                                         | Laures                                                                         | a specialistica                   |              | ~           |
| Descrizione Titolo Studio*                                | Società                                                                        | r                                 |              |             |
| Laurea Magistrale in Informatica o titolo equivalente.    | Aziend                                                                         | Ja Faro                           |              | -           |
| Email Referente*<br>massimofaro@mail.it                   | Telefon<br>33322                                                               | o Referente*<br>277759            |              |             |
| Sede Offerta*                                             | Data Ini                                                                       | izio                              |              | _           |
| MURO LECCESE                                              | 01/10                                                                          | /2024                             |              | <u> </u>    |
| Data Scadenza                                             | -                                                                              |                                   |              |             |
|                                                           |                                                                                |                                   |              |             |
| 1.1.2.5.0 - Dirigenti scolastici ed equiparati            | Scegli                                                                         | i le opzioni                      |              | _           |
| Tipologia Contratto                                       |                                                                                |                                   |              |             |
| Scegli le opzioni                                         | Durata                                                                         | 1                                 |              | -           |
| CCNL Applicato*<br>A009 - Operai agricoli e florovivaisti | Comper<br>3000                                                                 | nso Mensile                       |              |             |
| Competenze Professionali                                  | Compet                                                                         | tenze Trasversali                 |              | -           |
| Scegli le opzioni                                         | Scegli                                                                         | i le opzioni                      |              | _           |
| Altre Competenze                                          | Disponi                                                                        | ibilità Richieste<br>i le opzioni |              |             |
|                                                           |                                                                                |                                   |              | -           |
|                                                           | .03                                                                            |                                   |              |             |
| Aggiorna                                                  |                                                                                |                                   |              |             |
|                                                           |                                                                                |                                   |              |             |
|                                                           |                                                                                |                                   |              |             |
| Funded by                                                 | Ministero della Difesa ® 20<br>Realizzato con i fondi del Plano Nacionale Ripr | 124<br>resa Resilienza (PNRR)     | MINISTE      | ERO         |
| NextGenerationEU                                          | Misura PNRR: M1C1-S.1.6.4. Digitalizzazione de                                 | el Ministero della Difesa         | See Della D  | DIFESA      |

La pagina risulta strutturata come visto per la funzione <u>Inserisci Offerta</u> e valgono le stesse regole di compilazione.

| Consorzio Sistemi Innovazione Difesa (SI | DIF) |
|------------------------------------------|------|
|------------------------------------------|------|

Manuale utente Azienda

Al termine della modifica, per salvare i dati, l'utente seleziona il tasto Aggiorna: qualora le regole di compilazione non siano state rispettate, l'operazione viene impedita, in caso contrario l'operazione viene eseguita e viene mostrato un banner di operazione eseguita con successo.

La pagina di modifica preveder il tasto Torna alla lista per poter tornare alla lista delle offerte da approvare.

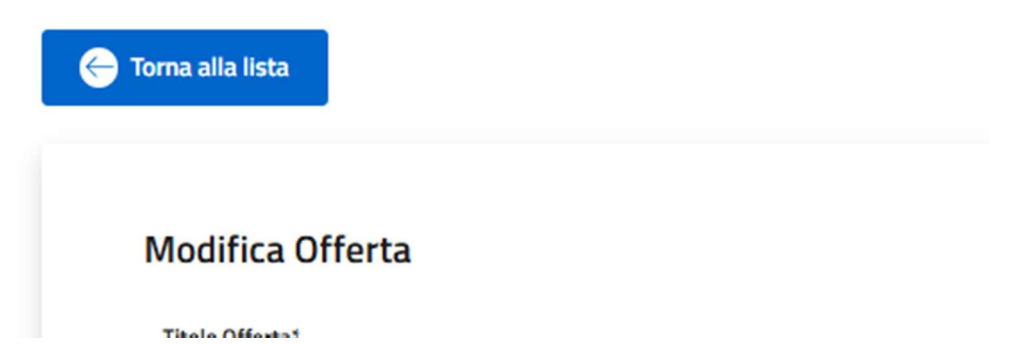

# 8.2.6 Dettaglio Offerta

La funzione consente di visualizzare la schermata di dettaglio dell'offerta da approvare inserita e agisce analogamente a quanto descritto nel paragrafo <u>Dettaglio Offerta</u>.

## 8.2.7 Skill

La funzione skill consente all'utente azienda di visualizzare, inserire o modificare le skill associate all'offerta. Tali informazioni risultano fondamentali per l'operatività delle funzioni di cognitive tese a favorire l'evidenziazione di un'affinità tra i volontari candidabili all'fferta e l'annuncio. L'utente azienda, cliccando sull'azione "Skill", può accedere alla gestione di questi valori per le offerte associate al profilo azienda da cui si sta navigando. Selezionando questa voce, l'utente atterrerà su una pagina di visualizzazione delle skill associate all'offerta. Inoltre, avrà visibilità del tasto "Modifica", funzione tramite la quale potrà inserire, modificare o eliminare skill associate all'offerta.

## Modifica skill

La funzione Modifica è visibile su tutte le offerte inserite dal proprio profilo azienda. La selezione del bottone abilita l'apertura di un form per la selezione/deselezione delle skill da associare all'offerta. Al momento dell'apertura del form non compare nessun risultato di ricerca, ossia nessun valore di skill inseribile nella relativa tabella dell'offerta.

Consorzio Sistemi Innovazione Difesa (SIDIF)Accordo Quadro n. 794 di Rep. del 12.02.2024 CIG<br/>9343523718Sistema Informativo Lavoro Difesa - SILDifesaManuale utente Azienda

Skills

| Riepilogo skill                                  |                          | Salva Modifiche Chiudi |
|--------------------------------------------------|--------------------------|------------------------|
| Form per la selezione/deselezione di micro-skill |                          |                        |
| Seleziona una o più macro-skill                  |                          | ~                      |
| RICERCA PER MICRO-SKILL                          |                          |                        |
| Risultati di ricerca                             |                          |                        |
|                                                  |                          |                        |
| MACRO                                            | SKILL                    | AZIONI                 |
|                                                  | Nessun risultato trovato |                        |

La visualizzazione di valori inseribili dipende dalla selezione delle macro-skill dall'apposito componente. Cliccando sul componente si aprirà una multi-select da cui sarà possibile ricercare una macro-skill, tale ricerca potrà essere svolta tramite inserimento di testo nell'apposito campo o scorrendo tra quelle disponibili. Finché non viene impostato un valore della macro-skill, il campo di ricerca delle micro-skill risulta spento e non viene restituito nessun risultato.

L'ottenimento di risultati di ricerca (skill) è quindi vincolato alla selezione di una o più macro-skill (minimo 1 massimo 5). Dopo aver selezionato almeno una macro-skill l'utente può utilizzare il campo di input testuale libero per filtrare ulteriormente i risultati ottenuti e ricercare una specifica skill. La selezione/deselezione dei risultati di ricerca determina l'aggiunta/eliminazione delle relative skill dal riepilogo di quelle associate al tirocinio. L'eliminazione di una skill può essere effettuata anche cliccando sull'icona, presente nella tabella di riepilogo, nella riga corrispondente alla skill. In questo caso sarà richiesta la conferma dell'operazione tramite una finestra di dialogo.

Consorzio Sistemi Innovazione Difesa (SIDIF)

Manuale utente Azienda

Sistema Informativo Lavoro Difesa - SILDifesa

| Form per la selezione/deselezione di micro-skill                                                                                                    |                                                                                                    |                                                                                                    |                                                                                                    |
|----------------------------------------------------------------------------------------------------|----------------------------------------------------------------------------------------------------|----------------------------------------------------------------------------------------------------|----------------------------------------------------------------------------------------------------|
| RICERCA PER MACRO-SKILL                                                                                                    |                                                                                                    |                                                                                                    |                                                                                                    |
| Informatica × Pulisci i filtri ×                                                                                                    |                                                                                                    |                                                                                                    | ^                                                                                                    |
| Inserisci il nome della tipologia di skill che stai cercan                                                                                                    | do                                                                                                    |                                                                                                    |                                                                                                    |
| Sartoria e tessile (951 elementi)                                                                                                    | ia (872 elementi)                                                                                                    | Alimentare (751 elementi)                                                                                             | Metallurgia e sideru (730 clement)                                                                                                    |
| Vendite (592 clomenti)                                                                                                    | matica (581 elementi)                                                                                                    | Falegnameria (494 element                                                                                             | ti) Tecniche dell'audio (457 elementi)                                                                                                    |
| Pelletteria e calzol (445 elementi) Elette                                                                                                    | rotecnica (439 elementi)                                                                                                    | Chimica-farmaceutica                                                                                                  | (383 elementi) Tipografia e grafica (378 elementi)                                                                                                    |
| Vetro e ceramiche (364 elementi)                                                                                                    | oltura e agrono (353 elementi)                                                                                                    | Meccanica (339 elementi)                                                                                              | Logistica (338 elementi)                                                                                                    |
| Allevamento e zootec (323 elementi) Educ                                                                                                    | azione (304 elementi)                                                                                                    | Gestione e salvaguar (                                                                                                | 290 elementi) Assistenza socio-san (258 elementi)                                                                                                    |
| insensci dei testo comspondente alla skill che stal cen                                                                                                    | ando                                                                                                    |                                                                                                    |                                                                                                    |
| Inserisci dei cesto compondence ana soni che stal cen<br>Risultati di ricerca                                                                                                    | Analici statistica od ini                                                                                                    | termetazione dei dati                                                                                                 | 588 ris/tati tati                                                                                                    |
| Analisi e gestione del rischio nel sistema finanziario     Informatica                                                                                                    | Analisi statistica ed inf                                                                                                    | terpretazione dei dati                                                                                                | 1881 risultati totali Capacità di testing e debugging di sistemi e software Informatica                                                                                                    |
| Sisultati di ricerca  Analisi e gestione del rischio nel sistema finanziario  Informatica  Gestione e conoscenza dei social media                                                                                                    | Analisi statistica ed int<br>Informatica<br>Gestione e tecnologie                                                                                                    | terpretazione dei dati<br>per call center                                                                             | SBB risultati totali Capacità di testing e debugging di sistemi e software Informatica Gestione e progettazione di sondaggi in diversi contest                                                                                                    |
| Analisi e gestione del rischio nel sistema finanziario     Informatica     Gestione e conoscenza dei social media     Informatica                                                                                                    | Analisi statistica ed int<br>Informatica<br>Gestione e tecnologie p<br>Informatica                                                                                                    | terpretazione dei dati<br>per call center                                                                             | 1988 risultati totali Capacità di testing e debugging di sistemi e software Informatica Gestione e progettazione di sondaggi in diversi contest Informatica                                                                                             |
| Analisi e gestione del rischio nel sistema finanziario     Informatica     Gestione e conoscenza dei social media     Informatica     Implementazione e monitoraggio di procedure     Informatica                                                                        | Analisi statistica ed int<br>Informatica<br>Gestione e tecnologie j<br>Informatica<br>Conoscenza e utilizzo o<br>Informatica                                                                                                    | terpretazione dei dati<br>per call center<br>dei sistemi di monitoraggio e con                                        | SBBI risultati totali Capacità di testing e debugging di sistemi e software Informatica Gestione e progettazione di sondaggi in diversi contest Informatica Modellistica e prototipazione Informatica                                                   |
| Analisi e gestione del rischio nel sistema finanziario<br>Informatica Gestione e conoscenza dei social media<br>Informatica Implementazione e monitoraggio di procedure<br>Informatica 'Unguaggi di programmazione per data science (Python,                             | Analisi statistica ed ini Informatica Gestione e tecnologie ; Informatica Conoscenza e utilizzo o Informatica _ Testing e validazione d                                                                                                    | terpretazione dei dati<br>per call center<br>dei sistemi di monitoraggio e con                                        | SBB risultati tatali Capacità di testing e debugging di sistemi e software Informatica Gestione e progettazione di sondaggi in diversi contest Informatica Modellistica e prototipazione Informatica Competenze in sistemi operativi e reti             |
| Analisi e gestione del rischio nel sistema finanziario<br>Informatica     Gestione e conoscenza dei social media<br>Informatica     Implementazione e monitoraggio di procedure<br>Informatica     'Linguaggi di programmazione per data science (Python,<br>Informatica | Analisi statistica ed ini Informatica Gestione e tecnologie Informatica Conoscenza e utilizzo o InformaticaTesting e validazione d Informatica                                                                                                    | terpretazione dei dati<br>per call center<br>dei sistemi di monitoraggio e con<br>Il dispositivi e sistemi            | SBB risultati tetali Capacità di testing e debugging di sistemi e software Informatica Gestione e progettazione di sondaggi in diversi contest Informatica Informatica Competenze in sistemi operativi e reti Informatica                               |
| Analisi e gestione del rischio nel sistema finanziario<br>Informatica Gestione e conoscenza dei social media<br>Informatica Implementazione e monitoraggio di procedure<br>Informatica 'Linguaggi di programmazione per data science (Python,<br>Informatica             | Analisi statistica ed int<br>Informatica Gestione e tecnologie ; Informatica Conoscenza e utilizzo o Informatica Gesting e validazione d Informatica (122) (122) (1 | terpretazione dei dati<br>per call center<br>dei sistemi di monitoraggio e con<br>Il dispositivi e sistemi<br>3 4 5 > | UBB risultati tatali Capacità di testing e debugging di sistemi e software Informatica Gestione e progettazione di sondaggi in diversi contest Informatica Modellistica e prototipazione Informatica Competenze in sistemi operativi e reti Informatica |
| Analisi e gestione del rischio nel sistema finanziario<br>Informatica Gestione e conoscenza dei social media<br>Informatica Implementazione e monitoraggio di procedure<br>Informatica Informatica Informatica SKILL                                                     | Analisi statistica ed int<br>Informatica     Gestione e tecnologie  <br>Informatica     Conoscenza e utilizzo o<br>Informatica     Gresting e validazione d<br>Informatica     Conscenza e utilizzo o<br>Informatica     Conscenza e utilizzo o<br>Informatica     Conscenza e utilizzo o<br>Informatica     Conscenza e utilizzo o<br>Informatica     Conscenza e utilizzo o<br>Informatica     Conscenze e utilizzo o<br>Informatica     Conscenze e utilizzo o<br>Conscenze e utilizzo o<br>Informatica     Conscenze e utilizzo o<br>Informatica     Conscenze e utilizzo o<br>Informatica     Conscenze e utilizzo o<br>Informatica     Conscenze e utilizzo o<br>Informatica     Conscenze utilizzo o                                                                                                    | terpretazione dei dati<br>per call center<br>dei sistemi di monitoraggio e con<br>Il dispositivi e sistemi<br>3 4 5 > | Destinuitation texture<br>                                                                                                    |

Quando viene lanciata una ricerca per un valore di skill non presente tra quelle appartenenti alle macro-skill selezionate, viene effettuata automaticamente una ricerca su tutte le macro-skill. L'esito di quest'operazione determina il contenuto della modale che viene restituito all'utente.

- Nel caso in cui quella skill sia sotto altre macro-skill, queste vengono esplicitate. In questo modo l'utente può "raggiungere" la skill ricercata modificando il filtro relativo alle macro-skill.
- In caso contrario, ossia la skill non sia presente sotto nessuna macro-skill, viene offerta la possibilità di inserimento. Effettuabile tramite la selezione del tasto "Richiedi".

Una volta terminate le operazioni di modifica, l'utente deve cliccare sul tasto salva per confermare le modifiche effettuate.

# 9 Gestione Convenzioni

La sezione Convenzioni consente la visualizzazione delle convenzioni a cui l'azienda risulta associata.

Le macro-funzioni disponibili per l'Azienda sono accessibili dalla navbar, attraverso la voce principale Convenzioni e sono:

- 1. Lista Convenzioni;
- 2. Storico Convenzioni.

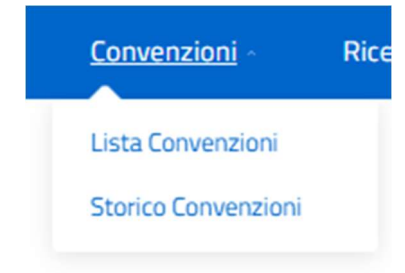

#### 9.1 Lista Convenzioni

La funzione Lista Convenzioni, accessibile tramite la voce di menu convenzioni della barra di navigazione, riporta la lista di tutte le convenzioni a cui l'azienda risulta associata.

All'accesso alla pagina, viene mostrata la lista di convenzioni associate, indicando per ciascuna i seguenti valori di intestazione:

- Nome;
- Ente Stipulante, coincidente con la Sezione Territoriale Competente indicata nella convenzione;
- Ente/Società, coincidente con l'azienda;
- Sede Ente Stipulante;
- Data Stipula;
- Data Scadenza.

| Consorzio Sist | temi Innovazion   | e Difesa (SIDIF)                    |                                   | Accordo (    | Quadro n. 794 di                   | Rep. del 12.0<br>93        | 2.2024 CIG<br>343523718     |
|----------------|-------------------|-------------------------------------|-----------------------------------|--------------|------------------------------------|----------------------------|-----------------------------|
| Sistema Inform | mativo Lavoro D   | vifesa - SILDifesa                  |                                   |              | Mar                                | nuale utent                | e Azienda                   |
|                | 🔶 Torna alla home |                                     |                                   |              |                                    |                            |                             |
|                | Mostra filtri     |                                     |                                   |              |                                    |                            |                             |
|                | <b>.</b>          |                                     |                                   |              |                                    |                            |                             |
|                | Convenzioni       |                                     |                                   |              |                                    |                            |                             |
|                | Convenzioni       | Nome                                | Ente Stipulante                   | Ente/Società | Sede Ente Stipulante               | Data Stipula               | Data Scadenza               |
|                | Azioni            | Nome<br>Convenzione per agricoltori | Ente Stipulante<br>EMILIA ROMAGNA | Ente/Società | Sede Ente Stipulante<br>ABBATEGGIO | Data Stipula<br>18/11/2024 | Data Scadenza<br>13/02/2025 |

Inoltre, è presente un'ulteriore colonna Azioni mediante la quale è possibile accedere alla funzione Dettaglio per la visualizzazione della pagina di dettaglio della convenzione.

| Azioni        | C |
|---------------|---|
| (i) Dettaglio |   |

Alcune delle voci di intestazione della tabella presentano una funzione di ordinamento che consente di ordinare gli elementi della lista in ordine crescente (1-9; A-Z) o decrescente (9-1; Z-A). Per attivare la funzione bisogna cliccare sul parametro di proprio interesse e il sistema restituisce gli elementi ordinati in ordine crescente al primo clic e in ordine decrescente al secondo clic. In questa pagina l'ordinamento è previsto per le seguenti voci di intestazione:

- Nome Convenzione;
- Ente Stipulante, coincidente con la Sezione Territoriale Competente indicata nella convenzione;
- Ente/Società, coincidente con l'azienda;
- Sede Ente Stipulante;
- Data Stipula;
- Data Scadenza.

Nel caso in cui le convenzioni presenti nell'elenco siano più di dieci, si attiva la funzione di paginazione che distribuisce gli elementi in ulteriori pagine. Per navigare tra le pagine è possibile ricorrere a una delle seguenti modalità:

1. Cliccare sul pulsante della pagina che si vuole raggiungere;

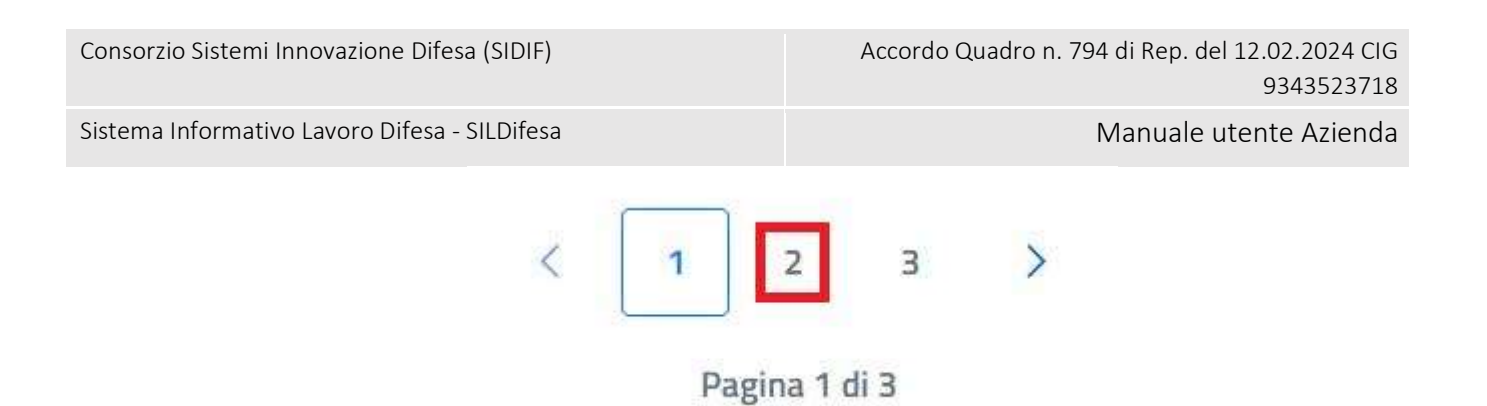

2. Cliccare sui pulsanti "Avanti" o "Indietro".

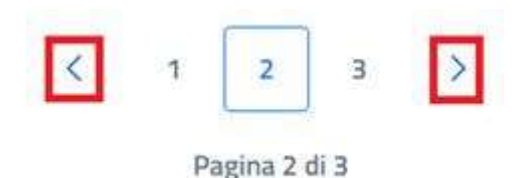

Il campo Ente Stipulante coincide con il valore assunto dal campo Sezione Territoriale Competente inserito nella convenzione.

All'interno della pagina sono disponibili le seguenti funzioni:

- Torna alla home, che consente all'utente di tornare in home page;
- Mostra filtri, per visualizzare i filtri disponibili da applicare alla lista.

## 9.1.1 Filtri

Cliccando sul pulsante "Mostra filtri" è possibile visualizzare i filtri di ricerca disponibili per la lista mediante l'apertura del pannello dedicato, contenente i seguenti campi:

- Nome;
- Ente Stipulante;
- Ambito Territoriale;
- Categoria;
- Tipo Convenzione;
- Data Scadenza Inizio;
- Data Scadenza Fine.

| Consorzio Sist | temi Innovazione Difesa (SIDIF)  |   |                   | Accordo ( | Qua | adro n. 794 di Rep. del 12 | 2.02.2024 CIG<br>9343523718 |
|----------------|----------------------------------|---|-------------------|-----------|-----|----------------------------|-----------------------------|
| Sistema Infor  | mativo Lavoro Difesa - SILDifesa |   |                   |           |     | Manuale ute                | nte Azienda                 |
|                | Nascondi filtri                  |   |                   |           |     |                            |                             |
|                |                                  |   | Ente Stipulante   |           |     | Ambito Territoriale        |                             |
|                | Nome                             |   | Scegli un'opzione |           | ~   | Scegli un'opzione          | ~                           |
|                | Categoria                        |   | Tipo Convenzione  |           |     | Data Scadenza Inizio       |                             |
|                | Scegli un'opzione                | ~ | Scegli un'opzione |           | ~   | gg/mm/aaaa                 |                             |
|                |                                  |   |                   |           |     |                            |                             |
|                | Data Scadenza Fine               |   |                   |           |     |                            |                             |
|                | gg/mm/aaaa                       |   |                   |           |     | Cerca                      | Reset                       |

È possibile compilare uno, molteplici oppure tutti i filtri di ricerca disponibili. Cliccando il pulsante "Cerca", il sistema restituisce l'elenco di offerte filtrate secondo i parametri inseriti.

Cliccando sul pulsante "Reset", tutti i campi compilati vengono ripuliti e viene ricaricato l'elenco completo di offerte senza filtri.

Cliccando sul pulsante "Nascondi filtri" la sezione dei filtri viene chiusa.

#### 9.1.2 Dettaglio Convenzione

La funzione Dettaglio consente di visualizzare la pagina di dettaglio di una convenzione a cui l'azienda risulta associata.

Selezionando la funzione posta in corrispondenza di ciascuna convenzione in elenco, viene mostrata la pagina di dettaglio della convenzione.

La pagina di dettaglio di una convenzione è strutturata in sezioni contenute in accordion che consentono la chiusura o l'apertura di sezioni specifiche.

La sezione iniziale, contenente al suo interno l'intera alberatura è denominata *Convenzione: <nome convenzione>* e all'accesso alla pagina risulta aperta.

Al suo interno sono contenute ulteriori due sezioni:

- Dettaglio convenzioni, anch'essa aperta all'accesso alla pagina, contenente i campi:
  - Nome Convenzione;
  - Nome Progetto;
  - Sezione Territoriale Competente;
  - Tipo Convenzione;
  - Tipo Rinnovo;
  - Note Dettaglio;
  - Categoria;
  - Data Stipula;
  - Data Scadenza;
  - Ambito Territoriale;
  - Sede Ente Stipulante;
- Recapiti, contenente i campi:
  - o Telefono;
  - Telefono secondario;
  - o Email;

Manuale utente Azienda

Sistema Informativo Lavoro Difesa - SILDifesa

- PEC;
- o Indirizzo;

Corna alle convenzioni

- Nome Referente;
- Telefono Referente;
- Email Referente;
- Convenzioni associate.

| Dettaglio convenzione            |                        |                       |  |
|----------------------------------|------------------------|-----------------------|--|
| Nome Convenzione:                | Nome Progetto:         |                       |  |
| Convenzione per agricoltori      | Progetto agricoltori   |                       |  |
| Sezione Territoriale Competente: | Tipo Convenzione:      | Tipo Rinnovo:         |  |
| EMILIA ROMAGNA                   | Nessun valore inserito | Esplicito             |  |
| Note Dettaglio:                  | Categoria:             | Data Stipula:         |  |
| Nessun valore inserito           | Pubblico               | 18/11/2024            |  |
| Data Scadenza:                   | Ambito Territoriale:   | Sede Ente Stipulante: |  |
| 13/02/2025                       | Nessun valore inserito | ABBATEGGIO            |  |

Nel caso in fase di inserimento della convenzione non fossero stati popolati tutti i campi non obbligatori, nel dettaglio il campo viene popolato con il placeholder *Nessun valore inserito*. La pagina di Dettaglio contiene il seguente collegamento:

• Torna alla lista.

#### 9.2 Storico Convenzioni

La funzione Storico Convenzioni consente la visualizzazione della lista di tutte le convenzioni a cui l'azienda era associata che sono in stato Terminata, ovvero che sono scadute o che hanno subito un upgrade.

La funzione è accessibile all'utente mediante la voce di menu Convenzioni, da cui è possibile selezionare lo Storico Convenzioni.

All'accesso alla pagina, viene mostrata la lista di convenzioni associate all'azienda e successivamente terminate, indicando per ciascuna i seguenti valori di intestazione:

- Nome Convenzione;
- Ente Stipulante, coincidente con la Sezione Territoriale Competente indicata nella convenzione;
- Email referente;

Manuale utente Azienda

Sistema Informativo Lavoro Difesa - SILDifesa

- Data Stipula;
- Data Scadenza.

| Mostra filtri |                        |                                     |                 |              |               |
|---------------|------------------------|-------------------------------------|-----------------|--------------|---------------|
|               |                        |                                     |                 |              |               |
| Storico Con   | venzioni               |                                     |                 |              |               |
|               | Nome                   | Ente Stipulante                     | Email Referente | Data Stipula | Data Scadenza |
| Azioni        | Convenzione SMD        | Raggruppamento Sezione Territoriale | test@mail.it    | 31/10/2024   | 30/11/2024    |
| Azioni        | Convenzione per viaggi | PUGLIA2                             | mailref@mail.it | 09/10/2024   | 31/10/2024    |
| Azioni        | Convenzione Sezione    | Raggruppamento Sezione Territoriale | test@mail.it    | 31/10/2024   | 30/11/2024    |
| Azioni        | Convenzione – RECAPITI | CAMPANIA                            | emailReferente  | 07/10/2024   | 08/10/2024    |
|               |                        |                                     |                 |              |               |
|               |                        |                                     |                 |              |               |

Inoltre, è presente un'ulteriore colonna Azioni mediante la quale è possibile accedere alla funzione Dettaglio per la visualizzazione della pagina di dettaglio della convenzione.

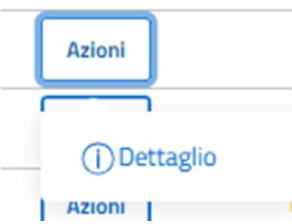

Alcune delle voci di intestazione della tabella presentano una funzione di ordinamento che consente di ordinare gli elementi della lista in ordine crescente (1-9; A-Z) o decrescente (9-1; Z-A). Per attivare la funzione bisogna cliccare sul parametro di proprio interesse e il sistema restituisce gli elementi ordinati in ordine crescente al primo clic e in ordine decrescente al secondo clic. In questa pagina l'ordinamento è previsto per le seguenti voci di intestazione:

- Nome Convenzione;
- Ente Stipulante, coincidente con la Sezione Territoriale Competente indicata nella convenzione;
- Ente/Società, coincidente con l'azienda;
- Sede Ente Stipulante;
- Data Stipula;
- Data Scadenza.

Versione 1.1 Data di emissione 13/12/2024

Manuale utente Azienda

Nel caso in cui le convenzioni presenti nell'elenco siano più di dieci, si attiva la funzione di paginazione che distribuisce gli elementi in ulteriori pagine. Per navigare tra le pagine è possibile ricorrere a una delle seguenti modalità:

1. Cliccare sul pulsante della pagina che si vuole raggiungere;

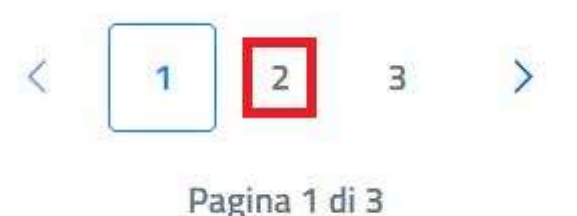

2. Cliccare sui pulsanti "Avanti" o "Indietro".

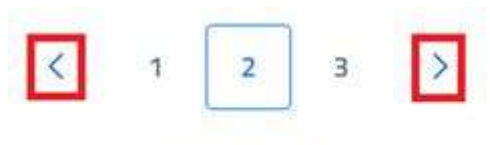

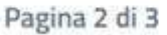

All'interno della pagina sono disponibili le seguenti funzioni:

- Torna alla home, che consente all'utente di tornare in home page;
- Mostra filtri, per visualizzare i filtri disponibili da applicare alla lista.

## 9.2.1 Fitri

La funzione di visualizzazione dei filtri consente di visualizzare i filtri applicabili all'elenco, che di default vengono nascosti.

Selezionando la funzione verranno mostrati i filtri disponibili per l'elenco in oggetto, quali:

- Nome: campo a libero inserimento;
- Ente Stipulante: campo di tipo lista con selezione da elenco che agisce sul campo Sezione Territoriale della convenzione;
- Data Scadenza Inizio: campo di tipo calendario che consente di filtrare le convenzioni sulla base della loro data di inizio affinché ricada in una data maggiore o uguale a quella indicata nel filtro;
- Data Scadenza Fine: campo di tipo calendario che consente di filtrare le convenzioni sulla base della loro data di inizio affinché ricada in una data minore a quella indicata nel filtro;

| Consorzio Sist | emi Innovazione Difesa (SIDIF)   |                                          | Accordo Quadro | n. 794 di Rep. del                 | 12.02.2024 CIG<br>9343523718 |  |
|----------------|----------------------------------|------------------------------------------|----------------|------------------------------------|------------------------------|--|
| Sistema Inforr | nativo Lavoro Difesa - SILDifesa |                                          |                | Manuale ut                         | tente Azienda                |  |
|                | Nascondi filtri                  |                                          |                |                                    |                              |  |
|                | Nome                             | <br>Ente Stipulante<br>Scegli un'opzione | *              | Data Scadenza Inizio<br>gg/mm/aaaa | c                            |  |
|                | Data Scadenza Fine<br>gg/mm/aaaa |                                          |                |                                    | Cerca Reset                  |  |

È possibile compilare uno, molteplici oppure tutti i filtri di ricerca disponibili. Cliccando il pulsante "Cerca", il sistema restituisce l'elenco di offerte filtrate secondo i parametri inseriti.

Cliccando sul pulsante "Reset", tutti i campi compilati vengono ripuliti e viene ricaricato l'elenco completo di offerte senza filtri.

Cliccando sul pulsante "Nascondi filtri" la sezione dei filtri viene chiusa

#### 9.2.2 Dettaglio

La funzione Dettaglio consente di visualizzare la pagina di dettaglio di una convenzione a cui l'azienda risulta associata.

Selezionando la funzione posta in corrispondenza di ciascuna convenzione in elenco, viene mostrata la pagina di dettaglio della convenzione.

La pagina di dettaglio di una convenzione è strutturata in sezioni contenute in accordion che consentono la chiusura o l'apertura di sezioni specifiche.

La sezione iniziale, contenente al suo interno l'intera alberatura è denominata *Convenzione: <nome convenzione>* e all'accesso alla pagina risulta aperta.

Al suo interno sono contenute ulteriori due sezioni:

- Dettaglio convenzioni, anch'essa aperta all'accesso alla pagina, contenente i campi:
  - Nome Convenzione;
  - Nome Progetto;
  - Sezione Territoriale Competente;
  - Tipo Convenzione;
  - Tipo Rinnovo;
  - Note Dettaglio;
  - Categoria;
  - Data Stipula;
  - Data Scadenza;
  - Ambito Territoriale;
  - Sede Ente Stipulante;
  - Recapiti, contenente i campi:
    - o Telefono;
    - Telefono secondario;
    - Email;
    - PEC;

Versione 1.1 Data di emissione 13/12/2024

Manuale utente Azienda

Sistema Informativo Lavoro Difesa - SILDifesa

- Indirizzo;
- Nome Referente;
- Telefono Referente;
- Email Referente;
- o Convenzioni associate.

| onvenzione: Convenzione SMD         |                        |                       |  |
|-------------------------------------|------------------------|-----------------------|--|
| Dettaglio convenzione               |                        |                       |  |
| Nome Convenzione:                   | Nome Progetto:         |                       |  |
| Convenzione SMD                     | progetto SMD           |                       |  |
| Sezione Territoriale Competente:    | Tipo Convenzione:      | Tipo Rinnovo:         |  |
| Raggruppamento Sezione Territoriale | Nessun valore inserito | Esplicito             |  |
| Note Dettaglio:                     | Categoria:             | Data Stipula:         |  |
| dettaglio test mod                  | Pubblico               | 31/10/2024            |  |
| Data Scadenza:                      | Ambito Territoriale:   | Sede Ente Stipulante: |  |
| 30/11/2024                          | Provincia              | ACIREALE              |  |

Nel caso in fase di inserimento della convenzione non fossero stati popolati tutti i campi non obbligatori, nel dettaglio il campo viene popolato con il placeholder *Nessun valore inserito*. La pagina di Dettaglio contiene il seguente collegamento:

• Torna alla lista.

# 10 Ricerca CV Volontari

La sezione Ricerca CV Volontari, consente la ricerca e consultazione dei CV dei Volontari in forma anonima.

La macro-funzione, accessibile dalla barra di navigazione, attraverso la voce principale Ricerca CV Volontari è Ricerca CV.

#### 10.1 Ricerca CV

La macro-funzione consente di visualizzare all'interno della pagina *CV Volontari* tutti i Volontari con l'anagrafica completa e non esclusi totalmente dal sistema in forma anonima e identificati tramite identificativo progressivo.

Quando l'utente seleziona la funzione viene rindirizzato alla pagina contenente la lista dei volontari in forma anonima visualizzata in una tabella con le seguenti voci di intestazione:

- ID SILDifesa: campo che mostra l'identificativo dell'anagrafica del Volontario;
- Comune di Residenza;
- Sezione Territoriale;
- Data Nascita.

Alcune delle voci di intestazione della tabella presentano una funzione di ordinamento che consente di ordinare gli elementi della lista in ordine crescente (1-9; A-Z) o decrescente (9-1; Z-A). Per attivare la funzione bisogna cliccare sul parametro di proprio interesse e il sistema restituisce gli elementi ordinati in ordine crescente al primo clic e in ordine decrescente al secondo clic. In questa pagina l'ordinamento è previsto per le seguenti voci di intestazione:

- ID SILDifesa;
- Comune di Residenza;
- Sezione Territoriale;
- Data Nascita.

La tabella contiene un numero massimo di elementi pari a dieci, pertanto, qualora il numero di elementi presenti sia superiore, viene attivata la funzione di paginazione che distribuisce gli ulteriori elementi in pagine successive. Per navigare tra le pagine è possibile ricorrere a una delle seguenti modalità:

1. Cliccare sul pulsante della pagina che si vuole raggiungere;

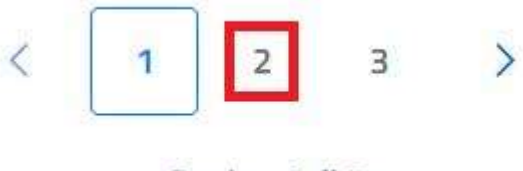

Pagina 1 di 3

2. Cliccare sui pulsanti "Avanti" o "Indietro".

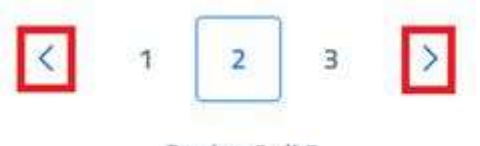

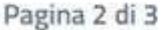

È presente un'ulteriore colonna, denominata Azioni, in cui sono presenti le seguenti funzioni:

- Dettaglio;
- Genera CV.

Manuale utente Azienda

🔶 Torna alla home

| Most | ra filtri |              |                       |                      |                 |
|------|-----------|--------------|-----------------------|----------------------|-----------------|
|      |           | ID SILDifesa | Comune di Residenza   | Sezione Territoriale | Data di Nascita |
| ()   | A         | 339          | ABBADIA SAN SALVATORE | LAZIO                | 28/01/1957      |
| 1    |           | 337          | ALTAVILLA MILICIA     | LAZIO                | 25/05/1973      |
| ()   | A         | 304          | NAPOLI                | LAZIO                | 25/10/1965      |
| 1    |           | 301          | ACI CATENA            | LAZIO                | 16/01/1976      |
| 1    | A         | 269          | ABANO TERME           | CALABRIA             | 26/02/1982      |
| 1    |           | 257          | ACQUAVIVA PLATANI     | CAMPANIA             | 01/01/1980      |
| 1    | A         | 214          | ACQUAVIVA PLATANI     | CAMPANIA             | 12/07/1985      |
| 1    |           | 213          | ACQUAVIVA PLATANI     | CAMPANIA             | 05/03/1986      |
| ()   |           | 212          | NAPOLI                | CAMPANIA             | 12/03/1992      |
| ()   | A         | 211          | ACQUAVIVA PLATANI     | CAMPANIA             | 12/03/1992      |
|      |           |              |                       |                      |                 |

All'interno della pagina sono inoltre presenti i tasti:

- Torna alla Home, per tornare alla home page;
- Mostra Filtri, per visualizzare i filtri messi a disposizione per filtrare la lista.

#### 10.1.1 Filtri

La selezione del tasto "Mostra filtri" consente l'apertura del pannello dedicato ai filtri messi a disposizione per ricercare volontari sulla base di parametri specifici.

All'interno del pannello è possibile visualizzare i seguenti filtri:

- Comune: campo che prevede la selezione di un valore da un elenco dopo l'inserimento di un input alfanumerico;
- Data Nascita da: prevede la selezione da calendario di una data in formato GG/MM/AAAA. Il sistema mostra i Volontari aventi la stessa data di nascita o date di nascita successive a quella inserita;
- Data Nascita a: prevede la selezione da calendario di una data in formato GG/MM/AAAA. Il sistema mostra i Volontari aventi la stessa data di nascita o date antecedenti a quella inserita;

Manuale utente Azienda

Sistema Informativo Lavoro Difesa - SILDifesa

- Patente: campo che prevede la selezione di uno o più valori da un elenco di valori ammessi. Il sistema mostra i Volontari in possesso di almeno 1 dei valori selezionati;
- Lingue Straniere campo che prevede la selezione di uno o più valori da un elenco di valori ammessi. Il sistema mostra i Volontari in possesso di almeno 1 dei valori selezionati;
- Titoli di Studio: campo che prevede la selezione di uno o più valori da un elenco di valori ammessi. Il sistema mostra i Volontari in possesso di almeno 1 dei valori selezionati;
- Province Preferite: campo che prevede la selezione di uno o più valori da un elenco di valori ammessi. Il sistema mostra i Volontari in possesso di almeno 1 dei valori selezionati;
- Competenze Professionali: campo che prevede la selezione di uno o più valori da un elenco di valori ammessi. Il sistema mostra i Volontari in possesso di almeno 1 dei valori selezionati;
- Competenze Trasversali: campo che prevede la selezione di uno o più valori da un elenco di valori ammessi. Il sistema mostra i Volontari in possesso di almeno 1 dei valori selezionati.

| Ricerca CV - Volontari   |                       |   |                    |       |       |
|--------------------------|-----------------------|---|--------------------|-------|-------|
| Nascondi filtri          |                       |   |                    |       |       |
| Comune Residenza         | Data Nascita da       |   | Data Nascita a     |       |       |
| Comune di Residenza      | gg/mm/aaaa            | Ē | gg/mm/aaaa         |       |       |
| Patente                  | lingua                |   | Province preferite |       |       |
| Scerli le onzioni        | Scerli le onzioni     |   | Scegli le opzioni  |       |       |
|                          |                       |   |                    |       |       |
| Ordina Per               | Livello Titolo Studio |   |                    |       |       |
| Scegli un'opzione        | Scegli un'opzione     | ~ |                    |       |       |
| Titolo di Studio         |                       |   |                    |       |       |
| Scegli le opzioni        |                       |   |                    |       |       |
| Competenze Professionali |                       |   |                    |       |       |
| Scegli le opzioni        |                       |   |                    |       |       |
| Competenze Trasversali   |                       |   |                    |       |       |
| Scegli le opzioni        |                       |   |                    |       |       |
|                          |                       |   |                    |       |       |
|                          |                       |   |                    | Cerca | Reset |

La funzione 'Cerca' consente di ricercare tra i record proposti degli elementi specifici sulla base dei parametri proposti.

Valorizzando uno solo o più campi disponibili, per poter procedere all'applicazione dei filtri, è necessario selezionare il pulsante "Cerca", di modo che l'elenco venga aggiornato e vengano visualizzati i soli record che soddisfano i filtri applicati.

La funzione 'Reset' consente di rimuovere i filtri applicati così da visualizzare tutti i record disponibili per l'utente Volontario che ha effettuato l'accesso al sistema.

| Consorzio Sistemi Innovazione Difesa (SIDIF)  | Accordo Quadro n. 794 di Rep. del 12.02.2024 CIG<br>9343523718 |
|-----------------------------------------------|----------------------------------------------------------------|
| Sistema Informativo Lavoro Difesa - SILDifesa | Manuale utente Azienda                                         |

#### 10.1.2 Dettaglio

La funzione consente di visualizzare il dettaglio dell'anagrafica dell'utente Volontario di interesse. Selezionando la funzione, l'utente viene indirizzato alla pagina dedicata al dettaglio dell'anagrafica, organizzata in sezioni contenute in componenti accordion, che possono essere chiusi o aperti in base alle esigenze.

| 🔶 Torna alla lista     | Richiedi Contatti Volontario |  |
|------------------------|------------------------------|--|
| Dettaglio              |                              |  |
| Informazioni personali | i                            |  |
| Competenze             |                              |  |
| Corsi                  |                              |  |
| Offerte                |                              |  |
| Tirocini               |                              |  |

#### Le sezioni previste sono le seguenti:

- Informazioni personali: titolo della sezione a sua volta suddivisa in ulteriori sezioni:
  - Titoli di Studio: titolo della sezione contenente le seguenti informazioni per ogni titolo di studio presente:
    - Titolo di Studio;
    - Istituto Conseguimento;
    - Città;
    - Data Inizio;
    - Data Fine;
    - In Corso;
  - Patenti: titolo della sezione contenente le seguenti informazioni:
    - Certificato di Abilitazione Professionale;
      - Automunito;
      - Tipo Patenti Abilitate;
  - Lingue Straniere: titolo della sezione contenente le seguenti informazioni per ogni lingua presente:
    - Lingua;
    - Livello Ascolto;
    - Livello Lettura;

V

 $\sim$ 

| Consorzio Sistemi Innovazione Difesa (SIDI | =) |
|--------------------------------------------|----|
|--------------------------------------------|----|

Manuale utente Azienda

Sistema Informativo Lavoro Difesa - SILDifesa

- Livello Interazione;
- Produzione Orale;
- Produzione Scritta;
- Certificazione;

| Informazioni personali | ^ |
|------------------------|---|
| Titoli di studio       | ~ |
| Patenti                | ~ |
| Lingue straniere       | ~ |

- Competenze: titolo della sezione a sua volta suddivisa in ulteriori sezioni:
  - Esperienze lavorative: titolo della sezione contenente le seguenti informazioni per ogni esperienza lavorativa:
    - Nome;
    - Mansione;
    - Data Inizio;
    - Data Fine;
    - In Corso;
    - Comune;
  - Competenze aggiuntive: titolo della sezione contenente le seguenti informazioni:
    - Competenze Professionali;
    - Competenze Trasversali;
  - Esperienze formative: titolo della sezione contenente le seguenti informazioni per ogni esperienza formativa:
    - Descrizione;
    - Nome;
    - Data Inizio;
    - Data Fine;
    - In Corso;
    - Indirizzo;
    - Nazione;
    - Comune.

| Competenze            | ^ |
|-----------------------|---|
| Esperienze Lavorative | ~ |
| Competenze aggiuntive | ~ |
| Esperienze formative  | ~ |

| Consorzio Sistemi Innovazione Difesa (SIDIF) | Accordo Quadro n. 794 di Rep. del 12.02.2024 CIG |
|----------------------------------------------|--------------------------------------------------|
|                                              | 9343523718                                       |
|                                              |                                                  |

Manuale utente Azienda

- Corsi: titolo della sezione contenente l'elenco di tutti i corsi a cui il Volontario è iscritto/candidato (anche eliminati), in stato Non Ancora Iniziato, In Corso e Terminato, all'interno di una tabella con i seguenti valori di intestazione:
  - Dettaglio Corso: contenente la funzione per la visualizzazione del dettaglio del corso, <u>Dettaglio</u>;
  - Nome Corso;
  - Data Corso;
  - Nome Referente;
  - Esito Corso;

| C | orsi            |                   |            |                | ^           |
|---|-----------------|-------------------|------------|----------------|-------------|
|   | Dettaglio Corso | Nome Corso        | Data Corso | Nome Referente | Esito Corso |
|   | 0               | Angular developer | 18/11/2024 | Giovanni       |             |

- Offerte: titolo della sezione contenente l'elenco di tutte le offerte a cui il Volontario è iscritto/candidato (anche eliminate), in stato Non Ancora Iniziata, In Corso e Terminata, all'interno di una tabella con i seguenti valori di intestazione:
  - Dettaglio Offerta: contenente la funzione per la visualizzazione del dettaglio dell'offerta, Dettaglio Offerta;
  - Nome Offerta;
  - o Data Offerta;
  - Sede Offerta;
  - o Colloquio;
  - o Assunto;

Manuale utente Azienda

Offerte

| Dettaglio Offerta | Nome Offerta                  | Data Offerta | Sede Offerta    | Colloquio | Assunto |
|-------------------|-------------------------------|--------------|-----------------|-----------|---------|
| 0                 | Offerta Per Recupero Crediti  | 01/11/2024   | ACI CASTELLO    | No        | No      |
| 0                 | Cercasi AnalistaFunzionale    | 01/10/2024   | SIRACUSA        | No        | Sì      |
| 0                 | Sviluppatore Angular          | 01/10/2024   | SIRACUSA        | No        | No      |
| 0                 | Integration                   | 01/10/2024   | ABBADIA CERRETO | Sì        | No      |
| 0                 | Esperto/Esperta Cybersecurity | 07/01/2025   | MILANO          | No        | No      |
| 0                 | cuoco trattoria               | 01/11/2024   | BOLZANO * BOZEN | No        | No      |
| 0                 | Offerta Software              | 01/10/2024   | Puglia          | Si        | No      |
| 0                 | Funzionale Cognitive Al       | 18/11/2024   | ROMA            | No        | No      |
| 0                 | Software Programmatore        | 01/10/2024   | Puglia          | No        | No      |
| 0                 | stream VF                     | 27/10/2024   | ABANO TERME     | No        | No      |

- Tirocini: titolo della sezione contenente l'elenco di tutti i tirocini a cui il Volontario è iscritto/candidato (anche eliminati), in stato Non Ancora Iniziato, In Corso e Terminato, all'interno di una tabella con i seguenti valori di intestazione:
  - Dettaglio Tirocinio: contenente la funzione per la visualizzazione del dettaglio del tirocinio, Dettaglio Tirocinio;
  - Nome Tirocinio;
  - Data Tirocinio;
  - Sede Tirocinio;
  - Terminato;

|      |                     |                             |                |                |           | _ |
|------|---------------------|-----------------------------|----------------|----------------|-----------|---|
| Tiro | ocini               |                             |                |                | ^         |   |
|      | Dettaglio Tirocinio | Nome Tirocinio              | Data Tirocinio | Sede Tirocinio | Terminato |   |
|      | $\bigcirc$          | Tirocinio Software          | 06/11/2024     | SALERNO        | No        |   |
|      | 0                   | Springboot                  | 10/11/2024     | ABANO TERME    | No        |   |
|      | 0                   | Tirocinio per pilota navale | 01/11/2024     | Non Comunicato | No        |   |

Qualora non fossero stati popolati tutti i campi non obbligatori, nel dettaglio il campo viene popolato con il placeholder *Nessun valore inserito*.

La pagina di Dettaglio contiene i seguenti collegamenti:

• Torna alla lista, per tornare alla lista dei volontari;

| Consorzio Sistemi Innovazione Difesa (SIDIF)  | Accordo Quadro n. 794 di Rep. del 12.02.2024 CIG |
|-----------------------------------------------|--------------------------------------------------|
|                                               | 9343523718                                       |
| Sistema Informativo Lavoro Difesa - SILDifesa | Manuale utente Azienda                           |

#### • Richiedi Contatti Volontario.

#### Richiedi Contatti Volontario

La funzione Richiedi Contatto Volontario disponibile per l'utente Azienda a partire dalla pagina di dettaglio dell'anagrafica di ciascun volontario, consente di inviare una segnalazione al Back Office per la richiesta dei contatti del volontario di interesse.

Quando l'utente seleziona la funzione, viene mostrata una finestra contenente la text area dedicata all'inserimento della richiesta da inviare al Back Office.

| Richiedi Contatti   | Volontario | ) ×      |
|---------------------|------------|----------|
| Codice alfanumerico |            | 1        |
|                     | Annulla    | Conferma |

L'invio della segnalazione avviene mediante selezione del tasto Conferma, ma è possible solo dopo aver inserito una richiesta e dunque compilate la sezione di testo disponibile. Qualora l'utente provi ad inviare una richiesta senza compilare l'area di testo, l'operazione viene impedita.

Nel caso in cui l'utente non voglia procedure, seleziona il tasto Annulla che comporta la chiusura della finestra.

A seguito dell'invio della richiesta, viene mostrato un banner di avvenuta operazione e la richiesta viene inviata al Back Office.

| 0                               | Tirocinio per pilota navale 01/11/2024                                                                                                    | Non Comunicato No         |                                   |
|---------------------------------|----------------------------------------------------------------------------------------------------|---------------------------|-----------------------------------|
|                                 |                                                                                                    |                           |                                   |
|                                 |                                                                                                    |                           |                                   |
|                                 |                                                                                                    |                           |                                   |
|                                 |                                                                                                    |                           |                                   |
|                                 |                                                                                                    |                           | Richledi Contatti Volontario 🗙    |
| Funded by<br>the European Union | Ministero della Ofesa & 2024<br>Realizzato con i fondi del Plano Nacionale Ripresa Resilienza (PNRR)<br>Misura PNRR: M1C1-S.1.6.4. Digitalizzazione del Ministero della Difesa | MINISTERO<br>DELLA DIFESA | Richiesta effettuata con successo |

## 10.1.3 Genera CV

La funzione Genera CV consente all'Azienda di generare il curriculum di un Volontario a partire dalla lista proposta utilizzando i dati censiti a sistema per quel Volontario.

Per poter procedere alla generazione, l'utente seleziona l'icona dedicata in corrispondenza di ciascun volontario.

Alla selezione della funzione viene aperta una nuova scheda del browser contenente il documento generato.

Manuale utente Azienda

| ID V(                                                                                                    |                                                                                                    |
|----------------------------------------------------------------------------------------------------|----------------------------------------------------------------------------------------------------|
| ID VC                                                                                                    | DLONTARIO: 17                                                                                                    |
| ESPERIENZE LAVORATIVE                                                                                                    |                                                                                                    |
| 01/01/2024 - 01/11/2024<br>Rigo Marmi SPA                                                                                                    |                                                                                                    |
| ISTRUZIONE / CORSI PROFESSIONALI                                                                                                    |                                                                                                    |
| 06/06/2024                                                                                                    |                                                                                                    |
| corso mirato ad acquisire conoscenze di Cognizione Ordin                                                                                                    | aaria - Corso per processo di Cognizione Ordinaria., CASELLE                                                                                                    |
| 08/09/2024<br>Laurea triennale - Politecnico Torino, TORINO                                                                                                    |                                                                                                    |
| 08/09/2024                                                                                                    |                                                                                                    |
| Laurea triennale - Politecnico Torino, TORINO                                                                                                    |                                                                                                    |
| COMPETENZE LINGUISTICHE                                                                                                    |                                                                                                    |
| Inglese Ascolto Lettura li<br>Bl Bl F                                                                                                    | Interazione Orale Scritta Certificata<br>BI B2 B2 No                                                                                                    |
| TIPO DI COMPETENZA                                                                                                    | NOME COMPETENZA                                                                                                    |
| Competenza Professionale                                                                                                    | ABILITAZIONI PROF.LI - Consulente del lavoro                                                                                                    |
| Competenza Trasversale                                                                                                    | Problem solving                                                                                                    |
|                                                                                                    |                                                                                                    |
| ALTRE COMPETENZE                                                                                                    |                                                                                                    |
| ALTRE COMPETENZE<br>PATENTE B1                                                                                                    |                                                                                                    |
| ALTRE COMPETENZE<br>PATENTE B1<br>Automunito No                                                                                                    |                                                                                                    |
| ALTRE COMPETENZE<br>PATENTE B1<br>Automunito No<br>ESPERIENZA MILITARE                                                                                                    |                                                                                                    |
| ALTRE COMPETENZE PATENTE B1 Automunito No ESPERIENZA MILITARE FORZA ARMATA VTSP/COMMISS/RIF/DATI LOGISTIC DATA INCORPORATIONE JUNG2000                                                                                                    | II (SILI)                                                                                                    |
| ALTRE COMPETENZE<br>PATENTE B1<br>Automunito No<br>ESPERIENZA MILITARE<br>FORZA ARMATA VTSP/COMMISS/RIF/DATI LOGISTIC<br>DATA INCORPORAZIONE 11/10/2000<br>INCARICO MILITARE CENTRO INTELLIGENCE INTER<br>INTELLIGENCE (CYBINT) - SEZ<br>(CYBDEV)                                                          | ZI (SILI)<br><b>DATA CONGEDO</b><br>RFORZE (CII) - VICE COMANDANTE OPERATIVO - UFFICIO CYBER<br>ZONE CYBER NETWORK INTELLIGENCE (CNI) - NUCLEO SVILUPPO CYF            |
| ALTRE COMPETENZE<br>PATENTE B1<br>Automunito No<br>ESPERIENZA MILITARE<br>FORZA ARMATA VTSP/COMMISS/RIF/DATI LOGISTIC<br>DATA INCORPORAZIONE 11/10/2000<br>INCARICO MILITARE CENTRO INTELLIGENCE INTER<br>INTELLIGENCE (CYBINT) - SEZ<br>(CYBDEV)<br>DISPONIBILITA'                                        | 21 (SILI)<br><b>DATA CONGEDO</b><br>RFORZE (CII) - VICE COMANDANTE OPERATIVO - UFFICIO CYBER<br>'JONE CYBER NETWORK INTELLIGENCE (CNI) - NUCLEO SVILUPPO CYF           |
| ALTRE COMPETENZE<br>PATENTE B1<br>Automunito No<br>ESPERIENZA MILITARE<br>FORZA ARMATA VTSP/COMMISS/RIF/DATI LOGISTIC<br>DATA INCORPORAZIONE 11/10/2000<br>INCARICO MILITARE CENTRO INTELLIGENCE INTER<br>INTELLIGENCE (CYBINT) - SEZ<br>(CYBDEV)<br>DISPONIBILITA'<br>PROVINCE GRADITE FROSINONE   MILANO | ZI (SILI)<br><b>DATA CONGEDO</b><br>RFORZE (CII) - VICE COMANDANTE OPERATIVO - UFFICIO CYBER<br>ZIONE CYBER NETWORK INTELLIGENCE (CNI) - NUCLEO SVILUPPO CYE           |
| ALTRE COMPETENZE<br>PATENTE B1<br>Automunito No<br>ESPERIENZA MILITARE<br>FORZA ARMATA VTSP/COMMISS/RIF/DATI LOGISTIC<br>DATA INCORPORAZIONE 11/10/2000<br>INCARICO MILITARE CENTRO INTELLIGENCE INTER<br>INTELLIGENCE (CYBINT) - SEZ<br>(CYBDEV)<br>DISPONIBILITA'<br>PROVINCE GRADITE FROSINONE   MILANO | <sup>71</sup> (SILI)<br><b>DATA CONGEDO</b><br>RFORZE (CII) - VICE COMANDANTE OPERATIVO - UFFICIO CYBER<br>JONE CYBER NETWORK INTELLIGENCE (CNI) - NUCLEO SVILUPPO CYI |

Manuale utente Azienda

Mediante gli strumenti messi a disposizione del browser l'utente può procedere al salvataggio o alla stampa del documento prodotto.

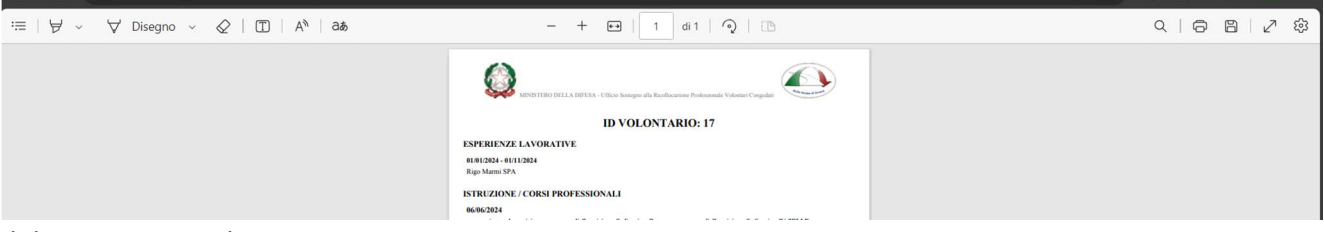

Il documento prodotto contiene:

- ID del volontario;
- Esperienze lavorative;
- Istruzione/Corsi Professionali;
- Competenze linguistiche;
- Competenze, comprensivo delle competenze professionali e trasversali;
- Altre competenze;
- Esperienza militare;
- Province Gradite.

Il documento non contiene alcun dato sensibile relativo all'anagrafica del volontario, pertanto l'azienda può richiedere eventualmente informazioni mediante la funzione <u>Richiedi Contatti Volontario</u> a partire dal <u>Dettaglio</u>.